71512035 2021-01-01 Válido a partir da versão 01.01.zz (Firmware do dispositivo)

BA01249D/38/PT/04.21

# Instruções de operação **Proline Promass F 100**

Medidor de vazão Coriolis PROFIBUS DP

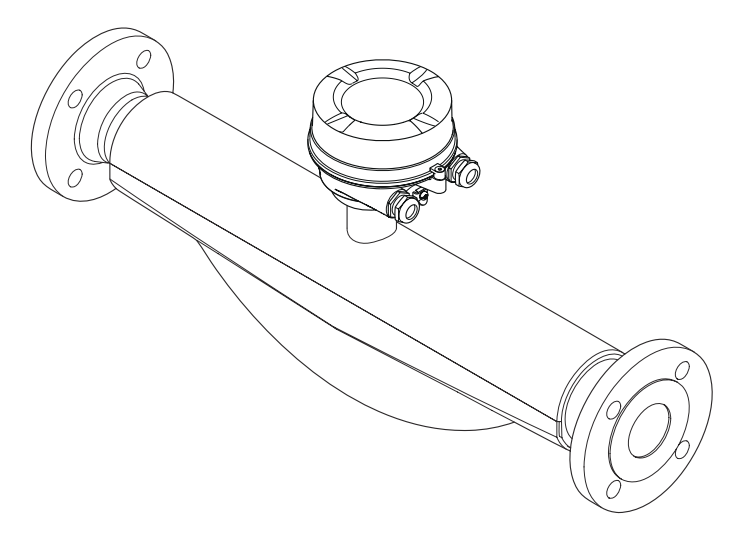

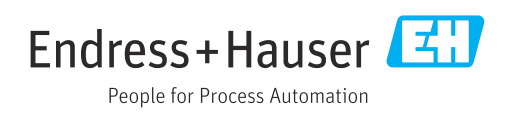

- Certifique-se de que o documento está armazenado em um local seguro, de modo que esteja sempre disponível ao trabalhar no equipamento ou com o equipamento.
- Para evitar perigo para os indivíduos ou instalações, leia atentamente a seção "Instruções básicas de segurança", bem como todas as demais instruções de segurança contidas no documento que sejam específicas dos procedimentos de trabalho.
- O fabricante reserva-se o direito de modificar dados técnicos sem aviso prévio. Seu centro de vendas da Endress+Hauser fornecerá informações recentes e atualizações destas instruções de operação.

# Sumário

| 1                                                  | Sobre este documento 6                                                                                                    |
|----------------------------------------------------|----------------------------------------------------------------------------------------------------|
| 1.1<br>1.2<br>1.3                                  | Função do documento6Símbolos61.2.1Símbolos de segurança61.2.2Símbolos elétricos61.2.3Símbolos da ferramenta61.2.4Símbolos para<br>determinados tipos de informações71.2.5Símbolos em gráficos7Documentação71.3.1Documentação padrão81.3.2Documentação adicional dependente<br>do equipamento8 |
| 1.4                                                | Marcas registradas 8                                                                                                    |
| <b>2</b><br>2.1<br>2.2<br>2.3<br>2.4<br>2.5<br>2.6 | Instruções de segurança9Especificações para o pessoal9Uso indicado9Segurança no local de trabalho10Segurança da operação10Segurança do produto11Segurança de TI11                                                                                                    |
| 3                                                  | Descrição do produto 12                                                                                                    |
| 3.1                                                | Desenho do produto                                                                                                    |
| 4                                                  | Recebimento e identificação de                                                                                                    |
| 4.1<br>4.2                                         | produto13Recebimento13Identificação do produto134.2.1Etiqueta de identificação do<br>transmissor144.2.2Etiqueta de identificação do sensor154.2.3Símbolos no medidor16                                                                                                    |
| 5                                                  | Armazenamento e transporte 17                                                                                                    |
| 5.1<br>5.2<br>5.3                                  | Condições de armazenamento17Transporte do produto175.2.1Medidores sem olhais de elevação175.2.2Medidores com olhais de elevação185.2.3Transporte com empilhadeira18Descarte de embalagem18                                                                                                    |
| 6                                                  | Instalação 19                                                                                                    |
| 6.1                                                | Condições de instalação196.1.1Posição de montagem196.1.2Especificações ambientais e de<br>processo21                                                                                                    |

| Sum | á | ri | о |
|-----|---|----|---|
| oum |   |    | ~ |

| 6.2<br>6.3                                                                                          | <ul> <li>6.1.3 Instruções especiais de instalação</li> <li>Instalação do medidor</li> <li>6.2.1 Ferramentas necessárias</li> <li>6.2.2 Preparação do medidor</li> <li>6.2.3 Instalação do medidor</li> <li>6.2.4 Girando o módulo do display</li> <li>Verificação pós-instalação</li> </ul>                                                                                                    | 23<br>24<br>24<br>25<br>25<br>26                                                                                  |
|----------------------------------------------------------------------------------------------------|----------------------------------------------------------------------------------------------------|----------------------------------------------------------------------------------------------------|
| 7                                                                                                   | Conexão elétrica                                                                                                    | 27                                                                                                    |
| 7.1                                                                                                 | Segurança elétrica                                                                                                    | 27                                                                                                    |
| 7.2                                                                                                 | Condições de conexão                                                                                                    | 27                                                                                                    |
|                                                                                                    | 7.2.1 Ferramentas necessarias                                                                                                    | 27                                                                                                    |
|                                                                                                    | 7.2.2 Especificações para cabo de conexao .<br>7.2.3 Esquema elétrico                                                                                                    | 27                                                                                                    |
|                                                                                                    | 7.2.4 Atribuição do pino, conector do                                                                                                    | 20                                                                                                    |
|                                                                                                    | equipamento                                                                                                    | 29                                                                                                    |
| 7.0                                                                                                 | 7.2.5 Preparação do medidor                                                                                                    | 30                                                                                                    |
| 1.3                                                                                                 | Conexao do medidor                                                                                                    | 30                                                                                                    |
|                                                                                                    | 7.3.1 Collexao do transmissor                                                                                                    | 32                                                                                                    |
| 7.4                                                                                                 | Instruções especiais de conexão                                                                                                    | 32                                                                                                    |
|                                                                                                    | 7.4.1 Exemplos de conexão                                                                                                    | 32                                                                                                    |
| 7.5                                                                                                 | Configurações de hardware                                                                                                    | 32                                                                                                    |
|                                                                                                    | 7.5.1 Configuração do endereço do                                                                                                    | 20                                                                                                    |
|                                                                                                    | 7 5 2. Habilitação do resistor de                                                                                                    | עכ                                                                                                    |
|                                                                                                    | terminação                                                                                                    | 33                                                                                                    |
| 76                                                                                                  | Corontio do gray do protoção                                                                                                    | 24                                                                                                    |
| 1.0                                                                                                 | Garantia do grad de proteção                                                                                                    | 54                                                                                                    |
| 7.7                                                                                                 | Verificação pós-conexão                                                                                                    | 34<br>34                                                                                                    |
| 7.7<br><b>8</b>                                                                                     | Verificação pós-conexão<br>Opções de operação                                                                                                    | 34<br>34<br>36                                                                                                    |
| 7.7<br><b>8</b><br>8.1                                                                              | Verificação pós-conexão         Opções de operação         Visão geral das opções de operação                                                                                                    | 34<br>34<br><b>36</b>                                                                                             |
| 7.7<br>8<br>8.1<br>8.2                                                                              | Verificação pós-conexão         Opções de operação         Visão geral das opções de operação         Estrutura e função do menu de operação                                                                                                    | 34<br>36<br>36<br>37                                                                                              |
| 7.7<br><b>8</b><br>8.1<br>8.2                                                                       | Verificação pós-conexão         Opções de operação         Visão geral das opções de operação         Estrutura e função do menu de operação         8.2.1       Estrutura geral do menu de                                                                                                    | 34<br>36<br>36<br>37                                                                                              |
| 7.7<br>8<br>8.1<br>8.2                                                                              | Opções de operação         Visão geral das opções de operação         Estrutura e função do menu de operação         8.2.1       Estrutura geral do menu de operação         0       2.2                                                                                                    | 34<br>34<br>36<br>37<br>37                                                                                        |
| 7.7<br>8<br>8.1<br>8.2                                                                              | Verificação pós-conexão         Opções de operação         Visão geral das opções de operação         Estrutura e função do menu de operação         8.2.1       Estrutura geral do menu de operação         operação         8.2.2       Conceito de operação         Fxibição dos valores medidos através do                                                                                                    | 34<br>36<br>36<br>37<br>37<br>38                                                                                  |
| 7.7<br>8<br>8.1<br>8.2<br>8.3                                                                       | Verificação pós-conexão         Opções de operação         Visão geral das opções de operação         Estrutura e função do menu de operação         8.2.1       Estrutura geral do menu de operação         operação       8.2.2         Conceito de operação       8.2.2         Exibição dos valores medidos através do display local (disponível como opção)                                                                                                    | 34<br>36<br>36<br>37<br>37<br>38<br>39                                                                            |
| 7.7<br>8<br>8.1<br>8.2<br>8.3                                                                       | Verificação pós-conexão         Opções de operação         Visão geral das opções de operação         Estrutura e função do menu de operação         8.2.1       Estrutura geral do menu de operação         8.2.2       Conceito de operação         Exibição dos valores medidos através do display local (disponível como opção)         8.3.1       Display de operação                                                                                                    | 34<br>36<br>36<br>37<br>37<br>38<br>39<br>39                                                                      |
| 7.7<br>8<br>8.1<br>8.2<br>8.3                                                                       | Verificação pós-conexão         Opções de operação         Visão geral das opções de operação         Estrutura e função do menu de operação         8.2.1       Estrutura geral do menu de operação         operação       8.2.2         Conceito de operação       8.2.2         Exibição dos valores medidos através do display local (disponível como opção)       8.3.1         Display de operação       8.3.2         Funções de usuário e autorização de                                                                                                    | <b>34</b><br><b>36</b><br><b>36</b><br><b>37</b><br><b>37</b><br><b>37</b><br><b>38</b><br><b>39</b><br><b>39</b> |
| 7.7<br>8<br>8.1<br>8.2<br>8.3                                                                       | <ul> <li>Verificação pós-conexão</li> <li>Opções de operação</li> <li>Visão geral das opções de operação</li> <li>Estrutura e função do menu de operação</li> <li>8.2.1 Estrutura geral do menu de operação</li> <li>8.2.2 Conceito de operação</li> <li>8.2.2 Conceito de operação</li> <li>Exibição dos valores medidos através do display local (disponível como opção)</li> <li>8.3.1 Display de operação</li> <li>8.3.2 Funções de usuário e autorização de acesso relacionada</li> </ul>                                                                                                    | <ul> <li>34</li> <li>34</li> <li>36</li> <li>37</li> <li>38</li> <li>39</li> <li>39</li> <li>40</li> </ul>        |
| 7.7<br><b>8</b><br>8.1<br>8.2<br>8.3                                                                | <ul> <li>Verificação pós-conexão</li> <li>Opções de operação</li> <li>Visão geral das opções de operação</li> <li>Estrutura e função do menu de operação</li> <li>8.2.1 Estrutura geral do menu de operação</li> <li>8.2.2 Conceito de operação</li> <li>8.2.2 Conceito de operação</li> <li>Exibição dos valores medidos através do display local (disponível como opção)</li> <li>8.3.1 Display de operação</li> <li>8.3.2 Funções de usuário e autorização de acesso relacionada</li> <li>Acesso ao menu de operação através do navegador da web</li> </ul>                                                                                                    | <b>36</b><br>36<br>37<br>37<br>37<br>38<br>39<br>39<br>40<br>41                                                   |
| 7.7<br><b>8</b><br>8.1<br>8.2<br>8.3<br>8.3                                                         | Variatita do grad de proteção         Verificação pós-conexão         Opções de operação         Visão geral das opções de operação         Estrutura e função do menu de operação         8.2.1       Estrutura geral do menu de operação         8.2.2       Conceito de operação         Exibição dos valores medidos através do display local (disponível como opção)         8.3.1       Display de operação         8.3.2       Funções de usuário e autorização de acesso relacionada         Acesso ao menu de operação através do navegador da web       8.4.1                                                                                                    | <b>36</b><br>36<br>37<br>37<br>38<br>39<br>39<br>40<br>41<br>41                                                   |
| 7.7<br><b>8</b><br>8.1<br>8.2<br>8.3<br>8.4                                                         | Variatita do grad de proteção         Verificação pós-conexão         Opções de operação         Estrutura e função do menu de operação         8.2.1       Estrutura geral do menu de operação         8.2.2       Conceito de operação         Exibição dos valores medidos através do display local (disponível como opção)         8.3.1       Display de operação         8.3.2       Funções de usuário e autorização de acesso relacionada         Acesso ao menu de operação através do         navegador da web       8.4.1         Faixa de função       8.4.2                                                                                                    | <b>36</b><br>36<br>37<br>37<br>38<br>39<br>39<br>40<br>41<br>41<br>41                                             |
| 7.7<br><b>8</b><br>8.1<br>8.2<br>8.3                                                                | Variatita do grad de proteção         Verificação pós-conexão         Visão geral das opções de operação         Estrutura e função do menu de operação         8.2.1       Estrutura geral do menu de operação         8.2.2       Conceito de operação         8.2.2       Conceito de operação         Exibição dos valores medidos através do display local (disponível como opção)         8.3.1       Display de operação         8.3.2       Funções de usuário e autorização de acesso relacionada         Acesso ao menu de operação através do navegador da web       8.4.1         8.4.2       Pré-requisitos         8.4.3       Estabelecimento da conexão                                                                                                    | <b>36</b><br>36<br>37<br>37<br>38<br>39<br>39<br>40<br>41<br>41<br>41<br>42                                       |
| 7.7<br><b>8</b><br>8.1<br>8.2<br>8.3                                                                | Variatita do grad de proteção         Verificação pós-conexão         Visão geral das opções de operação         Estrutura e função do menu de operação         8.2.1       Estrutura geral do menu de operação         8.2.2       Conceito de operação         Exibição dos valores medidos através do display local (disponível como opção)         8.3.1       Display de operação         8.3.2       Funções de usuário e autorização de acesso relacionada         Acesso ao menu de operação através do         8.4.1       Faixa de função         8.4.2       Pré-requisitos         8.4.3       Estabelecimento da conexão         8.4.4       Fazer o login                                                                                                    | <b>36</b><br>36<br>37<br>38<br>39<br>39<br>39<br>40<br>41<br>41<br>41<br>41<br>42<br>43                           |
| 7.7<br><b>8</b><br>8.1<br>8.2<br>8.3                                                                | Variativa do grad de proteção         Verificação pós-conexão         Visão geral das opções de operação         Estrutura e função do menu de operação         8.2.1       Estrutura geral do menu de operação         8.2.2       Conceito de operação         8.2.2       Conceito de operação         Exibição dos valores medidos através do         display local (disponível como opção)         8.3.1       Display de operação         8.3.2       Funções de usuário e autorização de acesso relacionada         Acesso ao menu de operação através do         navegador da web       8.4.1         8.4.2       Pré-requisitos         8.4.3       Estabelecimento da conexão         8.4.4       Fazer o login         8.4.5       Interface de usuário                                                                                                    | <b>36</b><br>36<br>37<br>37<br>38<br>39<br>39<br>40<br>41<br>41<br>41<br>42<br>43<br>44                           |
| <ul> <li>7.7</li> <li>8</li> <li>8.1</li> <li>8.2</li> <li>8.3</li> <li>8.4</li> </ul>              | Varificação pós-conexão         Verificação pós-conexão         Visão geral das opções de operação         Estrutura e função do menu de operação         8.2.1       Estrutura geral do menu de operação         8.2.2       Conceito de operação         Exibição dos valores medidos através do display local (disponível como opção)         8.3.1       Display de operação         8.3.2       Funções de usuário e autorização de acesso relacionada         Acesso ao menu de operação através do navegador da web       8.4.1         8.4.2       Pré-requisitos         8.4.3       Estabelecimento da conexão         8.4.4       Fazer o login         8.4.5       Interface de usuário         8.4.6       Desabilitar o servidor de internet                                                                                                    | <b>36</b><br>36<br>37<br>37<br>38<br>39<br>39<br>40<br>41<br>41<br>42<br>43<br>44<br>45<br>45                     |
| <ul> <li>7.7</li> <li>8</li> <li>8.1</li> <li>8.2</li> <li>8.3</li> <li>8.4</li> <li>8.4</li> </ul> | Variatita do grad de proteção         Verificação pós-conexão         Visão geral das opções de operação         Estrutura e função do menu de operação         8.2.1       Estrutura geral do menu de operação         8.2.2       Conceito de operação         Exibição dos valores medidos através do display local (disponível como opção)         8.3.1       Display de operação         8.3.2       Funções de usuário e autorização de acesso relacionada         Acesso ao menu de operação através do         navegador da web       8.4.1         Faixa de função         8.4.2       Pré-requisitos         8.4.3       Estabelecimento da conexão         8.4.4       Fazer o login         8.4.5       Interface de usuário         8.4.6       Desabilitar o servidor de internet         8.4.7       Desconexão         8.4.7       Desconexão                                       | <b>36</b><br>36<br>37<br>38<br>39<br>39<br>40<br>41<br>41<br>41<br>42<br>43<br>44<br>45<br>45                     |
| <ul> <li>7.7</li> <li>8</li> <li>8.1</li> <li>8.2</li> <li>8.3</li> <li>8.4</li> <li>8.5</li> </ul> | Varificação pós-conexão         Verificação pós-conexão         Visão geral das opções de operação         Estrutura e função do menu de operação         8.2.1       Estrutura geral do menu de operação         8.2.2       Conceito de operação         8.2.2       Conceito de operação         Exibição dos valores medidos através do display local (disponível como opção)         8.3.1       Display de operação         8.3.2       Funções de usuário e autorização de acesso relacionada         Acesso ao menu de operação através do navegador da web       84.1         8.4.1       Faixa de função         8.4.2       Pré-requisitos         8.4.3       Estabelecimento da conexão         8.4.4       Fazer o login         8.4.5       Interface de usuário         8.4.6       Desabilitar o servidor de internet         8.4.7       Desconexão         8.4.7       Desconexão | <b>36</b><br>36<br>37<br>37<br>38<br>39<br>39<br>40<br>41<br>41<br>42<br>43<br>44<br>45<br>45<br>46               |
| <ul> <li>7.7</li> <li>8</li> <li>8.1</li> <li>8.2</li> <li>8.3</li> <li>8.4</li> <li>8.5</li> </ul> | <ul> <li>Verificação pós-conexão</li> <li>Opções de operação</li> <li>Estrutura e função do menu de operação</li> <li>8.2.1 Estrutura geral do menu de operação</li> <li>8.2.2 Conceito de operação</li> <li>Exibição dos valores medidos através do display local (disponível como opção)</li> <li>8.3.1 Display de operação</li> <li>8.3.2 Funções de usuário e autorização de acesso relacionada</li> <li>Acesso ao menu de operação através do navegador da web</li> <li>8.4.1 Faixa de função</li> <li>8.4.2 Pré-requisitos</li> <li>8.4.3 Estabelecimento da conexão</li> <li>8.4.4 Fazer o login</li> <li>8.4.5 Interface de usuário</li> <li>8.4.6 Desabilitar o servidor de internet</li> <li>8.4.7 Desconexão</li> <li>8.5.1 Conexão da ferramenta de operação</li> </ul>                                                                                                    | <b>36</b><br>36<br>37<br>38<br>39<br>39<br>40<br>41<br>41<br>42<br>43<br>44<br>45<br>45<br>46<br>46               |

|      | 8.5.3            | DeviceCare                            | 49               |
|------|------------------|---------------------------------------|------------------|
| 9    | Integ            | ração do sistema                      | 50               |
| 9.1  | Visão g          | eral dos arquivos de descrição do     |                  |
|      | equipar          | nento (DD)                            | 50               |
|      | 9.1.1            | Dados da versão atual para o          |                  |
|      |                  | equipamento                           | 50               |
| 0.0  | 9.1.2            | Ferramentas de operação               | 50               |
| 9.2  | Arquive          | de equipamento master (GSD)           | 50               |
|      | 9.2.1            | GSD especifico do fabricante          | 51               |
| 0.2  | 9.2.2<br>Intogra |                                       | 51<br>51         |
| 9.5  | a 2 1            | Vadala da blaca                       | 52               |
|      | 9.3.1            | Atribuição dos valores medidos nos    | 72               |
|      | 7.7.4            | hlocos de função                      | 52               |
|      | 933              | Controle do totalizador SET TOT       | 53               |
| 9.4  | Dados o          | le transmissão cíclica                | 54               |
|      | 9.4.1            | Modelo do bloco                       | 54               |
|      | 9.4.2            | Descrição dos módulos                 | 54               |
|      |                  | 2                                     |                  |
| 10   | Comis            | sionamento                            | 60               |
| 10.1 | Verifica         | ção da função                         | 60               |
| 10.2 | Conecta          | ando através de FieldCare             | 60               |
| 10.3 | Configu          | ıração do idioma de operação          | 60               |
| 10.4 | Configu          | ıração do medidor                     | 60               |
|      | 10.4.1           | Definição do nome de tag              | 61               |
|      | 10.4.2           | Configuração das unidades do          |                  |
|      |                  | sistema                               | 61               |
|      | 10.4.3           | Selecione e configuração do meio      | 64               |
|      | 10.4.4           | Configurando a interface de           | <u> ۲</u>        |
|      | 10 / Г           | comunicação                           | 65               |
|      | 10.4.5           | configuratido as entradas             | 67               |
|      | 1046             | Configurar o corto do vazão baixa     | 69               |
|      | 10.4.0           | Configuração da detecção do tubo      | 09               |
|      | 10.1.7           | parcialmente preenchido               | 70               |
| 10.5 | Config           | irações avançadas                     | 71               |
| 10.5 | 10.5.1           | Uso do parâmetro para inserir o       | <i>,</i> <u></u> |
|      |                  | código de acesso                      | 71               |
|      | 10.5.2           | Valores calculados                    | 71               |
|      | 10.5.3           | Execução do ajuste do sensor          | 73               |
|      | 10.5.4           | Configuração do totalizador           | 74               |
|      | 10.5.5           | Usando os parâmetros para a           |                  |
|      |                  | administração do equipamento          | 75               |
| 10.6 | Simula           | ção                                   | 75               |
| 10.7 | Proteçã          | o das configurações contra acesso não |                  |
|      | autoriz          | ado                                   | 76               |
|      | 10.7.1           | Proteção contra gravação atraves do   |                  |
|      | 1070             |                                       | //               |
|      | 10.7.2           | da chava da protação contra           |                  |
|      |                  | aravação                              | 77               |
|      |                  | g.a.ayav                              | .,               |
| 11   | Opera            | ıção                                  | 79               |
| 11.1 | Leitura          | do status de bloqueio do              |                  |
| 11 7 | equipar          | nento                                 | 79               |
| 11.4 | Ajuste           |                                       | 19               |

| 11.3<br>11.4 | Configuração do displayLeitura dos valores medidos11.4.1Submenu "Measured variables" | 79<br>79<br>79 |
|--------------|--------------------------------------------------------------------------------------|----------------|
| 11.5         | 11.4.2 Submenu "Totalizador"<br>Adaptação do medidor às condições de                 | 81             |
| 11.6         | processo                                                                             | 82<br>82       |
| 12           | Diagnóstico e localização de falhas .                                                | 84             |
| 12.1         | Localização geral de falhas                                                          | 84             |
| 12.2         | Informações de diagnóstico através de LEDs 12.2.1 Transmissor                        | 85<br>85       |
| 12.3         | Informações de diagnóstico no display local .                                        | 86             |
|              | 12.3.1 Mensagem de diagnóstico                                                       | 86             |
|              | 12.3.2 Recorrendo a medidas corretivas                                               | 88             |
| 12.4         | Informações de diagnóstico em FieldCare                                              | 88             |
|              | 12.4.1 Opcões de diagnóstico                                                         | 88             |
|              | 12.4.2 Acessar informações de correção                                               | 90             |
| 12.5         | Adaptação das informações de diagnóstico<br>12.5.1 Adaptação do comportamento de     | 90             |
|              | diagnóstico                                                                          | 90             |
| 12.6         | Visão geral das informações de diagnóstico                                           | 93             |
| 12.7         | Eventos de diagnóstico pendentes                                                     | 96             |
| 12.8         | Lista de diag                                                                        | 96             |
| 12.9         | Registro de eventos                                                                  | 97             |
|              | 12.9.1 Histórico do evento                                                           | 97             |
|              | 12.9.2 Filtragem do registro de evento                                               | 97             |
|              | 12.9.3 Visão geral dos eventos de                                                    |                |
| 10 10        | Informações                                                                          | 97             |
| 12.10        | 12.10.1 Escopo de funções do parâmetro                                               | 98             |
|              | "Reset do equipamento"                                                               | 99             |
| 12.11        | Informações do equipamento                                                           | 99             |
| 12.12        | Histórico do firmware                                                                | 101            |
| 13           | Manutenção 1                                                                         | .02            |
| 13 1         | Tarefas de manutenção                                                                | 102            |
| 19.1         | 13 1 1 Limneza externa                                                               | 102            |
|              | 13.1.2 Limpeza interior                                                              | 102            |
| 13.2         | Medição e teste do equinamento                                                       | 102            |
| 13.3         | Assistência técnica da Endress+Hauser                                                | 102            |
| 14           | Reparo                                                                               | .03            |
| 1/1          | Notae Correia                                                                        | 102            |
| 14.1         | 1/4 1 1 Congoito de renario e conversão                                              | 102            |
|              | 14.1.2 Observações sobre reparo e                                                    | 105            |
| 1/ 0         | conversao                                                                            | 103            |
| 14.2         | Peças de reposição                                                                   | 103            |
| 14.3         | Assistencia tecnica da Endress+Hauser                                                | 103            |
| 14.4         | Devolução                                                                            | 103            |
| 14.5         | LIASCATTA                                                                            | 104            |
|              |                                                                                      | 101            |
|              | 14.5.1 Remoção do medidor                                                            | 104            |

| 15    | Acessórios                               | 105 |  |
|-------|------------------------------------------|-----|--|
| 15.1  | Acessórios específicos para equipamentos | 105 |  |
|       | 15.1.1 Para o sensor                     | 105 |  |
| 15.2  | Acessórios específicos de comunicação    | 105 |  |
| 15.3  | Acessórios específicos do serviço        | 106 |  |
| 15.4  | Componentes do sistema                   | 107 |  |
|       |                                          | 100 |  |
| 16    | Dados técnicos                           | 108 |  |
| 16.1  | Aplicação                                | 108 |  |
| 16.2  | Função e projeto do sistema              | 108 |  |
| 16.3  | Entrada                                  | 109 |  |
| 16.4  | Saída                                    | 110 |  |
| 16.5  | Fonte de alimentação                     | 112 |  |
| 16.6  | Características de desempenho            | 114 |  |
| 16.7  | Instalação                               | 118 |  |
| 16.8  | Ambiente                                 | 118 |  |
| 16.9  | Processo                                 | 119 |  |
| 16.10 | Construção mecânica                      | 123 |  |
| 16.11 | Interface humana                         | 126 |  |
| 16.12 | Certificados e aprovações                | 128 |  |
| 16.13 | Pacotes de aplicação                     | 130 |  |
| 16.14 | Acessórios                               | 131 |  |
| 16.15 | Documentação adicional                   | 131 |  |
| Índia |                                          | 122 |  |
|       |                                          |     |  |

## 1 Sobre este documento

## 1.1 Função do documento

Essas instruções de operação contêm todas as informações necessárias em várias fases do ciclo de vida do equipamento: da identificação do produto, recebimento e armazenamento, até a instalação, conexão, operação e comissionamento, incluindo a localização de falhas, manutenção e descarte.

## 1.2 Símbolos

### 1.2.1 Símbolos de segurança

### A PERIGO

Este símbolo alerta sobre uma situação perigosa. Se esta situação não for evitada, poderão ocorrer ferimentos sérios ou fatais.

#### ATENÇÃO

Este símbolo alerta sobre uma situação perigosa. A falha em evitar esta situação pode resultar em sérios danos ou até morte.

#### **CUIDADO**

Este símbolo alerta sobre uma situação perigosa. A falha em evitar esta situação pode resultar em danos pequenos ou médios.

#### AVISO

Este símbolo contém informações sobre procedimentos e outros dados que não resultam em danos pessoais.

## 1.2.2 Símbolos elétricos

| Símbolo  | Significado                                                                                                    |
|----------|----------------------------------------------------------------------------------------------------|
|          | Corrente contínua                                                                                                    |
| $\sim$   | Corrente alternada                                                                                                    |
| $\sim$   | Corrente contínua e corrente alternada                                                                                                    |
| <u>+</u> | <b>Conexão de aterramento</b><br>Um terminal aterrado que, pelo conhecimento do operador, está aterrado através de<br>um sistema de aterramento.                                                                                                    |
| ÷        | Aterramento de proteção (PE)<br>Um terminal que deve ser conectado ao terra antes de estabelecer quaisquer outras<br>conexões.                                                                                                    |
|          | <ul> <li>Os terminais de aterramento são situados dentro e fora do equipamento:</li> <li>Terminal de terra interno: conecta o aterramento de proteção à rede elétrica.</li> <li>Terminal de terra externo: conecta o equipamento ao sistema de aterramento da fábrica.</li> </ul> |

## 1.2.3 Símbolos da ferramenta

| Símbolo                     | Significado   |
|-----------------------------|---------------|
| $\bigcirc \not \sqsubseteq$ | Chave Allen   |
| Ń                           | Chave de boca |

| Símbolo   | Significado                                                               |
|-----------|---------------------------------------------------------------------------|
|           | <b>Permitido</b><br>Procedimentos, processos ou ações que são permitidas. |
|           | <b>Preferido</b><br>Procedimentos, processos ou ações que são preferidas. |
| ×         | <b>Proibido</b><br>Procedimentos, processos ou ações que são proibidas.   |
| i         | <b>Dica</b><br>Indica informação adicional.                               |
|           | Referência à documentação.                                                |
|           | Referência à página.                                                      |
|           | Referência ao gráfico.                                                    |
|           | Nota ou etapa individual a ser observada.                                 |
| 1., 2., 3 | Série de etapas.                                                          |
| ـ►        | Resultado de uma etapa.                                                   |
| ?         | Ajuda em casos de problema.                                               |
|           | Inspeção visual.                                                          |

### 1.2.4 Símbolos para determinados tipos de informações

### 1.2.5 Símbolos em gráficos

| Símbolo        | Significado                         |
|----------------|-------------------------------------|
| 1, 2, 3,       | Números de itens                    |
| 1., 2., 3.,    | Série de etapas                     |
| A, B, C,       | Visualizações                       |
| A-A, B-B, C-C, | Seções                              |
| EX             | Área classificada                   |
| X              | Área segura (área não classificada) |
| ≈➡             | Direção da vazão                    |

## 1.3 Documentação

Para as características gerais do escopo da documentação técnica associada, consulte o seguinte:

- *W@M Device Viewer* (www.endress.com/deviceviewer): insira o número de série da etiqueta de identificação
- Endress+Hauser Operations App: digite o número de série da etiqueta de identificação ou analise o código da matriz 2-D (código QR) na etiqueta de identificação

Lista detalhada dos documentos individuais junto com o código da documentação → 

131

| 0 |
|---|
| ( |

| Tipo de documento                                   | Propósito e conteúdo do documento                                                                                                    |
|-----------------------------------------------------|----------------------------------------------------------------------------------------------------|
| Informações técnicas                                | Auxílio de planejamento para seu equipamento<br>O documento contém todos os dados técnicos do equipamento e fornece<br>uma visão geral dos acessórios e outros produtos que podem ser<br>solicitados para o equipamento.                                                                                          |
| Resumo das instruções de operação<br>do sensor      | <ul> <li>Guias que levam rapidamente ao primeiro valor medido - Parte 1<br/>O Resumo das instruções de operação do sensor é destinado a<br/>especialistas responsáveis por instalar o medidor.</li> <li>Recebimento e identificação de produto</li> <li>Armazenamento e transporte</li> <li>Instalação</li> </ul> |
| Resumo das instruções de operação<br>do transmissor | Guias que levam rapidamente ao primeiro valor medido - Parte 2<br>O Resumo das instruções de operação do transmissor é destinado a<br>especialistas responsáveis por comissionar, configurar e parametrizar o<br>medidor (até o primeiro valor medido).                                                           |
|                                                     | <ul> <li>Descrição do produto</li> <li>Instalação</li> <li>Conexão elétrica</li> <li>Opções de operação</li> <li>Integração do sistema</li> <li>Comissionamento</li> <li>Informações de diagnóstico</li> </ul>                                                                                                    |
| Descrição dos parâmetros do<br>equipamento          | <b>Referência para seus parâmetros</b><br>O documento fornece uma explicação detalhada de cada parâmetro<br>individual no menu de operação Expert. A descrição destina-se àqueles<br>que trabalham com o equipamento em todo seu ciclo de vida e executam<br>configurações específicas.                           |

## 1.3.2 Documentação adicional dependente do equipamento

Os documentos adicionais são fornecidos de acordo com a versão do equipamento pedido: sempre siga as instruções à risca na documentação complementar. A documentação complementar é parte integrante da documentação do equipamento.

## 1.4 Marcas registradas

### **PROFIBUS**®

Marca registrada da organização do usuário PROFIBUS, Karlsruhe, Alemanha

### TRI-CLAMP®

Marca registrada da Ladish & Co., Inc., Kenosha, EUA

## 2 Instruções de segurança

## 2.1 Especificações para o pessoal

O pessoal para a instalação, comissionamento, diagnósticos e manutenção deve preencher as seguintes especificações:

- Especialistas treinados e qualificados devem ter qualificação relevante para esta função e tarefa específica.
- Estejam autorizados pelo dono/operador da planta.
- Estejam familiarizados com as regulamentações federais/nacionais.
- Antes de iniciar o trabalho, leia e entenda as instruções no manual e documentação complementar, bem como nos certificados (dependendo da aplicação).
- ► Siga as instruções e esteja em conformidade com condições básicas.
- O pessoal de operação deve preencher as sequintes especificações:
- Ser instruído e autorizado de acordo com as especificações da tarefa pelo proprietáriooperador das instalações.
- Siga as instruções desse manual.

## 2.2 Uso indicado

#### Aplicação e meio

O medidor descrito neste manual destina-se somente para a medição de vazão de líquidos e gases.

Dependendo da versão solicitada, o medidor pode também medir meios potencialmente explosivos, inflamáveis, venenosos e oxidantes.

Os medidores para uso em áreas classificadas , em aplicações higiênicas locais onde há um risco maior devido à pressão de processo, estão etiquetados de acordo na etiqueta de identificação.

Para garantir que o medidor permaneça em condições adequadas para o tempo de operação:

- ▶ Mantenha dentro da faixa de pressão e temperatura especificadas.
- Somente use o medidor que atende plenamente os dados na etiqueta de identificação e as condições gerais listadas nas Instruções de operação e na documentação complementar.
- Com base na etiqueta de identificação, verifique se o equipamento solicitado é autorizado para ser utilizado em área classificada (por exemplo: proteção contra explosão, segurança de recipiente de pressão).
- Use o medidor apenas para meios em que as partes molhadas do processo sejam adequadamente resistentes.
- ► Se a temperatura ambiente do medidor estiver fora da temperatura atmosférica, é absolutamente essencial estar em conformidade com as condições básicas relevantes como especificado na documentação do equipamento→
- > Proteja o medidor permanentemente contra a corrosão de influências ambientais.

#### Uso incorreto

O uso não indicado pode comprometer a segurança. O fabricante não é responsável por danos causados pelo uso incorreto ou não indicado.

### **A**TENÇÃO

Risco de quebra devido a fluidos corrosivos ou abrasivos e às condições ambientes!

- Verifique a compatibilidade do fluido do processo com o material do sensor.
- Certifique-se de que há resistência de todas as partes molhadas pelo fluido no processo.
- ► Mantenha dentro da faixa de pressão e temperatura especificadas.

## **AVISO**

#### Verificação de casos limites:

Para fluidos especiais ou fluidos para limpeza, a Endress+Hauser fornece assistência na verificação da resistência à corrosão de partes molhadas por fluido, mas não assume qualquer responsabilidade ou dá nenhuma garantia, uma vez que mudanças de minutos na temperatura, concentração ou nível de contaminação no processo podem alterar as propriedades de resistência à corrosão.

#### **Risco residual**

#### **A**TENÇÃO

# Os componentes eletrônicos e o meio podem aquecer a superfície. Ela se torna um risco de queimadura!

 Para temperaturas de fluido elevadas, certifique-se de que haja proteção contra contato para evitar queimaduras.

### **A**TENÇÃO

#### Perigo de quebra do invólucro devido à quebra do tubo de medição!

Se o tubo de medição se romper, a pressão interna do invólucro do sensor aumentará de acordo com a pressão do processo em operação.

▶ Use um disco de ruptura.

#### **A**TENÇÃO

#### Risco de vazamento do meio!

Para versões do equipamento com um disco de ruptura: o vazamento do meio sob pressão pode causar ferimentos ou danos materiais.

 Tome as precauções necessárias para evitar ferimentos ou danos materiais se o disco de ruptura for atuado.

## 2.3 Segurança no local de trabalho

Ao trabalhar no e com o equipamento:

 Use o equipamento de proteção individual de acordo com as regulamentações federais/ nacionais.

Para trabalho de solda no tubo:

- Não aterre a unidade de solda através do medidor.
- Se trabalhar no e com o equipamento com mãos molhadas:
- > Devido ao risco crescente de choque elétrico, é necessário usar luvas.

## 2.4 Segurança da operação

Risco de lesões.

- ► Somente opere o equipamento em condições técnicas adequadas e no modo seguro.
- ► O operador é responsável por fazer o equipamento funcionar sem interferências.

#### Conversões para o equipamento

Não são permitidas modificações não-autorizadas no equipamento pois podem levar a riscos imprevistos.

▶ Se, apesar disso, for necessário realizar alterações, consulte a Endress+Hauser.

#### Reparo

Para garantir a contínua segurança e confiabilidade da operação

- ► Faça reparos no equipamento somente se estes forem expressamente permitidos.
- ▶ Observe os regulamentos federais /nacionais relacionados com o equipamento elétrico.
- ▶ Use somente peças sobressalentes e acessórios originais da Endress+Hauser.

## 2.5 Segurança do produto

Este medidor foi projetado em conformidade com as boas práticas de engenharia para atender aos requisitos de segurança da tecnologia de ponta, foi testado e deixou a fábrica em condições seguras de operação.

Atende as normas gerais de segurança e aos requisitos legais. Também está em conformidade com as diretrizes da CE listadas na Declaração de conformidade da CE específicas do equipamento. A Endress+Hauser confirma este fato fixando a identificação CE no equipamento.

## 2.6 Segurança de TI

Nossa garantia é válida somente se o produto for instalado e usado como descrito nas Instruções de Operação. O produto está equipado com mecanismos de segurança para protegê-lo contra quaisquer alterações inadvertidas nas configurações.

As medidas de segurança de TI, que fornecem proteção adicional para o produto e a transferência de dados associada, devem ser implementadas pelos próprios operadores de acordo com suas normas de segurança.

## 3 Descrição do produto

O equipamento consiste em um transmissor e um sensor.

O equipamento está disponível como uma versão compacta: O transmissor e o sensor formam uma unidade mecânica.

## 3.1 Desenho do produto

## 3.1.1 Versão de equipamento com protocolo de comunicação PROFIBUS DP

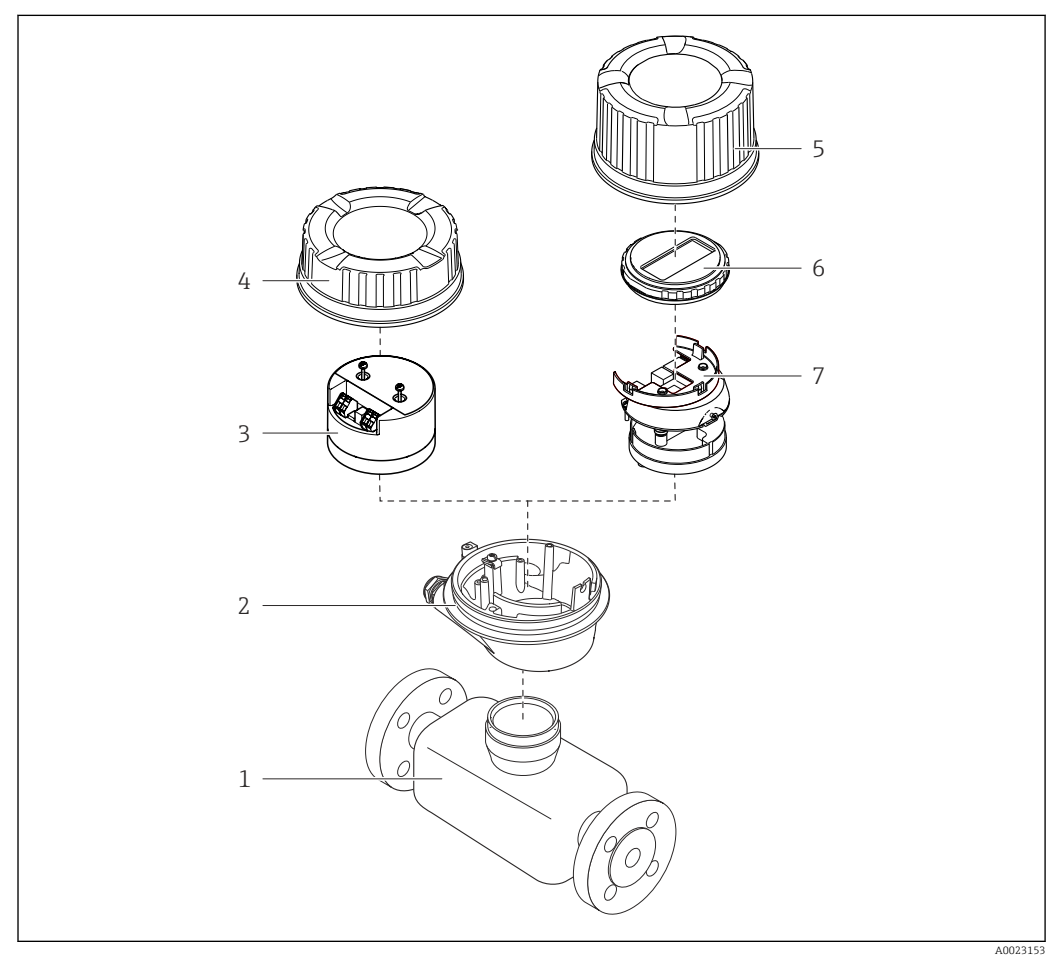

I Componentes importantes de um medidor

- 1 Sensor
- 2 Invólucro do transmissor
- *3 Módulo dos componentes eletrônicos principais*
- 4 Tampa do invólucro do transmissor
- 5 Tampa do invólucro do transmissor (versão para display local opcional)
- 6 Display local (opcional)
- 7 Módulo dos componentes eletrônicos principais (com suporte para display local opcional

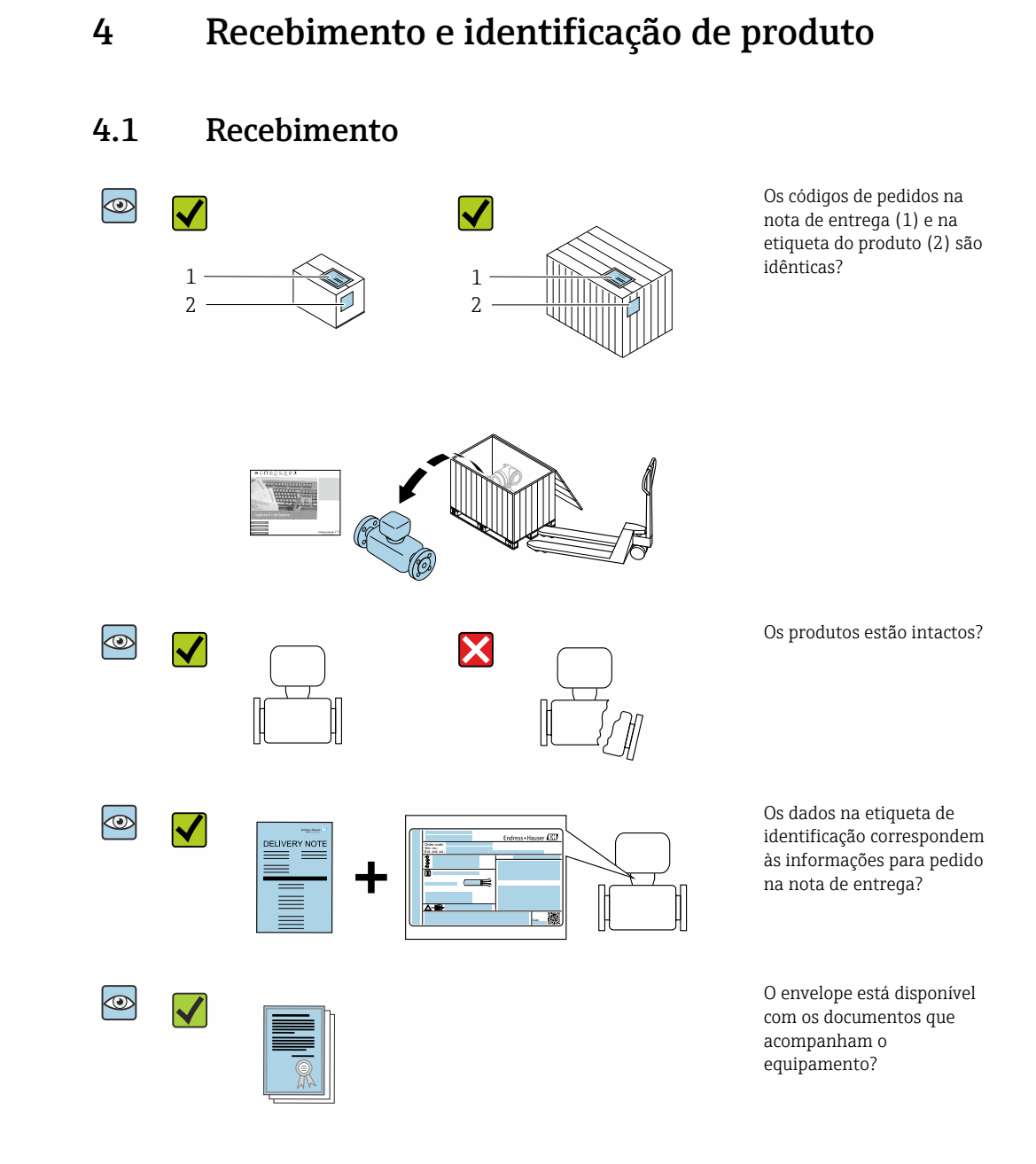

- Se alguma resposta às perguntas acima não estiver de acordo, contate seu centro de vendas Endress+Hauser.
  - Dependendo da versão do equipamento, o CD-ROM pode não estar incluído na entrega! A documentação técnica está disponível na Internet ou no Endress+Hauser Operations App, consulte a seção "Identificação do produto".→ 
     14

## 4.2 Identificação do produto

As seguintes opções estão disponíveis para identificação do equipamento:

- Especificações da etiqueta de identificação
- O código do pedido do equipamento com avaria é apresentado na nota de entrega
- Insira os números de série das etiquetas de identificação no W@M Device Viewer (www.endress.com/deviceviewer): Todas as informações sobre o medidor são exibidas.
- Insira o número de série das etiquetas de identificação no Endress+Hauser Operations App ou escaneie o código da matriz 2-D (QR code) na etiqueta de identificação usando o Endress+Hauser Operations App: todas as informações sobre o equipamento são exibidas.

Para as características gerais do escopo da documentação técnica associada, consulte o seguinte:

- O W@M Device Viewer: Insira o número de série da etiqueta de identificação (www.endress.com/deviceviewer)
- O *Endress+Hauser Operations App*: digite o número de série da etiqueta de identificação ou analise o código da matriz 2-D (código QR) na etiqueta de identificação.

## 4.2.1 Etiqueta de identificação do transmissor

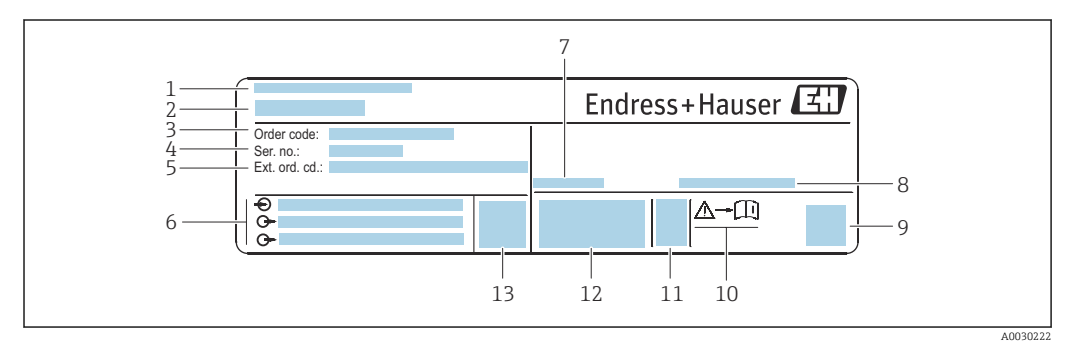

🖻 2 Exemplo de uma etiqueta de identificação de transmissor

- 1 Local de fabricação
- 2 Nome do transmissor
- 3 Código do pedido
- 4 Número de série (Nº série)
- 5 Código do pedido estendido (Cód. ped. est.)
- 6 Dados de conexão elétrica como, por exemplo, entradas e saídas disponíveis, fonte de alimentação
- 7 Temperatura ambiente permitida ( $T_a$ )
- 8 Grau de proteção
- 9 Código da matriz 2-D
- 10 Número da documentação complementar relacionada à segurança <br/>  $\rightarrow~\boxplus~132$
- 11 Data de fabricação: ano-mês
- 12 Identificação CE, C-Tick
- 13 Versão do firmware (FW)

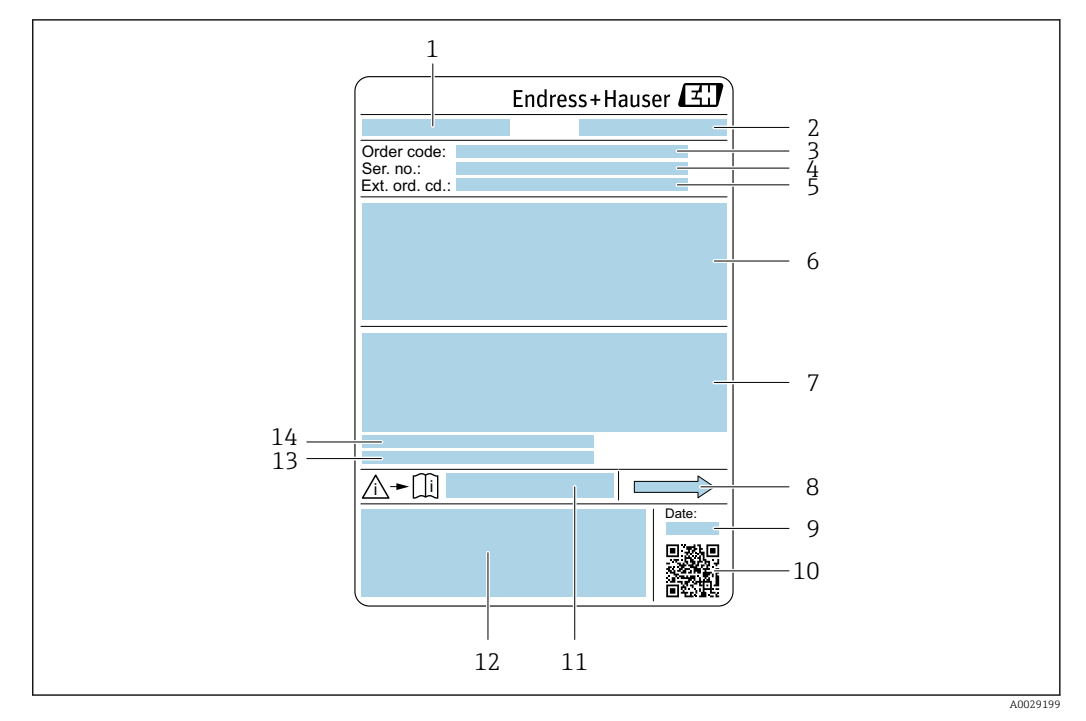

### 4.2.2 Etiqueta de identificação do sensor

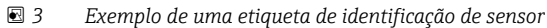

- 1 Nome do sensor
- 2 Local de fabricação
- 3 Código do pedido
- 4 Número de série (Nº de série)
- 5 Código estendido (Cód. ped. est.)
- 6 Diâmetro nominal do sensor; diâmetro nominal/pressão nominal da flange; pressão de teste do sensor; faixa de temperatura da mídia; material do tubo de medição e manifold; informações especificas para o sensor: ex. faixa de pressão do invólucro do sensor, especificação de densidade de faixa abrangente (calibração especial de densidade)
- 7 Informação de aprovação para proteção contra explosão, diretriz de equipamento de pressão e grau de proteção
- 8 Direção da vazão
- 9 Data de fabricação: ano-mês
- 10 Código da matriz 2-D
- 11 Número da documentação complementar relacionada à segurança
- 12 Identificação CE, C-Tick
- 13 Rugosidade da superfície
- 14 Temperatura ambiente permitida ( $T_a$ )

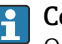

#### Código do produto

O medidor é encomendado novamente usando o código do produto.

#### Código do produto estendido

- O tipo de equipamento (raiz do produto) e as especificações básicas (características obrigatórias) sempre são listados.
- Das especificações opcionais (características opcionais), apenas as especificações relacionadas à aprovação e segurança são listadas (e.g. LA). Se outras especificações opcionais também forem encomendadas, as mesmas são indicadas coletivamente usando o símbolo de espaço reservado # (e.g. #LA#).
- Se as especificações opcionais não incluírem quaisquer especificações relacionadas à aprovação e segurança, elas são indicadas pelo símbolo de espaço reservado + (e.g. XXXXXX-ABCDE+).

| Símbolo     | Significado                                                                                                    |
|-------------|----------------------------------------------------------------------------------------------------|
| $\triangle$ | <b>AVISO!</b><br>Este símbolo alerta para uma situação perigosa. Se esta situação não for evitada, pode resultar em ferimentos sérios ou fatais. |
| Ĩ           | <b>Verifique a documentação</b><br>Refere-se à documentação do equipamento correspondente.                                                       |
|             | <b>Conexão do aterramento de proteção</b><br>Um terminal que deve ser conectado ao terra antes de estabelecer quaisquer outras conexões.         |

## 4.2.3 Símbolos no medidor

5

## Armazenamento e transporte

## 5.1 Condições de armazenamento

Veja as observações seguintes durante o armazenamento:

- Armazene na embalagem original para garantir proteção contra choque.
- Não remova as coberturas de proteção ou as tampas de proteção instaladas nas conexões de processo. Elas impedem danos mecânicos às superfícies de vedação e contaminação do tubo de medição.
- Proteja contra luz solar direta para evitar altas temperaturas de superfície não aceitáveis.
- Armazene em um local seco e livre de poeira.
- ▶ Não armazene em local aberto.

Temperatura de armazenamento→ 🗎 118

## 5.2 Transporte do produto

Transporte o medidor até o ponto de medição em sua embalagem original.

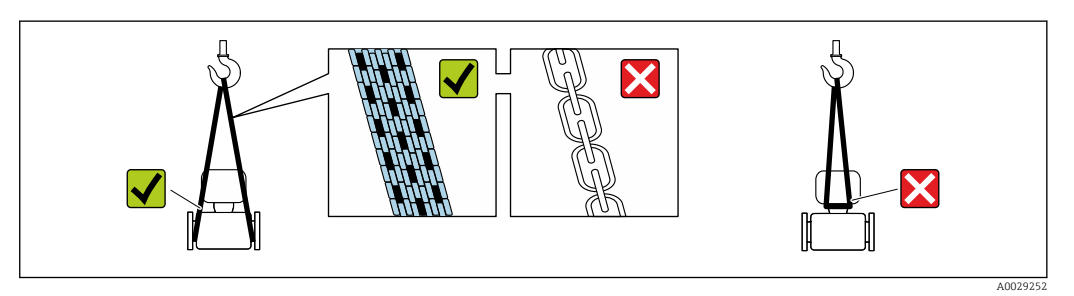

Não remova as tampas de proteção ou as tampas instaladas nas conexões de processo. Elas impedem danos mecânicos às superfícies de vedação e contaminação do tubo de medição.

## 5.2.1 Medidores sem olhais de elevação

### **A**TENÇÃO

Centro de gravidade do medidor é maior do que os pontos de suspensão das lingas de conexão em rede.

Risco de ferimento se o medidor escorregar.

- ▶ Fixe o medidor para que não gire ou escorregue.
- Observe o peso especificado na embalagem (etiqueta adesiva).

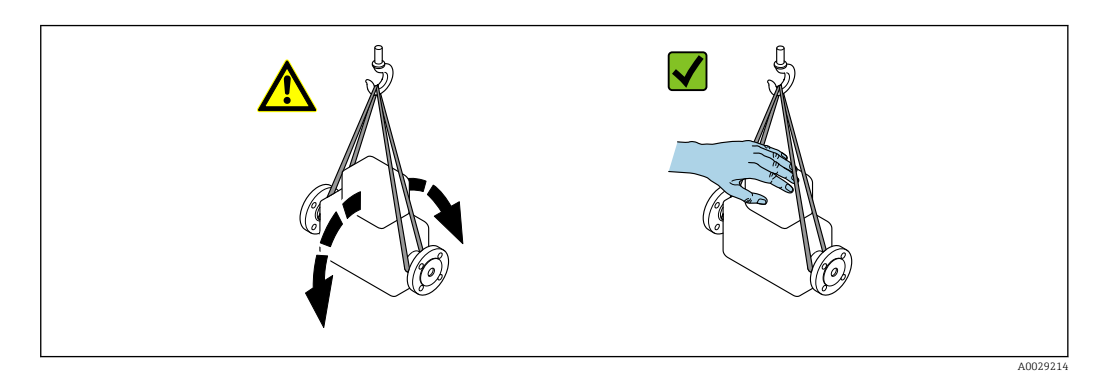

## 5.2.2 Medidores com olhais de elevação

### 

#### Instruções especiais de transporte para equipamentos com olhais de elevação

- Ao transportar o equipamento, use somente os olhais de elevação instalados no equipamento ou as flanges.
- ▶ O equipamento deve sempre ser preso em, pelo menos, dois olhais de elevação.

## 5.2.3 Transporte com empilhadeira

Se transportar em engradados, a estrutura do piso permite que as caixas sejam elevadas horizontalmente ou através de ambos os lados usando uma empilhadeira.

## 5.3 Descarte de embalagem

Todos os materiais de embalagem são sustentáveis e 100 % recicláveis:

- Embalagem exterior do dispositivo
- Envoltório de polímero que está em conformidade com a diretriz EU 2002/95/EC (RoHS)
- Embalagem
  - Engradado de madeira tratado de acordo com o padrão ISPM 15, confirmado pelo logo IPPC
  - Caixa de papelão de acordo com a diretriz europeia de embalagens 94/62EC, reciclabilidade confirmada pelo símbolo Resy
- Transportando e protegendo materiais
  - Palete de plástico descartável
  - Tiras plásticas
  - Tiras adesivas de plástico
- Material de enchimento
- Almofadas de papel

## 6 Instalação

## 6.1 Condições de instalação

## 6.1.1 Posição de montagem

#### Local de instalação

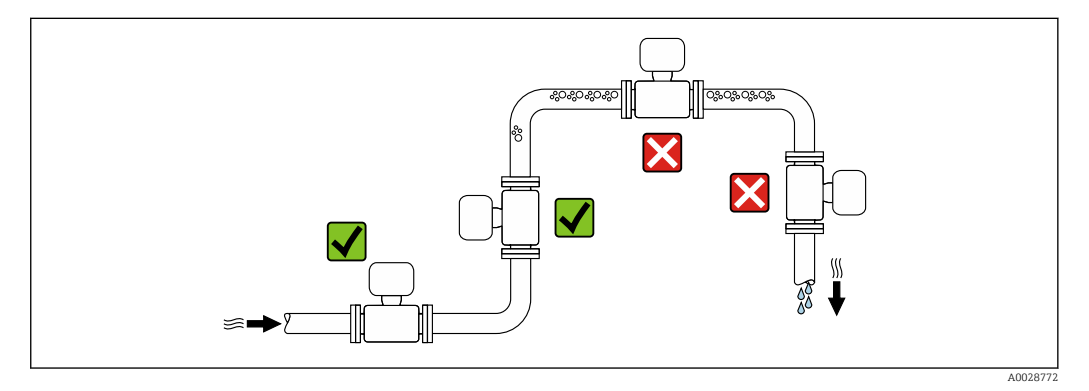

Para evitar erros de medição resultantes do acúmulo de bolhas de gás no tubo de medição, evite os seguintes locais de instalação no tubo:

- O ponto mais alto de um tubo.
- Diretamente ascendente em uma saída de tubo livre em um tubo descendente.

#### Instalação em tubos descendentes

No entanto, a seguinte sugestão de instalação permite a instalação em um duto vertical aberto. As restrições de tubo ou o uso de um orifício com uma menor seção transversal do que o diâmetro nominal evita que o sensor execute vazio enquanto a medição está em andamento.

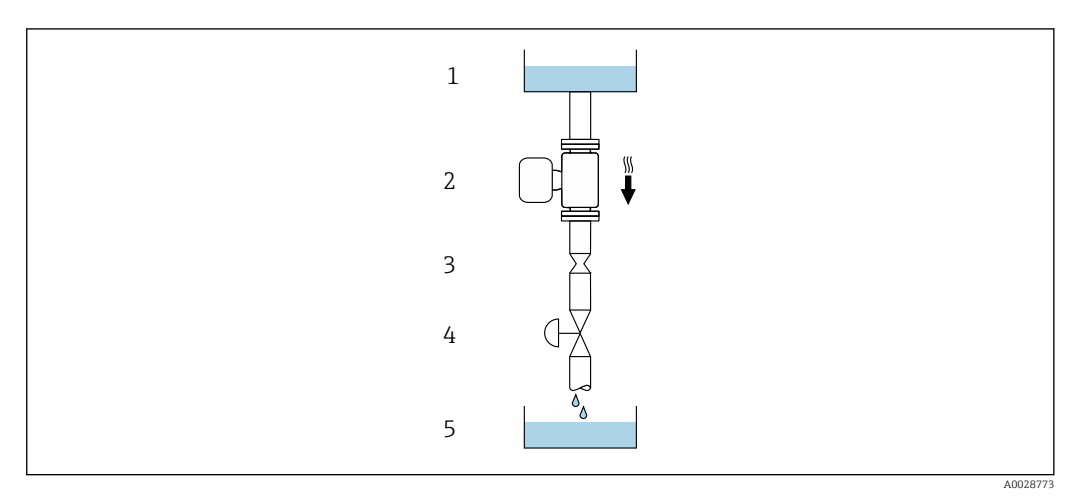

4 Instalação em um tudo descendente (por exemplo para aplicações de batelada)

- 1 Tanque de fornecimento
- 2 Sensor
- 3 Placa com orifícios, restrição do tubo
- 4 Válvula
- 5 Tanque de batelada

| DN   |        | Ø da placa com orifícios, restrição do tubo |        |  |
|------|--------|---------------------------------------------|--------|--|
| [mm] | [pol.] | [mm]                                        | [pol.] |  |
| 8    | 3⁄8    | 6                                           | 0.24   |  |
| 15   | 1/2    | 10                                          | 0.40   |  |
| 25   | 1      | 14                                          | 0.55   |  |
| 40   | 11/2   | 22                                          | 0.87   |  |
| 50   | 2      | 28                                          | 1.10   |  |
| 80   | 3      | 50                                          | 1.97   |  |
| 100  | 4      | 65                                          | 2.60   |  |
| 150  | 6      | 90                                          | 3.54   |  |
| 250  | 10     | 150                                         | 5.91   |  |

### Orientação

A direção da seta na etiqueta de identificação do sensor ajuda você a instalar o sensor de acordo com a direção da vazão (direção de vazão média pela tubulação).

| Orientação |                                                          |          | Recomendação                                                |
|------------|----------------------------------------------------------|----------|-------------------------------------------------------------|
| A          | Orientação vertical                                      |          | <b>√ √</b> <sup>1)</sup>                                    |
| В          | Orientação horizontal (transmissor<br>na parte superior) | A0015589 | <b>√ √</b> <sup>2)</sup><br>Exceções:<br>→ <b>@</b> 5, 🗎 21 |
| C          | Orientação horizontal (transmissor<br>na parte inferior) | A0015590 | <b>√ √</b> <sup>3)</sup><br>Exceções:<br>→ <b>@</b> 5, 🗎 21 |
| D          | Direção horizontal, transmissor<br>voltado para o lado   | A0015592 | ×                                                           |

1) Esta orientação é recomendada para garantir autodrenagem.

 Aplicações com baixas temperaturas de processo podem diminuir a temperatura ambiente. Recomenda-se esta direção para manter a temperatura ambiente mínima para o transmissor.

 Aplicações com altas temperaturas de processo podem aumentar a temperatura ambiente. Recomenda-se esta direção para manter a temperatura ambiente máxima para o transmissor.

Se um sensor for instalado horizontalmente com um tubo de medição curvado, corresponda a posição do sensor com as propriedades do fluido.

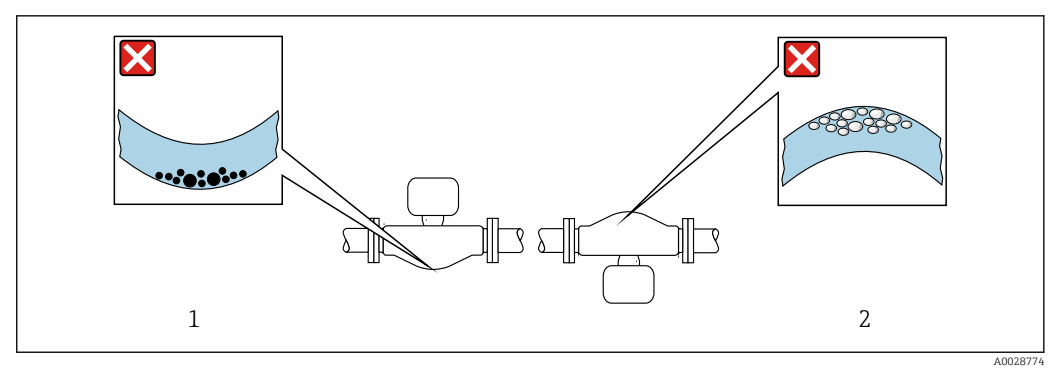

- Direção do sensor com tubo de medição curvado
- 1 Evite esta posição para fluidos com sólidos em suspensão: Risco de acúmulo de sólidos.
- 2 Evite esta posição para fluidos que tendam a gaseificar: Risco de acúmulo de gás/bolhas.

#### Passagens de admissão e de saída

Não são necessárias precauções especiais para guarnições que criam turbulência, como válvulas, cotovelos ou peças T, desde que não ocorram cavitações .→ 🗎 21

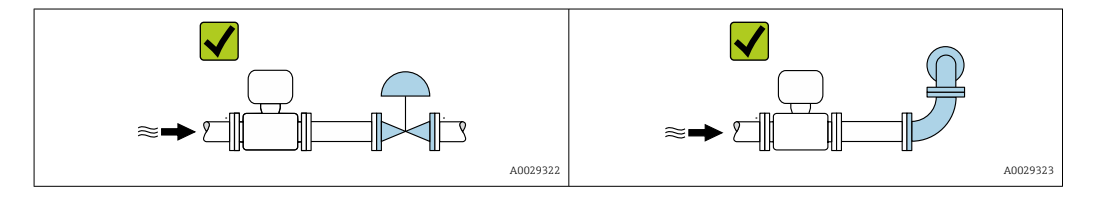

Dimensões de instalação

Para saber as dimensões e os comprimentos de instalação do equipamento, consulte o documento "Informações técnicas", seção "Construção mecânica"

#### 6.1.2 Especificações ambientais e de processo

#### Faixa de temperatura ambiente

| Medidor40 para +60 °C (-40 para +140 °F)Código de pedido para "Teste, certificado", opção JM:<br>-50 para +60 °C (-58 para +140 °F) | Medidor |
|----------------------------------------------------------------------------------------------------|---------|
|----------------------------------------------------------------------------------------------------|---------|

Se em operação em áreas externas:
 Evite luz solar direta, particularmente em regiões de clima quente.

#### Pressão do sistema

É importante que não ocorra cavitação ou que o gás transportado nos líquidos não vaze.

A cavitação é causada se a pressão cai abaixo da pressão do vapor:

- Em líquidos que têm um baixo ponto de ebulição (por exemplo hidrocarbonos, solventes, gases liquefeitos)
- Em linhas de sucção
- Certifique-se de que a pressão do sistema seja suficientemente alta para evitar a cavitação e liberação de fluidos.

Por este motivo, os seguintes locais para instalação são recomendados:

- No ponto mais baixo em um tubo vertical
- Nos circuitos seguintes após as bombas (sem perigo de vácuo)

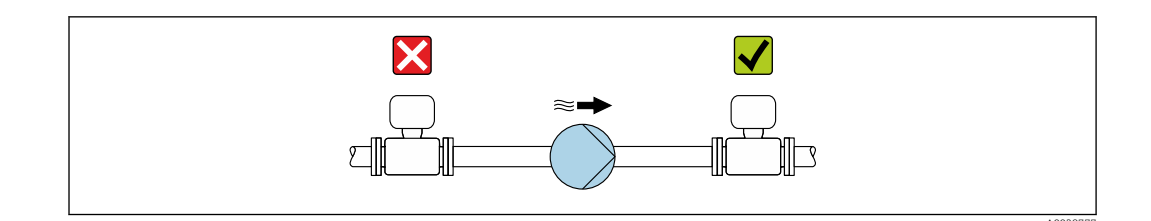

#### Isolamento térmico

No caso de alguns fluidos, é importante manter o calor irradiado do sensor para o transmissor a um nível baixo. Uma ampla gama de materiais podem ser usados para o isolamento especificado.

As seguintes versões de equipamento são recomendadas para versões com isolamento térmico:

- Versão com pescoço estendido para isolamento: Código do pedido para "Opção de sensor", opção CG com um pescoço estendido com 105 mm (4.13 in)de comprimento.
- Versão de temperatura ampliada: Código do pedido para "Material do tubo de medição", opção SD, SE, SF ou TH com um pescoço estendido de comprimento105 mm (4.13 in).

### AVISO

### Superaquecimento dos componentes eletrônicos devido ao isolamento térmico!

- Orientação recomendada: orientação horizontal, invólucro do transmissor voltado para baixo.
- ▶ Não isole o invólucro de conexão do sensor do .
- Temperatura máxima permitida na extremidade inferior do invólucro do transmissor : 80 °C (176 °F)
- Isolação térmica com pescoço livre: Recomendamos que não isole o pescoço estendido a fim de assegurar a dissipação de calor ideal.

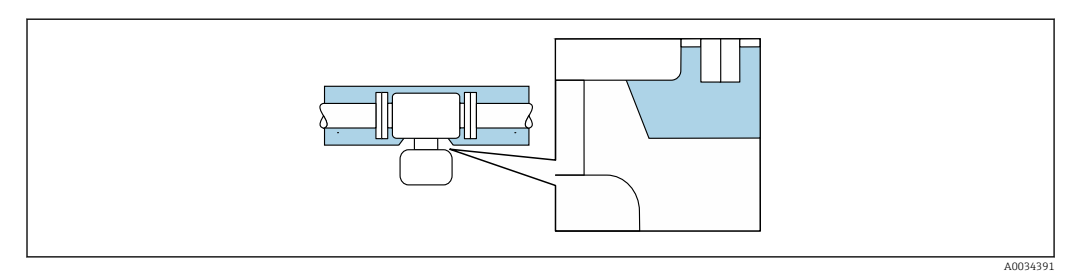

Isolamento térmico com pescoço estendido livre

### Aquecimento

## AVISO

Os componentes eletrônicos podem superaquecer devido à temperatura ambiente elevada!

- Observe a temperatura ambiente máxima permitida para o transmissor.
- Dependendo da temperatura do fluido, considere as especificações sobre a direção do equipamento.

## AVISO

#### Perigo de superaquecimento quando aquecendo

- Certifique-se de que a temperatura na extremidade inferior do invólucro do transmissor não exceda 80 °C (176 °F).
- Certifique-se de que uma convecção suficiente seja efetuada no pescoço do transmissor.
- Certifique-se de que uma área suficientemente grande do pescoço do transmissor permaneça exposta. A peça descoberta serve como um dissipador e protege os componentes eletrônicos do superaquecimento e frio excessivo.
- Quando usado em atmosferas potencialmente explosivas, observe as informações na documentação EX específica para o equipamento. Para informações detalhadas sobre as tabelas de temperatura, consulte a documentação separada intitulada "Instruções de segurança" (XA) do equipamento.

#### Opções de aquecimento

Se um fluido necessitar que não ocorra perda de calor no sensor, os usuários dispõem das seguintes opções de aquecimento:

- Aquecimento elétrico, por exemplo com aquecedores de banda elétrica
- Através de canos que carreguem água quente ou vapor
- Através de invólucros de aquecimento

#### Vibrações

A alta frequência de oscilação dos tubos de medição garante que a operação correta do sistema de medição não seja influenciado pelas vibrações da fábrica.

## 6.1.3 Instruções especiais de instalação

#### Drenabilidade

Os tubos de medição podem ser completamente drenados e protegidos contra incrustação de sólidos na direção vertical.

#### Compatibilidade sanitária

Ao instalar em aplicações higiênicas, consulte as informações contidas na seção "Certificados e aprovações/compatibilidade higiênica → 🗎 128

#### Disco de ruptura

Informações referentes ao processo:  $\rightarrow$  🗎 122.

### **A**TENÇÃO

#### Risco de vazamento do meio!

O vazamento do meio sob pressão pode causar ferimentos ou danos materiais.

- Tome os cuidados necessários para evitar danos e riscos às pessoas se o disco de ruptura for atuado.
- Observe as informações na etiqueta do disco de ruptura.
- Certifique-se de que a função e a operação do disco de ruptura não fiquem impedidas pela instalação do equipamento.
- Não use jaqueta térmica.
- ▶ Não remova ou danifique o disco de ruptura.

A posição do disco de ruptura é indicada na etiqueta aplicada ao lado dele.

A proteção de transporte deve ser removida.

Os bocais de conexão existentes não são previstos para lavagem ou monitoramento de pressão, mas servem como local de montagem para o disco de ruptura.

Em casos de falha no disco de ruptura, um equipamento de drenagem pode ser preso com parafusos na rosca fêmea do disco de ruptura, para drenar qualquer escape do meio.

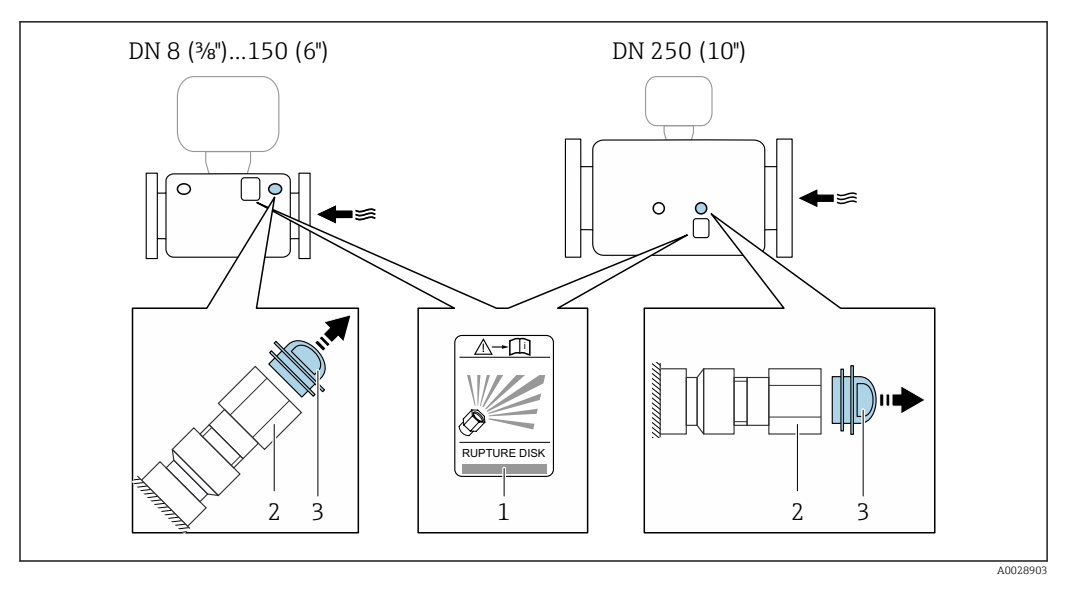

- 1 Etiqueta do disco de ruptura
- 2 Disco de ruptura com rosca fêmea de 1/2" NPT e superfícies transversais com largura de 1"
- *3 Proteção de transporte*

Para informações a respeito das dimensões, consulte a seção "Construção mecânica" do documento "Informações técnicas"

#### Ajuste de ponto zero

Todos os medidores são calibrados de acordo com tecnologia de última geração. A calibração é efetuada nas condições de referência . → 🗎 114Portanto, normalmente, não é necessário o ajuste de ponto zero no campo.

Por experiência, o ajuste de ponto zero é recomendado somente em casos especiais:

- Para obter a máxima precisão de medição mesmo com taxas de vazão de fluxo baixas.
- Em processos extremos ou condições de operação (ex.: temperatura de processo muito alta ou fluidos com viscosidade muito alta).

## 6.2 Instalação do medidor

### 6.2.1 Ferramentas necessárias

#### Para o sensor

Para flanges e outras conexões de processo: ferramentas de montagem correspondentes

### 6.2.2 Preparação do medidor

- 1. Remova toda a embalagem de transporte restante.
- 2. Remova qualquer cobertura ou tampa protetora presente no sensor.
- 3. Remova a etiqueta adesiva na tampa do compartimento de componentes eletrônicos.

## 6.2.3 Instalação do medidor

### **A**TENÇÃO

### Perigo devido à vedação incorreta do processo!

- Certifique-se de que os diâmetros internos das juntas sejam maiores ou iguais aos das conexões de processo e da tubulação.
- ► Certifique-se de que as vedações estejam limpas e não estejam danificadas.
- Prenda as vedações corretamente.
- 1. Certifique-se de que a direção da seta no sensor corresponda à direção da vazão do fluido.
- 2. Instale o medidor ou gire o invólucro do transmissor de tal forma que as entradas para cabo não fiquem voltadas para cima.

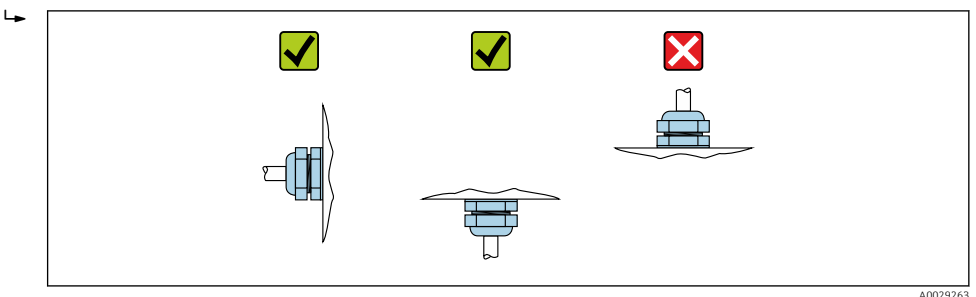

## 6.2.4 Girando o módulo do display

O display local está disponível somente com a seguinte versão de equipamento: Código de pedido para "Display; Operação", opção **B**: 4 linhas; iluminado, via comunicação

O módulo do display pode ter a posição alterada para otimizar a leitura do display.

#### Versão do invólucro de alumínio, AlSi10Mg, revestido

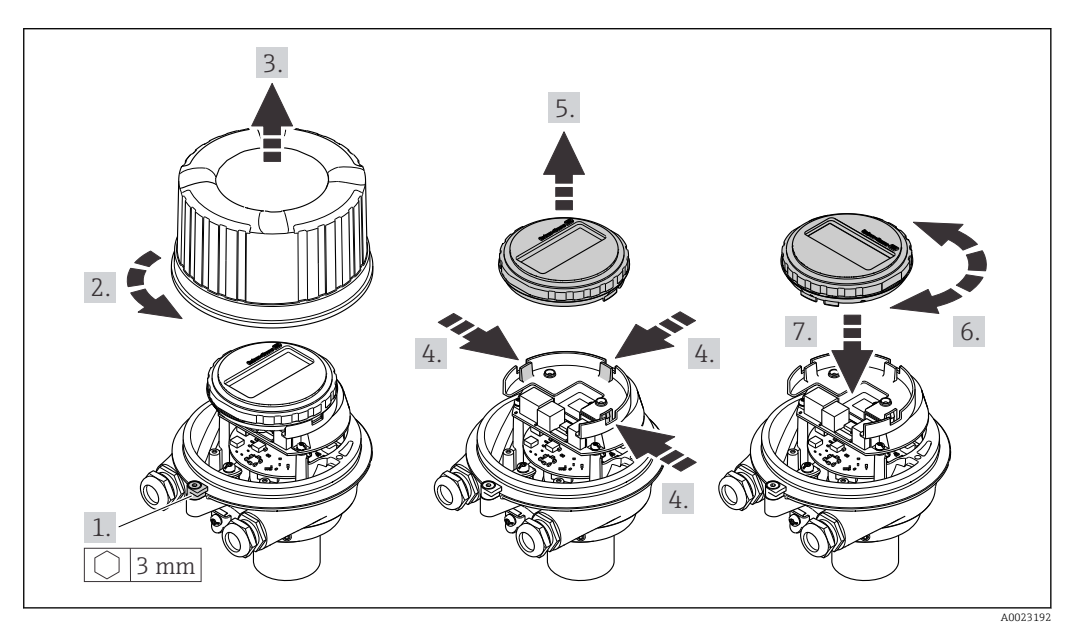

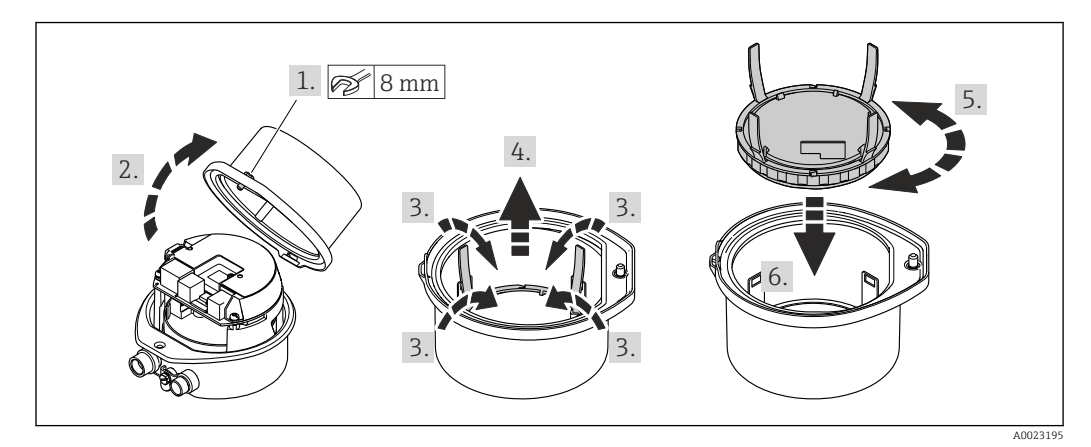

#### Versão do invólucro compacto e ultracompacto, higiênico, aço inoxidável

# 6.3 Verificação pós-instalação

| O equipamento não está danificado (inspeção visual)?                                                                                                    |  |
|----------------------------------------------------------------------------------------------------|--|
| <ul> <li>O medidor está de acordo com as especificações do ponto de medição?</li> <li>Por exemplo: <ul> <li>Temperatura do processo → ■ 119</li> <li>Pressão do processo (consulte a seção sobre "Níveis de pressão-temperatura" no documento "Informações Técnicas")</li> <li>Temperatura ambiente</li> <li>Faixa de medição</li> </ul> </li> </ul> |  |
| A orientação correta do sensor foi selecionada ?<br>• De acordo com o tipo de sensor<br>• De acordo com a temperatura do meio<br>• De acordo com as propriedades do meio (liberação de fluidos, com transporte de sólidos)                                                                                                    |  |
| A seta na etiqueta de identificação do sensor corresponde à direção da vazão do fluido pela tubulação $\rightarrow \square 20$ ?                                                                                                    |  |
| O ponto de identificação e a rotulação estão corretos (inspeção visual)?                                                                                                    |  |
| O equipamento está devidamente protegido contra precipitação e luz solar direta?                                                                                                    |  |
| O parafuso de fixação e a braçadeira estão apertados de modo seguro?                                                                                                    |  |

## Conexão elétrica

## AVISO

7

#### O medidor não tem um disjuntor interno.

- Por essa razão, atribua ao medidor um interruptor ou disjuntor elétrico de modo que a linha da fonte de alimentação possa ser facilmente desconectada da rede elétrica.
- Apesar do medidor ser equipado com um fusível, a proteção por excesso de corrente adicional (máximo 16 A) deve ser integrada à instalação do sistema.

## 7.1 Segurança elétrica

De acordo com as regulações federais/nacionais aplicáveis.

## 7.2 Condições de conexão

### 7.2.1 Ferramentas necessárias

- Para entrada para cabo: use as ferramentas correspondentes
- Para braçadeira de fixação (em invólucro de alumínio): parafuso Allen 3 mm
- Para parafuso de fixação (para invólucro em aço inoxidável): Chave de boca 8 mm
- Desencapador de fio
- Ao utilizar cabos trançados: grampeadora para o terminal ilhós

### 7.2.2 Especificações para cabo de conexão

Os cabos de conexão fornecidos pelo cliente devem atender as especificações a seguir.

#### Faixa de temperatura permitida

- As diretrizes de instalação que se aplicam no país de instalação devem ser observadas.
- Os cabos devem ser adequados para temperaturas mínimas e máximas a serem esperadas.

#### Cabo de alimentação (incluindo condutor para o terminal de terra interno)

Cabo de instalação padrão é suficiente.

#### Cabo de sinal

PROFIBUS DP

A norma EIC 61158 especifica dois tipos de cabo (A e B) para a linha de barramento que podem ser usados para toda taxa de transmissão. É recomendado cabo tipo A.

| Tipo de cabo              | A                                                           |
|---------------------------|-------------------------------------------------------------|
| Impedância característica | 135 para 165 Ωem uma frequência de medição de 3 para 20 MHz |
| Capacitância do cabo      | < 30 pF/m                                                   |
| Seção transversal do fio  | > 0.34 mm <sup>2</sup> (22 AWG)                             |
| Tipo de cabo              | Pares trançados                                             |
| Resistência da malha      | ≤ 110 Ω/km                                                  |

| Amortecimento do sinal | Máx. 9 dB por todo o comprimento da seção transversal do cabo                                                                                     |
|------------------------|----------------------------------------------------------------------------------------------------|
| Blindagem              | Blindagem trançada de cobre ou blindagem trançada com blindagem. Ao aterrar<br>a blindagem do cabo, observe o conceito de aterramento da fábrica. |

Para mais informações sobre o planejamento e a instalação de redes PROFIBUS PA, consulte:

Instruções de operação "PROFIBUS DP/PA: Diretrizes para planejamento e comissionamento" (BA00034S)

### Diâmetro do cabo

- Prensa-cabos fornecido: M20 × 1,5 com cabo Ø 6 para 12 mm (0.24 para 0.47 in)
- Terminais por molas: seção transversal do fio0.5 para 2.5 mm<sup>2</sup> (20 para 14 AWG)

## 7.2.3 Esquema elétrico

### Transmissor

Versão de conexão PROFIBUS DP

Para uso em área não classificada e Zona 2/Div. 2

Código do pedido para "Saída", opção L

Dependendo da versão do invólucro, os transmissores podem ser solicitados com terminais ou conectores do equipamento.

| Cádigo do podido    | Métodos de conexão disponíveis                       |                                                      | Dessívois ensãos pero sódize de pedide                                                                                                    |  |
|---------------------|------------------------------------------------------|------------------------------------------------------|----------------------------------------------------------------------------------------------------|--|
| "Invólucro"         | Saída                                                | Fonte de<br>alimentação                              | "Conexão elétrica"                                                                                                    |  |
| Opções<br>A, B      | Terminais                                            | Terminais                                            | <ul> <li>Opção A: acoplamento M20x1</li> <li>Opção B: rosca M20x1</li> <li>Opção C: rosca G <sup>1</sup>/<sub>2</sub>"</li> <li>Opção D: rosca NPT <sup>1</sup>/<sub>2</sub>"</li> </ul>                                                                 |  |
| Opções<br>A, B      | Conectores tipo<br>fêmea do<br>equipamento<br>→ 🗎 29 | Terminais                                            | <ul> <li>Opção L: conector M12x1 + rosca NPT <sup>1</sup>/<sub>2</sub>"</li> <li>Opção N: conector M12x1 + acoplamento M20</li> <li>Opção P: conector M12x1 + rosca G <sup>1</sup>/<sub>2</sub>"</li> <li>Opção U: conector M12x1 + rosca M20</li> </ul> |  |
| Opções<br>A, B, C   | Conectores tipo<br>fêmea do<br>equipamento<br>→ 🖺 29 | Conectores tipo<br>fêmea do<br>equipamento<br>→ 🖺 29 | Opção <b>Q</b> : 2 x conector M12x1                                                                                                    |  |
| Código do podido po | → 🗎 29                                               | → 🖺 29                                               |                                                                                                    |  |

Código do pedido para "Invólucro":

Opção A: compacto, revestido de alumínio

Opção **B**: compacto, higiênico, aço inoxidável

Opção C "Ultracompacto, higiênico, inoxidável"

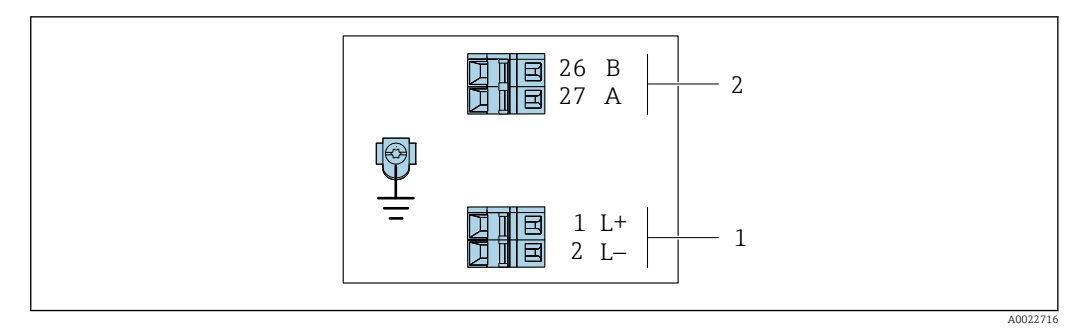

- 🖻 7 Esquema de ligação elétrica PROFIBUS DP
- 1 Fonte de alimentação: 24 Vcc
- 2 PROFIBUS DP

|                                | Número de terminal   |        |                |                    |
|--------------------------------|----------------------|--------|----------------|--------------------|
| Código do pedido               | Fonte de alimentação |        | Saída          |                    |
| "Saída"                        | 2 (L-)               | 1 (L+) | 26 (RxD/TxD-P) | 27 (RxD/TxD-<br>N) |
| Opção L                        | 24                   | Vcc    | В              | А                  |
| Código do pedido para "Saída": |                      |        |                |                    |

Opção L: PROFIBUS DP, para uso em áreas não classificadas e Zona 2/Div. 2

## 7.2.4 Atribuição do pino, conector do equipamento

#### Fonte de alimentação

Para uso em área não classificada e Zona 2/Div. 2.

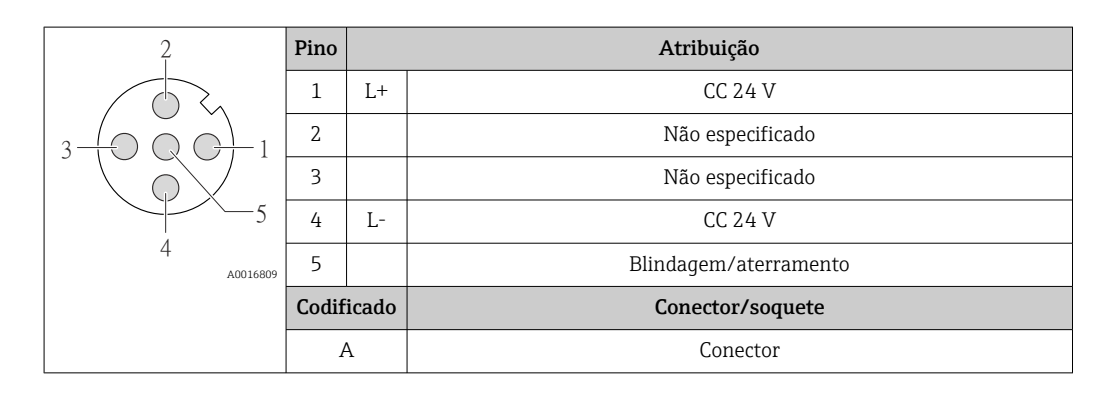

#### Conector de equipamento para transmissão de sinal (lado do equipamento)

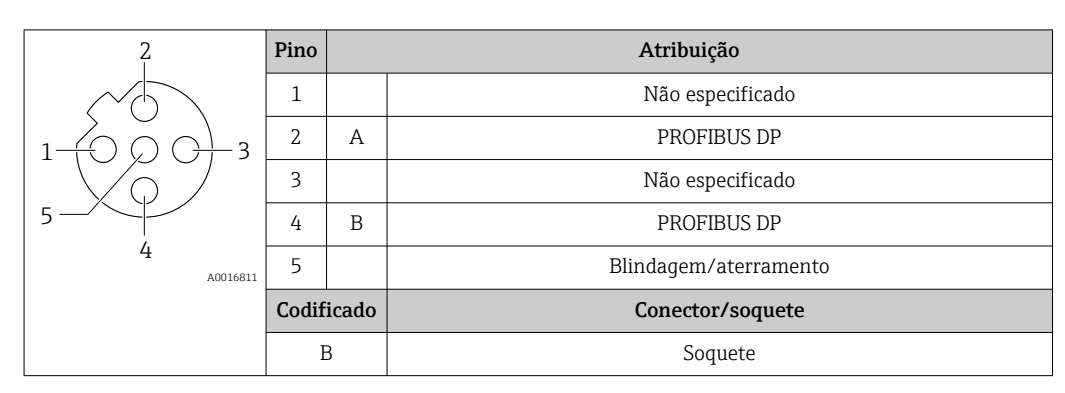

## 7.2.5 Preparação do medidor

## AVISO

#### Vedação insuficiente do invólucro!

A confiabilidade operacional do medidor pode estar comprometida.

- ► Use prensa-cabos adequados correspondendo ao grau de proteção.
- 1. Remova o conector de falso, se houver.
- 2. Se o medidor for fornecido sem os prensa-cabos:

Forneça um prensa-cabo adequado para o cabo de conexão correspondente.

Se o medidor for fornecido com os prensa-cabos:
 Observe as exigências para os cabos de conexão → 
 <sup>(2)</sup> 27.

## 7.3 Conexão do medidor

## AVISO

Limitação da segurança elétrica devido à conexão incorreta!

- O serviço de conexão elétrica somente deve ser executado por especialistas adequadamente treinados.
- Observe os códigos e regulações federais/nacionais aplicáveis.
- Atenda as regulações de segurança do local de trabalho.
- ► Sempre conecte o cabo terra de proteção ⊕ antes de conectar os cabos adicionais.
- Para uso em atmosferas potencialmente explosivas, observe as informações na documentação EX específica para o equipamento.
- A unidade de potência deve ser testada para garantir que ela atenda as exigências de segurança (ex. PELV, SELV).

## 7.3.1 Conexão do transmissor

A conexão do transmissor depende dos seguintes códigos do equipamento:

- Versão do invólucro: compacta ou ultracompacta
- Versão de conexão: conector do equipamento ou terminais

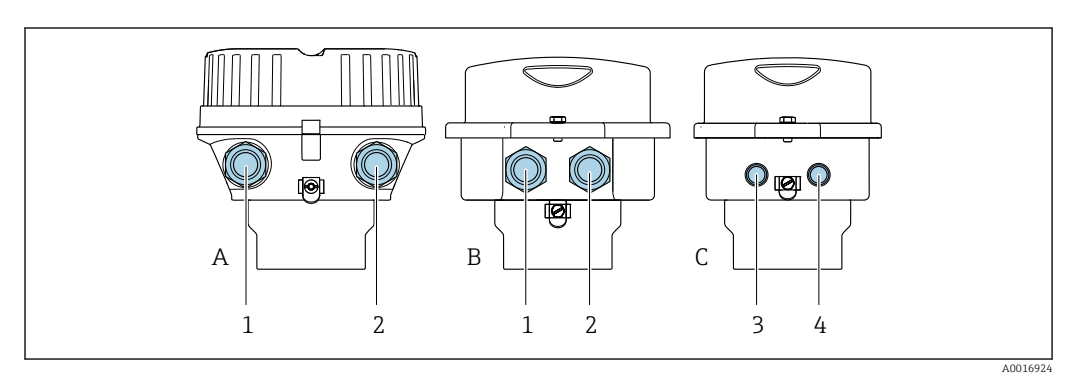

8 Versões do invólucro e versões de conexão

- A Versão do invólucro: compacto, revestido, alumínio
- B Versão do invólucro: compacto, higiênico, aço inoxidável
- 1 Entrada para cabo ou conector de equipamento para transmissão de sinal
- 2 Entrada para cabo ou conector de equipamento para fonte de alimentação
- C Versão do invólucro: ultracompacto, higiênico, aço inoxidável
- 3 Conector de equipamento para transmissão de sinal
- 4 Conector de equipamento para fonte de alimentação

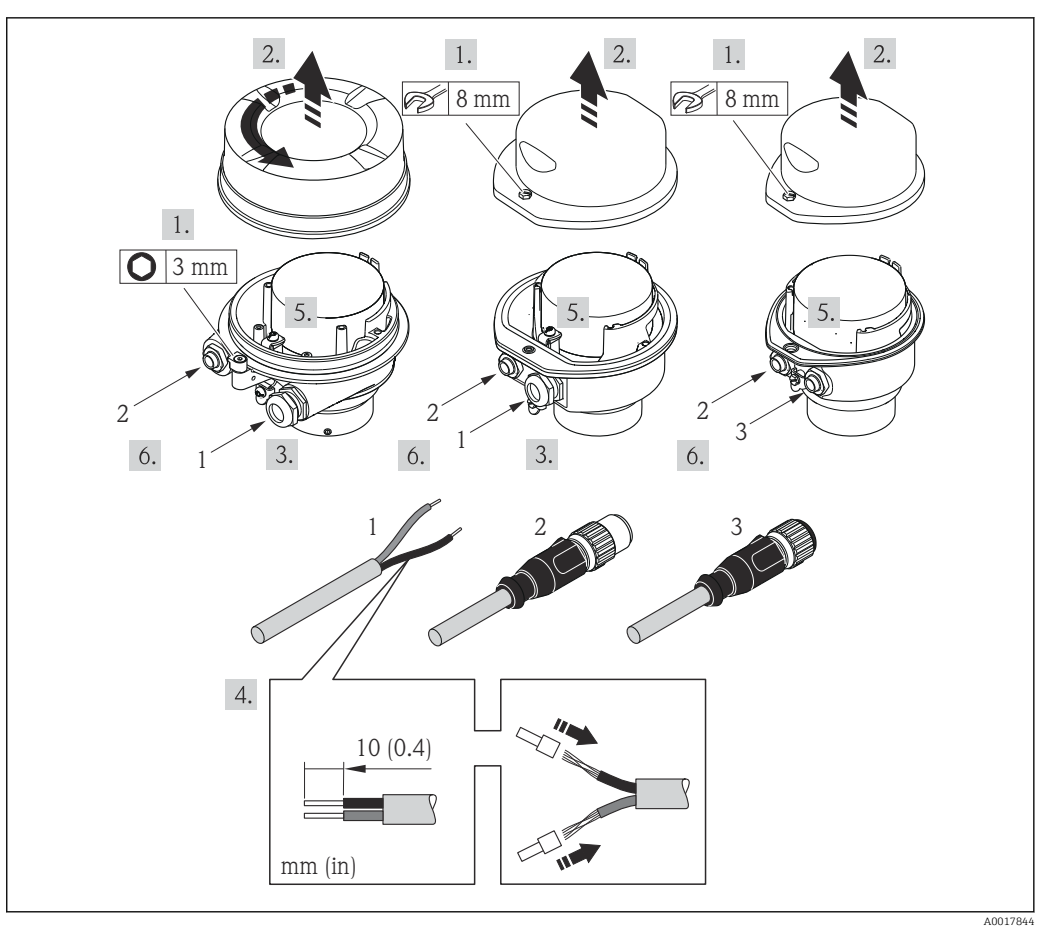

9 Versões do equipamento com exemplos de conexão

1 Cabo

2 Conector de equipamento para transmissão de sinal

3 Conector de equipamento para fonte de alimentação

Para a versão do equipamento com conector do equipamento: siga apenas etapa 6.

- 1. Dependendo da versão do invólucro, solte a braçadeira de fixação ou o parafuso de fixação da tampa do invólucro.
- 3. Empurre o cabo através da entrada para cabo. Para assegurar total vedação, não remova o anel de vedação da entrada para cabo.
- 4. Desencape os cabos e as extremidades do cabo. No caso de cabos trançados, ajuste também as arruelas.
- 5. Conecte o cabo de acordo com o esquema de ligação elétrica ou a atribuição do pino do conector do equipamento .
- 6. Dependendo da versão do equipamento, aperte os prensa-cabos ou conecte o plugue do equipamento e aperte .

#### 7. **ATENÇÃO**

Grau de proteção do invólucro anulado devido à vedação insuficiente do invólucro.

► Fixe o parafuso sem usar lubrificante. As roscas na tampa são revestidas com um lubrificante seco.

Para reinstalar o transmissor, faça o procedimento reverso à remoção.

## 7.3.2 Garantia da equalização potencial

### Especificações

Não são necessárias medidas especiais para a equalização potencial.

Para equipamentos elaborados para uso em locais classificados, observe as diretrizes na Documentação Ex (XA).

## 7.4 Instruções especiais de conexão

## 7.4.1 Exemplos de conexão

### PROFIBUS DP

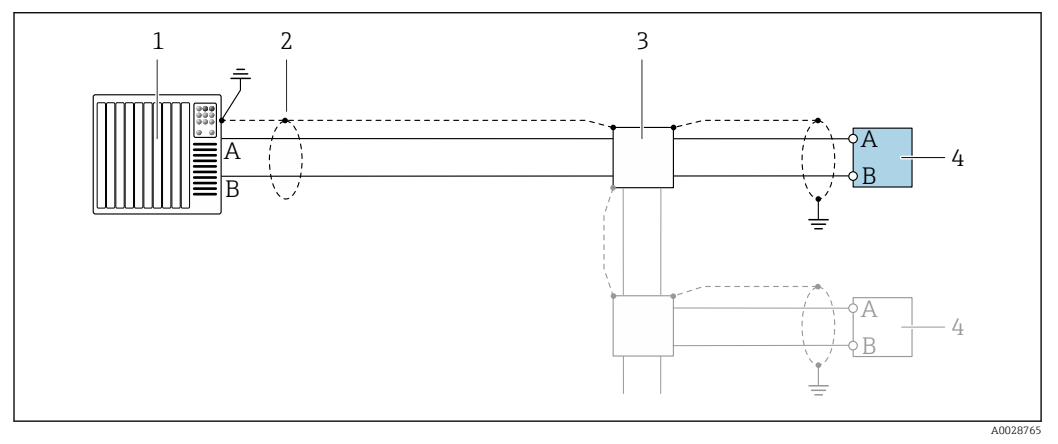

I0 Exemplo de conexão para PROFIBUS DP, área não classificada e Zona 2/Div. 2

1 Sistema de controle (por exemplo CLP)

2 Blindagem do cabo fornecida em uma extremidade. A blindagem do cabo deve ser aterrada nas duas extremidades para atender as especificações EMC; observe as especificações do cabo

- 3 Caixa de distribuição
- 4 Transmissor

Se forem taxas Baud > 1,5 MBaud, uma entrada para cabo EMC deve ser usada e a blindagem do cabo deve continuar por toda a extensão do terminal, sempre que possível.

## 7.5 Configurações de hardware

## 7.5.1 Configuração do endereço do equipamento

### PROFIBUS DP

O endereço deve sempre ser configurado para um equipamento PROFIBUS DP/PA. A faixa de endereço válida é entre 1 e 126. Em uma rede PROFIBUS DP/PA, cada endereço somente pode ser atribuído uma vez. Se um endereço não for configurado corretamente, o equipamento não é reconhecido pelo mestre. Todos os medidores são fornecidos de fábrica com o endereço 126 e o método de endereçamento do software.

#### Configuração do endereço

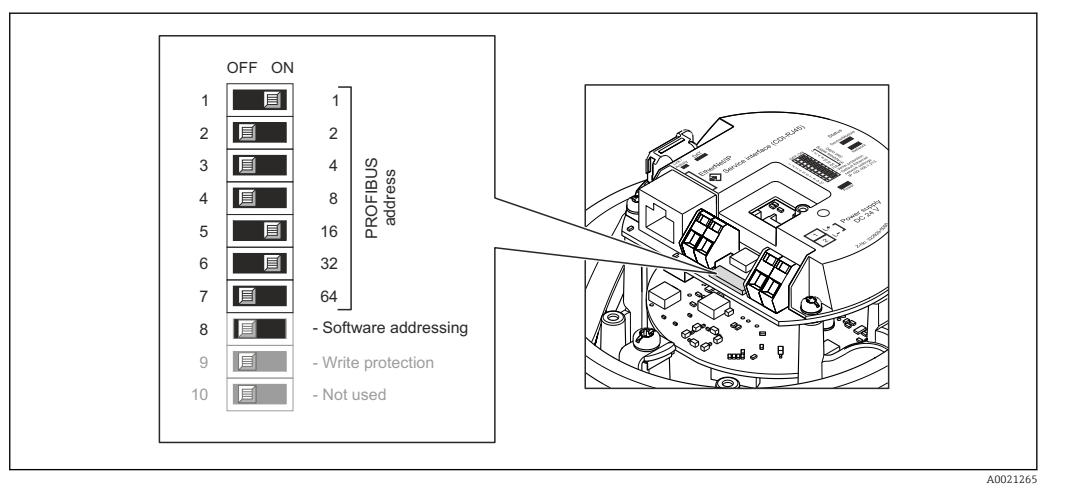

🗉 11 Abordagem usando minisseletoras no módulo dos componentes eletrônicos E/S

- 1. Dependendo da versão do invólucro, solte a braçadeira de fixação ou o parafuso de fixação da tampa do invólucro.
- 3. Desabilite a abordagem do software pela minisseletora 8 (DESLIGADO).
- 4. Ajuste o endereço do equipamento desejado pelas minisseletoras correspondentes.
  - Exemplo → 
     I1, 
     <sup>1</sup> 33: 1 + 16 + 32 = endereço do equipamento 49

     O equipamento exige reinicialização após 10 s. Após a reinicialização, o endereçamento de hardware com o endereço IP configurado é habilitado.
- 5. Para reinstalar o transmissor, faça o procedimento reverso à remoção.

### 7.5.2 Habilitação do resistor de terminação

#### **PROFIBUS DP**

Para evitar a transmissão incorreta da comunicação causada por diferença de impedância, finalize o cabo PROFIBUS DP corretamente ao início e fim do segmento de barramento.

- Se o equipamento é operado com uma taxa de transferência de 1.5 MBaud e inferior: Para o último transmissor no barramento, finalize com a minisseletora 2 (terminação do barramento) e minisseletoras 1 e 3 (polarização do barramento). Ajuste: LIGADO -LIGADO - LIGADO → 🖻 12, 🗎 34.
- Para taxas de transferência > 1.5 MBaud: Devido à taxa de capacidade do usuário e reflexões de linha geradas como um resultado, certifique-se de que um terminal de barramento seja usado.
- Geralmente é aconselhável usar um terminal de barramento externo pois todo o segmento pode falhar, se um equipamento que for finalizado internamente estiver com defeito.

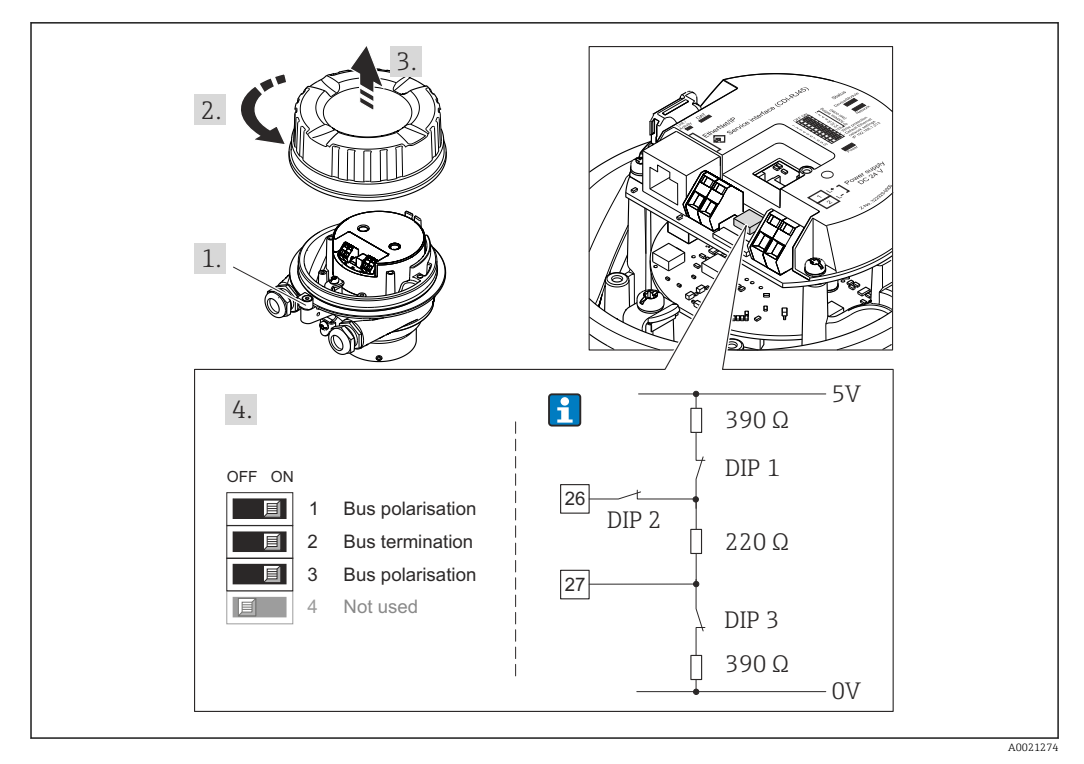

I2 Finalização usando minisseletoras no módulo para componentes eletrônicos de E/S (para taxas de transferência < 1.5 MBaud)</p>

## 7.6 Garantia do grau de proteção

O medidor atende às especificações para grau de proteção IP66/67, invólucro Tipo 4X.

Para garantir um grau de proteção IP66/67, invólucro Tipo 4X, execute as etapas a seguir após a conexão elétrica:

- 1. Verifique se as vedações do invólucro estão limpas e devidamente encaixadas.
- 2. Seque, limpe ou substitua as vedações, se necessário.
- 3. Aperte todos os parafusos do invólucro e as tampas dos parafusos.
- 4. Aperte os prensa-cabos com firmeza.
- 5. Para garantir que a umidade não penetre na entrada para cabo:
   Direcione o cabo de tal forma que ele faça uma volta para baixo antes da entrada para cabo ("coletor de água").

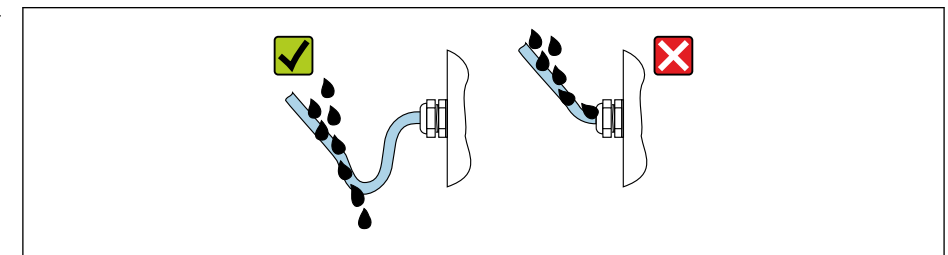

6. Insira conectores falsos nas entradas para cabo não usadas.

## 7.7 Verificação pós-conexão

| Os cabos ou o equipamento estão sem danos (inspeção visual)? |  |
|--------------------------------------------------------------|--|
| Os cabos utilizados atendem às exigências→ 🗎 27?             |  |

| Os cabos têm espaço adequado para deformação?                                                                                             |  |
|----------------------------------------------------------------------------------------------------|--|
| Todos os prensa-cabos estão instalados, firmemente apertados e vedados? O cabo corre<br>juntamente com "coletor de água" → 🗎 34?          |  |
| Dependendo da versão do equipamento: todos os conectores do equipamento estão firmemente apertados $\rightarrow \cong 30$ ?               |  |
| $\rightarrow \square$ 113A fonte de alimentação corresponde às especificações na etiqueta de identificação?                               |  |
| O esquema de ligação elétrica → 🗎 28 ou a atribuição do pino do conector está → 🗎 29 correto?                                             |  |
| Se a fonte de alimentação estiver presente, o LED de potência no módulo de componentes eletrônicos do transmissor acende em verde → 🗎 12? |  |
| Dependendo da versão do equipamento, a braçadeira de fixação ou o parafuso de fixação está bem apertado?                                  |  |

# 8 Opções de operação

## 8.1 Visão geral das opções de operação

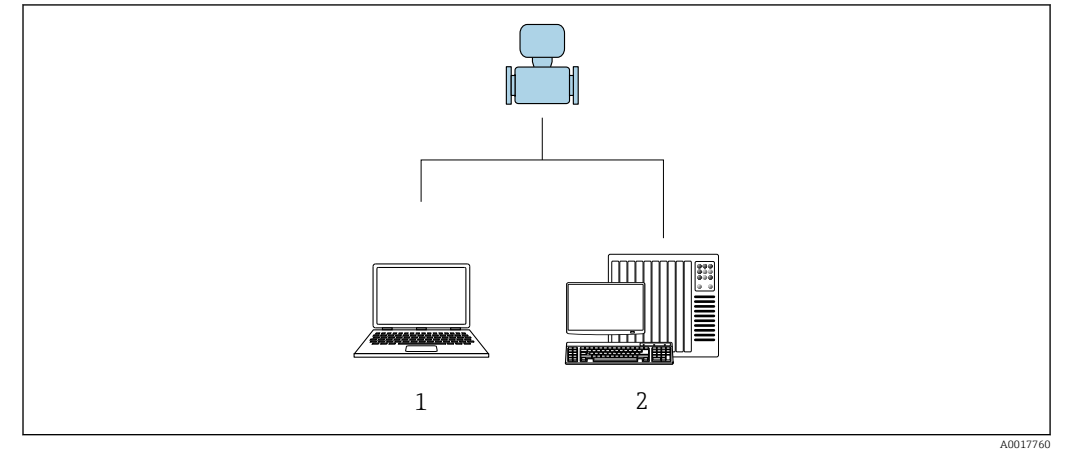

 Computador com navegador de internet (por ex. Internet Explorer) ou com ferramenta de operação "FieldCare"
 Sistema de automação, por ex. "RSLogix" (Rockwell Automation) e estação de trabalho para medidor com Perfil Add-on de nível 3 para o software "RSLogix 5000" (Rockwell Automation)
## 8.2 Estrutura e função do menu de operação

#### 8.2.1 Estrutura geral do menu de operação

Para uma visão geral do menu de operação por especialistas: "Descrição dos Parâmetros do Equipamento", um documento fornecido com o equipamento→ 🗎 132

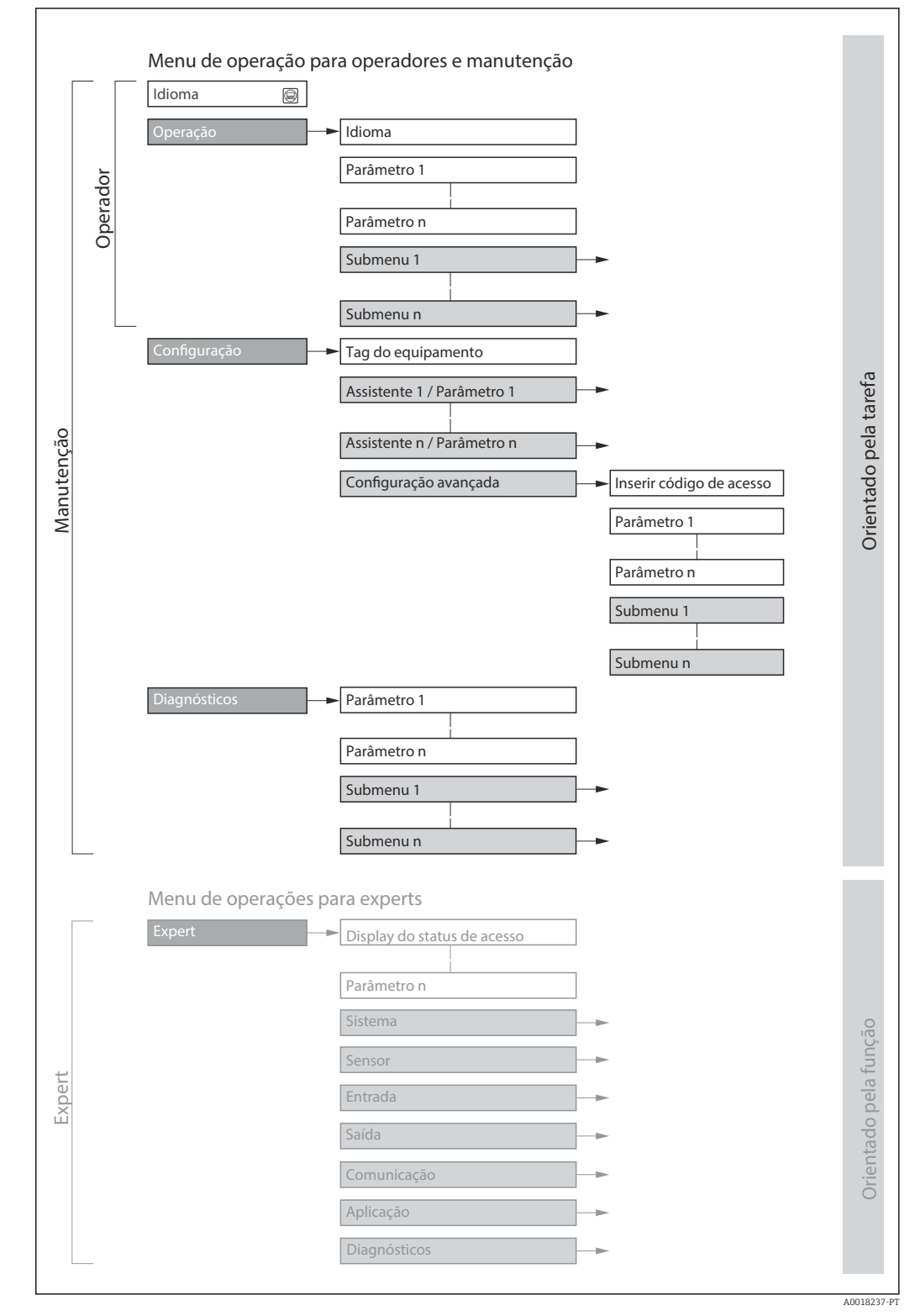

🖻 13 Estrutura esquemática do menu de operação

## 8.2.2 Conceito de operação

As peças individuais do menu de operação são especificadas para certas funções de usuário (operador, manutenção etc.). Cada função de usuário contém tarefas típicas junto à vida útil do equipamento.

| Menu         | /parâmetro               | Funções de usuário e ações                                                                                                    | Conteúdo/Significado                                                                                                    |
|--------------|--------------------------|----------------------------------------------------------------------------------------------------|----------------------------------------------------------------------------------------------------|
| Language     | Orientado para<br>ação   | Função "Operador", "Manutenção"<br>Tarefas durante a operação:<br>• Configuração do display                                                                                                    | <ul> <li>Definir o idioma de operação</li> <li>Definição do idioma de operação do servidor de rede</li> <li>Restaurar e controlar totalizadores</li> </ul>                                                                                                    |
| Operação     |                          | <ul> <li>Leitura dos valores medidos</li> </ul>                                                                                                    | <ul> <li>Configuração do display de operação (ex. formato do display, contraste<br/>do display)</li> <li>Restaurar e controlar totalizadores</li> </ul>                                                                                                    |
| Configuração |                          | <b>Função "Manutenção"</b><br>Comissionamento:<br>Configuração da medição                                                                                                    | <ul> <li>Submenus para comissionamento rápido:</li> <li>Configuração das unidades do sistema</li> <li>Definição do meio</li> <li>Configuração do display operacional</li> <li>Configuração do corte de vazão baixa</li> <li>Configuração da detecção de tubo vazio e parcial</li> <li>Configuração avançada</li> <li>Para mais customizações de configuração da medição (adaptação para condições especiais de medição)</li> <li>Configuração dos totalizadores</li> <li>Administração (defina o código de acesso, reinicie o medidor)</li> </ul>                                                                                                    |
| Diagnóstico  |                          | <ul> <li>Função "Manutenção"</li> <li>Eliminação de erro:</li> <li>Diagnósticos e eliminação de processos e erros do equipamento</li> <li>Simulação do valor medido</li> </ul>                                                                                                    | <ul> <li>Contém todos os parâmetros para detectar e analisar processos e erros do equipamento:</li> <li>Lista de diagnóstico<br/>Contém até 5 mensagens de erro atualmente pendentes.</li> <li>Livro de registro de eventos<br/>Contém mensagens dos eventos ocorridos.</li> <li>Informações do equipamento<br/>Contém informações para identificar o equipamento.</li> <li>Valor medido<br/>Contém todos os valores correntes medidos.</li> <li>Analog inputs<br/>É usado para exibir a entrada analógica.</li> <li>Heartbeat<br/>A funcionalidade do equipamento é verificada conforme a solicitação e<br/>os resultados da verificação são registrados.</li> <li>Simulação<br/>Usado para simular valores medidos ou valores de saída.</li> </ul>                                                                                                    |
| Especialista | orientado para<br>função | <ul> <li>Tarefas que necessitam conhecimento<br/>detalhado da função do equipamento:</li> <li>Medições de comissionamento em<br/>condições difíceis</li> <li>Adaptação ideal da medição para<br/>condições difíceis</li> <li>Configuração detalhada da<br/>interface de comunicação</li> <li>Diagnósticos de erro em casos<br/>difíceis</li> </ul> | <ul> <li>Contém todos os parâmetros do equipamento e possibilita o acesso a esses parâmetros, diretamente, usando um código de acesso. A estrutura deste menu baseia-se nos blocos de função do equipamento:</li> <li>Sistema <ul> <li>Contém todos os parâmetros prioritários do equipamento que não afetam a medição ou a interface de comunicação.</li> <li>Sensor</li> <li>Configuração da medição.</li> </ul> </li> <li>Comunicação <ul> <li>configuração da interface de comunicação digital e do servidor de rede.</li> </ul> </li> <li>Submenus para blocos de função (ex. "Entradas analógicas") <ul> <li>Configuração dos blocos de função.</li> </ul> </li> <li>Aplicação <ul> <li>Configuração das funções que vão além da medição efetiva (ex. totalizador).</li> </ul> </li> <li>Diagnóstico <ul> <li>Detecção de erro e análise de processo e erros de equipamento e para a simulação do equipamento e Heartbeat Technology.</li> </ul> </li> </ul> |

## 8.3 Exibição dos valores medidos através do display local (disponível como opção)

## 8.3.1 Display de operação

📔 O display local está disponível como opção:

Código de pedido para "Display; operação", opção B: "4 linhas; iluminado, via comunicação".

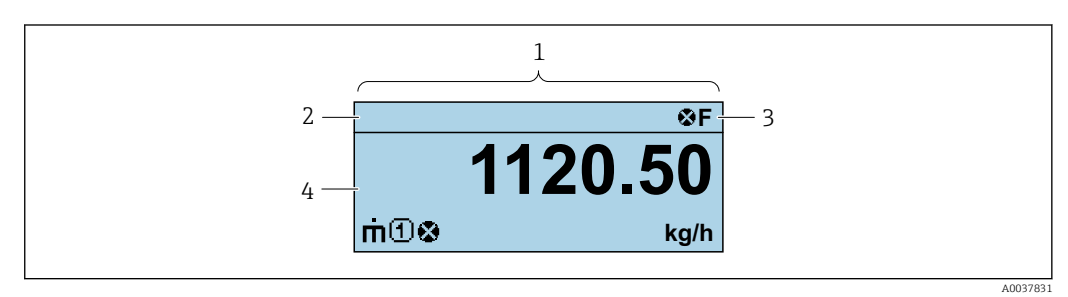

- 1 Display de operação
- 2 Tag do equipamento
- 3 Área de status
- 4 Área de display para valores medidos (4 linhas)

#### Área de status

Os seguintes símbolos aparecem na área de status o display de operação no canto superior direito:

- Sinais de status→ 🖺 86
  - **F**: Falha
  - C: Verificação da função
  - S: Fora da especificação
  - M: Manutenção necessária
- - 🐼: Alarme
  - 🛕: Aviso
- 🛱: Bloqueio (o equipamento é travado pelo hardware )
- 🖘: Comunicação (comunicação através da operação remota está ativa)

#### Área do display

Na área do display, cada valor medido é antecedido por determinados tipos de símbolos para uma descrição mais detalhada:

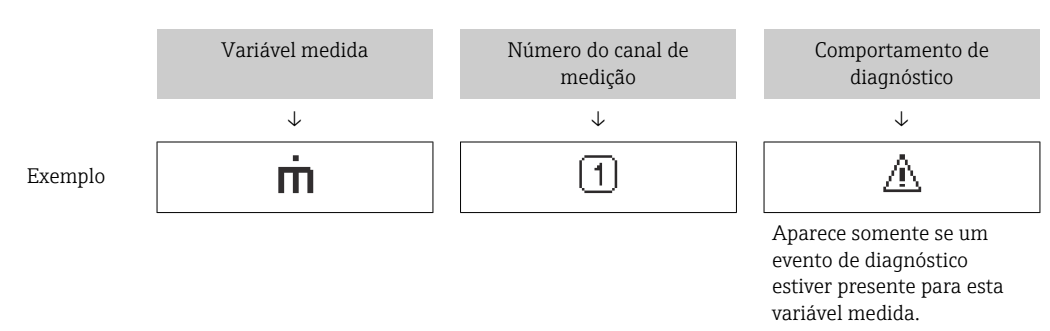

Variáveis medidas

| Símbolo | Significado                                                                               |
|---------|-------------------------------------------------------------------------------------------|
| 'n      | Vazão mássica                                                                             |
| Ú       | <ul><li>Vazão volumétrica</li><li>Vazão volumétrica corrigida</li></ul>                   |
| ρ       | <ul><li>Densidade</li><li>Densidade de referência</li></ul>                               |
| 4       | Temperatura                                                                               |
| Σ       | Totalizador<br>O número do canal de medição indica qual dos três totalizadores é exibido. |

Números do canal de medição

| Símbolo                                  | Significado                                                                                                    |
|------------------------------------------|----------------------------------------------------------------------------------------------------|
| 14                                       | Canal de medição 1 a 4                                                                                                   |
| O número do canal o variável medida (por | le medição é exibido somente se mais de um canal estiver presente para o mesmo tipo de<br>r exemplo, Totalizador 1 a 3). |

#### Comportamento de diagnóstico

н

O comportamento de diagnóstico refere-se a um evento de diagnóstico que seja relevante à variável medida exibida.

Para mais informações sobre os símbolos  $\rightarrow$  🗎 87

O formato de número e exibição dos valores medidos podem ser configurados através do sistema de controle ou do servidor de rede.

#### 8.3.2 Funções de usuário e autorização de acesso relacionada

As duas funções de usuário "Operador" e "Manutenção" possuem acesso de escrita diferentes aos parâmetros se o cliente definir um código de acesso específico para o usuário. Isso protege a configuração do equipamento contra acesso não autorizado .

#### Definição da autorização de acesso para funções de usuário

Quando o equipamento é fornecido de fábrica, ainda não há um código de acesso definido . A autorização de acesso (acesso leitura e gravação) para o equipamento não é restrita e corresponde ao função do usuário "Manutenção" .

- Definir o código de acesso.
  - O função do usuário "Operador" é redefinido além do função do usuário "Manutenção". A autorização de acesso é diferente para as duas funções de usuário.

#### Autorização de acesso para parâmetros: função do usuário "Manutenção"

| Status do código de acesso                                         | Acesso para leitura | Acesso para escrita |
|--------------------------------------------------------------------|---------------------|---------------------|
| Um código de acesso ainda não foi definido<br>(Ajuste de fábrica). | V                   | V                   |
| Após a definição de um código de acesso.                           | V                   | ✓ <sup>1)</sup>     |

1) O usuário tem apenas acesso de gravação após inserir o código de acesso.

Autorização de acesso para parâmetros: função do usuário "Operador"

| Status do código de acesso               | Acesso para leitura | Acesso para escrita |
|------------------------------------------|---------------------|---------------------|
| Após a definição de um código de acesso. | V                   | 1)                  |

 Apesar do código de acesso definido, alguns parâmetros podem sempre ser modificados e, assim, não precisam de proteção contra gravação, pois eles não afetam a medição. Consulte a seção "Proteção contra escrita por meio de código de acesso"

A função na qual o usuário está atualmente conectado é indicada pelo Caminho de navegação:

## 8.4 Acesso ao menu de operação através do navegador da web

#### 8.4.1 Faixa de função

Graças ao servidor web integrado, o equipamento pode ser operador e configurado através de um navegador web e através de uma interface de operação (CDI-RJ45). Além dos valores medidos, as informações de status no equipamento também são exibidas e permitem que o usuário monitore o status do equipamento. E mais, os dados do equipamento podem ser gerenciados e os parâmetros de rede podem ser configurados.

Para obter informações adicionais sobre o servidor Web, consulte a Documentação Especial para o equipamento

#### 8.4.2 Pré-requisitos

Hardware do computador

| Interface | O computador deve ter uma interface RJ45.                |
|-----------|----------------------------------------------------------|
| Conexão   | Cabo padrão Ethernet com conector RJ45.                  |
| Blindagem | Tamanho recomendado: ≥12" (depende da resolução da tela) |

#### Software do computador

| Sistemas operacionais<br>recomendados | Microsoft Windows 7 ou superior.  Microsoft Windows XP é compatível.                                                                                  |
|---------------------------------------|----------------------------------------------------------------------------------------------------|
| Navegadores da web<br>compatíveis     | <ul> <li>Microsoft Internet Explorer 8 ou superior</li> <li>Microsoft Edge</li> <li>Mozilla Firefox</li> <li>Google Chrome</li> <li>Safari</li> </ul> |

#### Configurações do computador

| Direitos de usuário                                       | São necessários direitos de usuário apropriados (por exemplo, direitos de administrador) para configurações de TCP / IP e servidor proxy (para ajustar o endereço IP, a máscara de sub-rede etc.). |
|-----------------------------------------------------------|----------------------------------------------------------------------------------------------------|
| As configurações do servidor<br>proxy do navegador de web | A configuração do navegador da web <i>Usar servidor de proxy para LAN</i> deve ser <b>desmarcada</b> .                                                                                             |

| JavaScript       | JavaScript deve estar habilitado.                                                                                                    |
|------------------|----------------------------------------------------------------------------------------------------|
|                  | Se o JavaScript não puder ser habilitado:<br>insira http://XXX.XXX.XXX/basic.html na linha de endereço do<br>navegador da web, por exemplo http://192.168.1.212/basic.html. Uma<br>versão totalmente funcional porém simplificada da estrutura do menu<br>de operação é iniciada no navegador da web. |
| Conexões de rede | Apenas as conexões de rede ativas ao medidor devem ser usadas.                                                                                                    |
|                  | Desligar todas as outras conexões de rede, .                                                                                                    |

Em casos de problemas de conexão:

Medidor: Através da interface de operação CDI-RJ45

| Equipamento     | Interface de operação CDI-RJ45                                                                                                    |
|-----------------|----------------------------------------------------------------------------------------------------|
| Medidor         | O medidor possui uma interface RJ45.                                                                                                |
| Servidor da web | O servidor da web deve ser habilitado, ajuste de fábrica: ON<br>Para mais informações sobre a habilitação do servidor da web → 🗎 45 |

#### 8.4.3 Estabelecimento da conexão

#### Através da interface de operação (CDI-RJ45)

Preparação do medidor

Configuração do protocolo Internet do computador

As informações a seguir referem-se às configurações padrão Ethernet do equipamento.

Endereço IP do equipamento: 192.168.1.212 (Ajuste de fábrica)

- 1. Ligue o medidor.
- **2.** Conectar ao computador utilizando um cabo  $\rightarrow \implies 127$ .
- 3. Se uma segunda placa de rede não for usada, feche todos os aplicativos no notebook.
  - ← Aplicativos que exigem internet ou uma rede, como e-mail, aplicativos SAP, internet ou Windows Explorer.
- 4. Feche todos os navegadores de internet abertos.
- 5. Configure as propriedades do protocolo de internet (TCP/IP) como definido na tabela:

| Endereço IP         | 192.168.1.XXX; para XXX todas as sequências numéricas, exceto: 0, 212 e 255 → por ex. 192.168.1.213 |
|---------------------|----------------------------------------------------------------------------------------------------|
| Máscara de sub-rede | 255.255.255.0                                                                                       |
| Gateway predefinido | 192.168.1.212 ou deixe as células vazias                                                            |

#### Inicialização do navegador de internet

1. Inicie o navegador de internet no computador.

2. Insira o endereço IP do servidor da web na linha de endereço do navegador da web: 192.168.1.212

└ A página de login aparece.

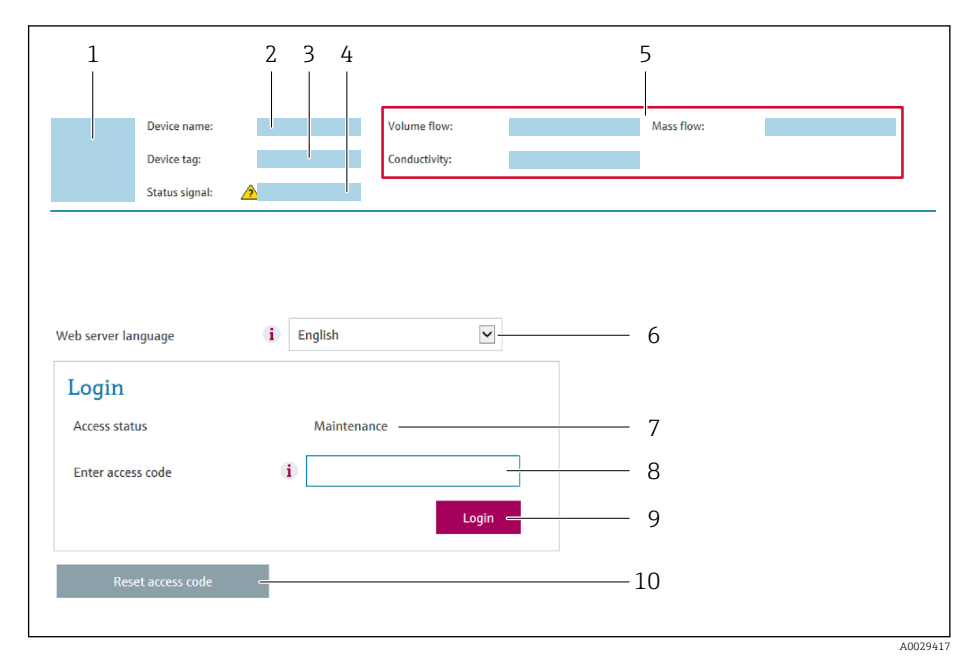

- 1 Imagem do equipamento
- 2 Nome do equipamento
- 3 Tag do equipamento4 Sinal de status
- 4 Sinal de status5 Valores de medição at
- 5 Valores de medição atuais6 Idioma de operação
- 7 Função de usuário
- 8 Código de acesso
- 9 Login
- 10 Reset access code

🖪 Se não aparecer a página de login ou se a página estiver incompleta

#### 8.4.4 Fazer o login

- 1. Selecione o idioma de operação preferencial para o navegador da web.
- 2. Insira o código de acesso específico do usuário.
- 3. Pressione **OK** para confirmar sua entrada.

| Codigo de acesso 0000 (ajuste de rabrica); pode ser alterado pelo cliente |
|---------------------------------------------------------------------------|
|---------------------------------------------------------------------------|

Se nenhuma ação for realizada por 10 minutos, o navegador da web retorna automaticamente à página de login.

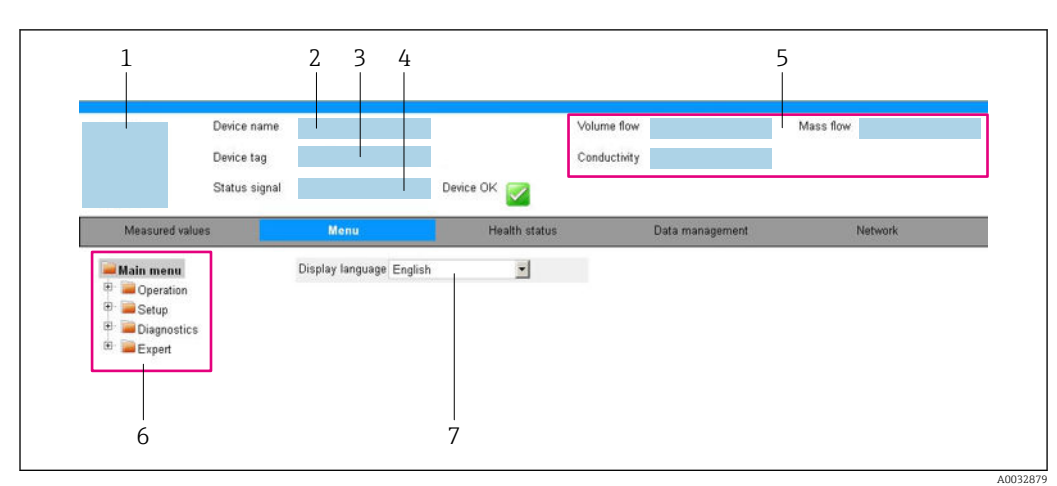

#### 8.4.5 Interface de usuário

- 1 Imagem do equipamento
- 2 Nome do equipamento
- 3 Tag do equipamento
- 4 Sinal de status
- 5 Valores de medição atuais
- 6 Área de navegação
- 7 Idioma do display local

#### Cabeçalho

As informações a seguir aparecem no cabeçalho:

- Nome do equipamento
- Etiqueta de equipamento
- Status do equipamento com sinal de status  $\rightarrow$  🖺 89
- Valores de medição atuais

#### Sequência de função

| Funções                  | Significado                                                                                                    |
|--------------------------|----------------------------------------------------------------------------------------------------|
| Valores medidos          | Exibe os valores medidos do medidor                                                                                                    |
| Menu                     | <ul> <li>Acesso ao menu de operação a partir do medidor</li> <li>A estrutura do menu de operação é a mesma que para das ferramentas de operação</li> <li>Para informações detalhadas sobre a estrutura do menu de operação, consulte as<br/>Instruções de operação para o medidor</li> </ul>                                                                                                    |
| Status do<br>equipamento | Exibe as mensagens de diagnóstico atualmente pendentes, listadas na ordem de prioridade                                                                                                    |
| Gestão de dados          | <ul> <li>Troca de dados entre o PC e o medidor:</li> <li>Configuração do equipamento:</li> <li>Carregue as configurações a partir do equipamento<br/>(formato XML, salve a configuração)</li> <li>Salve as configurações no equipamento<br/>(formato XML, restaure a configuração)</li> <li>Registro - Registro de evento exportado (arquivo .csv)</li> <li>Documentos - Exportar documentos:</li> <li>Exportar o registro de dados backup<br/>(aquivo.csv, crie a documentação do ponto de medição)</li> <li>Relatório de verificação<br/>(arquivo pdf., somente disponível com a "Verificação Heartbeat"</li> <li>Arquivo para integração do sistema - Se estiver usando fieldbuses, carregue os drivers do<br/>equipamento para a integração do sistema a partir do medidor:<br/>PROFIBUS DP: arquivo GSD</li> </ul> |

| Funções                 | Significado                                                                                                    |
|-------------------------|----------------------------------------------------------------------------------------------------|
| Configuração da<br>rede | Configuração e verificação de todos os parâmetros necessários para estabelecer a conexão<br>com o medidor:<br>• Ajustes de rede (por exemplo Endereço IP, MAC Address)<br>• Informações do equipamento (por exemplo, número de série, versão do firmware) |
| Logout                  | Fim da operação e chamada da página de login                                                                                                    |

#### Área de navegação

Se uma função estiver selecionada na barra de funções, os submenus da função abrem na área de navegação. Agora, o usuário pode navegar pela estrutura do menu.

#### Área de trabalho

Dependendo da função selecionada e os submenus relacionados, várias ações podem ser executadas nessa área:

- Configuração dos parâmetros
- Leitura dos valores medidos
- Chamada de texto de ajuda
- Início de um upload/download

#### 8.4.6 Desabilitar o servidor de internet

O servidor de internet do medidor pode ser ligado e desligado conforme necessário, usando parâmetro **Função Web Server**.

#### Navegação

Menu "Especialista" → Comunicação → Web server

#### Visão geral dos parâmetros com breve descrição

| Parâmetro         | Descrição                                | Seleção                                |
|-------------------|------------------------------------------|----------------------------------------|
| Função Web Server | Ligue e desligue o servidor de internet. | <ul><li>Desl.</li><li>Ligado</li></ul> |

#### Escopo de função de parâmetro "Função Web Server"

| Opção  | Descrição                                                                                                    |
|--------|----------------------------------------------------------------------------------------------------|
| Desl.  | <ul><li>O servidor web está totalmente desabilitado.</li><li>A porta 80 está bloqueada.</li></ul>                                                                                                    |
| Ligado | <ul> <li>A funcionalidade completa do servidor web está disponível.</li> <li>JavaScript é usado.</li> <li>A senha é transferida em um estado criptografado.</li> <li>Qualquer alteração na senha também é transferida em um estado criptografado.</li> </ul> |

#### Habilitar o servidor de internet

Se o servidor de internet estiver desabilitado, pode apenas ser reabilitado com a parâmetro **Função Web Server**, através das seguintes opções de operação:

- Através da Bedientool "FieldCare"
- Através da ferramenta de operação "DeviceCare"

#### 8.4.7 Desconexão

Antes de desconectar-se, execute um backup de dados através da função **Data management** (configuração de upload do equipamento) se necessário.

- 1. Selecione a entrada **Logout** na linha de funções.
  - └ → A página inicial com a caixa de login aparece.
- 2. Feche o navegador de internet.

## 8.5 Acesso ao menu de operação através da ferramenta de operação

#### 8.5.1 Conexão da ferramenta de operação

#### Através da rede PROFIBUS DP

Essa interface de comunicação está disponível em versões do equipamento com PROFIBUS DP.

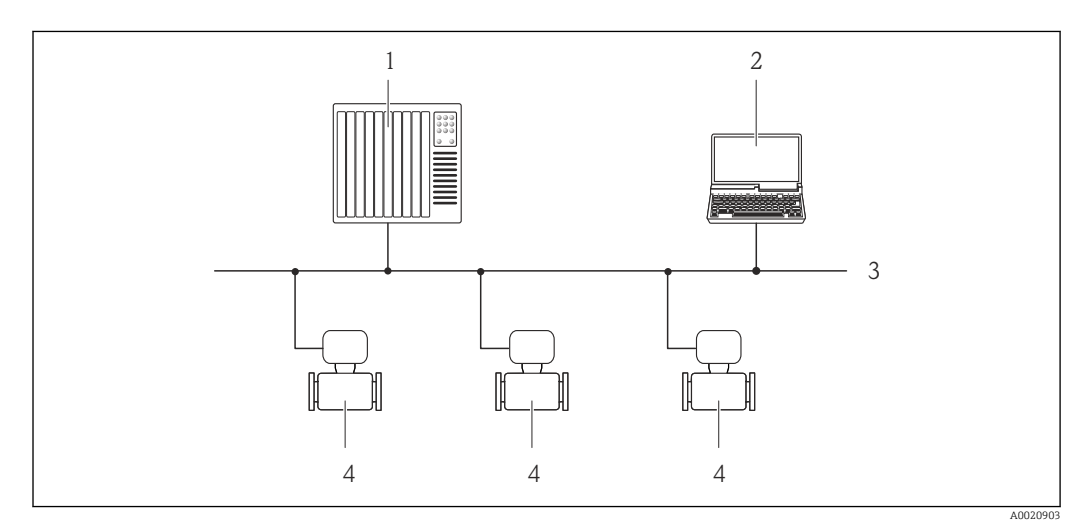

🖻 14 Opções para operação remota através da rede PROFIBUS DP

- 1 Sistema de automação
- 2 Computador com cartão de rede PROFIBUS
- 3 Rede PROFIBUS DP
- 4 Medidor

#### Através da interface de operação (CDI)

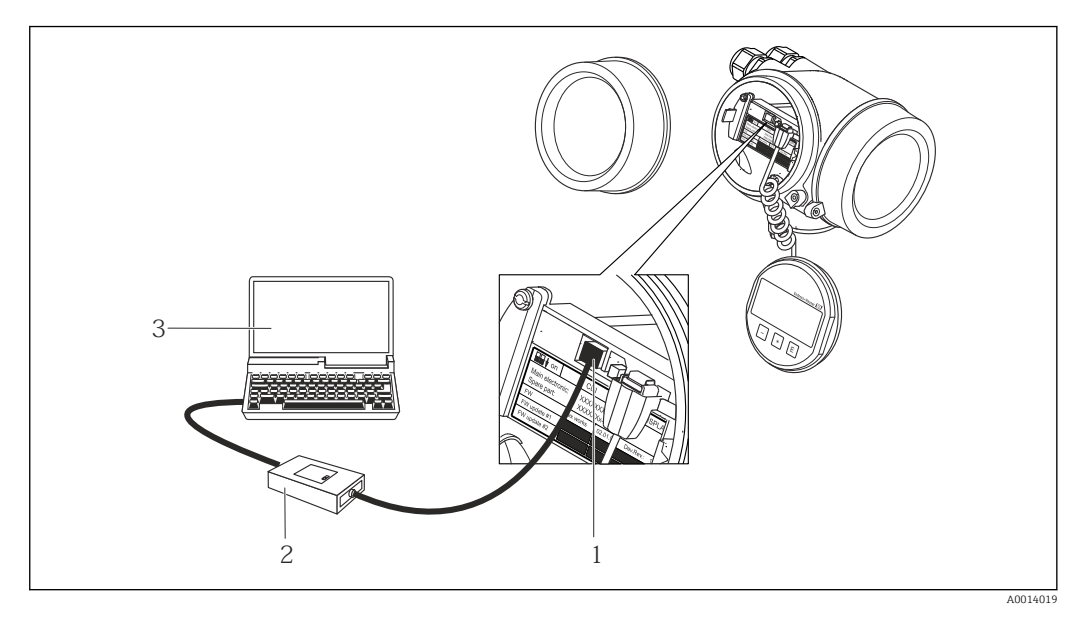

- 1 Interface operacional (CDI = Interface de dados comuns Endress+Hauser) do medidor
- 2 Commubox FXA291
- 3 Computador com a ferramenta de operação FieldCare com COM DTM "CDI Comunicação FXA291

#### Através da interface de operação (CDI-RJ45)

#### PROFIBUS DP

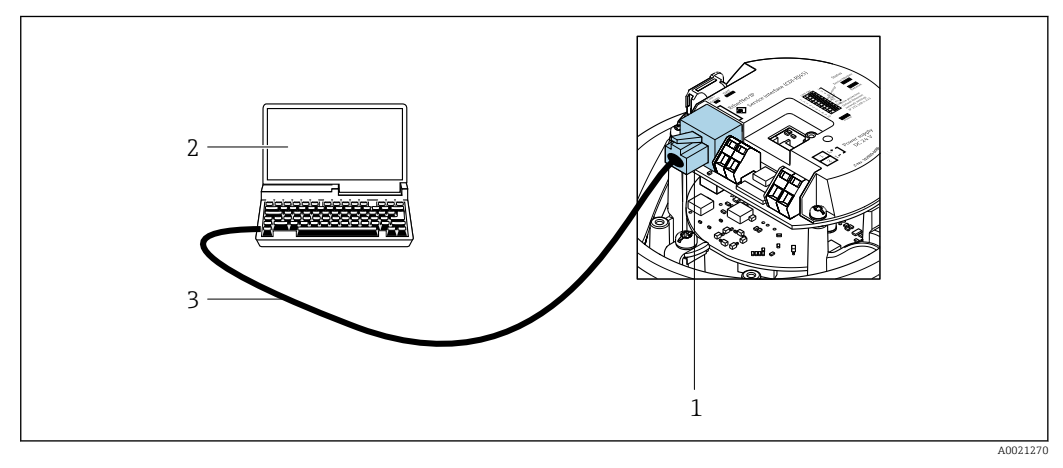

🖻 15 Conexão para o código do pedido para "Saída", opção L: PROFIBUS DP

- 1 Interface operacional (CDI -RJ45) do medidor com acesso ao servidor da web integrado
- 2 Computador com navegador de internet (por ex. Internet Explorer) para acesso ao servidor de rede integrado do equipamento ou com ferramenta de operação "FieldCare", com COM DTM "CDI Comunicação TCP/IP"
- 3 Cabo de conexão Ethernet padrão com conector RJ45

#### 8.5.2 FieldCare

#### Escopo de funções

Ferramenta de gerenciamento de ativos da planta baseado em FDT da Endress+Hauser. É possível configurar todos os equipamentos de campo inteligentes em um sistema e ajudálo a gerenciá-las. Através do uso das informações de status, é também um modo simples e eficaz de verificar o status e a condição deles.

Acesso através de: Interface de operação CDI-RJ45 Funções típicas:

- Configuração de parâmetros dos transmissores
- Carregamento e armazenamento de dados do equipamento (carregar / baixar)
- Documentação do ponto de medição
- Visualização da memória de valor medido (registrador de linha) e registro de eventos

#### Fonte para arquivos de descrição do equipamento

Consulte informação  $\rightarrow \square 50$ 

#### Estabelecimento da conexão

- 1. Inicie o FieldCare e lance o projeto.
- 2. Na rede: adicione um equipamento.
  - └ A janela Add device é aberta.
- 3. Selecione a opção **CDI Comunicação TCP/IP** a partir da lista e pressione **OK** para confirmar.
- 4. Clique com o botão direito do mouse em **CDI Comunicação TCP/IP** e selecione a opção **Add device** no menu de contexto que se abre.
- 5. Selecione o equipamento desejado a partir da lista e pressione OK para confirmar.
   A janela CDI Comunicação TCP/IP (Configuration) é aberta.
- 6. Insira o endereço do equipamento no campo **IP address** e pressione **Enter** para confirmar: 192.168.1.212 (ajuste de fábrica); se o endereço IP não for conhecido .
- 7. Estabeleça a conexão com o equipamento.
- Para informações adicionais, consulte as Instruções de operação BA00027S e BA00059S

Para informações adicionais sobre FieldCare, consulte as Instruções de operação BA00027S e BA00059S

#### Interface de usuário

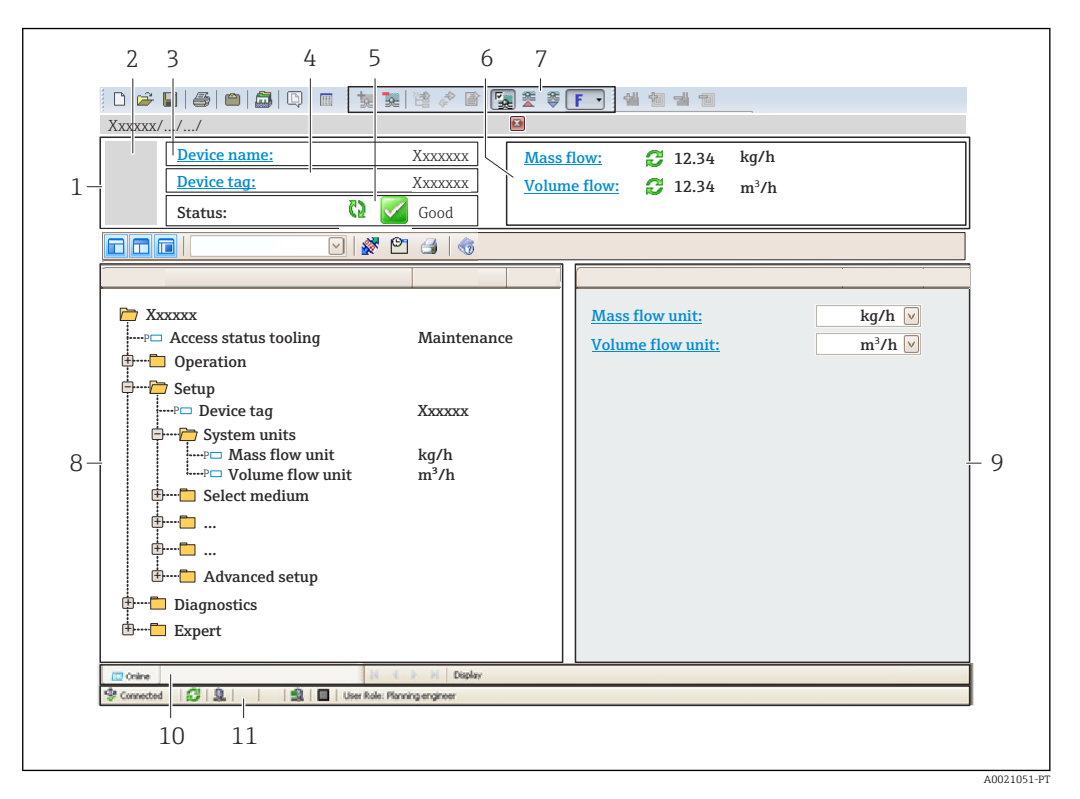

- 1 Cabeçalho
- 2 Imagem do equipamento
- 3 Nome do equipamento
- 4 Tag do equipamento
- 5 Área de status com sinal de status  $\rightarrow \implies 89$
- 6 Área de display para os valores de medidos atuais
- 7 Edite a barra de ferramentas com funções adicionais, tais como salvar/restaurar, lista de eventos e criar documentação
- 8 Área de navegação com estrutura do menu de operação
- 9 Área de trabalho
- 10 Faixa de ação
- 11 Área de status

#### 8.5.3 DeviceCare

#### Escopo de funções

Ferramenta para conectar e configurar equipamentos de campo Endress+Hauser.

O modo mais rápido de configurar equipamentos de campo Endress+Hauser é com a ferramenta dedicada "DeviceCare". Junto com os gerenciadores de tipo de equipamento (DTMs), ele apresenta uma solução conveniente e abrangente.

Para detalhes, consulte o Catálogo de inovações INO1047S

#### Fonte para arquivos de descrição do equipamento

Consulte informação  $\rightarrow \square 50$ 

## 9 Integração do sistema

# 9.1 Visão geral dos arquivos de descrição do equipamento (DD)

#### 9.1.1 Dados da versão atual para o equipamento

| Versão do firmware                          | 01.01.zz | <ul> <li>Na página de título das Instruções de operação</li> <li>Na etiqueta de identificação do transmissor</li> <li>Versão do firmware</li> <li>Diagnóstico → Informações do equipamento</li> <li>→ Versão do firmware</li> </ul> |
|---------------------------------------------|----------|----------------------------------------------------------------------------------------------------|
| Data de lançamento da versão do<br>firmware | 10.2014  |                                                                                                    |
| ID do fabricante                            | 0x11     | ID do fabricante<br>Diagnóstico → Informações do equipamento → ID do<br>fabricante                                                                                                    |
| ID do tipo de equipamento                   | 0x1561   | Tipo de equipamento<br>Diagnóstico → Informações do equipamento → Tipo de<br>equipamento                                                                                                    |
| Versão do perfil                            | 3,02     |                                                                                                    |

Para uma visão geral das diferentes versões de firmware para o equipamento

#### 9.1.2 Ferramentas de operação

O arquivo de descrição do equipamento adequado para as ferramentas de operação individuais está listado abaixo, juntamente com a informação sobre onde o arquivo pode ser adquirido.

| Ferramenta de operação através<br>de<br>Protocolo PROFIBUS | Fontes para obtenção dos arquivos de descrição do equipamento (DD)                                                                        |
|------------------------------------------------------------|----------------------------------------------------------------------------------------------------|
| FieldCare                                                  | <ul> <li>www.endress.com → Área de download</li> <li>CD-ROM (contate a Endress+Hauser)</li> <li>DVD (contate a Endress+Hauser)</li> </ul> |
| DeviceCare                                                 | <ul> <li>www.endress.com → Área de download</li> <li>CD-ROM (contate a Endress+Hauser)</li> <li>DVD (contate a Endress+Hauser)</li> </ul> |

## 9.2 Arquivo de equipamento master (GSD)

A fim de integrar equipamentos de campo em um sistema de barramento, o sistema PROFIBUS necessita de uma descrição dos parâmetros do equipamento, tais como saída e entrada de dados, formato dos dados, volume de dados e taxa de transmissão compatível.

Esses dados estão disponíveis no arquivo master do equipamento (GSD) que é fornecido para PROFIBUS Master quando o sistema de comunicação é comissionado. Além disso, mapas de bits do equipamento, que aparecem como ícones na estrutura de rede, também podem ser integrados.

Com o arquivo do equipamento master Profile 3.0 (GSD), é possível a troca de equipamentos de campo de diferentes fabricantes sem precisar reconfigurar.

De modo geral, duas versões GSD diferentes são possíveis com o Profile 3.0 e superior.

- Antes de configurar, o usuário deve decidir qual GSD deveria ser usado para operar o sistema.
  - A configuração pode ser alterada através de um Class 2 master.

#### 9.2.1 GSD específico do fabricante

Esse GSD assegura a funcionalidade irrestrita do medidor. Portanto, funções e parâmetros de processo específico do equipamento estão disponíveis.

| GSD específico do fabricante | Número de ID | Nome do arquivo |
|------------------------------|--------------|-----------------|
| PROFIBUS DP                  | 0x1561       | EH3x1561.gsd    |

O fato de que o GSD específico do fabricante deve ser usado está especificado no parâmetro **Ident number selector**, selecionando o opção **Fabricante**.

P Onde adquirir o GSD específico do fabricante:

www.endress.com→ Área de download

#### 9.2.2 Profile GSD

Difere em termos de número de blocos de entradas analógicas (AI) e valores medidos. Se um sistema for configurado com um Profile GSD, é possível trocar os equipamentos feitos por fabricantes diferentes. Contudo, é essencial assegurar que a ordem dos valores de processo cíclico seja corrigida.

| Número de ID | Blocos compatíveis                                             | Canais compatíveis                                                                                                    |
|--------------|----------------------------------------------------------------|----------------------------------------------------------------------------------------------------|
| 0x9740       | <ul><li>Entrada analógica 1</li><li>1 Totalizador</li></ul>    | <ul> <li>Canal de entrada analógica: vazão<br/>volumétrica</li> <li>Canal totalizador: vazão volumétrica</li> </ul>                                                                                                    |
| 0x9741       | <ul><li>Entrada analógica 2</li><li>1 Totalizador</li></ul>    | <ul> <li>Canal da entrada analógica 1: vazão<br/>volumétrica</li> <li>Canal da entrada analógica 2: vazão mássica</li> <li>Canal totalizador: vazão volumétrica</li> </ul>                                                                        |
| 0x9742       | <ul> <li>Entrada analógica 3</li> <li>1 Totalizador</li> </ul> | <ul> <li>Canal da entrada analógica 1: vazão<br/>volumétrica</li> <li>Canal da entrada analógica 2: vazão mássica</li> <li>Canal da entrada analógica 3: vazão<br/>volumétrica corrigida</li> <li>Canal totalizador: vazão volumétrica</li> </ul> |

O Profile GSD a ser usado está especificado no parâmetro **Ident number selector** selecionando opção **Profile 0x9740**, opção **Profile 0x9741** ou opção **Profile 0x9742**.

## 9.3 Integração em uma rede PROFIBUS

#### 9.3.1 Modelo do bloco

- Bloco físico
- Bloco de funções
  - Bloco de entrada analógica
  - Bloco de saída analógica
  - Bloco de entrada discreta
  - Bloco de saída discreta
  - Bloco do totalizador

Palores técnicos para os blocos individuais  $\rightarrow \square 111$ 

### 9.3.2 Atribuição dos valores medidos nos blocos de função

O valor de entrada de um bloco função é definido pelo parâmetro CHANNEL.

#### Entrada analógica 1 a 8 (AI)

| Canal | Variável medida                                       |
|-------|-------------------------------------------------------|
| 33122 | Vazão volumétrica                                     |
| 32961 | Vazão mássica                                         |
| 33093 | Vazão volumétrica corrigida                           |
| 708   | Velocidade de vazão                                   |
| 901   | Vazão mássica desejada                                |
| 793   | Vazão mássica da portadora                            |
| 32850 | Densidade                                             |
| 33092 | Densidade de referência                               |
| 794   | Concentração                                          |
| 1039  | Viscosidade dinâmica                                  |
| 1032  | Viscosidade cinemática                                |
| 904   | Viscosidade dinâmica com compensação de temperatura   |
| 905   | Viscosidade cinemática com compensação de temperatura |
| 33101 | Temperatura                                           |
| 263   | Temperatura do tubo da portadora                      |
| 1042  | Temperatura eletrônica                                |
| 1066  | Frequência de oscilação O                             |
| 1067  | Frequência de oscilação 1                             |
| 1124  | Amplitude de oscilação 0                              |
| 876   | Amplitude de oscilação 1                              |
| 1062  | Flutuação de frequência O                             |
| 1063  | Flutuação de frequência 1                             |
| 1117  | Amortecimento de oscilação 0                          |
| 1118  | Amortecimento de oscilação 1                          |
| 1054  | Flutuação de tubo de amortecimento 0                  |
| 1055  | Flutuação de tubo de amortecimento 1                  |
| 1125  | Assimetria do sinal                                   |

| Canal | Variável medida         |
|-------|-------------------------|
| 1056  | Excitador de corrente 0 |
| 1057  | Excitador de corrente 1 |
| 1440  | Integridade do sensor   |

#### Saída analógica 1 a 3 (AO)

| Canal | Variável medida                 |
|-------|---------------------------------|
| 306   | Pressão externa <sup>1)</sup>   |
| 307   | Temperatura externa             |
| 488   | Densidade de referência externa |

1) As variáveis de compensação devem ser transmitidas para o equipamento na unidade básica da SI.

A variável medida é acessada através de Especialista  $\rightarrow$  Sensor  $\rightarrow$  Compensação externa

#### Entrada digital 1 a 2 (DI)

| Canal | Sinal                  |
|-------|------------------------|
| 894   | Detecção de tubo vazio |
| 895   | Caudal min leitu       |
| 1430  | Status de verificação  |

#### Saída digital 1 a 3 (DO)

| Canal | Sinal                |  |
|-------|----------------------|--|
| 890   | ujuste de ponto zero |  |
| 891   | Vazão de acionamento |  |
| 1429  | Iniciar verificação  |  |

#### Totalizador 1 a 3 (TOT)

| Canal | Sinal                       |  |
|-------|-----------------------------|--|
| 33122 | Vazão volumétrica           |  |
| 32961 | ľazão mássica               |  |
| 33093 | Vazão volumétrica corrigida |  |
| 901   | Vazão mássica desejada      |  |
| 793   | Vazão mássica da portadora  |  |

## 9.3.3 Controle do totalizador SET\_TOT

| Valor | Comportamento         |  |
|-------|-----------------------|--|
| 0     | `otalizar             |  |
| 1     | Reset + manter        |  |
| 2     | Predefinição + manter |  |

## 9.4 Dados de transmissão cíclica

Dados de transmissão cíclica quando usando o arquivo master do equipamento (GSD).

### 9.4.1 Modelo do bloco

O modelo do bloco mostra quais dados de entrada e saída o medidor torna disponível para troca de dados cíclica. A troca de dados cíclica acontece com um PROFIBUS principal (Classe 1), por exemplo um sistema de controle etc.

|            | Medidor                                                      |                                    | Sistema de<br>controle |
|------------|--------------------------------------------------------------|------------------------------------|------------------------|
|            | Bloco da entrada analógica $\rightarrow \square 55$<br>1 a 8 | Valor de saída AI →                |                        |
|            |                                                              | Valor de saída TOTAL $\rightarrow$ |                        |
|            | Bloco do totalizador 1 a 3 $\rightarrow$ 🗎 56                | Controlador SETTOT ←               |                        |
| transdutor |                                                              | Configuração MODETOT $\leftarrow$  |                        |
| Bloco      | Bloco da saída analógica 1 $\rightarrow \square 57$<br>a 3   | Valores de entrada AO 🛛 🗧 🗧        | PROFIBUS DP            |
|            | Bloco da entrada discreta $\rightarrow \square 58$<br>1 a 2  | Valores de saída DI →              |                        |
|            | Bloco da saída discreta 1 a $\rightarrow \square 59$<br>3    | Valores de entrada DO 🛛 🗧 🗲        |                        |

#### Ordem definida de módulos

O medidor funciona como um PROFIBUS escravo modular. Em contraste com um escravo compacto, um escravo modular tem um desenho variável e consiste em módulos individuais diversos. O arquivo master do equipamento (GSD) contém uma descrição dos módulos individuais (dados de entrada e saída) juntamente com suas propriedades individuais.

Os módulos são permanentemente especificados nos slots, isto é, quando configurar os módulos, a ordem e a disposição dos módulos devem ser respeitados.

| Slot  | Módulo                                 | Bloco de função                  |
|-------|----------------------------------------|----------------------------------|
| 1 a 8 | AI                                     | Bloco da entrada analógica 1 a 8 |
| 9     | TOTAL ou                               | Bloco do totalizador 1           |
| 10    | SETTOT_TOTAL ou<br>SETOT_MODETOT_TOTAL | Bloco do totalizador 2           |
| 11    |                                        | Bloco do totalizador 3           |
| 12-14 | AO                                     | Bloco da saída analógica 1 a 3   |
| 15-16 | DI                                     | Bloco da entrada discreta 1 a 2  |
| 17-19 | DO                                     | Bloco da saída discreta 1 a 3    |

Para otimizar a taxa de produtividade dos dados da rede PROFIBUS, é aconselhável apenas configurar módulos que sejam processados no sistema PROFIBUS principal. Se isso resultar nas aberturas entre os módulos configurados, essas aberturas devem ser especificadas para o EMPTY\_MODULE..

#### 9.4.2 Descrição dos módulos

A estrutura de dados é descrita a partir da perspectiva do PROFIBUS principal:

- Dados de entrada: São enviados a partir do medidor para o PROFIBUS principal.
- Dados de saída: São enviados a partir PROFIBUS principal para o do medidor .

#### Módulo AI (Entrada analógica)

Transmite uma variável de entrada a partir do medidor para o PROFIBUS principal (classe 1).

A variável de entrada selecionada, juntamente com o status, é ciclicamente transmitido ao PROFIBUS principal (classe 1) pelo módulo AI. A variável de entrada é descrita nos primeiros quatro bytes na forma de um número de ponto de flutuação de acordo com a norma IEEE 754. O quinto byte contém a informação de status padronizada pertencente à variável de entrada.

Oito blocos de entrada analógica estão disponíveis (slot 1 a 8).

Seleção: variável de entrada

A variável de entrada pode ser especificada usando o parâmetro CHANNEL.

| CANAL | Variável de entrada                            |  |
|-------|------------------------------------------------|--|
| 32961 | Vazão mássica                                  |  |
| 33122 | Vazão volumétrica                              |  |
| 33093 | Vazão volumétrica corrigida                    |  |
| 708   | Velocidade de vazão                            |  |
| 32850 | Densidade                                      |  |
| 33092 | Densidade de referência                        |  |
| 33101 | Temperatura                                    |  |
| 1042  | Temperatura eletrônica                         |  |
| 901   | Vazão mássica desejada do fluido <sup>1)</sup> |  |
| 793   | Vazão mássica da portadora <sup>1)</sup>       |  |
| 794   | Concentração <sup>1)</sup>                     |  |
| 263   | Temperatura do tubo da portadora <sup>2)</sup> |  |

1) Apenas disponível com o pacote de aplicação "Concentração"

2) Apenas disponível com o pacote de aplicação "Heartbeat Verification"

#### Ajuste de fábrica

| Bloco de função | Ajuste de fábrica           |  |
|-----------------|-----------------------------|--|
| AI 1            | Jazão mássica               |  |
| AI 2            | Densidade                   |  |
| AI 3            | emperatura                  |  |
| AI 4            | Jazão volumétrica           |  |
| AI 5            | Vazão volumétrica corrigida |  |
| AI 6            | Densidade de referência     |  |
| AI 7            | Vazão mássica               |  |
| AI 8            | Vazão mássica               |  |

#### Estrutura de dados

#### Dados de entrada da entrada analógica

| Byte 1                                                | Byte 2 | Byte 3 | Byte 4 | Byte 5 |
|-------------------------------------------------------|--------|--------|--------|--------|
| Valor medido: número de ponto de flutuação (IEEE 754) |        | Status |        |        |

#### Módulo TOTAL

Transmite um valor do totalizador do medidor para o PROFIBUS principal (classe 1).

Pelo módulo TOTAL, um valor do totalizador selecionado juntamente com o status é ciclicamente transmitido a um PROFIBUS principal (classe 1). O valor do totalizador é descrito nos primeiros quatro bytes na forma de um número de ponto de flutuação de acordo com a norma IEEE 754. O quinto byte contém a informação de status padronizada pertencente ao valor do totalizador.

Três blocos do totalizador estão disponíveis (slot 9 a 11).

#### Seleção: valor do totalizador

O valor do totalizador pode ser especificado usando o parâmetro CHANNEL.

| CANAL | Variável de entrada                      |  |
|-------|------------------------------------------|--|
| 32961 | Jazão mássica                            |  |
| 33122 | Jazão volumétrica                        |  |
| 33093 | Vazão volumétrica corrigida              |  |
| 901   | Vazão mássica fluida alvo <sup>1)</sup>  |  |
| 793   | Vazão mássica da portadora <sup>1)</sup> |  |

1) Apenas disponível com o pacote de aplicação "Concentração"

#### Ajuste de fábrica

| Bloco de função      | Ajuste de fábrica: TOTAL |
|----------------------|--------------------------|
| Totalizador 1, 2 e 3 | Vazão mássica            |

#### Estrutura de dados

Dados de entrada do TOTAL

| Byte 1      | Byte 2           | Byte 3            | Byte 4     | Byte 5 |
|-------------|------------------|-------------------|------------|--------|
| Valor medie | lo: número de po | onto de flutuação | (IEEE 754) | Status |

#### Módulo SETTOT\_TOTAL

A combinação do módulo consiste nas funções SETTOT e TOTAL:

• SETTOT: Controla os totalizadores pelo PROFIBUS principal.

• TOTAL: Transmite o valor do totalizador junto com o status, ao PROFIBUS principal.

Três blocos do totalizador estão disponíveis (slot 9 a 11).

#### Seleção: controla o totalizador

| Valor SETTOT | Controla o totalizador                      |
|--------------|---------------------------------------------|
| 0            | Totalizar                                   |
| 1            | Reinicialização                             |
| 2            | Adota a configuração inicial do totalizador |

#### Ajuste de fábrica

| Bloco de função      | Ajuste de fábrica: Valor SETTOT (significado) |
|----------------------|-----------------------------------------------|
| Totalizador 1, 2 e 3 | 0 (totalização)                               |

#### Estrutura de dados

Dados de saída do SETTOT

| Byte 1                 |  |
|------------------------|--|
| Variável de controle 1 |  |

Dados de entrada do TOTAL

| Byte 1      | Byte 2           | Byte 3            | Byte 4     | Byte 5 |
|-------------|------------------|-------------------|------------|--------|
| Valor medie | do: número de po | onto de flutuação | (IEEE 754) | Status |

#### Módulo SETTOT\_MODETOT\_TOTAL

A combinação do módulo consiste nas funções SETTOT, MODETOT e TOTAL:

- SETTOT: Controla os totalizadores pelo PROFIBUS principal.
- MODETOT: Configura os totalizadores pelo PROFIBUS principal.
- TOTAL: Transmite o valor do totalizador junto com o status, ao PROFIBUS principal.

Três blocos do totalizador estão disponíveis (slot 9 a 11).

Seleção: configuração do totalizador

| Valor MODETOT | Configuração do totalizador |
|---------------|-----------------------------|
| 0             | Balanceamento               |
| 1             | Equilibre a vazão positiva  |
| 2             | Equilibre a vazão negativa  |
| 3             | Parar a totalização         |

#### Ajuste de fábrica

| Bloco de função      | Ajuste de fábrica: Valor MODETOT (significado) |
|----------------------|------------------------------------------------|
| Totalizador 1, 2 e 3 | 0 (balanceamento)                              |

#### Estrutura de dados

Dados de saída do SETTOT e MODETOT

| Byte 1                         | Byte 2                          |
|--------------------------------|---------------------------------|
| Variável de controle 1: SETTOT | Variável de controle 2: MODETOT |

#### Dados de entrada do TOTAL

| Byte 1                                     | Byte 2 | Byte 3     | Byte 4 | Byte 5 |
|--------------------------------------------|--------|------------|--------|--------|
| Valor medido: número de ponto de flutuação |        | (IEEE 754) | Status |        |

#### Módulo AO (saída analógica)

Transmite um valor de compensação do PROFIBUS principal (classe 1) para o medidor.

Pelo módulo AO, um valor de compensação juntamente com o status é ciclicamente transmitido a partir do PROFIBUS principal (classe 1) para o medidor. O valor de compensação é descrito nos primeiros quatro bytes na forma de um número de ponto de

flutuação de acordo com a norma IEEE 754. O quinto byte contém a informação de status padronizada pertencente ao valor de compensação.

Três blocos de saída analógica estão disponíveis (slot 12 a 14).

#### Valores de compensação especificados

Um valor de compensação está permanentemente especificado para os blocos de saída analógica individuais.

| CANAL | Bloco de função | Valor de compensação              |
|-------|-----------------|-----------------------------------|
| 306   | AO 1            | Pressão externa <sup>1)</sup>     |
| 307   | AO 2            | Temperatura externa <sup>1)</sup> |
| 488   | AO 3            | Densidade de referência externa   |

1) As variáveis de compensação devem ser transmitidas para o equipamento na unidade básica da SI

A seleção é feita pelo: Especialista  $\rightarrow$  Sensor  $\rightarrow$  Compensação externa

#### Estrutura de dados

Dados de saída da saída analógica

| Byte 1                                                | Byte 2 | Byte 3 | Byte 4 | Byte 5 |
|-------------------------------------------------------|--------|--------|--------|--------|
| Valor medido: número de ponto de flutuação (IEEE 754) |        | Status |        |        |

#### Módulo DI (Entrada discreta)

Transmite valores de entrada discretas a partir do medidor para o PROFIBUS principal (classe 1) . Transmite valores de entrada discretas são usado pelo medidor para transmitir o estado das funções do equipamento para o PROFIBUS principal (classe 1) .

O módulo DI ciclicamente transmite o valor de entrada discreta, juntamente com o status, para o PROFIBUS principal (classe 1). O valor de entrada discreta é descrito no primeiro byte. O segundo byte contém a informação de status padronizada pertencente ao valor de entrada.

Dois blocos de entrada discreta estão disponíveis (slot 15 a 16).

#### Seleção: função do equipamento

A função do equipamento pode ser especificada usando o parâmetro CHANNEL.

| CANAL | Função do equipamento               | Ajuste de fábrica: estado (significado)               |
|-------|-------------------------------------|-------------------------------------------------------|
| 893   | Saída comutada de status            |                                                       |
| 894   | Detecção de tubo vazio              | <ul> <li>0 (função do equipamento inativa)</li> </ul> |
| 895   | Corte vazão baixo                   | <ul> <li>1 (função do equipamento ativa)</li> </ul>   |
| 1430  | Verificação de status <sup>1)</sup> |                                                       |

1) Disponível apenas com o pacote de aplicação "Heartbeat Verification"

#### Ajuste de fábrica

| Bloco de função | Ajuste de fábrica      |
|-----------------|------------------------|
| DI 1            | Detecção de tubo vazio |
| DI 2            | Corte vazão baixo      |

#### Estrutura de dados

Dados de entrada da entrada discreta

| Byte 1   | Byte 2 |
|----------|--------|
| Discreta | Status |

#### Módulo DO (saída discreta)

Transmite valores de saída discretas do PROFIBUS principal (classe 1) para o medidor. Valores de saída discreta são usados pelo PROFIBUS principal (classe 1) para habilitar e desabilitar as funções do equipamento.

O módulo DO transmite ciclicamente o valor de saída discreta, juntamente com o status, para o medidor. O valor de saída discreta é descrito no primeiro byte. O segundo byte contém a informação de status padronizada pertencente ao valor de saída.

Três blocos de saída discreta estão disponíveis (slot 17 a 19).

#### Funções especificadas do equipamento

Uma função do equipamento está permanentemente especificado para os blocos de saída discreta individuais.

| CANAL | Bloco de função | Função do<br>equipamento          | Valores: controle (significado)                            |
|-------|-----------------|-----------------------------------|------------------------------------------------------------|
| 891   | DO 1            | Vazão de<br>acionamento           | <ul> <li>0 (desabilita a funcão do equipamento)</li> </ul> |
| 890   | DO 2            | Ajuste de ponto zero              | <ul> <li>1 (habilita a função do equipamento)</li> </ul>   |
| 1429  | DO 3            | Iniciar verificação <sup>1)</sup> |                                                            |

1) Apenas disponível com o pacote de aplicação "Heartbeat Verification"

#### Estrutura de dados

#### Dados de saída da saída discreta

| Byte 1   | Byte 2 |
|----------|--------|
| Discreta | Status |

#### Módulo EMPTY\_MODULE

Esse módulo é usado para especificar espaços vazios surgindo de módulos que não são usados nos slots.

O medidor funciona como um PROFIBUS escravo modular. Em contraste com um escravo compacto, um escravo modular PROFIBUS tem um desenho variável e consiste em módulos individuais diversos. O arquivo GSD contém uma descrição dos módulos individuais juntamente com suas propriedades individuais.

Os módulos estão permanentemente especificados aos slots. Ao configurar os módulos, é absolutamente essencial observar a sequência/disposição dos módulos. Quaisquer aberturas entre os módulos configurados devem ser preenchidas com o EMPTY\_MODULE.

## 10 Comissionamento

## 10.1 Verificação da função

Antes do comissionamento do medidor:

- Certifique-se de que as verificações da pós-instalação e pós-conexão tenham sido executadas.

## 10.2 Conectando através de FieldCare

- Para a conexão FieldCare
- Para conexão através de FieldCare → 
   <sup>≜</sup> 48
- Para a interface do usuário FieldCare  $\rightarrow \cong 49$

## 10.3 Configuração do idioma de operação

Ajuste de fábrica: inglês ou solicitado com o idioma local

A linguagem de operação pode ser ajustada em FieldCare, DeviceCare ou pelo servidor de internet: Operação  $\rightarrow$  Display language

## 10.4 Configuração do medidor

A menu **Configuração** com seus submenus contém todos os parâmetros necessários para a operação padrão.

| ✤ Configuração                        |        |
|---------------------------------------|--------|
| Tag do equipamento                    | → 🗎 61 |
| ► Unidades do sistema                 | → 🗎 61 |
| ► Selecionar o meio                   | → 🗎 64 |
| ► Comunicação                         | → 🗎 65 |
| ► Analog inputs                       | → 🗎 67 |
| ► Corte de vazão baixa                | → 🗎 69 |
| ► Detecção de tubo parcialmente cheio | → 🗎 70 |
| ► Configuração avançada               | → 🗎 71 |

#### 10.4.1 Definição do nome de tag

Para habilitar a rápida identificação do ponto de medição junto ao sistema, é possível inserir uma designação exclusiva usando o parâmetro **Tag do equipamento** para mudar o ajuste de fábrica.

🚪 Insira o nome do tag na ferramenta de operação "FieldCare" → 🖺 49

#### Navegação

Menu "Configuração" → Tag do equipamento

#### Visão geral dos parâmetros com breve descrição

| Parâmetro          | Descrição                          | Entrada do usuário                                                                                    |
|--------------------|------------------------------------|----------------------------------------------------------------------------------------------------|
| Tag do equipamento | Insira o nome do ponto de medição. | Máx. de 32 caracteres, tais como letras,<br>números ou caracteres especiais (por<br>exemplo @, %, /). |

#### 10.4.2 Configuração das unidades do sistema

Em submenu **Unidades do sistema** as unidades de todos os valores medidos podem ser ajustadas.

O número de submenus e parâmetros pode variar dependendo da versão do equipamento. Alguns submenus e parâmetros nesses submenus não estão descritos nas instruções de operação. Em vez disso, uma descrição é fornecida na Documentação Especial do equipamento (→ seção "Documentação Complementar").

#### Navegação

Menu "Configuração" → Configuração avançada → Unidades do sistema

| ► Unidades do sistema                  |          |
|----------------------------------------|----------|
| Unidade de vazão mássica               | → 🗎 62   |
| Unidade de massa                       | ) → 🗎 62 |
| Unidade de vazão volumétrica           | → 🗎 62   |
| Unidade de volume                      | →  ⇒  62 |
| Unidade de vazão volumétrica corrigida | ) → 🗎 62 |
| Unidade de volume corrigido            | ) → 🗎 62 |
| Unidade de densidade                   | → 🗎 62   |
| Unidade de densidade de referência     | → 🗎 62   |
| Unidade de temperatura                 | → 🗎 63   |
| Unidade de pressão                     | → 🗎 63   |

| Parâmetro                                 | Descrição                                                                                                    | Seleção                     | Ajuste de fábrica                                                               |
|-------------------------------------------|----------------------------------------------------------------------------------------------------|-----------------------------|---------------------------------------------------------------------------------|
| Unidade de vazão mássica                  | Selecionar unidade de vazão mássica.<br><i>Resultado</i><br>A unidade selecionada se aplica a:<br>• Saída<br>• Corte vazão baixo<br>• Variável do processo de simulação                           | Lista de seleção da unidade | Específico do país:<br>• kg/h<br>• lb/min                                       |
| Unidade de massa                          | Selecionar unidade de massa.                                                                                                    | Lista de seleção da unidade | Específico do país:<br>• kg<br>• lb                                             |
| Unidade de vazão volumétrica              | Selecionar unidade de vazão volumétrica.<br><i>Resultado</i><br>A unidade selecionada se aplica a:<br>• Saída<br>• Corte vazão baixo<br>• Variável do processo de simulação                       | Lista de seleção da unidade | Específico do país:<br><ul> <li>l/h</li> <li>gal/min (us)</li> </ul>            |
| Unidade de volume                         | Selecionar unidade de volume.                                                                                                    | Lista de seleção da unidade | Específico do país:<br>• l (DN > 150 (6"): opção m <sup>3</sup> )<br>• gal (us) |
| Unidade de vazão volumétrica<br>corrigida | Selecionar unidade de vazão volumétrica<br>corrigida.<br><i>Resultado</i><br>A unidade selecionada se aplica a:<br>Parâmetro <b>Vazão volumétrica corrigida</b><br>(→ 🗎 80)                       | Lista de seleção da unidade | Específico do país:<br>• Nl/h<br>• Sft <sup>3</sup> /min                        |
| Unidade de volume corrigido               | Selecionar unidade de vazão volumétrica<br>corrigido.                                                                                                    | Lista de seleção da unidade | Específico do país:<br>• Nl<br>• Sft <sup>3</sup>                               |
| Unidade de densidade                      | Selecionar unidade de densidade.<br><i>Resultado</i><br>A unidade selecionada se aplica a:<br>• Saída<br>• Variável do processo de simulação<br>• Ajuste da densidade (menu <b>Especialista</b> ) | Lista de seleção da unidade | Específico do país:<br>• kg/l<br>• lb/ft <sup>3</sup>                           |
| Unidade de densidade de referência        | Selecionar unidade da densidade de<br>referência.                                                                                                    | Lista de seleção da unidade | Dependente do país<br>• kg/Nl<br>• lb/Sft <sup>3</sup>                          |

#### Visão geral dos parâmetros com breve descrição

| Parâmetro              | Descrição                                                                                                    | Seleção                     | Ajuste de fábrica                         |
|------------------------|----------------------------------------------------------------------------------------------------|-----------------------------|-------------------------------------------|
| Unidade de temperatura | Selecionar a unidade de temperatura.<br><i>Resultado</i><br>A unidade selecionada se aplica a:<br>Parâmetro <b>Temperatura da eletrônica</b><br>(6053)<br>Parâmetro <b>Valor máximo</b> (6051)<br>Parâmetro <b>Valor mínimo</b> (6052)<br>Parâmetro <b>Valor máximo</b> (6108)<br>Parâmetro <b>Valor mínimo</b> (6109)<br>Parâmetro <b>Temperatura do tubo</b> (6027)<br>Parâmetro <b>Valor máximo</b> (6029)<br>Parâmetro <b>Valor mínimo</b> (6030)<br>Parâmetro <b>Temperatura de referência</b><br>(1816)<br>Parâmetro <b>Temperatura</b> | Lista de seleção da unidade | Específico do país:<br>• °C<br>• °F       |
| Unidade de pressão     | <ul> <li>Selecionar a unidade de pressão do processo.</li> <li>Resultado</li> <li>A unidade foi obtida de:</li> <li>Parâmetro Valor da pressão (→</li></ul>                                                                                                    | Lista de seleção da unidade | Específico do país:<br>• bar a<br>• psi a |

### 10.4.3 Selecione e configuração do meio

O submenu assistente **Selecionar meio** contém os parâmetros que devem ser configurados a fim de selecionar e ajustar a mídia.

#### Navegação

Menu "Configuração" → Selecionar o meio

| ► Selecionar o meio                      |        |
|------------------------------------------|--------|
| Selecionar meio                          | → 🗎 65 |
| Selecionar tipo de gás                   | → 🗎 65 |
| Velocidade do som de referência          | → 🖺 65 |
| Coeficiente de temperatura veloc. do som | → 🗎 65 |
| Compensação de pressão                   | → 🗎 65 |
| Valor da pressão                         | → 🗎 65 |
| Pressão externa                          | → 🗎 65 |

| Parâmetro                                   | <b>Pré-requisitos</b>                                                                                             | Descrição                                                                 | Seleção / Entrada do<br>usuário                                                                                                    | Ajuste de fábrica |
|---------------------------------------------|----------------------------------------------------------------------------------------------------|---------------------------------------------------------------------------|----------------------------------------------------------------------------------------------------|-------------------|
| Selecionar meio                             | -                                                                                                    | Selecionar tipo de produto.                                               | <ul><li>Líquido</li><li>Gás</li></ul>                                                                                                    | -                 |
| Selecionar tipo de gás                      | A opção <b>Gás</b> é selecionada em<br>parâmetro <b>Selecionar meio</b> .                                         | Selecionar tipo de gás medido.                                            | <ul> <li>Ar</li> <li>Amônia NH3</li> <li>Argônio Ar</li> <li>Hexafluoreto de<br/>enxofre SF6</li> <li>Oxigênio O2</li> <li>Ozônio O3</li> <li>Óxido de<br/>nitrogênio NOx</li> <li>Nitrogênio N2</li> <li>Óxido nitroso N2O</li> <li>Metano CH4</li> <li>Hidrogênio H2</li> <li>Hélio He</li> <li>Cloreto de<br/>hidrogênio H2S</li> <li>Etileno C2H4</li> <li>Dióxido de carbono<br/>CO2</li> <li>Monóxido de<br/>carbono CO</li> <li>Cloreto Cl2</li> <li>Butano C4H10</li> <li>Propano C3H8</li> <li>Propileno C3H6</li> <li>Etano C2H6</li> <li>Outros</li> </ul> |                   |
| Velocidade do som de referência             | No parâmetro <b>Selecionar tipo</b><br><b>de gás</b> , a opção <b>Outros</b> é<br>selecionada.                    | Inserir velocidade de som no<br>gás à 0°C (32 °F).                        | 1 para 99999.9999<br>m/s                                                                                                    | _                 |
| Coeficiente de temperatura veloc. do<br>som | A opção <b>Outros</b> é selecionada<br>em parâmetro <b>Selecionar tipo</b><br><b>de gás</b> .                     | Inserir coeficiente de<br>temperatura para a velocidade<br>do som no gás. | Número do ponto<br>flutuante positivo                                                                                                    | 0 (m/s)/K         |
| Compensação de pressão                      | -                                                                                                    | Selecionar o tipo de<br>compensação de pressão.                           | <ul><li>Desl.</li><li>Valor Fixo</li><li>Valor externo</li></ul>                                                                                                    | -                 |
| Valor da pressão                            | O opção Valor Fixo ou opção<br>Entrada de currente 1n é<br>selecionado em parâmetro<br>Compensação de pressão.    | Inserir pressão do processo a<br>ser usada para correção de<br>pressão.   | Número do ponto<br>flutuante positivo                                                                                                    | -                 |
| Pressão externa                             | A opção <b>Valor externo</b> é<br>selecionada no parâmetro<br>parâmetro <b>Compensação de</b><br><b>pressão</b> . |                                                                           | Número do ponto<br>flutuante positivo                                                                                                    | -                 |

#### Visão geral dos parâmetros com breve descrição

## 10.4.4 Configurando a interface de comunicação

E submenu **Comunicação** orienta você sistematicamente por todos os parâmetros que precisam ser configurados para seleção e ajuste da interface de comunicação.

Navegação Menu "Configuração" → Comunicação

| ► Comunicação |                     |    |        |
|---------------|---------------------|----|--------|
|               | Endereço do aparelh | 10 | → 🖺 66 |

#### Visão geral dos parâmetros com breve descrição

| Parâmetro            | Descrição                          | Entrada do usuário |
|----------------------|------------------------------------|--------------------|
| Endereço do aparelho | Inserir o endereço do equipamento. | 0 para 126         |

### 10.4.5 Configurando as entradas analógicas

O submenu **Analog inputs** guia o usuário sistematicamente para o submenu **Analog input 1 para n**individual. A partir daqui você consegue os parâmetros da entrada analógica individual.

#### Navegação

Menu "Configuração" → Analog inputs

| ► Analog inputs         |        |
|-------------------------|--------|
| ► Analog input 1 para n |        |
| Channel                 | → 🗎 67 |
| PV filter time          | → 🗎 67 |
| Fail safe type          | → 🗎 68 |
| Fail safe value         | → 🗎 68 |

#### Visão geral dos parâmetros com breve descrição

| Parâmetro      | Pré-requisitos | Descrição                                                                                                    | Seleção / Entrada do<br>usuário                                                                                                    |
|----------------|----------------|----------------------------------------------------------------------------------------------------|----------------------------------------------------------------------------------------------------|
| Channel        | -              | Selecione a variável do processo.                                                                                                    | <ul> <li>Vazão mássica</li> <li>Vazão volumétrica</li> <li>Vazão volumétrica<br/>corrigida</li> <li>Vazão mássica Target<sup>*</sup></li> <li>Vazão mássica Carrier<sup>*</sup></li> <li>Densidade</li> <li>Densidade de referência</li> <li>Concentração<sup>*</sup></li> <li>Temperatura</li> <li>Temperatura do tubo<sup>*</sup></li> <li>Temperatura da<br/>eletrônica</li> <li>Frequência de oscilação 0</li> <li>Amplitude de oscilação 0</li> <li>Flutuação frequência 0</li> <li>Damping de oscilação 0</li> <li>Flutuação no damping do<br/>tubo 0</li> <li>Assimetria do sinal</li> <li>Corrente de excitação 0</li> </ul> |
| PV filter time | -              | Especifique o tempo para impedir os<br>picos de sinais. Durante o tempo<br>especificado a entrada analógica não<br>responde a um aumento errôneo na<br>variável do processo. | Número do ponto flutuante<br>positivo                                                                                                    |

| Parâmetro       | Pré-requisitos                                                                        | Descrição                                                        | Seleção / Entrada do<br>usuário                                         |
|-----------------|---------------------------------------------------------------------------------------|------------------------------------------------------------------|-------------------------------------------------------------------------|
| Fail safe type  | -                                                                                     | Selecione o modo de medição.                                     | <ul><li> Fail safe value</li><li> Fallback value</li><li> Off</li></ul> |
| Fail safe value | No parâmetro <b>Fail safe type</b> , a opção<br><b>Fail safe value</b> é selecionada. | Especifique os valores a serem inseridos quando ocorrer um erro. | Número do ponto flutuante<br>assinado                                   |

\* Visibilidade depende das opções ou configurações do equipamento.

#### 10.4.6 Configurar o corte de vazão baixa

O submenu **Corte de vazão baixa** contém os parâmetros que devem ser definidos para poder configurar o corte de vazão baixa.

#### Navegação

Menu "Configuração" → Corte de vazão baixa

| ► Corte de vazão baixa         |          |
|--------------------------------|----------|
| Atribuir variável do processo  | ) → 🗎 69 |
| Ligar corte de vazão baixa em  | ) → 🗎 69 |
| Desl. corte de vazão baixa em  | ) → 🗎 69 |
| Supressão de choque de pressão | ) → 🗎 69 |

#### Visão geral dos parâmetros com breve descrição

| Parâmetro                      | Pré-requisitos                                                                                                    | Descrição                                                                                | Seleção / Entrada do<br>usuário                                                                                  | Ajuste de fábrica                        |
|--------------------------------|----------------------------------------------------------------------------------------------------|------------------------------------------------------------------------------------------|----------------------------------------------------------------------------------------------------|------------------------------------------|
| Atribuir variável do processo  | -                                                                                                    | Selecionar variável do processo<br>para corte de vazão baixa.                            | <ul> <li>Desl.</li> <li>Vazão mássica</li> <li>Vazão volumétrica</li> <li>Vazão volumétrica corrigida</li> </ul> | -                                        |
| Ligar corte de vazão baixa em  | Uma variável de processo é<br>selecionada em parâmetro<br><b>Atribuir variável do processo</b><br>$(\rightarrow \cong 69).$ | Inserir valor para ativar o corte<br>de vazão baixa.                                     | Número do ponto<br>flutuante positivo                                                                            | Depende do país e do<br>diâmetro nominal |
| Desl. corte de vazão baixa em  | Uma variável de processo é<br>selecionada em parâmetro<br><b>Atribuir variável do processo</b><br>$(\rightarrow \cong 69).$ | Inserir valor para desligar o<br>corte de vazão baixa.                                   | 0 para 100.0 %                                                                                                   | -                                        |
| Supressão de choque de pressão | Uma variável de processo é<br>selecionada em parâmetro<br><b>Atribuir variável do processo</b><br>$(\rightarrow \cong 69).$ | Inserir período para supressão<br>do sinal (= ativar supressão de<br>choque de pressão). | 0 para 100 s                                                                                                    | -                                        |

#### 10.4.7 Configuração da detecção do tubo parcialmente preenchido

O submenu **Detecção de tubo parcialmente cheio** contém os parâmetros que precisam ser ajustados para a configuração da detecção de tubo vazio.

#### Navegação

Menu "Configuração"  $\rightarrow$  Detecção de tubo parcialmente cheio

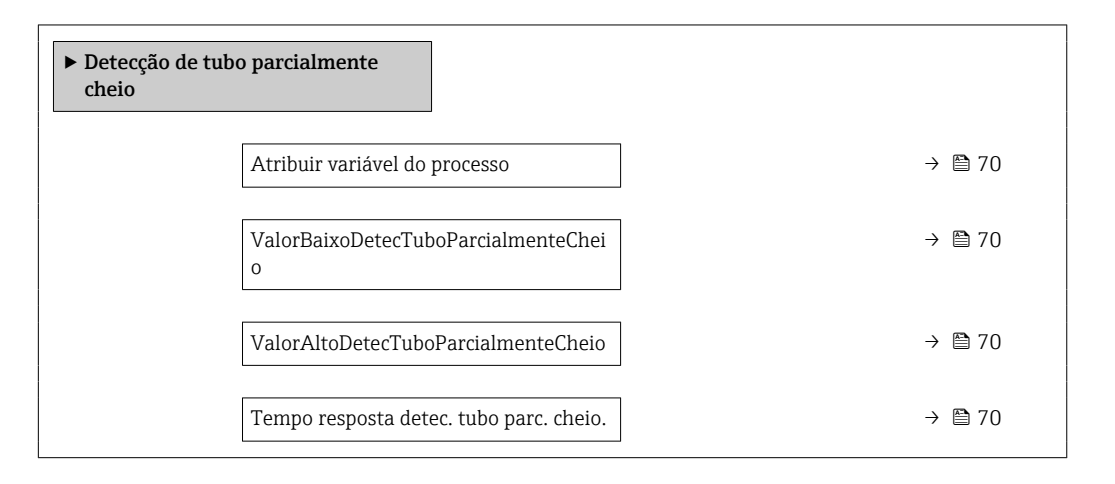

#### Visão geral dos parâmetros com breve descrição

| Parâmetro                                  | Pré-requisitos                                                                                                  | Descrição                                                                                                    | Seleção / Entrada do<br>usuário                                              |
|--------------------------------------------|----------------------------------------------------------------------------------------------------|----------------------------------------------------------------------------------------------------|------------------------------------------------------------------------------|
| Atribuir variável do processo              | -                                                                                                    | Selecionar variável do processo para<br>detecção de tubo parcialmente cheio.                                 | <ul><li> Desl.</li><li> Densidade</li><li> Densidade de referência</li></ul> |
| ValorBaixoDetecTuboParcialmenteC<br>heio   | Uma variável de processo é selecionada<br>em parâmetro <b>Atribuir variável do</b><br><b>processo</b> (→ 🗎 70). | Inserir valor de limite inferior para<br>desativar a detecção de tubo<br>parcialmente cheio.                 | Número do ponto flutuante<br>assinado                                        |
| ValorAltoDetecTuboParcialmenteCh<br>eio    | Uma variável de processo é selecionada<br>em parâmetro <b>Atribuir variável do</b><br><b>processo</b> (→ 🗎 70). | Inserir valor de limite superior para<br>desativar a detecção de tubo<br>parcialmente cheio.                 | Número do ponto flutuante<br>assinado                                        |
| Tempo resposta detec. tubo parc.<br>cheio. | Uma variável de processo é selecionada<br>em parâmetro <b>Atribuir variável do</b><br><b>processo</b> (→ 🗎 70). | Inserir o tempo antes da mensagem de<br>diagnóstico ser exibido para detecção<br>de tubo parcialmente cheio. | 0 para 100 s                                                                 |

## 10.5 Configurações avançadas

A submenu **Configuração avançada** juntamente com seus submenus contém parâmetros para configurações específicas.

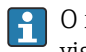

O número de submenus pode variar de acordo com a versão do equipamento, ex. viscosidade somente está disponível com o Promass I.

#### Navegação

Menu "Configuração" → Configuração avançada

| ► Configuração avançada  |        |
|--------------------------|--------|
| Inserir código de acesso |        |
| ► Valores calculados     | → 🗎 71 |
| ► Ajuste do sensor       | → 🗎 73 |
| ► Totalizador 1 para n   | → 🗎 74 |
| ► Exibir                 |        |
| ► Viscosidade            |        |
| ► Concentração           |        |
| ► Setup do Heartbeat     |        |
| ► Administração          | → 🗎 75 |

#### 10.5.1 Uso do parâmetro para inserir o código de acesso

#### Navegação

Menu "Configuração" → Configuração avançada

#### Visão geral dos parâmetros com breve descrição

| Parâmetro                | Descrição                                                                           | Entrada do usuário                                                           |
|--------------------------|-------------------------------------------------------------------------------------|------------------------------------------------------------------------------|
| Inserir código de acesso | Inserir código de acesso para desabilitar a proteção contra escrita dos parâmetros. | Máx. de 16 caracteres formados por letras,<br>números e caracteres especiais |

#### 10.5.2 Valores calculados

O submenu **Valores calculados** contém os parâmetros para o cálculo da vazão volumétrica corrigida.

#### Navegação

Menu "Configuração" → Configuração avançada → Valores calculados

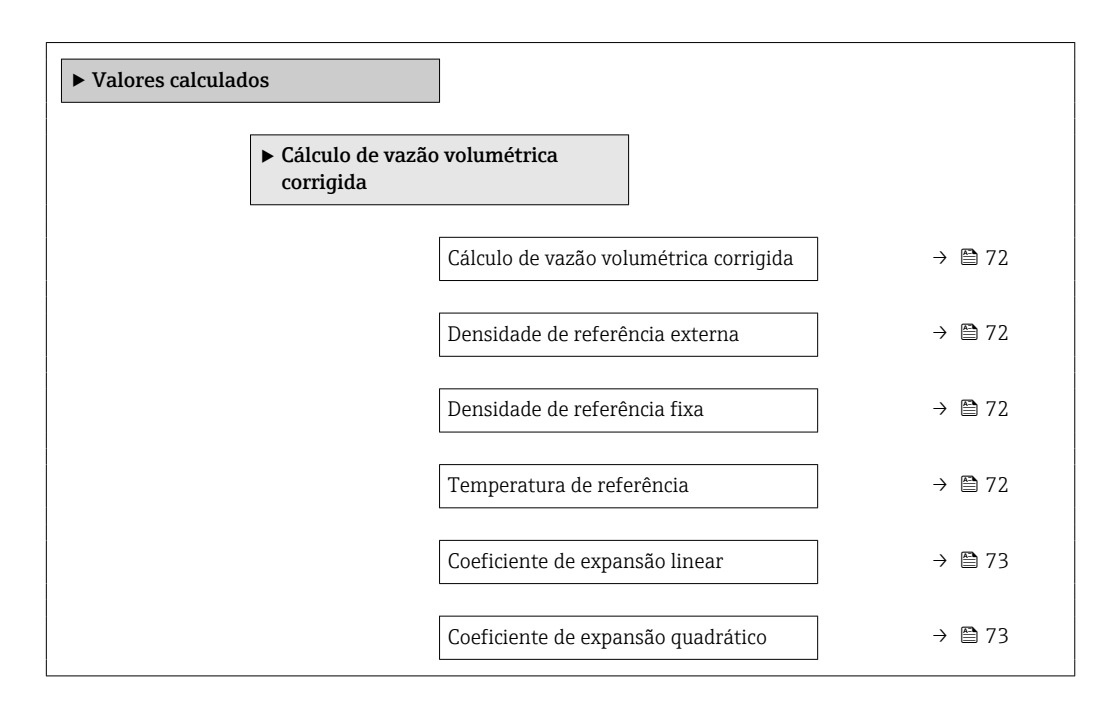

#### Visão geral dos parâmetros com breve descrição

| Parâmetro                                 | Pré-requisitos                                                                                                    | Descrição                                                                             | Seleção / Interface<br>do usuário / Entrada<br>do usuário                                                                                                    | Ajuste de fábrica                         |
|-------------------------------------------|----------------------------------------------------------------------------------------------------|---------------------------------------------------------------------------------------|----------------------------------------------------------------------------------------------------|-------------------------------------------|
| Cálculo de vazão volumétrica<br>corrigida | _                                                                                                    | Selecionar densidade de<br>referência para calcular a<br>vazão volumétrica corrigida. | <ul> <li>Densidade de<br/>referência fixa</li> <li>Densidade de<br/>referência<br/>calculada</li> <li>Densidade de<br/>refencia API tab.<br/>53</li> <li>Densidade de<br/>referência externa</li> </ul> | _                                         |
| Densidade de referência externa           | No parâmetro <b>Cálculo de</b><br>vazão volumétrica corrigida,<br>a opção <b>Densidade de</b><br>referência externa é<br>selecionada.                           | Mostrar a densidade de<br>referência externa.                                         | Número de ponto<br>flutuante com sinal                                                                                                    | -                                         |
| Densidade de referência fixa              | A opção <b>Densidade de</b><br><b>referência fixa</b> é selecionada<br>no parâmetro parâmetro<br><b>Cálculo de vazão volumétrica</b><br><b>corrigida</b> .      | Inserir valor fixo para<br>densidade de referência.                                   | Número do ponto<br>flutuante positivo                                                                                                    | -                                         |
| Temperatura de referência                 | O opção <b>Densidade de</b><br><b>referência calculada</b> é<br>selecionado no parâmetro<br>parâmetro <b>Cálculo de vazão</b><br><b>volumétrica corrigida</b> . | Inserir temperatura de<br>referência para calcular a<br>densidade de referência.      | –<br>273.15 para 99999°<br>C                                                                                                    | Específico do país:<br>• +20 ℃<br>• +68 ℉ |
| Parâmetro                          | Pré-requisitos                                                                                                    | Descrição                                                                                                    | Seleção / Interface<br>do usuário / Entrada<br>do usuário | Ajuste de fábrica |
|------------------------------------|----------------------------------------------------------------------------------------------------|----------------------------------------------------------------------------------------------------|-----------------------------------------------------------|-------------------|
| Coeficiente de expansão linear     | A opção <b>Densidade de</b><br><b>referência calculada</b> é<br>selecionada no parâmetro<br>parâmetro <b>Cálculo de vazão</b><br><b>volumétrica corrigida</b> . | Entre com o coeficiente de<br>expensão linear do meio para<br>calculo da densidade de<br>referência.                                                                | Número do ponto<br>flutuante assinado                     | -                 |
| Coeficiente de expansão quadrático | A opção <b>Densidade de</b><br><b>referência calculada</b> é<br>selecionada no parâmetro<br>parâmetro <b>Cálculo de vazão</b><br><b>volumétrica corrigida</b> . | Para produtos com padrão de<br>expansão não linear: inserir<br>coeficiente quadrático,<br>específico para o produto, para<br>calcular a densidade de<br>referência. | Número do ponto<br>flutuante assinado                     | -                 |

# 10.5.3 Execução do ajuste do sensor

O submenu **Ajuste do sensor** contém parâmetros que pertencem à funcionalidade do sensor.

### Navegação

Menu "Configuração" → Configuração avançada → Ajuste do sensor

| ► Ajuste do sensor     |        |
|------------------------|--------|
| Direção de instalação  | → 🗎 73 |
| ► Ajuste do ponto zero | → 🗎 73 |

### Visão geral dos parâmetros com breve descrição

| Parâmetro             | Descrição                                                                 | Seleção                                                                         |
|-----------------------|---------------------------------------------------------------------------|---------------------------------------------------------------------------------|
| Direção de instalação | Ajustar a direção do fluxo para combinar com a direção da seta no sensor. | <ul><li>Vazão na direção da seta</li><li>Vazão contra direção da seta</li></ul> |

### Ajuste de ponto zero

Todos os medidores são calibrados de acordo com tecnologia de última geração. A calibração é efetuada nas condições de referência . → 🗎 114Portanto, normalmente, não é necessário o ajuste de ponto zero no campo.

Por experiência, o ajuste de ponto zero é recomendado somente em casos especiais:

- Para obter a máxima precisão de medição mesmo com taxas de vazão de fluxo baixas.
- Em processos extremos ou condições de operação (ex.: temperatura de processo muito alta ou fluidos com viscosidade muito alta).

### Navegação

Menu "Configuração"  $\rightarrow$  Configuração avançada  $\rightarrow$  Ajuste do sensor  $\rightarrow$  Ajuste do ponto zero

| ► Ajuste do ponto zero           |          |  |  |
|----------------------------------|----------|--|--|
| Controle de ajuste do ponto zero | ] → 🗎 74 |  |  |
| Andamento                        | ] → 🗎 74 |  |  |

## Visão geral dos parâmetros com breve descrição

| Parâmetro                        | Descrição                        | Seleção / Interface do usuário                                                                        | Ajuste de fábrica |
|----------------------------------|----------------------------------|----------------------------------------------------------------------------------------------------|-------------------|
| Controle de ajuste do ponto zero | Iniciar ajuste do ponto zero.    | <ul> <li>Cancelar</li> <li>Ocupado</li> <li>Falha no ajuste do ponto zero</li> <li>Iniciar</li> </ul> | -                 |
| Andamento                        | Mostrar o progresso do processo. | 0 para 100 %                                                                                          | -                 |

# 10.5.4 Configuração do totalizador

Em**submenu "Totalizador 1 para n"** é possível configurar o totalizador individual.

## Navegação

Menu "Configuração" <br/>  $\rightarrow$  Configuração avançada  $\rightarrow$  Totalizador 1 para n

| ► Totalizador 1 para n          |        |
|---------------------------------|--------|
| Atribuir variável do processo   | → 🗎 74 |
| Unidade totalizador             | → 🖺 74 |
| Controlar totalizador 1 para n  |        |
| Modo de operação do totalizador | → 🗎 75 |
| Modo de falha                   | → 🗎 75 |

## Visão geral dos parâmetros com breve descrição

| Parâmetro                     | Pré-requisitos                                                                                                    | Descrição                                                             | Seleção                                                                                                    | Ajuste de fábrica                   |
|-------------------------------|----------------------------------------------------------------------------------------------------|-----------------------------------------------------------------------|----------------------------------------------------------------------------------------------------|-------------------------------------|
| Atribuir variável do processo | -                                                                                                    | Selecione a variável de<br>processo para o totalizador.               | <ul> <li>Vazão mássica</li> <li>Vazão volumétrica</li> <li>vazão volumétrica corrigida</li> <li>Vazão mássica Target *</li> <li>Vazão mássica Carrier *</li> </ul> | -                                   |
| Unidade totalizador           | Uma das opções a seguir está<br>selecionada em parâmetro<br><b>Atribuir variável do processo</b> :<br>• Vazão mássica<br>• Vazão volumétrica<br>• Vazão volumétrica corrigida<br>• Vazão mássica Target <sup>*</sup><br>• Vazão mássica Carrier | Selecione a unidade para a<br>variável de processo do<br>totalizador. | Lista de seleção da<br>unidade                                                                                                    | Específico do país:<br>• kg<br>• lb |

| Parâmetro                       | Pré-requisitos                                                                                                    | Descrição                                                                      | Seleção                                                                                                    | Ajuste de fábrica |
|---------------------------------|----------------------------------------------------------------------------------------------------|--------------------------------------------------------------------------------|----------------------------------------------------------------------------------------------------|-------------------|
| Modo de operação do totalizador | No parâmetro <b>Atribuir</b><br>variável do processo, uma das<br>opções a seguir é selecionada:<br>• Vazão mássica<br>• Vazão volumétrica<br>• Vazão volumétrica corrigida<br>• Vazão mássica Target <sup>*</sup><br>• Vazão mássica Carrier <sup>*</sup> | Selecione o modo de cálculo do<br>totalizador.                                 | <ul> <li>Total líquido (NET)<br/>de Vazão</li> <li>Vazão direta total</li> <li>Vazão reversa total</li> <li>Último valor válido</li> </ul> | -                 |
| Modo de falha                   | No parâmetro <b>Atribuir</b><br>variável do processo, uma das<br>opções a seguir é selecionada:<br>• Vazão mássica<br>• Vazão volumétrica<br>• Vazão volumétrica corrigida<br>• Vazão mássica Target <sup>*</sup><br>• Vazão mássica Carrier <sup>*</sup> | Defina o comportamento do<br>totalizador em casos de alarme<br>do equipamento. | <ul> <li>Parar</li> <li>Valor atual</li> <li>Último valor válido</li> </ul>                                                                | -                 |

\* Visibilidade depende das opções ou configurações do equipamento.

## 10.5.5 Usando os parâmetros para a administração do equipamento

A submenu **Administração** guia o usuário sistematicamente por todos os parâmetro que podem ser usados para fins de administração do equipamento.

### Navegação

Menu "Configuração" → Configuração avançada → Administração

| ► Administração          |        |
|--------------------------|--------|
| Definir código de acesso | → 🗎 75 |
| Reset do equipamento     | → 🗎 75 |

### Visão geral dos parâmetros com breve descrição

| Parâmetro                | Descrição                                                                                           | Entrada do usuário / Seleção                                                                    |
|--------------------------|----------------------------------------------------------------------------------------------------|-------------------------------------------------------------------------------------------------|
| Definir código de acesso | Definir código de liberação para acesso à escrita aos parâmetros.                                   | 0 para 9999                                                                                     |
| Reset do equipamento     | Restabelece a configuração do dispositivo - totalmente ou em<br>parte - para uma condição definida. | <ul> <li>Cancelar</li> <li>Para configurações de entrega</li> <li>Reiniciar aparelho</li> </ul> |

# 10.6 Simulação

A submenu **Simulação** permite simular, sem uma situação de vazão real, diversas variáveis de processo durante o processo e o modo de alarme do equipamento, além de verificar as correntes de sinal dos circuitos seguintes (válvulas de comutação ou malhas de controle fechado).

### Navegação

Menu "Diagnóstico" → Simulação

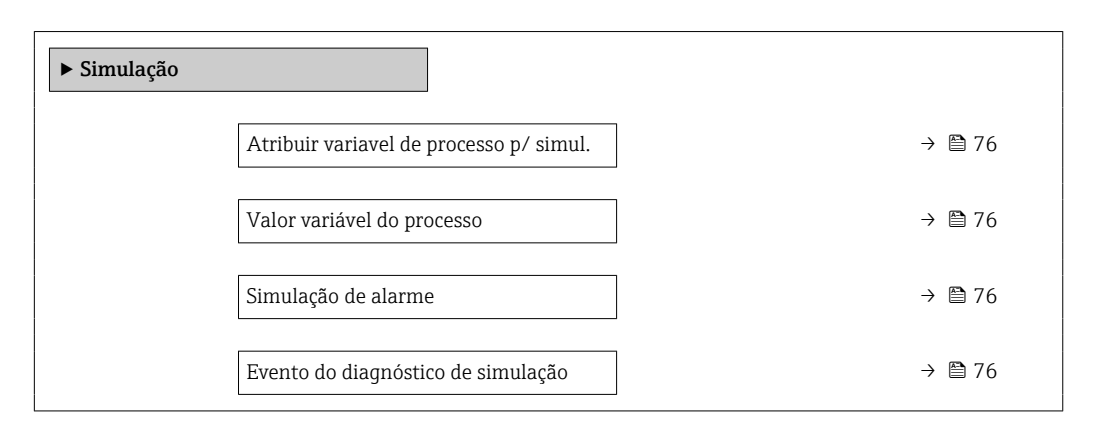

### Visão geral dos parâmetros com breve descrição

| Parâmetro                                  | Pré-requisitos                                                                                                    | Descrição                                                                  | Seleção / Entrada do<br>usuário                                                                                                    |
|--------------------------------------------|----------------------------------------------------------------------------------------------------|----------------------------------------------------------------------------|----------------------------------------------------------------------------------------------------|
| Atribuir variavel de processo p/<br>simul. | -                                                                                                    | Selecione a variável de processo para o<br>processo de simulação ativado.  | <ul> <li>Desl.</li> <li>Vazão mássica</li> <li>Vazão volumétrica</li> <li>Vazão volumétrica corrigida</li> <li>Densidade</li> <li>Densidade de referência</li> <li>Temperatura</li> <li>Concentração*</li> <li>Vazão mássica Target*</li> <li>Vazão mássica Carrier*</li> </ul> |
| Valor variável do processo                 | Uma variável de processo é selecionada<br>em parâmetro <b>Atribuir variavel de</b><br><b>processo p/ simul.</b> ( $\rightarrow \square$ 76). | Entre com o valor de simulação para a<br>variavel de processo selecionada. | Depende da variável de<br>processo selecionada                                                                                                    |
| Simulação de alarme                        | -                                                                                                    | Liga/Desliga o alarme do equipamento.                                      | <ul><li>Desl.</li><li>Ligado</li></ul>                                                                                                    |
| Categoria Evento diagnóstico               | -                                                                                                    | Selecione uma categoria de evento de diagnóstico.                          | <ul> <li>Sensor</li> <li>Componentes eletrónicos</li> <li>Configuração</li> <li>Processo</li> </ul>                                                                                                    |
| Evento do diagnóstico de simulação         | -                                                                                                    | Select a diagnostic event for the simulation process that is activated.    | <ul> <li>Desl.</li> <li>Lista de opções de evento<br/>de diagnóstico (depende<br/>da categoria selecionada)</li> </ul>                                                                                                    |

\* Visibilidade depende das opções ou configurações do equipamento.

# 10.7 Proteção das configurações contra acesso não autorizado

A opção a seguir existe para proteção da configuração do medidor contra modificação acidental após a atribuição:

- Proteção contra gravação por meio da chave de proteção contra gravação  $\rightarrow \square 77$

## 10.7.1 Proteção contra gravação através do código de acesso

Com o código de acesso específico do cliente, o acesso ao medidor através de navegador de rede é protegido, assim como os parâmetros para a configuração do medidor.

### Navegação

Menu "Configuração" <br/>  $\rightarrow$  Configuração avançada  $\rightarrow$  Administração<br/>  $\rightarrow$  Definir código de acesso

| ► Administração          |          |
|--------------------------|----------|
| Definir código de acesso | ) → 🗎 75 |
| Reset do equipamento     | ) → 🗎 99 |

### Definição do código de acesso através do navegador de rede

1. Navegue até parâmetro **Definir código de acesso**.

- 2. Define um máx. de código numérico de no máximo 16 dígitos como código de acesso.
- 3. Insira novamente o código de acesso em para confirmar o código.
  - 🕒 O navegador de rede alterna para a página de login.

Se nenhuma ação for realizada por 10 minutos, o navegador da web retorna automaticamente à página de login.

- Se a proteção contra gravação do parâmetro for ativado através do código de acesso, ele também pode ser desativado somente através do código de acesso.
  - A função na qual o usuário está atualmente conectado através do navegador de rede é indicada pelo Parâmetro Acessar ferramentas de status Caminho de navegação: Operação → Acessar ferramentas de status

# 10.7.2 Proteção contra gravação por meio da chave de proteção contra gravação

A chave de proteção contra gravação torna possível bloquear o acesso à gravação de todo o menu de operação com exceção dos seguintes parâmetros:

- Pressão externa
- Temperatura externa
- Densidade de referência
- Todos os parâmetros para configuração do totalizador

Os valores de parâmetro são agora somente leitura e não podem mais ser editados:

- Através da interface de operação (CDI-RJ45)
- Através do PROFIBUS DP
- 1. Dependendo da versão do invólucro, solte a braçadeira de fixação ou o parafuso de fixação da tampa do invólucro.

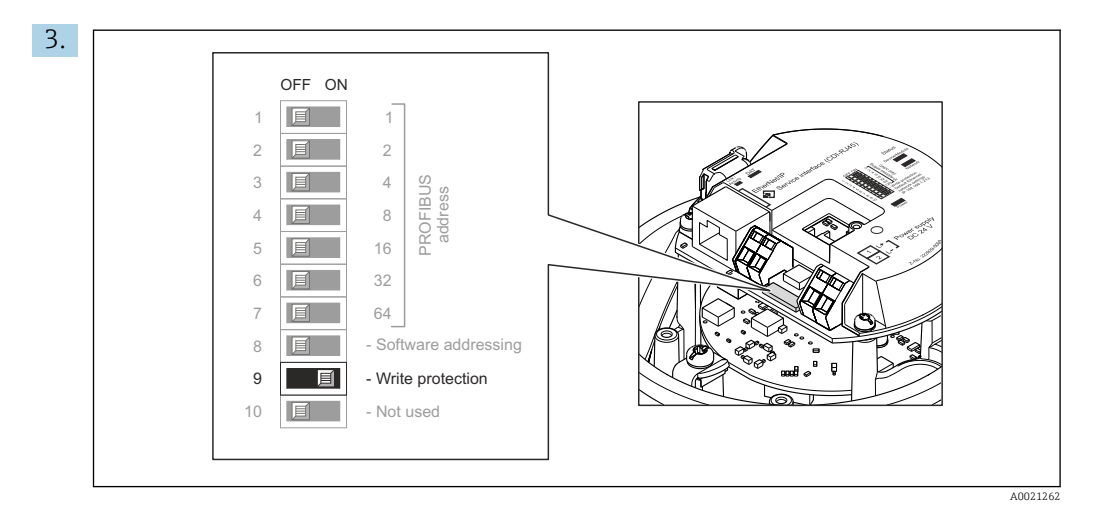

O ajuste da seletora de proteção contra gravação no módulo de componentes eletrônicos principal para a posição **On** habilita a proteção contra gravação de hardware. O ajuste da seletora de proteção contra gravação no módulo de componentes eletrônicos principal para a posição **Off** (ajuste de fábrica) desabilita a proteção contra gravação de hardware.

- Se a proteção contra gravação de hardware estiver habilitada: o parâmetro Status de bloqueio exibe o opção Hardware bloqueado ; se desabilitada, o parâmetro Status de bloqueio não exibe qualquer opção .
- 4. Para reinstalar o transmissor, faça o procedimento reverso à remoção.

# 11 Operação

# 11.1 Leitura do status de bloqueio do equipamento

Proteção contra gravação no equipamento ativa: parâmetro Status de bloqueio

## Navegação

Menu "Operação" → Status de bloqueio

| Locopo de funções de purametro status de bioqueto | Escopo | de | funç | cões | de | parâmetro | "Status | de | bloqueic | )" |
|---------------------------------------------------|--------|----|------|------|----|-----------|---------|----|----------|----|
|---------------------------------------------------|--------|----|------|------|----|-----------|---------|----|----------|----|

| Opções                       | Descrição                                                                                                    |
|------------------------------|----------------------------------------------------------------------------------------------------|
| Bloqueio do hardware         | A seletora de proteção contra gravação (minisseletora) para bloqueio de hardware<br>é ativada no módulo de eletrônica de E/S. Isso impede o acesso para gravação dos<br>parâmetros .                                                                                                  |
| Temporariamente<br>bloqueado | O acesso à gravação dos parâmetros está temporariamente bloqueado por conta de processos internos em andamento no equipamento (por exemplo, upload/ download de dados, reset etc.). Uma vez que o processamento interno esteja completo, os parâmetros podem ser alterados novamente. |

# 11.2 Ajuste do idioma de operação

<table-of-contents> Informações detalhadas:

- Para configurar o idioma de operação  $\rightarrow \ \ \textcircled{1}60$
- Para mais informações sobre os idiomas de operação compatíveis no medidor  $\rightarrow \, \boxminus \, 128$

# 11.3 Configuração do display

Informações detalhadas:

Nas configurações avançadas do display local

# 11.4 Leitura dos valores medidos

Com o submenu Valor medido, é possível ler todos os valores medidos.

### Navegação

Menu "Diagnóstico" → Valor medido

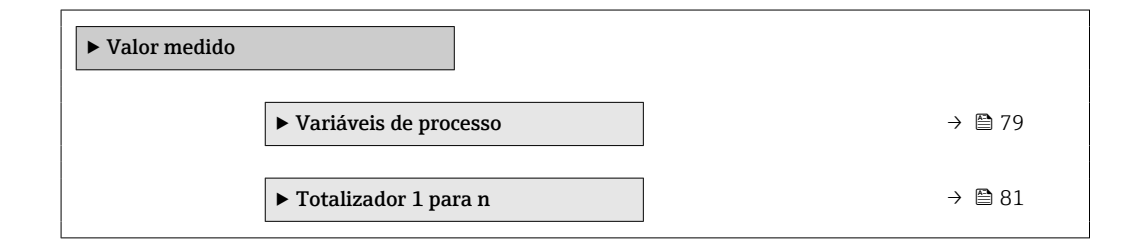

# 11.4.1 Submenu "Measured variables"

AsSubmenu **Variáveis de processo** contém todos os parâmetros necessários para exibir os valores medidos da corrente para cada variável de processo.

| ► Measured variables        |          |
|-----------------------------|----------|
| Vazão mássica               | ] → 🗎 80 |
| Vazão volumétrica           | ] → 🖹 80 |
| Vazão volumétrica corrigida | ] → 🖺 80 |
| Densidade                   | ] → 🖺 80 |
| Densidade de referência     | ] → 🖹 81 |
| Temperatura                 | ] → 🖹 81 |
| Valor da pressão            | ] → 🖺 81 |
| Concentração                | ] → 🗎 81 |
| Vazão mássica Target        | ] → 🗎 81 |
| Vazão mássica Carrier       | ] → 🗎 81 |

Navegação Menu "Diagnóstico"  $\rightarrow$  Valor medido  $\rightarrow$  Measured variables

# Visão geral dos parâmetros com breve descrição

| Parâmetro                   | Pré-requisitos | Descrição                                                                                                    | Interface do usuário                  |
|-----------------------------|----------------|----------------------------------------------------------------------------------------------------|---------------------------------------|
| Vazão mássica               | -              | Exibe a vazão mássica atualmente medida.                                                                                                    | Número do ponto flutuante<br>assinado |
|                             |                | Dependência<br>A unidade foi obtida de parâmetro<br><b>Unidade de vazão mássica</b> (→ 🗎 62).                                                 |                                       |
| Vazão volumétrica           | -              | Exibe a vazão volumétrica atualmente calculada.                                                                                               | Número do ponto flutuante<br>assinado |
|                             |                | Dependência<br>A unidade foi obtida de parâmetro<br>Unidade de vazão volumétrica<br>$(\rightarrow \cong 62).$                                 |                                       |
| Vazão volumétrica corrigida | -              | Exibe a vazão volumétrica corrigida atualmente calculada.                                                                                     | Número do ponto flutuante<br>assinado |
|                             |                | Dependência<br>A unidade foi obtida de parâmetro<br>Unidade de vazão volumétrica<br>corrigida (→ 🖺 62).                                       |                                       |
| Densidade                   | _              | Shows the density currently measured.<br>Dependência<br>A unidade foi obtida de parâmetro<br>Unidade de densidade ( $\rightarrow \cong 62$ ). | Número do ponto flutuante<br>assinado |

| Parâmetro               | Pré-requisitos                                                                                                    | Descrição                                                                                                    | Interface do usuário                  |
|-------------------------|----------------------------------------------------------------------------------------------------|----------------------------------------------------------------------------------------------------|---------------------------------------|
| Densidade de referência | -                                                                                                    | Exibe a densidade de referência<br>atualmente calculada.                                                                                                    | Número do ponto flutuante<br>assinado |
|                         |                                                                                                    | Dependência<br>A unidade foi obtida de parâmetro<br><b>Unidade de densidade de referência</b><br>$(\rightarrow \cong 62).$                                              |                                       |
| Temperatura             | -                                                                                                    | Mostra os atuais valores de medição de temperatura.                                                                                                    | Número do ponto flutuante<br>assinado |
|                         |                                                                                                    | Dependência<br>A unidade foi obtida de parâmetro<br><b>Unidade de temperatura</b> (→ 🖺 63).                                                                             |                                       |
| Valor da pressão        | -                                                                                                    | Exibe um valor de pressão fixo ou externo.                                                                                                    | Número do ponto flutuante<br>assinado |
|                         |                                                                                                    | Dependência<br>A unidade foi obtida de parâmetro<br><b>Unidade de pressão</b> ( $\rightarrow \cong 63$ ).                                                               |                                       |
| Concentração            | Para o seguinte código de pedido:<br>"Pacote de aplicativo", opção <b>ED</b>                                                                                                    | Exibe a concentração atualmente calculada.                                                                                                    | Número do ponto flutuante<br>assinado |
|                         | "Concentração"<br>As opções de software habilitadas<br>no momento são exibidas em<br>parâmetro <b>Opção de SW</b><br>overview ativo.                                                                                | <i>Dependência</i><br>A unidade foi obtida de parâmetro<br><b>Unidade de concentração</b> .                                                                             |                                       |
| Vazão mássica Target    | <ul> <li>Com as seguintes condições:</li> <li>Código do produto para "Pacote de aplicativo", opção ED "Concentração"</li> <li>A opção WT-% é selecionada no parâmetro parâmetro Unidade de concentração.</li> </ul> | Exibe a vazão mássica de fluído<br>desejada atualmente medida.<br><i>Dependência</i><br>A unidade foi obtida de parâmetro<br><b>Unidade de vazão mássica</b> (→ 🗎 62).  | Número do ponto flutuante<br>assinado |
|                         | As opções de software habilitadas<br>no momento são exibidas em<br>parâmetro <b>Opção de SW</b><br>overview ativo.                                                                                                  |                                                                                                    |                                       |
| Vazão mássica Carrier   | <ul> <li>Com as seguintes condições:</li> <li>Código do produto para "Pacote de aplicativo", opção ED "Concentração"</li> <li>A opção WT-% é selecionada no parâmetro parâmetro Unidade de concentração.</li> </ul> | Exibe a vazão mássica de fluído<br>portadora atualmente medida.<br><i>Dependência</i><br>A unidade foi obtida de parâmetro<br><b>Unidade de vazão mássica</b> (→ 🖺 62). | Número do ponto flutuante<br>assinado |
|                         | As opções de software habilitadas<br>no momento são exibidas em<br>parâmetro <b>Opção de SW</b><br>overview ativo.                                                                                                  |                                                                                                    |                                       |

# 11.4.2 Submenu "Totalizador"

O submenu **Totalizador** contém todos os parâmetros necessários para exibir os valores medidos da corrente para cada totalizador.

### Navegação

Menu "Diagnóstico" → Valor medido → Totalizador

| ► Totalizador |                                  |   |        |
|---------------|----------------------------------|---|--------|
|               | Valor do totalizador 1 para n    | ] | → 🗎 82 |
|               | Overflow do totalizador 1 para n | ] | → 🖺 82 |

| Parâmetro                        | Pré-requisitos                                                                                                    | Descrição                                          | Interface do usuário                  |
|----------------------------------|----------------------------------------------------------------------------------------------------|----------------------------------------------------|---------------------------------------|
| Valor do totalizador 1 para n    | Uma das opções a seguir está<br>selecionada em parâmetro <b>Atribuir</b><br><b>variável do processo</b> submenu<br><b>Totalizador 1 para n</b> :<br>• Vazão volumétrica<br>• Vazão mássica<br>• Vazão volumétrica corrigida<br>• Vazão mássica Target <sup>*</sup><br>• Vazão mássica Carrier              | Exibe o valor atual do contador do<br>totalizador. | Número do ponto flutuante<br>assinado |
| Overflow do totalizador 1 para n | Uma das opções a seguir está<br>selecionada em parâmetro <b>Atribuir</b><br><b>variável do processo</b> submenu<br><b>Totalizador 1 para n</b> :<br>• Vazão volumétrica<br>• Vazão mássica<br>• Vazão volumétrica corrigida<br>• Vazão mássica Target <sup>*</sup><br>• Vazão mássica Carrier <sup>*</sup> | Exibe o transbordamento do totalizador<br>atual.   | Inteiro com sinal                     |

### Visão geral dos parâmetros com breve descrição

Visibilidade depende das opções ou configurações do equipamento.

# 11.5 Adaptação do medidor às condições de processo

As seguintes opções estão disponíveis para isso:

- Configurações avançadas usando submenu **Configuração avançada** (→ 🗎 71)

# 11.6 Reinicialização do totalizador

Os totalizadores são reinicializados em submenu **Operação**: Controlar totalizador 1 para n

Escopo de função de parâmetro "Controlar totalizador "

| Opções                          | Descrição                                                                                                    |
|---------------------------------|----------------------------------------------------------------------------------------------------|
| Totalizar                       | O totalizador é iniciado.                                                                                                    |
| Reset + Reter                   | O processo de totalização é interrompido e o totalizador é reiniciado com 0.                                                                        |
| Predefinir + reter              | O processo de totalização é interrompido e o totalizador é definido com seu valor inicial definido em parâmetro <b>Valor predefinido 1 para n</b> . |
| Parar a opção de<br>totalização | O totalizador foi parado.                                                                                                    |

### Navegação

Menu "Operação" → Totalizer handling

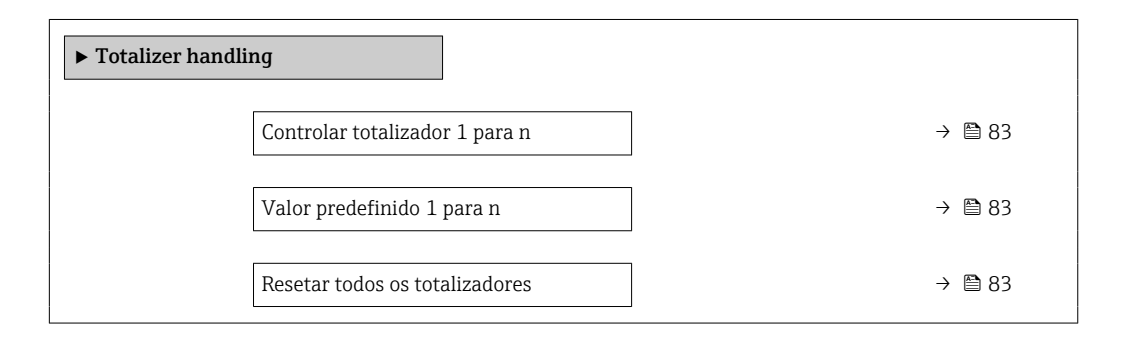

## Visão geral dos parâmetros com breve descrição

| Parâmetro                      | Pré-requisitos                                                                                                    | Descrição                                         | Seleção / Entrada do<br>usuário                                                  |
|--------------------------------|----------------------------------------------------------------------------------------------------|---------------------------------------------------|----------------------------------------------------------------------------------|
| Controlar totalizador 1 para n | No parâmetro <b>Atribuir variável do</b><br><b>processo</b> , uma das opções a seguir é<br>selecionada:<br>• Vazão mássica<br>• Vazão volumétrica<br>• Vazão volumétrica corrigida<br>• Vazão mássica Target <sup>*</sup><br>• Vazão mássica Carrier <sup>*</sup> | Controle o valor do totalizador.                  | <ul> <li>Totalizar</li> <li>Reset + Reter</li> <li>Predefinir + reter</li> </ul> |
| Valor predefinido 1 para n     | -                                                                                                    | Especifique o valor de início para o totalizador. | Número do ponto flutuante<br>assinado                                            |
| Resetar todos os totalizadores | -                                                                                                    | Reset todos os totalizadores para 0 e iniciar.    | <ul><li>Cancelar</li><li>Reset + totalizar</li></ul>                             |

\* Visibilidade depende das opções ou configurações do equipamento.

# 12 Diagnóstico e localização de falhas

# 12.1 Localização geral de falhas

# Para o display local

| Problema                                                                                         | Possíveis causas                                                                               | Medida corretiva                                                                                                    |
|--------------------------------------------------------------------------------------------------|------------------------------------------------------------------------------------------------|----------------------------------------------------------------------------------------------------|
| Display local escuro e sem sinais de saída                                                       | Fonte de alimentação não<br>corresponde àquela especificada na<br>etiqueta de identificação.   | Aplique a fonte de alimentação correta → 🗎 30.                                                                                                    |
| Display local escuro e sem sinais de saída                                                       | A fonte de alimentação possui polaridade incorreta.                                            | Polaridade reversa da fonte de alimentação.                                                                                                    |
| Display local escuro e sem sinais de saída                                                       | Sem contato entre os cabos de conexão e os terminais.                                          | Verifique a conexão dos cabos e corrija, se necessário.                                                                                                    |
| Display local escuro e sem sinais de saída                                                       | Os terminais não estão conectados<br>corretamente ao módulo de<br>componentes eletrônicos I/O. | Verifique os terminais.                                                                                                    |
| Display local escuro e sem sinais de<br>saída                                                    | O módulo dos componentes<br>eletrônicos I/O está com falha.                                    | Solicite a peça de reposição<br>→ 🗎 103.                                                                                                    |
| O display local está escuro, mas a<br>saída do sinal está dentro da faixa<br>válida              | O display está ajustado para muito<br>brilhante ou muito escuro.                               | <ul> <li>Ajuste o display para mais<br/>brilhante, pressionando<br/>simultaneamente</li></ul>                                                                                       |
| O display local está escuro, mas a<br>saída do sinal está dentro da faixa<br>válida              | O cabo do módulo do display não está conectado corretamente.                                   | Insira o conector corretamente ao<br>módulo principal dos componentes<br>eletrônicos e ao módulo do display.                                                                        |
| O display local está escuro, mas a<br>saída do sinal está dentro da faixa<br>válida              | O módulo do display está com falha.                                                            | Solicite a peça de reposição<br>→ 🗎 103.                                                                                                    |
| A luz de fundo do display local é<br>vermelha                                                    | Um evento diagnóstico com<br>comportamento diagnóstico de<br>"Alarme" ocorreu.                 | Tome as medidas corretivas<br>→ 🗎 93                                                                                                    |
| Mensagem no display local:<br>"Erro de Comunicação"<br>"Verifique os Componentes<br>Eletrônicos" | A comunicação entre o módulo do<br>display e os componentes<br>eletrônicos foi interrompida.   | <ul> <li>Verifique o cabo e o conector<br/>entre o módulo principal de<br/>componentes eletrônicos e o<br/>módulo do display.</li> <li>Solicite a peça de reposição<br/>→</li></ul> |

### Para os sinais de saída

| Problema                                                                                                   | Possíveis causas                                                                             | Medida corretiva                                                                                                    |
|----------------------------------------------------------------------------------------------------|----------------------------------------------------------------------------------------------|----------------------------------------------------------------------------------------------------|
| O LED de potência verde no módulo<br>principal de componentes<br>eletrônicos do transmissor está<br>escuro | Fonte de alimentação não<br>corresponde àquela especificada na<br>etiqueta de identificação. | Aplique a fonte de alimentação<br>correta → 🗎 30.                                                                                                  |
| O equipamento faz medições<br>incorretamente.                                                              | Erro de configuração ou o<br>equipamento está sendo operado<br>fora de sua aplicação.        | <ol> <li>Verifique e corrija a configuração<br/>do parâmetro.</li> <li>Observe os valores limite<br/>especificados em "Dados Técnicos".</li> </ol> |

### Para acesso

| Problema                                                      | Possíveis causas                                                                              | Medida corretiva                                                                                                    |
|---------------------------------------------------------------|-----------------------------------------------------------------------------------------------|----------------------------------------------------------------------------------------------------|
| Sem acesso de escrita aos<br>parâmetros                       | Proteção contra gravação de<br>hardware habilitada                                            | Ajuste a seletora de proteção contra<br>gravação no módulo principal dos<br>componentes eletrônicos para a<br>posição OFF .                                |
| Sem conexão através do PROFIBUS<br>DP                         | Cabo de barramento do PROFIBUS<br>DP conectado incorretamente                                 | Verifique o esquema de ligação<br>elétrica .                                                                                                    |
| Sem conexão através do PROFIBUS<br>DP                         | Conector do equipamento<br>conectado incorretamente                                           | Verifique a atribuição do pino do conector do equipamento .                                                                                                |
| Sem conexão através do PROFIBUS<br>DP                         | Cabo PROFIBUS DP terminado<br>incorretamente                                                  | Verifique o resistor de terminação .                                                                                                    |
| Sem conexão com o servidor Web                                | Configuração incorreta para a<br>interface Ethernet do computador                             | <ol> <li>Verifique as propriedades do<br/>protocolo da Internet (TCP/IP) .</li> <li>Verifique as configurações de<br/>rede com o gerente de TI.</li> </ol> |
| Sem conexão com o servidor Web                                | Servidor da web desabilitado                                                                  | Através da ferramenta de operação<br>"FieldCare", verifique se o servidor<br>de rede do medidor está habilitado<br>e, se necessário, habilite → 🗎 45.      |
| Sem display de conteúdos ou<br>incompleto no navegador Web    | <ul> <li>JavaScript não habilitado</li> <li>JavaScript não pode ser<br/>habilitado</li> </ul> | 1. Habilite o JavaScript.<br>2. Insira http://XXX.XXX.X.XXX/<br>basic.html como o endereço IP.                                                             |
| Navegador Web congelado e a<br>operação não é mais possível   | Transferência de dados ativa                                                                  | Aguarde até que a transferência de<br>dados ou a ação atual seja<br>concluída.                                                                             |
| Navegador Web congelado e a<br>operação não é mais possível   | Conexão perdida                                                                               | <ol> <li>Verifique a conexão do cabo e a<br/>fonte de alimentação.</li> <li>Atualize o navegador Web e<br/>reinicie, caso necessário.</li> </ol>           |
| Conteúdo do navegador Web<br>incompleto ou de difícil leitura | Não está usando a versão ideal do<br>servidor Web.                                            | <ol> <li>Use a versão correta do<br/>navegador Web .</li> <li>Limpe o cache do navegador Web<br/>e reinicie o navegador Web.</li> </ol>                    |
| Conteúdo do navegador Web<br>incompleto ou de difícil leitura | Configurações de visualização<br>inadequadas.                                                 | Altere o tamanho da fonte/<br>proporção do display do navegador<br>Web.                                                                                    |

# 12.2 Informações de diagnóstico através de LEDs

## 12.2.1 Transmissor

Vários diodos de emissão de luz (LEDs) no módulo de eletrônica principal do transmissor fornecem informações sobre o status do equipamento.

| LED         | Cor                     | Significado                                                                                                    |  |
|-------------|-------------------------|----------------------------------------------------------------------------------------------------|--|
| Fonte de    | Desligado               | A tensão de alimentação está desligada ou muito baixa                                                                                         |  |
|             | Verde                   | A tensão de alimentação está em ordem                                                                                                    |  |
| Alarme      | Desligado               | O status do equipamento está em ordem                                                                                                    |  |
|             | Piscando em<br>vermelho | Ocorreu um erro "Aviso" do equipamento de comportamento de diagnóstico                                                                        |  |
|             | Vermelho                | <ul> <li>Ocorreu um erro "Alarme" do equipamento de comportamento de diagnóstico</li> <li>O carregador de inicialização está ativo</li> </ul> |  |
| Comunicação | Piscando em branco      | Comunicação PROFIBUS DP está ativa                                                                                                    |  |

# 12.3 Informações de diagnóstico no display local

# 12.3.1 Mensagem de diagnóstico

Os erros detectados pelo sistema de auto-monitoramento do medidor são exibidos como mensagem de diagnóstico, alternando com o display de operação.

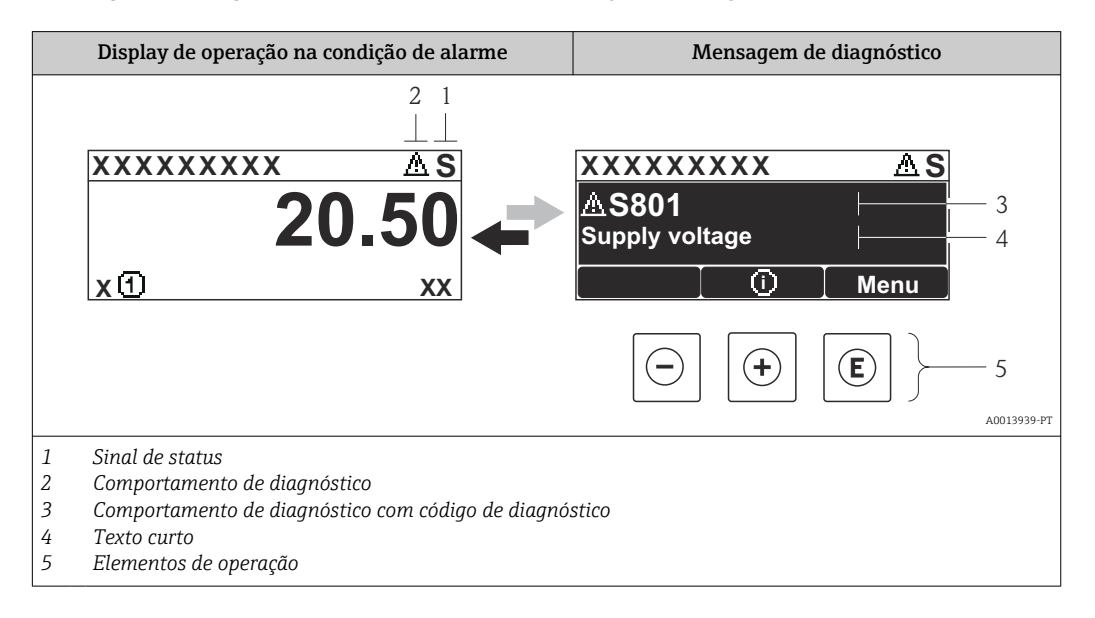

Caso dois ou mais eventos de diagnósticos estejam pendentes simultaneamente, somente aquela mensagem com o nível de prioridade máxima será mostrada.

Outros eventos de diagnósticos ocorridos podem ser acessados a partir do menu

- **Diagnóstico**:
- Através dos parâmetros → 
   <sup>(2)</sup> 96
- Através de submenus → 
   <sup>(2)</sup>
   <sup>(2)</sup>
   <sup>(2)</sup>
   <sup>(2)</sup>
   <sup>(2)</sup>
   <sup>(2)</sup>
   <sup>(2)</sup>
   <sup>(2)</sup>
   <sup>(2)</sup>
   <sup>(2)</sup>
   <sup>(2)</sup>
   <sup>(2)</sup>
   <sup>(2)</sup>
   <sup>(2)</sup>
   <sup>(2)</sup>
   <sup>(2)</sup>
   <sup>(2)</sup>
   <sup>(2)</sup>
   <sup>(2)</sup>
   <sup>(2)</sup>
   <sup>(2)</sup>
   <sup>(2)</sup>
   <sup>(2)</sup>
   <sup>(2)</sup>
   <sup>(2)</sup>
   <sup>(2)</sup>
   <sup>(2)</sup>
   <sup>(2)</sup>
   <sup>(2)</sup>
   <sup>(2)</sup>
   <sup>(2)</sup>
   <sup>(2)</sup>
   <sup>(2)</sup>
   <sup>(2)</sup>
   <sup>(2)</sup>
   <sup>(2)</sup>
   <sup>(2)</sup>
   <sup>(2)</sup>
   <sup>(2)</sup>
   <sup>(2)</sup>
   <sup>(2)</sup>
   <sup>(2)</sup>
   <sup>(2)</sup>
   <sup>(2)</sup>
   <sup>(2)</sup>
   <sup>(2)</sup>
   <sup>(2)</sup>
   <sup>(2)</sup>
   <sup>(2)</sup>
   <sup>(2)</sup>
   <sup>(2)</sup>
   <sup>(2)</sup>
   <sup>(2)</sup>
   <sup>(2)</sup>
   <sup>(2)</sup>
   <sup>(2)</sup>
   <sup>(2)</sup>
   <sup>(2)</sup>
   <sup>(2)</sup>
   <sup>(2)</sup>
   <sup>(2)</sup>
   <sup>(2)</sup>
   <sup>(2)</sup>
   <sup>(2)</sup>
   <sup>(2)</sup>
   <sup>(2)</sup>
   <sup>(2)</sup>
   <sup>(2)</sup>
   <sup>(2)</sup>
   <sup>(2)</sup>
   <sup>(2)</sup>
   <sup>(2)</sup>
   <sup>(2)</sup>
   <sup>(2)</sup>
   <sup>(2)</sup>
   <sup>(2)</sup>
   <sup>(2)</sup>
   <sup>(2)</sup>
   <sup>(2)</sup>
   <sup>(2)</sup>
   <sup>(2)</sup>
   <sup>(2)</sup>
   <sup>(2)</sup>
   <sup>(2)</sup>
   <sup>(2)</sup>
   <sup>(2)</sup>
   <sup>(2)</sup>
   <sup>(2)</sup>
   <sup>(2)</sup>
   <sup>(2)</sup>
   <sup>(2)</sup>
   <sup>(2)</sup>
   <sup>(2)</sup>
   <sup>(2)</sup>
   <sup>(2)</sup>
   <sup>(2)</sup>
   <sup>(2)</sup>
   <sup>(2)</sup>
   <sup>(2)</sup>
   <sup>(2)</sup>
   <sup>(2)</sup>
   <sup>(2)</sup>
   <sup>(2)</sup>
   <sup>(2)</sup>
   <sup>(2)</sup>
   <sup>(2)</sup>
   <sup>(2)</sup>
   <sup>(2)</sup>
   <sup>(2)</sup>
   <sup>(2)</sup>
   <sup>(2)</sup>
   <sup>(2)</sup>
   <sup>(2)</sup>
   <sup>(2)</sup>
   <sup>(2)</sup>
   <sup>(2)</sup>
   <sup>(2)</sup>
   <sup>(2)</sup>
   <sup>(2)</sup>
   <sup>(2)</sup>
   <sup>(2)</sup>
   <sup>(2)</sup>
   <sup>(2)</sup>
   <sup>(2)</sup>
   <sup>(2)</sup>
   <sup>(2)</sup>
   <sup>(2)</sup>
   <sup>(2)</sup>
   <sup>(2)</sup>
   <sup>(2)</sup>
   <sup>(2)</sup>
   <sup>(2)</sup>
   <sup>(2)</sup>
   <sup>(2)</sup>
   <sup>(2)</sup>
   <sup>(2)</sup>
   <sup>(2)</sup>
   <sup>(2)</sup>
   <sup>(2)</sup>
   <sup>(2)</sup>
   <sup>(2)</sup>
   <sup>(2)</sup>
   <sup>(2)</sup>

### Sinais de status

Os sinais de status fornecem informações sobre o estado e confiabilidade do equipamento, categorizando o motivo da informação de diagnóstico (evento de diagnóstico).

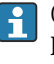

•

Os sinais de status são classificados de acordo com VDI/VDE 2650 e NAMUR Recomendação NE 107:F = falha, C = verificação da função, S = fora de especificação, M = manutenção necessária

| Símbolo    | Significado                                                                                                    |
|------------|----------------------------------------------------------------------------------------------------|
| A0013956   | <b>Falha</b><br>Ocorreu uma falha no equipamento. O valor medido não é mais válido.                                                                            |
| C 40013959 | <b>Verificação da função</b><br>O equipamento está em modo de serviço (por exemplo, durante uma simulação).                                                    |
| <b>S</b>   | Fora da especificação<br>O equipamento é operado:<br>Fora dos seus limites de especificação técnica (por exemplo, fora da faixa de temperatura<br>do processo) |
| A0013957   | <b>Manutenção necessária</b><br>A manutenção é necessária. O valor medido permanece válido.                                                                    |

### Comportamento de diagnóstico

| Símbolo  | Significado                                                                                                    |
|----------|----------------------------------------------------------------------------------------------------|
| A0013961 | <ul> <li>Alarme</li> <li>A medição é interrompida.</li> <li>As saídas do sinal e totalizadores assumem a condição de alarme definida.</li> <li>É gerada uma mensagem de diagnóstico.</li> </ul> |
| A0013962 | <b>Aviso</b><br>Medição é retomada. As saídas de sinal e os totalizadores não são afetados. É gerada uma<br>mensagem de diagnóstico.                                                            |

### Informações de diagnóstico

O erro pode ser identificado usando as informações de diagnósticos. O texto curto auxilia oferecendo informações sobre o erro.

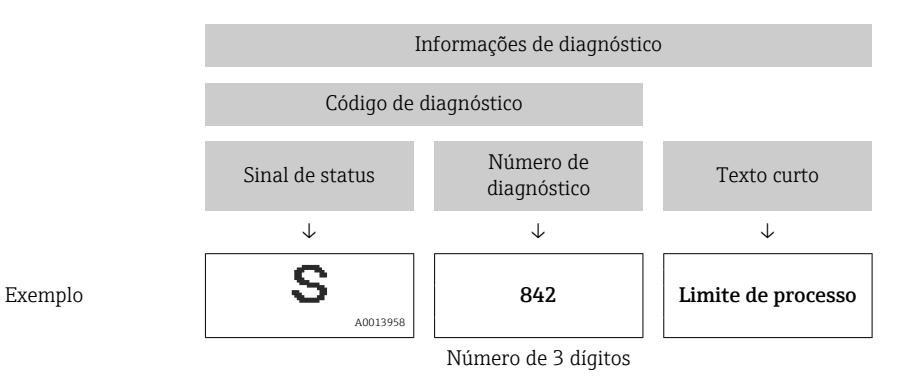

### Elementos de operação

| Tecla    | Significado                                                             |
|----------|-------------------------------------------------------------------------|
|          | Tecla mais                                                              |
| A0013970 | <i>Em um menu, submenu</i><br>Abre a mensagem sobre medidas corretivas. |
|          | Tecla Enter                                                             |
| A0013952 | <i>Em um menu, submenu</i><br>Abre o menu de operações.                 |

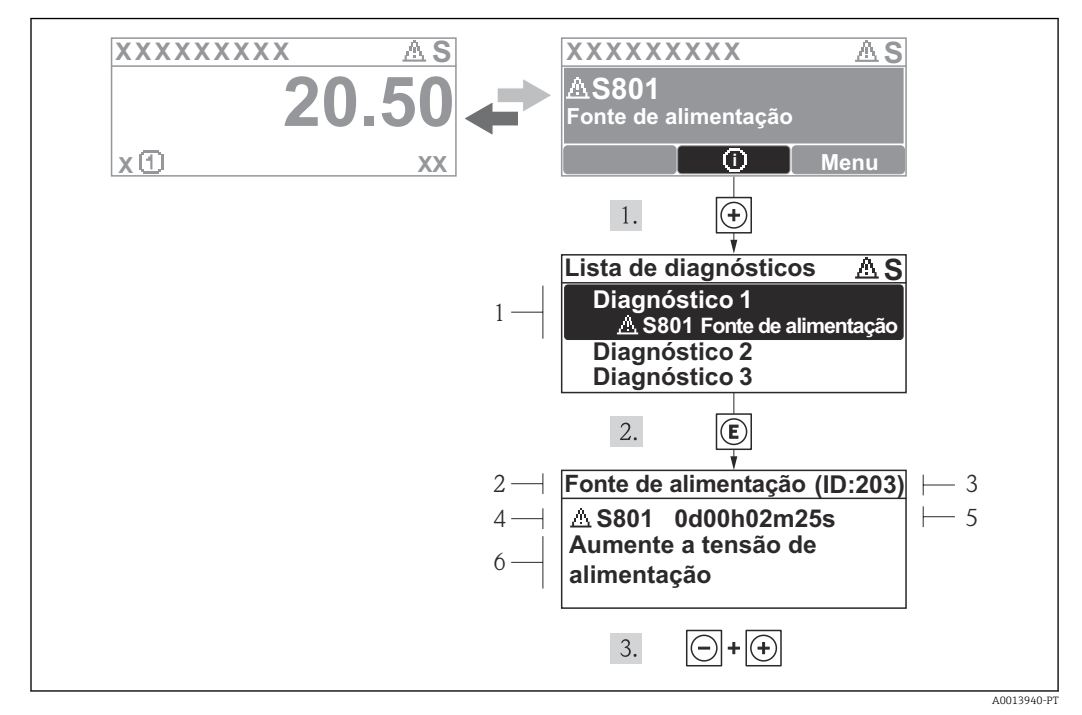

## 12.3.2 Recorrendo a medidas corretivas

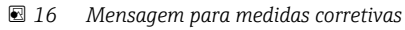

- 1 Informações de diagnóstico
- 2 Texto curto
- 3 Identificação do Serviço
- 4 Comportamento de diagnóstico com código de diagnóstico
- 5 Horário da ocorrência da operação
- 6 Medidas corretivas

O usuário está na mensagem de diagnóstico.

1. Pressione 🗄 (símbolo 🛈).

- ← O submenu **Diagnostic list** abre.
- **2.** Selecione o evento de diagnóstico com  $\pm$  ou  $\Box$  e pressione  $\mathbb{E}$  .
  - Abre a mensagem para medidas corretivas para o evento de diagnóstico selecionado.
- 3. Pressione  $\Box$  +  $\pm$  simultaneamente.
  - └ A mensagem para medidas corretivas fecha.

O usuário está no menu **Diagnóstico** em uma entrada para um evento de diagnósticos, p. ex., no submenu **Lista de diagnóstico** ou no parâmetro **Previous diagnostics**.

- 1. Pressione E.
  - Abre a mensagem para medidas corretivas para o evento de diagnóstico selecionado.
- 2. Pressione  $\Box$  +  $\pm$  simultaneamente.
  - ← A mensagem para medidas corretivas fecha.

# 12.4 Informações de diagnóstico em FieldCare

## 12.4.1 Opções de diagnóstico

Qualquer falha detectada pelo medidor é exibida na página inicial da ferramenta de operação, uma vez que a conexão seja estabelecida.

| · □                                                                                                    |                                                                                                    |        |
|----------------------------------------------------------------------------------------------------|----------------------------------------------------------------------------------------------------|--------|
| Device name: XXXXXXX<br>Device tag: XXXXXXX<br>Status signal:                                                                                                    | Mass flow:         I 12.34         kg/h           Volume flow:         I 12.34         m³/h                                                                                                    |        |
| XXXXXX                                                                                                    | C485 Simu                                                                                                    |        |
| Remedy information:      Constant of the second second seco | Deactivate       Mainenance         Failure (F)         Function check (C)         Diagnostics 1:         Remedy information:         Deactivate Simulation (Server)         Out of spezification (S)         Maintenance required (M) | vari v |

- 1 Área de status com sinal de status  $\rightarrow \square 86$
- 2 Informações de diagnóstico→ 🖺 87
- 3 Medidas corretivas com Identificação do Serviço

Além disso, os eventos de diagnósticos ocorridos podem ser visualizados no menu **Diagnóstico**:

- Através dos parâmetros → 
   <sup>⊕</sup> 96
- Através do submenu  $\rightarrow \square 96$

### Sinais de status

Os sinais de status fornecem informações sobre o estado e confiabilidade do equipamento, categorizando o motivo da informação de diagnóstico (evento de diagnóstico).

| Símbolo  | Significado                                                                                                    |
|----------|----------------------------------------------------------------------------------------------------|
| A0017271 | <b>Falha</b><br>Ocorreu uma falha no equipamento. O valor medido não é mais válido.                                                                            |
| A0017278 | <b>Verificação da função</b><br>O equipamento está em modo de serviço (por exemplo, durante uma simulação).                                                    |
| A0017277 | Fora da especificação<br>O equipamento é operado:<br>Fora dos seus limites de especificação técnica (por exemplo, fora da faixa de temperatura<br>do processo) |
| A0017276 | <b>Manutenção necessária</b><br>A manutenção é necessária. O valor medido ainda é válido.                                                                      |

Os sinais de status são categorizados de acordo com VDI/VDE 2650 e Recomendação NAMUR NE 107.

## Informações de diagnóstico

O erro pode ser identificado usando as informações de diagnósticos. O texto curto auxilia oferecendo informações sobre o erro.

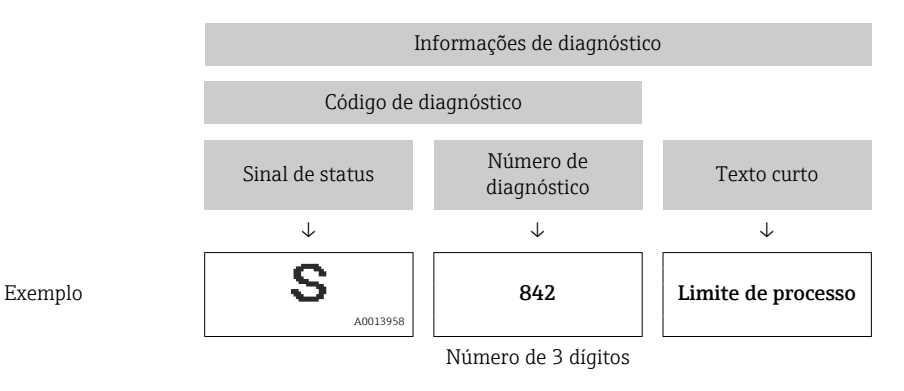

## 12.4.2 Acessar informações de correção

A informação de correção fornecida é fornecida para cada evento de diagnósticos para garantir que problemas podem ser rapidamente corrigidos:

Na página inicial

A informação de correção é exibida em um campo separado abaixo da informação de diagnósticos.

No menu Diagnósticos

A informação de correção pode ser acessada na área de trabalho na interface de usuário.

O usuário está no menu Diagnósticos.

- 1. Acesse o parâmetro desejado.
- 2. À direita na área de trabalho, posicione o mouse sobre o parâmetro.
  - └ → Aparece uma dica com informação de correção para o evento de diagnósticos.

# 12.5 Adaptação das informações de diagnóstico

## 12.5.1 Adaptação do comportamento de diagnóstico

Para cada informação de diagnóstico é atribuído de fábrica um comportamento de diagnóstico específico . O usuário pode alterar esta atribuição para informações de diagnóstico específicas em submenu **Nível de evento**.

O comportamento do diagnóstico está de acordo com a especificação PROFIBUS Profile 3.02, Condensed Status.

Especialista  $\rightarrow$  Sistema  $\rightarrow$  Manuseio de diagnóstico  $\rightarrow$  Nível de evento

### Comportamentos de diagnóstico disponíveis

Os comportamentos de diagnóstico a seguir podem ser especificados:

| Comportamento de<br>diagnóstico | Descrição                                                                                                    |
|---------------------------------|----------------------------------------------------------------------------------------------------|
| Alarme                          | A medição é interrompida. Os totalizadores assume a condição de alarme<br>definida. É gerada uma mensagem de diagnóstico.                     |
| Aviso                           | Medição é retomada. A saída do valor medido através do PROFIBUS e os<br>totalizadores não são afetados. É gerada uma mensagem de diagnóstico. |

| Comportamento de<br>diagnóstico          | Descrição                                                                                                    |
|------------------------------------------|----------------------------------------------------------------------------------------------------|
| Somente entrada no livro de<br>registros | O equipamento continua a medir. A mensagem de diagnóstico é inserida<br>somente no submenu Registro de eventos (lista de eventos) e não é exibida<br>como uma alternância com o display de valor medido. |
| Desligado                                | O evento de diagnóstico é ignorado e nenhuma mensagem de diagnóstico é gerada ou inserida.                                                                                                    |

### Exibindo o status do valor medido

Se os blocos de funções Entrada analógica, Entrada digital e Totalizador são configurados para um transmissão de dados cíclicos, o status do equipamento é codificado com a especificação PROFIBUS Profile 3.02 e transmitido juntamente com o valor medido para o PROFIBUS Master (Class 1) pelo byte de codificação (byte 5). O byte de codificação é separado em três segmentos: Qualidade, Qualidade do substatus e Limites.

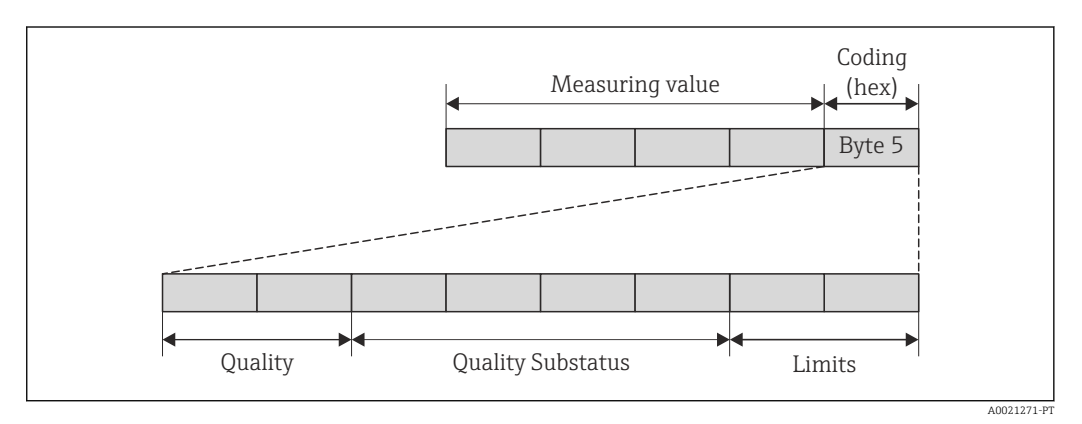

17 Estrutura do byte de codificação

O conteúdo do byte de codificação depende do modo de segurança configurado no bloco de funções específico. Dependendo do modo de segurança configurado, as informações de status de acordo com a Especificação do Perfil PROFIBUS 3.02 são transmitidas ao PROFIBUS Master (Classe 1) através do byte de codificação.

# Determinando o status do valor medido e o status do equipamento através do comportamento de diagnóstico

Quando o comportamento de diagnóstico é especificado, isso também altera o status do valor medido e o status do equipamento para as informações de diagnóstico. O status do valor medido e o status do equipamento dependem da escolha do comportamento de diagnóstico e do grupo no qual as informações de diagnóstico estão localizadas. O status do valor medido e o status do equipamento são firmemente especificados ao comportamento de diagnóstico específico e não podem ser alterados individualmente.

As informações de diagnóstico são agrupadas como se segue:

- Informações de diagnóstico relativas ao sensor: número de diagnóstico de 000 a 199
   → 
   ⇒ 92

- Informações de diagnóstico relativas ao processo: número de diagnóstico de 800 a 999
   → 
   ⇒ 92

Dependendo do grupo em que as informações de diagnóstico estão localizadas, o status do valor medido e o status do equipamento a seguir estão firmemente especificados no comportamento de diagnóstico específico:

| Comportamento de                         | Status do valor medido (atribuição fixa) |                          |                     |                      | Diagnóstico do                   |
|------------------------------------------|------------------------------------------|--------------------------|---------------------|----------------------|----------------------------------|
| diagnóstico<br>(configurável)            | Qualidad<br>e                            | Qualidade<br>Substatus   | Codificado<br>(hex) | Categoria<br>(NE107) | equipamento<br>(atribuição fixa) |
| Alarme                                   | RUIM                                     | Manutenção<br>alarme     | 0x24 a 0x27         | F<br>(Falha)         | Manutenção<br>alarme             |
| Aviso                                    | вом                                      | Manutenção<br>necessária | 0xA8 a 0xAB         | M<br>(Manutenção)    | Manutenção<br>necessária         |
| Somente entrada no<br>livro de registros | вом                                      | ok                       | 0x80 a 0x8E         | _                    | _                                |
| Desligado                                |                                          |                          |                     |                      |                                  |

Informações de diagnóstico relativas ao sensor (número de diagnóstico de 000 a 199)

Informações de diagnóstico relativas aos componentes eletrônicos (número de diagnóstico de 200 a 399)

| Comportamento de                         |               | Diagnóstico do         |                                                |                      |                                  |
|------------------------------------------|---------------|------------------------|------------------------------------------------|----------------------|----------------------------------|
| diagnóstico<br>(configurável)            | Qualidad<br>e | Qualidade<br>Substatus | Codificado<br>(hex)                            | Categoria<br>(NE107) | equipamento<br>(atribuição fixa) |
| Alarme                                   | RIIIM         | Manutenção             | $0 \mathbf{v}^2 / \mathbf{a} 0 \mathbf{v}^2 7$ | F                    | Manutenção                       |
| Aviso                                    | RUIIVI        | alarme                 | 0724 0 0727                                    | (Falha)              | alarme                           |
| Somente entrada no<br>livro de registros | вом           | ok                     | 0x80 a 0x8E                                    | _                    | _                                |
| Desligado                                |               |                        |                                                |                      |                                  |

| Informações de diagnóstico relativas à configuração (número | de diagnóstico de 400 a 599) |
|-------------------------------------------------------------|------------------------------|
|-------------------------------------------------------------|------------------------------|

| Comportamento de                         | Status do valor medido (atribuição fixa) |                         |                     |                                 | Diagnóstico do                   |
|------------------------------------------|------------------------------------------|-------------------------|---------------------|---------------------------------|----------------------------------|
| diagnóstico<br>(configurável)            | Qualidad<br>e                            | Qualidade<br>Substatus  | Codificado<br>(hex) | Categoria<br>(NE107)            | equipamento<br>(atribuição fixa) |
| Alarme                                   | RUIM                                     | Processo<br>relacionado | 0x28 a 0x2B         | F<br>(Falha)                    | Processo inválido<br>condição    |
| Aviso                                    | INCERTO                                  | Processo<br>relacionado | 0x78 a 0x7B         | S<br>(Fora da<br>especificação) | Processo inválido<br>condição    |
| Somente entrada no<br>livro de registros | вом                                      | ok                      | 0x80 a 0x8E         | _                               | _                                |
| Desligado                                | ]                                        |                         |                     |                                 |                                  |

Informações de diagnóstico relativas ao processo (número de diagnóstico de 800 a 999)

| Comportamento de                         | Status do valor medido (atribuição fixa) |                         |                     |                                 | Diagnóstico do                   |
|------------------------------------------|------------------------------------------|-------------------------|---------------------|---------------------------------|----------------------------------|
| diagnóstico<br>(configurável)            | Qualidad<br>e                            | Qualidade<br>Substatus  | Codificado<br>(hex) | Categoria<br>(NE107)            | equipamento<br>(atribuição fixa) |
| Alarme                                   | RUIM                                     | Processo<br>relacionado | 0x28 a 0x2B         | F<br>(Falha)                    | Processo inválido<br>condição    |
| Aviso                                    | INCERTO                                  | Processo<br>relacionado | 0x78 a 0x7B         | S<br>(Fora da<br>especificação) | Processo inválido<br>condição    |
| Somente entrada no<br>livro de registros | вом                                      | ok                      | 0x80 a 0x8E         | _                               | _                                |
| Desligado                                | ]                                        |                         |                     |                                 |                                  |

### Visão geral das informações de diagnóstico 12.6

A quantidade de informações de diagnóstico e o número de variáveis medidas afetadas aumenta se o medidor tiver um ou mais pacotes de aplicativo.

**1** No caso de algumas informações de diagnóstico, o comportamento de diagnóstico pode ser alterado. Adapte as informações de diagnóstico  $\rightarrow \cong 90$ 

| Número do<br>diagnóstico | Texto resumido                | Ação de reparo                                                                                       | Sinal de<br>status<br>[da<br>fábrica] | Comportamento do<br>diagnóstico<br>[da fábrica] |
|--------------------------|-------------------------------|----------------------------------------------------------------------------------------------------|---------------------------------------|-------------------------------------------------|
| Diagnóstico do           | sensor                        |                                                                                                    |                                       |                                                 |
| 022                      | Temperatura do sensor         | <ol> <li>Alterar módulo eletrônico<br/>principal</li> <li>Alterar sensor</li> </ol>                  | F                                     | Alarm                                           |
| 046                      | Limites Sensor excedidos      | <ol> <li>Inspecionar sensor</li> <li>Verificar condição do<br/>processo</li> </ol>                   | S                                     | Warning <sup>1)</sup>                           |
| 062                      | Conexão do sensor             | <ol> <li>Alterar módulo eletrônico<br/>principal</li> <li>Alterar sensor</li> </ol>                  | F                                     | Alarm                                           |
| 082                      | Armazenamento de<br>dados     | <ol> <li>Checar o modulo de<br/>conexões</li> <li>Contactar suporte</li> </ol>                       | F                                     | Alarm                                           |
| 083                      | Conteúdo da memória           | <ol> <li>Reiniciar aparelho</li> <li>Contactar suporte</li> </ol>                                    | F                                     | Alarm                                           |
| 140                      | Sinal sensor                  | <ol> <li>Verificar ou alterar<br/>eletrônica principal</li> <li>Alterar sensor</li> </ol>            | S                                     | Alarm <sup>1)</sup>                             |
| 144                      | Erro de medição muito<br>alto | <ol> <li>Checar ou trocar o sensor</li> <li>Checar as condições de<br/>processo</li> </ol>           | F                                     | Alarm <sup>1)</sup>                             |
| 190                      | Special event 1               | Contact service                                                                                      | F                                     | Alarm                                           |
| 191                      | Special event 5               | Contact service                                                                                      | F                                     | Alarm                                           |
| 192                      | Special event 9               | Contact service                                                                                      | F                                     | Alarm <sup>1)</sup>                             |
| Diagnóstico dos          | s componentes eletrônicos     |                                                                                                    |                                       |                                                 |
| 201                      | Falha no equipamento          | <ol> <li>Reiniciar aparelho</li> <li>Contactar suporte</li> </ol>                                    | F                                     | Alarm                                           |
| 242                      | Software incompativel         | <ol> <li>Verificar software</li> <li>Atualizar ou alterar módulo<br/>eletrônico principal</li> </ol> | F                                     | Alarm                                           |
| 252                      | Módulos incompatíveis         | <ol> <li>Checar módulos eletrônicos</li> <li>Trocar módulos eletrônicos</li> </ol>                   | F                                     | Alarm <sup>1)</sup>                             |
| 262                      | Módulo de conexão             | <ol> <li>Checar o modulo de<br/>conexões</li> <li>Trocar a eletrônica<br/>principal</li> </ol>       | F                                     | Alarm                                           |
| 270                      | Falha eletrônica princípal    | Alterar módulo eletrônico<br>principal                                                               | F                                     | Alarm                                           |
| 271                      | Falha eletrônica princípal    | <ol> <li>Reiniciar equip.</li> <li>Alterar módulo eletrônico<br/>principal</li> </ol>                | F                                     | Alarm                                           |
| 272                      | Falha eletrônica princípal    | <ol> <li>Reiniciar aparelho</li> <li>Contactar suporte</li> </ol>                                    | F                                     | Alarm                                           |
| 273                      | Falha eletrônica princípal    | Trocar a eletrônica                                                                                  | F                                     | Alarm                                           |
| 274                      | Falha eletrônica princípal    | Trocar a eletrônica                                                                                  | S                                     | Warning <sup>1)</sup>                           |

| Número do<br>diagnóstico | Texto resumido                        | Ação de reparo                                                                                                    | Sinal de<br>status<br>[da<br>fábrica] | Comportamento do<br>diagnóstico<br>[da fábrica] |
|--------------------------|---------------------------------------|----------------------------------------------------------------------------------------------------|---------------------------------------|-------------------------------------------------|
| 283                      | Conteúdo da memória                   | <ol> <li>Reiniciar o equipamento</li> <li>Contatar suporte</li> </ol>                                                                                               | F                                     | Alarm                                           |
| 311                      | Falha da eletrônica                   | <ol> <li>Reiniciar o equipamento</li> <li>Contatar suporte</li> </ol>                                                                                               | F                                     | Alarm                                           |
| 311                      | Falha da eletrônica                   | <ol> <li>Não reinicie o equipamento</li> <li>Contate suporte</li> </ol>                                                                                             | М                                     | Warning                                         |
| 382                      | Armazenamento de<br>dados             | <ol> <li>Coloque o modulo DAT</li> <li>Troque o modulo DAT</li> </ol>                                                                                               | F                                     | Alarm                                           |
| 383                      | Conteúdo da memória                   | <ol> <li>Reiniciar o equipamento</li> <li>Checar ou trocar o modulo<br/>DAT 3. Contactar Serviço</li> </ol>                                                         | F                                     | Alarm                                           |
| 390                      | Special event 2                       | Contact service                                                                                                    | F                                     | Alarm                                           |
| 391                      | Special event 6                       | Contact service                                                                                                    | F                                     | Alarm                                           |
| 392                      | Special event 10                      | Contact service                                                                                                    | F                                     | Alarm <sup>1)</sup>                             |
| Diagnóstico de           | configuração                          |                                                                                                    |                                       |                                                 |
| 410                      | Transferência de dados                | <ol> <li>Verificar conexão</li> <li>Tentar transferência de<br/>dados</li> </ol>                                                                                    | F                                     | Alarm                                           |
| 411                      | Up-/download ativo                    | Up-/download ativo, aguarde                                                                                                    | С                                     | Warning                                         |
| 411                      | Up-/download ativo                    |                                                                                                    | С                                     | Warning                                         |
| 437                      | Configuração<br>incompatível          | <ol> <li>Reiniciar aparelho</li> <li>Contactar suporte</li> </ol>                                                                                                   | F                                     | Alarm                                           |
| 438                      | Conjunto de dados                     | <ol> <li>Verificar arquivo de<br/>conjunto de dados</li> <li>Verificar configuração do<br/>equipamento</li> <li>Up- e download uma nova<br/>configuração</li> </ol> | Μ                                     | Warning                                         |
| 453                      | Override de vazão                     | Desativar override de vazão                                                                                                    | С                                     | Warning                                         |
| 482                      | FB not Auto/Cas                       | Bloquear modo AUTO                                                                                                    | F                                     | Alarm                                           |
| 484                      | Modo de simulação de<br>falha         | Desativar simulação                                                                                                    | С                                     | Alarm                                           |
| 485                      | Simulação de variável de<br>medição   | Desativar simulação                                                                                                    | С                                     | Warning                                         |
| 495                      | Evento do diagnóstico de<br>simulação | Desativar simulação                                                                                                    | С                                     | Warning                                         |
| 497                      | Bloqueio de saída<br>simulação        | Desativar simulação                                                                                                    | С                                     | Warning                                         |
| 537                      | Configuração                          | <ol> <li>Checar o endereço IP na<br/>rede</li> <li>Trocar o endereço IP</li> </ol>                                                                                  | F                                     | Warning                                         |
| 590                      | Special event 3                       | Contact service                                                                                                    | F                                     | Alarm                                           |
| 591                      | Special event 7                       | Contact service                                                                                                    | F                                     | Alarm                                           |
| 592                      | Special event 11                      | Contact service                                                                                                    | F                                     | Alarm <sup>1)</sup>                             |
| Diagnóstico do j         | processo                              |                                                                                                    |                                       |                                                 |
| 825                      | Temperatura de operação               | 1. Verificar temperatura                                                                                                    | S                                     | Warning                                         |
| 825                      | Temperatura de operação               | ambiente<br>2. Verificar temperatura do                                                                                                    | S                                     | Warning                                         |
| 825                      | Temperatura de operação               | processo                                                                                                    | F                                     | Alarm                                           |

| Número do<br>diagnóstico | Texto resumido                           | Ação de reparo                                                                                                    | Sinal de<br>status<br>[da<br>fábrica] | Comportamento do<br>diagnóstico<br>[da fábrica] |
|--------------------------|------------------------------------------|----------------------------------------------------------------------------------------------------|---------------------------------------|-------------------------------------------------|
| 830                      | Temperatura do sensor<br>muito alta      | Reduzir temp. ambiente ao<br>redor do invólucro do sensor                                                                         | S                                     | Warning                                         |
| 831                      | Temperatura do sensor<br>muito baixa     | Aumentar temp. ambiente ao redor do invólucro do sensor                                                                           | S                                     | Warning                                         |
| 832                      | Temperatura da<br>eletrônica muito alta  | Reduzir temperatura ambiente                                                                                                    | S                                     | Warning <sup>1)</sup>                           |
| 833                      | Temperatura da<br>eletrônica muito baixa | Aumentar temperatura<br>ambiente                                                                                                  | S                                     | Warning <sup>1)</sup>                           |
| 834                      | Temperatura de processo<br>Alta          | Reduzir temperatura do processo                                                                                                   | S                                     | Warning <sup>1)</sup>                           |
| 835                      | Temperatura de processo<br>Baixa         | Aumentar temperatura do processo                                                                                                  | S                                     | Warning <sup>1)</sup>                           |
| 842                      | Processo limite                          | Corte de vazão baixa ativo!<br>1. Verificar configuração de<br>corte de vazão baixa                                               | S                                     | Warning                                         |
| 843                      | Processo limite                          | Checar as condições de<br>processo                                                                                                | S                                     | Warning                                         |
| 862                      | Tubo parcialmente cheio                  | <ol> <li>Verificar gases no processo</li> <li>Ajustar limites de detecção</li> </ol>                                              | S                                     | Warning                                         |
| 882                      | Entrada de sinal                         | <ol> <li>Verificar configuração de<br/>entrada</li> <li>Verificar dispositivo<br/>externo ou condições de<br/>processo</li> </ol> | F                                     | Alarm                                           |
| 910                      | Tubos não oscilam                        | <ol> <li>Checar a eletrônica</li> <li>Inspecione o sensor</li> </ol>                                                              | F                                     | Alarm                                           |
| 912                      | Meio não homogêneo                       | 1. Verificar cond. processo                                                                                                    | S                                     | Warning <sup>1)</sup>                           |
| 912                      | Não homogêneo                            | 2. Aumentar pressão do sistema                                                                                                    | S                                     | Warning <sup>1)</sup>                           |
| 913                      | Meio não aplicável                       | <ol> <li>Checar as condições de<br/>processo</li> <li>Checar o modulo eletrônico<br/>do sensor</li> </ol>                         | S                                     | Warning <sup>1)</sup>                           |
| 944                      | Monitoramento Falhou                     | Checar as condições de<br>processo para o Heartbeat<br>Monitoring                                                                 | S                                     | Warning <sup>1)</sup>                           |
| 948                      | Tube damping too high                    | Verificar condicoes processo                                                                                                    | S                                     | Warning                                         |
| 990                      | Special event 4                          | Contact service                                                                                                    | F                                     | Alarm                                           |
| 991                      | Special event 8                          | Contact service                                                                                                    | F                                     | Alarm                                           |
| 992                      | Special event 12                         | Contact service                                                                                                    | F                                     | Alarm <sup>1)</sup>                             |

1) O comportamento de diagnóstico pode ser alterado.

# 12.7 Eventos de diagnóstico pendentes

O menu **Diagnóstico** permite ao usuário visualizar o evento de diagnóstico atual e o evento de diagnóstico anterior separadamente.

Para chamar as medidas para corrigir um evento de diagnóstico:

- Através do navegador web
- Através da ferramenta de operação "FieldCare" → 
   <sup>(1)</sup> 90

Outros eventos de diagnóstico pendentes podem ser exibidos em submenu Lista de diagnóstico  $\rightarrow \cong 96$ 

## Navegação

Menu "Diagnóstico"

### Estrutura geral do submenu

| Diagnóstico | $\rightarrow$ | Diagnóstico atual    | ] |
|-------------|---------------|----------------------|---|
|             |               | Diagnóstico anterior | ] |

### Visão geral dos parâmetros com breve descrição

| Parâmetro            | Pré-requisitos                            | Descrição                                                                                                    | Interface do usuário                                                                             | Ajuste de fábrica |
|----------------------|-------------------------------------------|----------------------------------------------------------------------------------------------------|--------------------------------------------------------------------------------------------------|-------------------|
| Diagnóstico atual    | 1 Ocorreu um evento de<br>diagnóstico.    | Exibe o evento de diagnóstico<br>atual junto com as informações<br>de diagnóstico.<br>Caso duas ou mais<br>mensagens ocorram ao<br>mesmo tempo, somente<br>será exibida a mensagem<br>com o nível de prioridade<br>mais alto. | Símbolo para o<br>comportamento de<br>diagnóstico, código<br>de diagnóstico e<br>mensagem curta. | -                 |
| Diagnóstico anterior | Já ocorreram 2 eventos de<br>diagnóstico. | Exibe o evento de diagnóstico<br>que ocorreu antes do evento de<br>diagnóstico atual junto com as<br>informações de diagnóstico.                                                                                              | Símbolo para o<br>comportamento de<br>diagnóstico, código<br>de diagnóstico e<br>mensagem curta. | -                 |

# 12.8 Lista de diag

No submenu **Lista de diagnóstico**, é possível exibir até 5 eventos de diagnóstico pendentes no momento juntamente com as respectivas informações de diagnóstico. Se mais de 5 eventos de diagnóstico estiverem pendentes, o display exibe os eventos de prioridade máxima.

### Caminho de navegação

Menu Diagnóstico → submenu Lista de diagnóstico

Para chamar as medidas para corrigir um evento de diagnóstico:

- Através do navegador web
- Através da ferramenta de operação "FieldCare" → 
   <sup>(1)</sup> 90

# 12.9 Registro de eventos

## 12.9.1 Histórico do evento

O submenu Lista de eventos fornece uma visão geral cronológica das mensagens de evento, contendo até 20 entradas de mensagens. A lista pode ser exibida através do FieldCare se necessário.

## Caminho de navegação

Lista de eventos:  $\mathbf{F} \rightarrow \text{Caixa}$  de ferramentas  $\rightarrow \text{Funções}$  adicionais

Para mais informações sobre a lista de eventos, consulte a interface do usuário FieldCare

O histórico de evento inclui entradas para:

- Eventos de diagnóstico → 
   <sup>(a)</sup>
   93
- Informação de eventos  $\rightarrow \cong 97$

Além da hora de operação em que ocorreu e as possíveis medições de localização de falhas, cada evento recebe também um símbolo que indica se o evento ocorreu ou foi concluído:

- Evento de diagnóstico
  - O evento ocorreu
  - 🕂 Evento terminou
- Evento de informação
- ${old \odot}$ : o evento ocorreu

O submenu **Lista de eventos** fornece uma visão geral cronológica das mensagens de evento que ocorreram .

### Caminho de navegação

Menu "Diagnóstico"  $\rightarrow$  Registro de eventos  $\rightarrow$  Lista de eventos

<table-of-contents> Para chamar as medidas para corrigir um evento de diagnóstico:

- Através do navegador web
- Através da ferramenta de operação "FieldCare" → 
   <sup>B</sup> 90
- 🖪 Para filtragem das mensagens de evento exibidas → 🖺 97

## 12.9.2 Filtragem do registro de evento

Usando o parâmetro **Filter options** é possível definir qual categoria de mensagem de evento é exibida no submenu **Lista de eventos**.

### Caminho de navegação

Menu "Diagnósticos" → Registro de eventos → Opções de filtro

### Categorias de filtro

- Todos
- Falha (F)
- Verificação da função (C)
- Fora de especificação (S)
- Manutenção necessária (M)
- Informação (I)

## 12.9.3 Visão geral dos eventos de informações

Diferente de um evento de diagnóstico, um evento de informação é exibido no registro de eventos somente e não na lista de diagnóstico.

| Número da informação | Nome da informação |
|----------------------|--------------------|
| I1000                | (Instrumento ok)   |
| I1089                | Ligado             |

| Número da informação | Nome da informação                       |
|----------------------|------------------------------------------|
| I1090                | Reset da configuração                    |
| I1091                | Configuração alterada                    |
| I1110                | Chave de proteção de escrita alterada    |
| I1111                | Falha no ajuste da densidade             |
| I1137                | Eletrônica alterada                      |
| I1151                | Reset do histórico                       |
| I1155                | Reset da temperatura da eletrônica       |
| I1157                | Lista de eventos de erros na memória     |
| I1185                | Backup do display concluído              |
| I1186                | Restauração via display concluído        |
| I1187                | Configurações baixadas com o display     |
| I1188                | Dados do display removidos               |
| I1189                | Backup comparado                         |
| I1209                | Ajuste da densidade ok                   |
| I1221                | Falha no ajuste do ponto zero            |
| I1222                | Ajuste do ponto zero ok                  |
| I1256                | Display: direito de acesso alterado      |
| I1264                | Sequencia de segurança abortada          |
| I1335                | Firmware Alterado                        |
| I1361                | Login Web Server errado                  |
| I1397                | Fieldbus: direito de acesso alterado     |
| I1398                | CDI: direito de acesso alterado          |
| I1444                | Verfiicação do equipamento aprovada      |
| I1445                | Verificação do equipamento falhou        |
| I1446                | Verificação do equipamento ativa         |
| I1447                | Gravar dados de referência da aplicação  |
| I1448                | Dados de ref. da aplicação gravados      |
| I1449                | Falha gravação dados ref. aplicação      |
| I1450                | Monitoramento OFF                        |
| I1451                | Monitoramento ON                         |
| I1457                | Falha: Verificação erro de medição       |
| I1459                | Falha: verificação modulo I/O            |
| I1460                | Falha: Verificação da integridade sensor |
| I1461                | Falha: Verificação do sensor             |
| I1462                | Falha: verfic. módulo eletr. sensor      |

# 12.10 Reinicialização do medidor

Com o uso deparâmetro **Reset do equipamento** é possível reiniciar toda a configuração ou parte da configuração do equipamento com um estado definido.

### Navegação

Menu "Configuração"  $\rightarrow$  Configuração avançada  $\rightarrow$  Administração  $\rightarrow$  Reset do equipamento

| ► Administração |                            |  |
|-----------------|----------------------------|--|
|                 | ► Definir código de acesso |  |
|                 | Definir código de acesso   |  |
|                 | Confirmar código de acesso |  |
|                 | Reset do equipamento       |  |

### Visão geral dos parâmetros com breve descrição

| Parâmetro            | Descrição                                           | Seleção                                                                                     |
|----------------------|-----------------------------------------------------|---------------------------------------------------------------------------------------------|
| Reset do equipamento | Reinicie ou reinicialize o equipamento manualmente. | <ul><li>Cancelar</li><li>Para configurações de entrega</li><li>Reiniciar aparelho</li></ul> |

## 12.10.1 Escopo de funções do parâmetro "Reset do equipamento"

| Opções                           | Descrição                                                                                                    |
|----------------------------------|----------------------------------------------------------------------------------------------------|
| Cancelar                         | Nenhuma medida é executada e o usuário sai do parâmetro.                                                                                                    |
| Para configurações de<br>entrega | Todo parâmetro para o qual foi solicitada uma configuração padrão específica do<br>cliente é reiniciado com este valor. Todos os parâmetros são redefinidos com o<br>ajuste de fábrica.                              |
| Reiniciar aparelho               | O reinício restabelece todos os parâmetros cujos dados estejam na memória volátil<br>(RAM) para o ajuste de fábrica (por exemplo, dados dos valores medidos). A<br>configuração do equipamento permanece inalterada. |
| Reset do histórico               | Cada parâmetro é restabelecido com seu ajuste de fábrica.                                                                                                    |

# 12.11 Informações do equipamento

O submenu **Informações do equipamento** contém todos os parâmetros que exibem informações diferentes para a identificação do equipamento.

### Navegação

Menu "Diagnóstico" → Informações do equipamento

| ► Informações do equ | uipamento         |   |
|----------------------|-------------------|---|
| T                    | ag do equipamento | ] |
| N                    | lúmero de série   | ] |
| V                    | ersão do firmware | ] |

| Nome do equipamento               |  |
|-----------------------------------|--|
| Código do equipamento             |  |
| Código estendido do equipamento 1 |  |
| Código estendido do equipamento 2 |  |
| Código estendido do equipamento 3 |  |
| Versão ENP                        |  |
| PROFIBUS ident number             |  |
| Status PROFIBUS Master Config     |  |
| Endereço IP                       |  |
| Subnet mask                       |  |
| Default gateway                   |  |

# Visão geral dos parâmetros com breve descrição

| Parâmetro                         | Descrição                                               | Interface do usuário                                                                                    | Ajuste de fábrica |
|-----------------------------------|---------------------------------------------------------|----------------------------------------------------------------------------------------------------|-------------------|
| Tag do equipamento                | Inserir tag para ponto de medição.                      | Máx. de 32 caracteres, tais<br>como letras, números ou<br>caracteres especiais (por<br>exemplo @, %, /) | -                 |
| Número de série                   | Exibe o número de série do medidor.                     | Máx. grupo de caracteres de 11<br>dígitos que compreende letras<br>e números.                           | -                 |
| Versão do firmware                | Exibe a versão do firmware do equipamento instalado.    | Linha de caracteres com o<br>seguinte formato:<br>xx.display.zz                                         | -                 |
| Nome do equipamento               | Exibe o nome do transmissor.                            | Linha de caracteres composta<br>de letras, números e certos<br>símbolos de pontuação.                   | -                 |
| Código do equipamento             | Exibe o código do produto do equipamento.               | Linha de caracteres composta<br>de letras, números e certos<br>símbolos de pontuação                    | -                 |
| Código estendido do equipamento 1 | Exibe a primeira parte do código estendido.             | Cadeia de caracteres                                                                                    | -                 |
| Código estendido do equipamento 2 | Exibe a segunda parte do código estendido.              | Cadeia de caracteres                                                                                    | -                 |
| Código estendido do equipamento 3 | Exibe a terceira parte do código estendido.             | Cadeia de caracteres                                                                                    | -                 |
| Versão ENP                        | Exibe a versão da etiqueta de identificação eletrônica. | Grupo de caracteres no formato<br>xx.yy.zz                                                              | -                 |
| PROFIBUS ident number             | Exibir o número de identificação do PROFIBUS.           | 0 para 65 535                                                                                           | -                 |
| Status PROFIBUS Master Config     | Exibir o status da configuração do PROFIBUS<br>Master.  | <ul><li>Ativo</li><li>Não ativo</li></ul>                                                               | -                 |

| Parâmetro       | Descrição                                           | Interface do usuário                         | Ajuste de fábrica |
|-----------------|-----------------------------------------------------|----------------------------------------------|-------------------|
| Endereço IP     | Exibe o endereço IP do servidor de rede do medidor. | 4º octeto: 0 a 255 (no octeto<br>em questão) | -                 |
| Subnet mask     | Exibe a máscara de subrede.                         | 4º octeto: 0 a 255 (no octeto<br>em questão) | -                 |
| Default gateway | Exibe o conversor de protocolo padrão.              | 4º octeto: 0 a 255 (no octeto<br>em questão) | -                 |

# 12.12 Histórico do firmware

| Lançam<br>ento<br>data | Versão do<br>firmware | Código do<br>produto<br>para<br>"Versão do<br>firmware", | Firmware<br>alterações                                                                                                    | Tipo de<br>documentação   | Documentação         |
|------------------------|-----------------------|----------------------------------------------------------|----------------------------------------------------------------------------------------------------|---------------------------|----------------------|
| 09.2013                | 01.00.00              | Opção <b>78</b>                                          | Firmware original                                                                                                    | Instruções de<br>operação | BA01249D/06/EN/01.13 |
| 10.2014                | 01.01.zz              | Opção <b>69</b>                                          | <ul> <li>Integração do<br/>display local<br/>opcional</li> <li>Nova unidade "Beer<br/>Barrel (BBL)"</li> <li>Simulação de<br/>eventos de<br/>diagnóstico</li> </ul> | Instruções de<br>operação | BA01249D/06/EN/02.14 |

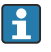

É possível piscar o firmware para a versão atual ou para a versão anterior usando a interface de operação (CDI).

Para a compatibilidade da versão do firmware com a versão anterior, os arquivos de descrição de equipamento instalados e as ferramentas de operação, observe as informações referentes ao equipamento no documento "Informações do fabricante".

As informações do fabricante estão disponíveis:

• Na área de download no site da Endress+Hauser: www.endress.com  $\rightarrow$  Download

- Especifique os dados a seguir:
  - Raiz do produto, ex.: 8E1B
  - Pesquisa de texto: Informações do fabricante
  - Faixa de pesquisa: documentação

# 13 Manutenção

# 13.1 Tarefas de manutenção

Nenhum trabalho de manutenção especial é exigido.

# 13.1.1 Limpeza externa

Ao limpar a parte externa do medidor, use sempre agentes de limpeza que não ataquem a superfície do invólucro ou as vedações.

# 13.1.2 Limpeza interior

Observar os seguintes pontos para limpeza CIP e SIP:

- Utilize apenas agentes de limpeza aos quais as partes molhadas sejam adequadamente resistentes.
- Observar a temperatura máxima permitida para o medidor  $\rightarrow \ igoplus 119$ .

# 13.2 Medição e teste do equipamento

Endress+Hauser oferece um campo abrangente de variedade de medição e equipamento de teste, como W@M ou dispositivos de testes.

Sua Central de vendas Endress+Hauser pode fornecer informações detalhadas sobre os serviços.

Lista de alguns dos equipamentos de medição e teste: → 🗎 105→ 🗎 106

# 13.3 Assistência técnica da Endress+Hauser

A Endress+Hauser oferece uma ampla variedade de serviços para manutenção, como recalibração, serviço de manutenção ou testes de equipamento.

Sua Central de vendas Endress+Hauser pode fornecer informações detalhadas sobre os serviços.

# 14 Reparo

# 14.1 Notas Gerais

## 14.1.1 Conceito de reparo e conversão

O conceito de reparo e conversão da Endress+Hauser considera os sequintes aspectos:

- O medidor tem um projeto modular.
- Peças sobressalentes são agrupadas em kits lógicos com as instruções de instalação associadas.
- Reparos executados pela assistência técnica da Endress+Hauser ou por clientes devidamente treinados.
- Equipamentos certificados somente podem ser convertidos em outros equipamentos certificados pela assistência técnica da Endress+Hauser ou pela fábrica.

## 14.1.2 Observações sobre reparo e conversão

Para o reparo e modificação de um medidor, observe o seguinte:

- ► Use somente peças de reposição originais da Endress+Hauser.
- ▶ Faça o reparo de acordo com as instruções de instalação.
- Observe as normas aplicáveis, as regulamentações federais/nacionais, documentação Ex (XA) e certificados.
- Documente todo reparo e toda conversão e insira estes dados no banco de dados de gestão da vida útil do W@M.

# 14.2 Peças de reposição

*W@M Device Viewer* (www.endress.com/deviceviewer):

Todas as peças de reposição do medidor, junto com o código de pedido, são listadas aqui e podem ser solicitados. Se estiver disponível, os usuários também podem fazer o download das Instruções de Instalação associadas.

Número de série do medidor:

- Está localizado na etiqueta de identificação do equipamento.
- Pode ser lido através do parâmetro Número de série (→ 
   <sup>™</sup> 100) no submenu Informações do equipamento.

# 14.3 Assistência técnica da Endress+Hauser

A Endress+Hauser oferece uma grande abrangência de serviços.

Sua Central de vendas Endress+Hauser pode fornecer informações detalhadas sobre os serviços.

# 14.4 Devolução

As especificações para devolução segura do equipamento podem variar, dependendo do tipo do equipamento e legislação nacional.

- 1. Consulte o website para maiores informações: http://www.endress.com/support/return-material
- 2. Devolva o equipamento caso sejam necessários reparos ou calibração de fábrica ou caso o equipamento errado tenha sido solicitado ou entregue.

# 14.5 Descarte

# X

Se solicitado pela Diretriz 2012/19/ da União Europeia sobre equipamentos elétricos e eletrônicos (WEEE), o produto é identificado com o símbolo exibido para reduzir o descarte de WEEE como lixo comum. Não descartar produtos que apresentam esse símbolo como lixo comum. Ao invés disso, devolva-o para a Endress+Hauser para o descarte adequado.

# 14.5.1 Remoção do medidor

1. Desligue o equipamento.

## **A**TENÇÃO

Perigo às pessoas pelas condições do processo.

- Cuidado com as condições perigosas do processo como a pressão no equipamento de medição, a alta temperatura ou fluidos agressivos.
- 2. Executar as etapas de fixação e conexão das seções "Fixando o medidor" e "Conectando o medidor" na ordem inversa. Observe as instruções de segurança.

## 14.5.2 Descarte do medidor

## **A**TENÇÃO

Risco para humanos e para o meio ambiente devido a fluidos que são perigosos para a saúde.

 Certifique-se de que o medidor e todas as cavidades estão livres de resíduos de fluidos que são danosos à saúde ou ao meio ambiente, como substâncias que permearam por frestas ou difundiram pelo plástico.

Siga as observações seguintes durante o descarte:

- Verifique as regulamentações federais/nacionais.
- ► Garanta a separação adequada e o reuso dos componentes do equipamento.

# 15 Acessórios

Vários acessórios, que podem ser solicitados com o equipamento ou posteriormente da Endress+Hauser, estão disponíveis para o equipamento. Informações detalhadas sobre o código de pedido em questão estão disponíveis em seu centro de vendas local Endress +Hauser ou na página do produto do site da Endress+Hauser: www.endress.com.

# 15.1 Acessórios específicos para equipamentos

# 15.1.1 Para o sensor

| Acessórios        | Descrição                                                                                                    |
|-------------------|----------------------------------------------------------------------------------------------------|
| Isolador de metal | É usado para estabilizar a temperatura dos fluidos no sensor. É permitido usar<br>água, vapor d'água e outros líquidos não corrosivos como fluidos.                                                                                                    |
|                   | Se estiver usando óleo como meio de aquecimento, consulte a Endress+Hauser.                                                                                                    |
|                   | Isoladores de metal não podem ser usados com sensores equipados com um disco de ruptura.                                                                                                    |
|                   | <ul> <li>Se for solicitado junto com o medidor:<br/>Código do pedido para "Acessórios inclusos"</li> <li>Opção RB "jaqueta de aquecimento, G 1/2" rosca interna"</li> <li>Opção RC "jaqueta de aquecimento, G 3/4" rosca interna"</li> <li>Opção RD "jaqueta de aquecimento, NPT 1/2" rosca interna"</li> <li>Opção RE "jaqueta de aquecimento, NPT 3/4" rosca interna"</li> <li>Se solicitado posteriormente:<br/>Use o código de pedido com a raiz do produto DK8003.</li> </ul> |

# 15.2 Acessórios específicos de comunicação

| Acessórios      | Descrição                                                                                                    |
|-----------------|----------------------------------------------------------------------------------------------------|
| Commubox FXA291 | Conecta os equipamentos de campo da Endress+Hauser com uma interface CDI (=<br>Interface de Dados Comuns da Endress+Hauser) e a porta USB de um computador<br>ou laptop.<br>Informação técnica TI405C/07 |
| Fieldgate FXA42 | Usado para transmitir os valores medidos de medidores de 4 a 20 mA analógicos conectados, bem como medidores digitais                                                                                    |
|                 | <ul> <li>Informações técnicas TI01297S</li> <li>Instruções de operação BA01778S</li> <li>Página do produto: www.endress.com/fxa42</li> </ul>                                                             |

| Field Xpert SMT70 | O PC tablet Field Xpert SMT70 tablet PC para configuração do equipamento<br>permite o gerenciamento móvel de ativos da planta em áreas classificadas e não-<br>classificadas. É ideal para que as equipes de comissionamento e manutenção<br>possam gerenciar os instrumentos de campo com a interface de comunicação<br>digital e gravar o andamento.<br>Esse tablet PC é desenvolvido como uma solução all-in-one com um driver library e<br>é uma ferramenta fácil de usar, sensível ao toque, que pode ser usada para<br>gerenciar instrumentos de campo por toda a vida útil. |
|-------------------|----------------------------------------------------------------------------------------------------|
|                   | <ul> <li>Informações técnicas TI01342S</li> <li>Instruções de operação BA01709S</li> <li>Página do produto: www.endress.com/smt70</li> </ul>                                                                                                    |
| Field Xpert SMT77 | O PC tablet Field Xpert SMT77 tablet PC para configuração do equipamento permite o gerenciamento móvel de ativos da planta em áreas classificadas como Ex Zona 1.                                                                                                    |
|                   | <ul> <li>Informações técnicas TI01418S</li> <li>Instruções de operação BA01923S</li> <li>Página do produto: www.endress.com/smt77</li> </ul>                                                                                                    |

# 15.3 Acessórios específicos do serviço

| Acessórios | Descrição                                                                                                    |
|------------|----------------------------------------------------------------------------------------------------|
| Applicator | <ul> <li>Software para seleção e dimensionamento de medidores Endress+Hauser:</li> <li>Escolha dos medidores para especificações industriais</li> <li>Cálculo de todos os dados necessários para identificar o medidor de vazão ideal: por exemplo, diâmetro nominal, perda de pressão, velocidade da vazão e precisão.</li> <li>Ilustração gráfica dos resultados dos cálculos</li> <li>Determinação do código de pedido parcial, administração, documentação e acesso a todos os dados e parâmetros relacionados ao processo durante toda a duração do projeto.</li> </ul>                                                                                                    |
|            | <ul> <li>OApplicator está disponível:</li> <li>Via internet: https://portal.endress.com/webapp/applicator</li> <li>Como um DVD que pode ser baixado para instalação em computador local.</li> </ul>                                                                                                    |
| W@M        | W@M Gestão do ciclo de vida<br>Melhora da produtividade com informações ao seu alcance. Os dados<br>relevantes para uma fábrica e seus componentes são gerados a partir dos<br>primeiros estágios do planejamento e durante o ciclo de vida completo do<br>ativo.<br>Gestão do ciclo de vida W@M é uma plataforma de informações aberta e<br>flexível com ferramentas online e locais. Acesso instantâneo para sua equipe a<br>dados atuais e detalhados reduz o tempo de engenharia de sua fábrica, agiliza<br>os processos de aquisição e aumenta o tempo em operação da fábrica.<br>Combinado com os serviços corretos, a Gestão de ciclo de vida W@M<br>impulsiona a produtividade em cada fase. Para mais informações, visite<br>www.endress.com/lifecyclemanagement |
| FieldCare  | Ferramenta de gerenciamento de ativos da planta baseado em FDT da<br>Endress+Hauser.<br>É possível configurar todas as unidades de campo inteligentes em seu sistema<br>e ajudá-lo a gerenciá-las. Através do uso das informações de status, é também<br>um modo simples e eficaz de verificar o status e a condição deles.<br>Instruções de operação BA00027S e BA00059S                                                                                                    |
| DeviceCare | Ferramenta para conectar e configurar equipamentos de campo<br>Endress+Hauser.<br>Brochura sobre inovação IN01047S                                                                                                    |

# 15.4 Componentes do sistema

| Acessórios                                   | Descrição                                                                                                    |
|----------------------------------------------|----------------------------------------------------------------------------------------------------|
| Gerenciador de dados<br>gráficos Memograph M | O gerenciador de dados gráficos Memograph M fornece informações sobre todas as variáveis medidas relevantes. Os valores medidos são corretamente gravados, os valores limite são monitorados e os pontos de medição são analisados. Os dados são armazenados na memória interna de 256 MB, bem como em um cartão SD ou pendrive USB. |
|                                              | <ul> <li>Informações técnicas TI00133R</li> <li>Instruções de operação BA00247R</li> </ul>                                                                                                    |
| iTEMP                                        | Os transmissores de temperatura podem ser usados em todas as aplicações e são<br>adequados para a medição de gases, vapor e líquidos. Eles podem ser usados para<br>ler na temperatura da mídia.                                                                                                    |
|                                              | Li Documento campos de atividade l'Addoción                                                                                                    |

# 16 Dados técnicos

# 16.1 Aplicação

O medidor é destinado apenas para a medição de vazão de líquidos e gases.

Dependendo da versão solicitada, o medidor pode também medir meios potencialmente explosivos, inflamáveis, venenosos e oxidantes.

Para garantir que o equipamento permaneça em condições de operação apropriadas para sua vida útil, use o medidor apenas com um meio para o qual as partes molhadas do processo sejam suficientemente resistentes.

# 16.2 Função e projeto do sistema

| Princípio de medição | Medição da vazão mássica com base no princípio de medição Coriolis                                               |  |
|----------------------|----------------------------------------------------------------------------------------------------|--|
|                      | O equipamento consiste em um transmissor e um sensor.                                                            |  |
|                      | O equipamento está disponível como uma versão compacta:<br>O transmissor e o sensor formam uma unidade mecânica. |  |
|                      | Para mais informações sobre a estrutura do equipamento $ ightarrow 	extsf{B}$ 12                                 |  |
# 16.3 Entrada

| Variável medida | Variáveis medidas diretas                       |  |
|-----------------|-------------------------------------------------|--|
|                 | <ul> <li>Vazão mássica</li> </ul>               |  |
|                 | Densidade                                       |  |
|                 | <ul> <li>Temperatura</li> </ul>                 |  |
|                 | Variávois do modição calculadas                 |  |
|                 | Vallavels de illeuição calculadas               |  |
|                 | <ul> <li>Vazão volumétrica</li> </ul>           |  |
|                 | <ul> <li>Vazão volumétrica corrigida</li> </ul> |  |
|                 | Densidade de referência                         |  |
|                 |                                                 |  |

### Faixa de medição

### Faixas de medição para líquidos

| DN   |        | Valores de escala completa da faixa de medição $\dot{m}_{mín(F)}$ a $\dot{m}_{máx(F)}$ |               |
|------|--------|----------------------------------------------------------------------------------------|---------------|
| [mm] | [pol.] | [kg/h]                                                                                 | [lb/min]      |
| 8    | 3⁄8    | 0 para 2 000                                                                           | 0 para 73.50  |
| 15   | 1/2    | 0 para 6 500                                                                           | 0 para 238.9  |
| 25   | 1      | 0 para 18000                                                                           | 0 para 661.5  |
| 40   | 11/2   | 0 para 45 000                                                                          | 0 para 1654   |
| 50   | 2      | 0 para 70 000                                                                          | 0 para 2 573  |
| 80   | 3      | 0 para 180 000                                                                         | 0 para 6615   |
| 100  | 4      | 0 para 350 000                                                                         | 0 para 12 860 |
| 150  | 6      | 0 para 800 000                                                                         | 0 para 29 400 |
| 250  | 10     | 0 para 2 200 000                                                                       | 0 para 80850  |

#### Faixa de medição para gases

Os valores de escala completa dependem da densidade do gás e podem ser calculados com a fórmula abaixo:

 $\dot{m}_{máx(G)} = \dot{m}_{máx(F)} \cdot \rho_G$  : x

| m <sub>máx(G)</sub>                   | Valor de escala máxima completo para gás [kg/h]                                               |  |
|---------------------------------------|-----------------------------------------------------------------------------------------------|--|
| m <sub>máx(F)</sub>                   | Valor de escala máxima completo para líquido [kg/h]                                           |  |
| $\dot{m}_{máx(G)} < \dot{m}_{máx(F)}$ | $\dot{m}_{{\rm m}\acute{a}x(G)}$ nunca pode ser maior do que $\dot{m}_{{\rm m}\acute{a}x(F)}$ |  |
| ρ <sub>G</sub>                        | Densidade do gás em [kg/m³] em condições operacionais                                         |  |
| x                                     | Constante dependente do diâmetro nominal                                                      |  |

| D    | х      |                   |
|------|--------|-------------------|
| [mm] | [pol.] | kg/m <sup>3</sup> |
| 8    | 3⁄8    | 60                |
| 15   | 1⁄2    | 80                |
| 25   | 1      | 90                |
| 40   | 1½     | 90                |
| 50   | 2      | 90                |
| 80   | 3      | 110               |

|                         | DN                                                                                                    |                                  | x                            |  |
|-------------------------|----------------------------------------------------------------------------------------------------|----------------------------------|------------------------------|--|
|                         | [mm]                                                                                                    | [pol.]                           | kg/m³                        |  |
|                         | 100                                                                                                    | 4                                | 130                          |  |
|                         | 150                                                                                                    | 6                                | 200                          |  |
|                         | 250                                                                                                    | 10                               | 200                          |  |
|                         | <b>Exemplo de cálculo para gás</b><br>• Sensor: Promass F, DN 50<br>• Gás: Ar com uma densidade de 60.3 kg/m <sup>3</sup> (a 20 °C e 50 bar)<br>• Faixa de medição (líquido): 70000 kg/h<br>• $x = 90 \text{ kg/m}^3$ (para Promass F, DN 50)<br>Valor máximo possível da escala completa:<br>$\dot{m}_{máx(G)} = \dot{m}_{máx(F)} \cdot \rho_G : x = 70000 \text{ kg/h} \cdot 60.3 \text{ kg/m}^3 : 90 \text{ kg/m}^3 = 46900 \text{ kg/h}$<br><b>Faixa de medição recomendada</b>                                                                   |                                  |                              |  |
|                         |                                                                                                    |                                  |                              |  |
| Faixa de vazao operavel | aixa de vazão operávelAcima de 1000 : 1.Faixas de vazão acima do valor máximo de escala predefinido não sobrepõe<br>eletrônica, resultando em valores do totalizador registrados corretamente.                                                                                                    |                                  | obrepõe a unidade<br>imente. |  |
| Sinal de entrada        | Valores externos medidos                                                                                                    |                                  |                              |  |
|                         | <ul> <li>Para aumentar a precisão de algumas variáveis medidas ou para calcular a vazão volumétrica para gases corrigida, o sistema de automação pode gravar de forma contínua diferentes variáveis de medição no medidor:</li> <li>Pressão de operação para aumentar a precisão (a Endress+Hauser recomenda o uso de um medidor de pressão para pressão absoluta, ex. Cerabar M ou Cerabar S)</li> <li>Temperatura média para aumentar a precisão (ex. iTEMP)</li> <li>Densidade de referência para calcular a vazão volumétrica de gases</li> </ul> |                                  |                              |  |
|                         | Diversos transmissores de pressão e medidores de temperatura podem ser solicitados<br>na Endress+Hauser: vide seção "Acessórios" → <sup>™</sup> 107                                                                                                    |                                  |                              |  |
|                         | Recomendamos ler os valores externos medidos para calcular as seguintes variáveis<br>medidas:<br>• Vazão mássica<br>• Vazão volumétrica corrigida                                                                                                    |                                  |                              |  |
|                         | Comunicação digital                                                                                                    |                                  |                              |  |
|                         | Os valores medidos são gravados<br>PROFIBUS DP.                                                                                                    | a partir do sistema de automação | no medidor através do        |  |
|                         | 16.4 Saída                                                                                                    |                                  |                              |  |

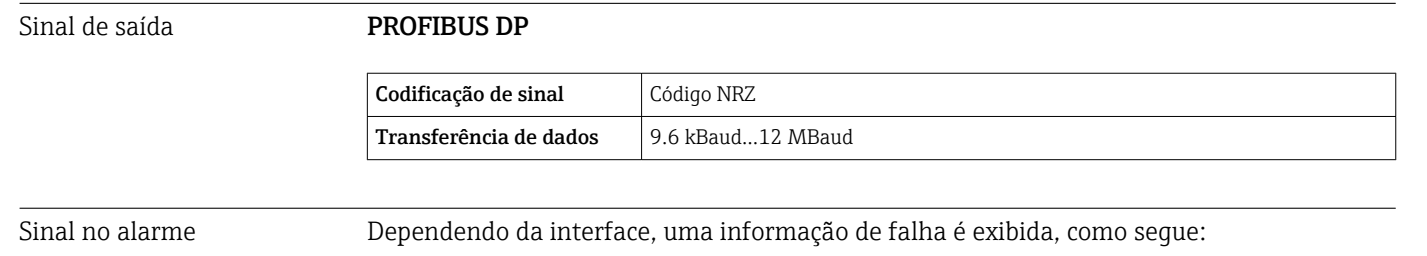

#### PROFIBUS DP

| Estado e alarme | Diagnóstico de acordo com o PROFIBUS PA Profile 3.02 |
|-----------------|------------------------------------------------------|
| mensagens       |                                                      |

#### Display local

| Display de texto<br>padronizado | Com informações sobre a causa e medidas corretivas     |  |
|---------------------------------|--------------------------------------------------------|--|
| Luz de fundo                    | A luz vermelha de fundo indica um erro no equipamento. |  |

| F | Sinal de estado | de acordo con | n a recomendação | NAMUR NE 107 |
|---|-----------------|---------------|------------------|--------------|
|---|-----------------|---------------|------------------|--------------|

#### Interface/protocolo

- Através de comunicação digital: PROFIBUS DP
- Através da interface de operação Interface de operação CDI-RJ45

| Display de texto | Com informações sobre a causa e medidas corretivas |
|------------------|----------------------------------------------------|
| padronizado      |                                                    |

#### Navegador Web

| Display de texto | Com informações sobre a causa e medidas corretivas |
|------------------|----------------------------------------------------|
| padronizado      |                                                    |

#### Diodos de emissão de luz (LED)

| Informação de estado Es | Estado indicado por diversos diodos de emissão de luz                                                                                                    |  |
|-------------------------|----------------------------------------------------------------------------------------------------|--|
|                         | Pependendo da versão do equipamento, as informações a seguir são exibidas:<br>Fonte de alimentação ativa<br>Transmissão de dados ativa<br>Alarme do equipamento/ocorreu um erro<br>¶Informações de diagnóstico através de diodos de emissão de luz → 🗎 85 |  |

| Corte vazão baixo              | Os pontos de comutação                                                                                  | Os pontos de comutação para cortes de vazão baixo podem ser selecionados pelo usuário. |  |
|--------------------------------|----------------------------------------------------------------------------------------------------|----------------------------------------------------------------------------------------|--|
| Isolamento galvânico           | As conexões a seguir ficam galvanicamente isoladas umas das outras:<br>Saídas      Fonte de alimentação |                                                                                        |  |
| Dados específicos do protocolo | Dados específicos do pr                                                                                 | rotocolo                                                                               |  |
| Ī                              | ID do fabricante                                                                                        | 0x11                                                                                   |  |
|                                | Número de identificação                                                                                 | 0x1561                                                                                 |  |
|                                | Versão do perfil                                                                                        | 3,02                                                                                   |  |

| Arquivos de descrição do<br>equipamento (GSD, DTM, DD)        | Informações e arquivos abaixo:<br>• www.endress.com<br>Na página do produto do equipamento: Documentos/Software → Drivers do<br>equipamento<br>• www.profibus.org                                                                                                    |
|---------------------------------------------------------------|----------------------------------------------------------------------------------------------------|
| Valores de Saída<br>(do medidor ao sistema de<br>automação)   | Entrada analógica 1 a 8<br>• Vazão mássica<br>• Vazão volumétrica corrigida<br>• Vazão mássica desejada<br>• Vazão mássica desejada<br>• Vazão mássica da portadora<br>• Densidade<br>• Densidade de referência<br>• Concentração<br>• Temperatura<br>• Temperatura do tubo da portadora<br>• Temperatura do tubo da portadora<br>• Temperatura eletrônica<br>• Frequência de oscilação<br>• Amplitude de oscilação<br>• Flutuação de frequência<br>• Amortecimento de oscilação<br>• Flutuação de tubo de amortecimento<br>• Assimetria do sinal<br>• Excitador de corrente |
|                                                               | <ul> <li>Entrada digital 1 a 2</li> <li>Detecção do tubo parcialmente preenchido</li> <li>Corte de vazão baixa</li> <li>Totalizador 1 a 3</li> <li>Vazão mássica</li> <li>Vazão volumétrica</li> <li>Vazão volumétrica corrigida</li> </ul>                                                                                                    |
| Valores de entrada<br>(do sistema de automação ao<br>medidor) | Saída analógica 1 a 3 (atribuição fixa)<br>Pressão<br>Temperatura<br>Densidade de referência                                                                                                    |
|                                                               | <ul> <li>Saída digital 1 a 3 (atribuição fixa)</li> <li>Saída digital 1: comutar retorno positivo zero ligado /desligado</li> <li>Saída digital 2: ajuste do ponto zero</li> <li>Saída digital 3: desligar/ligar saída comutada</li> </ul>                                                                                                    |
|                                                               | Totalizador 1 a 3<br>• Totalizar<br>• Redefinir e segurar<br>• Predefinir e segurar<br>• Pare<br>• Configuração do modo de operação:<br>• Vazão total da rede<br>• Vazão total de avanço<br>• Vazão total de retorno                                                                                                    |
| Funções compatíveis                                           | <ul> <li>Identificação e manutenção</li> <li>Identificação mais simples do equipamento na parte do sistema de controle<br/>e na etiqueta de identificação</li> </ul>                                                                                                    |
|                                                               | <ul> <li>carregar/baixar PROFIBUS         Os parâmetros de leitura e de gravação são até dez vezes mais rápidos com             o upload/download do PROFIBUS     </li> <li>Estado condensado         Informações de diagnóstico mais simples e autoexplicativas uma vez que             categoriza as mensagens de diagnóstico apresentadas     </li> </ul>                                                                                                    |
| Configuração do endereço do equipamento                       | <ul> <li>Minisseletoras no módulo de componentes eletrônicos E/S</li> <li>Através de ferramentas operacionais (ex. FieldCare)</li> </ul>                                                                                                    |

# 16.5 Fonte de alimentação

| Atribuição do pino,<br>conector do equipamento | → 🗎 29                                                                                                    |                                                                   |                               |                                    |
|------------------------------------------------|----------------------------------------------------------------------------------------------------|-------------------------------------------------------------------|-------------------------------|------------------------------------|
| Tensão de alimentação                          | A unidade de potência deve ser testada para o<br>segurança (ex. PELV, SELV).                                                                                                    | jarantir que ela                                                  | atenda                        | as exigências de                   |
|                                                | Transmissor                                                                                                    |                                                                   |                               |                                    |
|                                                | CC 20 para 30 V                                                                                                    |                                                                   |                               |                                    |
| Consumo de energia                             | Transmissor                                                                                                    |                                                                   |                               |                                    |
|                                                | Código de pedido para "Saída"                                                                                                    |                                                                   | (                             | Máximo<br>Consumo de energia       |
|                                                | Opção L: PROFIBUS DP                                                                                                    |                                                                   |                               | 3.5 W                              |
| Consumo de corrente                            | Transmissor                                                                                                    |                                                                   |                               |                                    |
|                                                | Código de pedido para "Saída"                                                                                                    | Máximo<br>Consumo de corrente                                     |                               | Máximo<br>corrente de acionamento  |
|                                                | Opção L: PROFIBUS DP                                                                                                    | 145 mA                                                            |                               | 18 A (< 0.125 ms)                  |
| Falha na fonte de<br>alimentação               | <ul> <li>Os totalizadores param no último valor med</li> <li>Dependendo da versão do equipamento, a c<br/>equipamento ou na memória programável o</li> <li>Mensagens de erro (incluindo o total de hor</li> </ul> | lido.<br>onfiguração fica<br>le dados (HistoF<br>ras operadas) sã | a retida<br>ROM Da<br>io arma | na memória do<br>AT).<br>Izenadas. |
| Conexão elétrica                               | → 🗎 30                                                                                                    |                                                                   |                               |                                    |
| Equalização potencial                          | → 🗎 32                                                                                                    |                                                                   |                               |                                    |
| Terminais                                      | <b>Transmissor</b><br>Terminais de mola para seções transversais de fios0.5 para 2.5 mm <sup>2</sup> (20 para 14 AWG)                                                                                             |                                                                   |                               |                                    |
| Entradas para cabo                             | <ul> <li>Prensa-cabo: M20 × 1,5 com cabo Ø 6 para</li> <li>Rosca para entrada para cabo:</li> <li>M20</li> <li>G <sup>1</sup>/<sub>2</sub>"</li> <li>NPT <sup>1</sup>/<sub>2</sub>"</li> </ul>                    | 12 mm (0.24 p                                                     | ara 0.4                       | 7 in)                              |
| <br>Especificação do cabo                      | → 🗎 27                                                                                                    |                                                                   |                               |                                    |

| Condições de operação de<br>referência | <ul> <li>Limites de erro com base no ISO 11631</li> <li>Água com +15 para +45 °C (+59 para +113 °F) a2 para 6 bar (29 para 87 psi)</li> <li>Especificações de acordo com o protocolo de calibração</li> <li>Precisão com base nas sondas de calibração certificadas registradas no ISO 17025.</li> </ul> |                                             |                                                            |  |  |
|----------------------------------------|----------------------------------------------------------------------------------------------------|---------------------------------------------|------------------------------------------------------------|--|--|
|                                        | Para obter erros medidos<br>$\rightarrow \cong 106$                                                                                                    | , use a ferramenta de dimensio              | namento Applicator                                         |  |  |
| Erro máximo medido                     | o.r. = de leitura (of reading); 1                                                                                                    | l g/cm <sup>3</sup> = 1 kg/l; T = temperatu | ıra média                                                  |  |  |
|                                        | Precisão de base                                                                                                    |                                             |                                                            |  |  |
|                                        | Fundamentos do projeto→ 🗎 117                                                                                                    |                                             |                                                            |  |  |
|                                        | Vazão mássica e vazão volumétrica (líquidos)                                                                                                    |                                             |                                                            |  |  |
|                                        | ±0.05 % o.r. (PremiumCal; código de pedido para "Vazão de calibração", opção D, para<br>vazão mássica)<br>±0.10 % o.r.                                                                                                    |                                             |                                                            |  |  |
|                                        | Vazão mássica (gases)                                                                                                    |                                             |                                                            |  |  |
|                                        | ±0.25 % o.r.                                                                                                    |                                             |                                                            |  |  |
|                                        | Densidade (líquidos)                                                                                                    |                                             |                                                            |  |  |
|                                        | Nas condições de referência                                                                                                    | Calibração da densidade padrão              | Ampla faixa<br>Especificação de densidade <sup>1) 2)</sup> |  |  |
|                                        | [g/cm <sup>3</sup> ]                                                                                                    | [g/cm <sup>3</sup> ]                        | [g/cm³]                                                    |  |  |
|                                        | ±0.0005                                                                                                    | ±0.0005                                     | ±0.001                                                     |  |  |

# 16.6 Características de desempenho

### Temperatura

±0.5 °C ± 0.005 · T °C (±0.9 °F ± 0.003 · (T – 32) °F)

### Estabilidade de ponto zero

| DN   |        | Estabilidade de ponto zero |           |  |
|------|--------|----------------------------|-----------|--|
| [mm] | [pol.] | [kg/h]                     | [lb/mín.] |  |
| 8    | 3⁄8    | 0.030                      | 0.001     |  |
| 15   | 1/2    | 0.200                      | 0.007     |  |
| 25   | 1      | 0.540                      | 0.019     |  |
| 40   | 1½     | 2.25                       | 0.083     |  |
| 50   | 2      | 3.50                       | 0.129     |  |
| 80   | 3      | 9.0                        | 0.330     |  |
| 100  | 4      | 14.0                       | 0.514     |  |
| 150  | 6      | 32.0                       | 1.17      |  |
| 250  | 10     | 88.0                       | 3.23      |  |

#### Valores de vazão

Os valores de vazão como parâmetros de rejeição dependem do diâmetro nominal.

Unidades SI

| DN   | 1:1       | 1:10   | 1:20    | 1:50   | 1:100  | 1:500  |
|------|-----------|--------|---------|--------|--------|--------|
| [mm] | [kg/h]    | [kg/h] | [kg/h]  | [kg/h] | [kg/h] | [kg/h] |
| 8    | 2 000     | 200    | 100     | 40     | 20     | 4      |
| 15   | 6500      | 650    | 325     | 130    | 65     | 13     |
| 25   | 18000     | 1800   | 900     | 360    | 180    | 36     |
| 40   | 45 000    | 4500   | 2 2 5 0 | 900    | 450    | 90     |
| 50   | 70000     | 7000   | 3 500   | 1400   | 700    | 140    |
| 80   | 180000    | 18000  | 9000    | 3 600  | 1800   | 360    |
| 100  | 350000    | 35000  | 17500   | 7 000  | 3 500  | 700    |
| 150  | 800000    | 80000  | 40000   | 16000  | 8000   | 1600   |
| 250  | 2 200 000 | 220000 | 110000  | 44000  | 22000  | 4 400  |

#### Unidades US

| DN         | 1:1       | 1:10      | 1:20      | 1:50      | 1:100     | 1:500     |
|------------|-----------|-----------|-----------|-----------|-----------|-----------|
| [polegada] | [lb/mín.] | [lb/mín.] | [lb/mín.] | [lb/mín.] | [lb/mín.] | [lb/mín.] |
| 3⁄8        | 73.50     | 7.350     | 3.675     | 1.470     | 0.735     | 0.147     |
| 1/2        | 238.9     | 23.89     | 11.95     | 4.778     | 2.389     | 0.478     |
| 1          | 661.5     | 66.15     | 33.08     | 13.23     | 6.615     | 1.323     |
| 11/2       | 1654      | 165.4     | 82.70     | 33.08     | 16.54     | 3.308     |
| 2          | 2573      | 257.3     | 128.7     | 51.46     | 25.73     | 5.146     |
| 3          | 6615      | 661.5     | 330.8     | 132.3     | 66.15     | 13.23     |
| 4          | 12860     | 1286      | 643.0     | 257.2     | 128.6     | 25.72     |
| 6          | 29400     | 2940      | 1470      | 588       | 294       | 58.80     |
| 10         | 80850     | 8085      | 4043      | 1617      | 808.5     | 161.7     |

#### Precisão dos resultados

Se forem utilizadas saídas analógicas, é preciso considerar a precisão dos resultados no erro medido, mas, no caso de saídas fieldbus, ela pode ser ignorada (ex:. Modbus RS485, EtherNet/IP).

As saídas têm as especificações de precisão base listadas a seguir.

#### Repetibilidade

o.r. = de leitura; 1 g/cm<sup>3</sup> = 1 kg/l; T = temperatura média

#### Repetibilidade de base

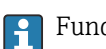

Fundamentos do projeto→ 🖺 117

Vazão mássica e vazão volumétrica (líquidos)

±0.025 % o.r. (PremiumCal, para vazão mássica) ±0.05 % o.r.

|                           | Vazão mássica (gases)<br>±0.20 % o.r.                                                                                                    |
|---------------------------|----------------------------------------------------------------------------------------------------|
|                           | Densidade (líquidos)<br>±0.00025 g/cm <sup>3</sup>                                                                                                    |
|                           | Temperatura<br>±0.25 °C ± 0.0025 · T °C (±0.45 °F ± 0.0015 · (T−32) °F)                                                                                                    |
| Tempo de resposta         | O tempo de resposta depende da configuração (amortecimento).                                                                                                    |
| Influência da temperatura | Vazão mássica e vazão volumétrica                                                                                                    |
| da mídia                  | o.f.s. = de valor em escala real                                                                                                    |
|                           | Onde houver uma diferença entre a temperatura para o ajuste do ponto zero e a temperatura do processo, o erro típico medido adicional do sensor é ±0.0002 % o.f.s./°C (±0.0001 % o. f.s./°F).                                                                                            |
|                           | O efeito é reduzido se o ajuste de ponto zero for realizado na temperatura do processo.                                                                                                    |
|                           | <b>Densidade</b><br>±0.00005 g/cm <sup>3</sup> /°C (±0.000025 g/cm <sup>3</sup> /°F)Quando houver uma diferença entre a<br>temperatura de calibração da densidade e a temperatura do processo, o erro medido<br>normal do sensor é. É possível fazer a calibração da densidade do campo. |
|                           | Especificação da densidade de ampla variedade (calibração especial da densidade)<br>Se a temperatura do processo estiver fora da faixa válida ( $\Rightarrow \equiv 114$ ) o erro medido é<br>±0.00005 g/cm <sup>3</sup> /°C (±0.000025 g/cm <sup>3</sup> /°F)                           |
|                           | [kg/m <sup>3</sup> ]                                                                                                    |

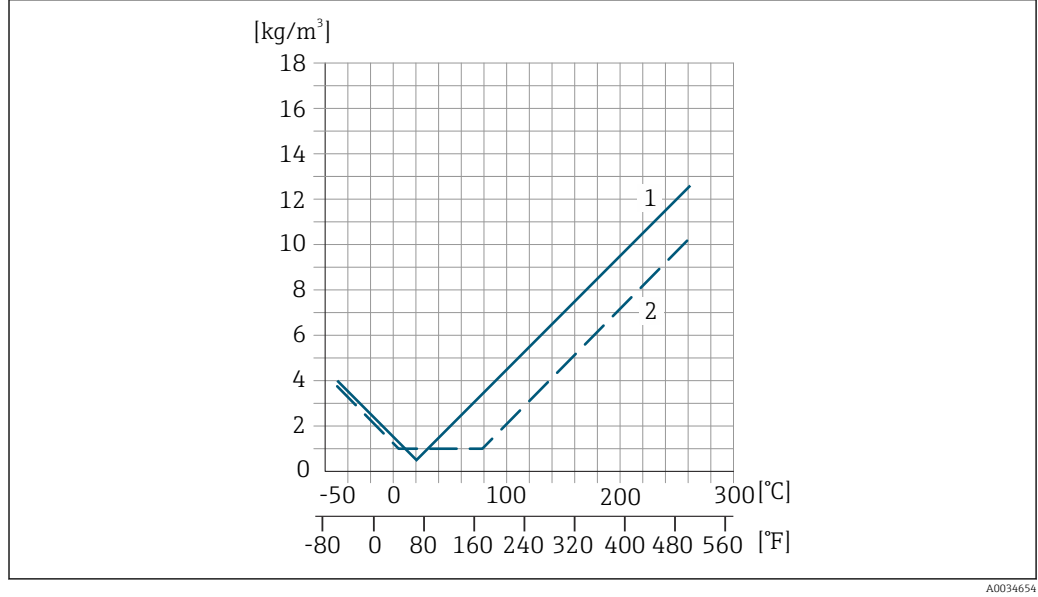

1 Calibração da densidade de campo, por exemplo, a +20  $^\circ$ C (+68  $^\circ$ F)

2 Calibração de densidade especial

#### Temperatura

±0.005 · T °C (± 0.005 · (T - 32) °F)

Influência da pressão da mídia

A tabela abaixo mostra o efeito causado sobre a precisão da vazão mássica devido a uma diferença entre a pressão de calibração e a pressão do processo.

#### o.r. = de leitura

É possível compensar para o efeito através de:

- Leitura do valor da pressão medida no momento através da entrada da corrente.
- Especificação de um valor fixo para a pressão nos parâmetros do equipamento.

Instruções de operação.

| DN   |        | [% o.r./bar] | [% o.r./psi] |
|------|--------|--------------|--------------|
| [mm] | [pol.] |              |              |
| 8    | 3/8    | sem influê   | ncia         |
| 15   | 1/2    | sem influê   | ncia         |
| 25   | 1      | sem influê   | ncia         |
| 40   | 11/2   | -0.003       | -0.0002      |
| 50   | 2      | -0.008       | -0.0006      |
| 80   | 3      | -0.009       | -0.0006      |
| 100  | 4      | -0.007       | -0.0005      |
| 150  | 6      | -0.009       | -0.0006      |
| 250  | 10     | -0.009       | -0.0006      |

Fundamentos do design o.r. = de leitura, o.f.s. = do valor da escala completa

BaseAccu = precisão base em % o.r., BaseRepeat = repetibilidade base em % o.r.

MeasValue = valor medido; ZeroPoint = estabilidade no ponto zero

#### Cálculo do erro máximo medido como uma função da taxa de vazão

| Taxa de vazão                                             | Erro máximo medido em % o.r.                            |
|-----------------------------------------------------------|---------------------------------------------------------|
| $\geq \frac{\text{ZeroPoint}}{\text{BaseAccu}} \cdot 100$ | ± BaseAccu                                              |
| < ZeroPoint<br>BaseAccu · 100                             | ± $\frac{\text{ZeroPoint}}{\text{MeasValue}} \cdot 100$ |

#### Cálculo da repetibilidade máxima medido como uma função da taxa de vazão

| Taxa de vazão                                                                 |          | Repetibilidade máxima em % o.r.                                             |
|-------------------------------------------------------------------------------|----------|-----------------------------------------------------------------------------|
| $\geq \frac{\frac{1}{2} \cdot \text{ZeroPoint}}{\text{BaseRepeat}} \cdot 100$ |          | ± BaseRepeat                                                                |
|                                                                               | A0021335 | A002134                                                                     |
| $< \frac{\frac{1}{2} \cdot \text{ZeroPoint}}{\text{BaseRepeat}} \cdot 100$    |          | $\pm \frac{1}{2} \cdot \frac{\text{ZeroPoint}}{\text{MeasValue}} \cdot 100$ |
|                                                                               | A0021336 | A002133                                                                     |

#### Exemplo para erro medido máximo

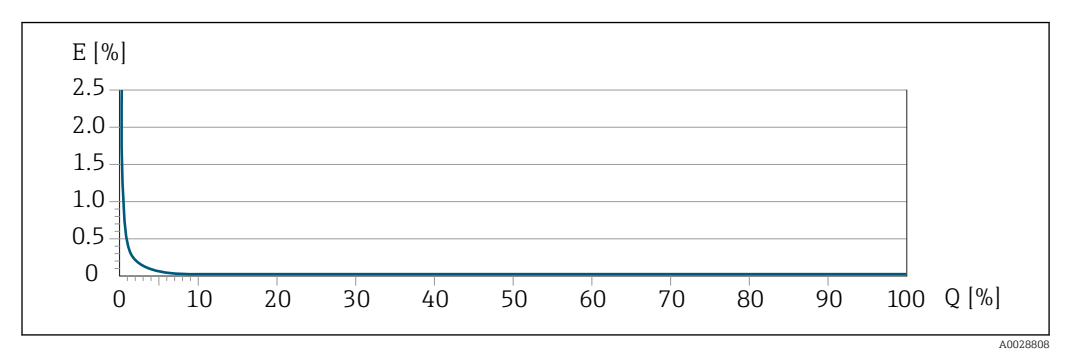

*E* Erro máximo medido em % o.r. (exemplo com PremiumCal)

Q Taxa de vazão em um % do valor de fundo de escala máximo

# 16.7 Instalação

| Condições de instalação          | →                                                                                                    |  |  |  |
|----------------------------------|----------------------------------------------------------------------------------------------------|--|--|--|
|                                  | 16.8 Ambiente                                                                                                    |  |  |  |
| Faixa de temperatura<br>ambiente | $\rightarrow \textcircled{2}1 \rightarrow \textcircled{2}1$                                                                                                    |  |  |  |
|                                  | Tabelas de temperatura                                                                                                    |  |  |  |
|                                  | Observe as interdependências entre o ambiente permitido e as temperaturas dos fluidos quando operar o equipamento em áreas classificadas.                                                                                                    |  |  |  |
|                                  | Para informações detalhadas sobre as tabelas de temperatura, consulte a documentação separada intitulada "Instruções de segurança" (XA) do equipamento.                                                                                                    |  |  |  |
| Temperatura de<br>armazenamento  | –40 para +80 °C (–40 para +176 °F), de preferência a +20 °C (+68 °F) (versão padrão)                                                                                                    |  |  |  |
|                                  | –50 para +80 °C (–58 para +176 °F) (Código de pedido para <i>"Teste, certificado",</i> opção JM)                                                                                                    |  |  |  |
| Classe climática                 | DIN EN 60068-2-38 (teste Z/AD)                                                                                                    |  |  |  |
| Grau de proteção                 | <ul> <li>Transmissor e sensor</li> <li>Conforme norma: IP66/67, invólucro tipo 4X</li> <li>Com o código de pedido para "Opções de sensor", a opção CM: IP69 também pode ser solicitada</li> <li>Quando o invólucro é aberto: IP20, invólucro tipo 1</li> <li>Módulo do display: IP20, invólucro tipo 1</li> </ul>                     |  |  |  |
| Resistência contra vibração      | <ul> <li>Oscilação, senoidal, segundo IEC 60068-2-6</li> <li>2 para 8.4 Hz, 3.5 mm pico</li> <li>8.4 para 2 000 Hz, 1 g pico</li> <li>Oscilação, ruído de banda larga segundo IEC 60068-2-64</li> <li>10 para 200 Hz, 0.003 g<sup>2</sup>/Hz</li> <li>200 para 2 000 Hz, 0.001 g<sup>2</sup>/Hz</li> <li>Total: 1.54 g rms</li> </ul> |  |  |  |

| Resistência contra choque                | Choque, semi-senoidal de acordo com o IEC 60068-2-27<br>6 ms 30 g                                                                                                    |
|------------------------------------------|----------------------------------------------------------------------------------------------------|
| Resistência contra choque                | Choque devido ao manuseio brusco, segundo IEC 60068-2-31                                                                                                    |
| Limpeza interior                         | <ul><li>Limpeza SIP</li><li>Limpeza CIP</li></ul>                                                                                                    |
| Compatibilidade<br>eletromagnética (EMC) | <ul> <li>De acordo com IEC/EN 61326 e Recomendação NAMUR 21 (NE 21)</li> <li>Em conformidade com os limites de emissão para a indústria, de acordo com o EN 55011 (Classe A)</li> <li>Versão do equipamento com PROFIBUS DP: Está em conformidade com os limites de emissão para a indústria, de acordo com o EN 50170 Volume 2, IEC 61784</li> </ul> |
|                                          | O seguinte é utilizado para PROFIBUS DP: Se as taxas de transmissão > 1,5 MBaud,<br>uma entrada para cabo EMC deve ser usada e a blindagem do cabo deve continuar por<br>toda a extensão do terminal, sempre que possível.                                                                                                    |
|                                          | 间 Detalhes na Declaração de conformidade.                                                                                                    |

# 16.9 Processo

| Faixa de temperatura |                                |                                        |                                                                                                   |
|----------------------|--------------------------------|----------------------------------------|---------------------------------------------------------------------------------------------------|
| média                | Versão padrão                  | −50 para +150 °C<br>(−58 para +302 °F) | Código de pedido para "Material do<br>tubo medidor, superfície molhada",<br>opções HA, SA, SB, SC |
|                      | Versão de temperatura ampliada | −50 para +240 °C<br>(−58 para +464 °F) | Código de pedido para "Material do<br>tubo medidor, superfície molhada",<br>opções SD, SE, SF, TH |

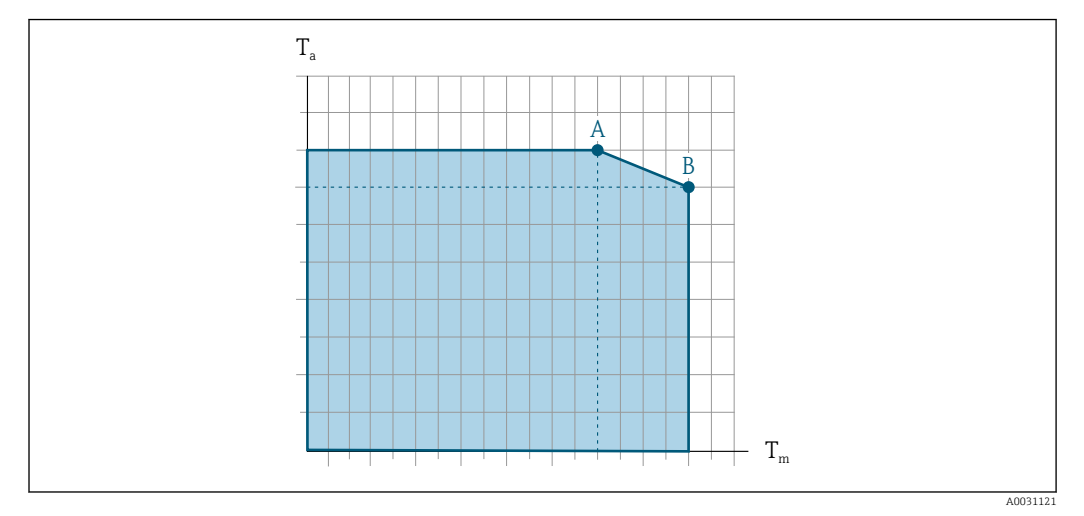

#### Depende da temperatura ambiente na temperatura da mídia

📧 18 Representação exemplar, valores na tabela abaixo.

- *T<sub>a</sub> Faixa de temperatura ambiente*
- *T<sub>m</sub> Temperatura do meio*
- A Temperatura média  $T_m$  máxima permitida a  $T_{a máx.} = 60 \,^{\circ}C (140 \,^{\circ}F)$ ; temperaturas médias maiores  $T_m$  requerem uma temperatura ambiente reduzida  $T_a$
- B Temperatura ambiente T<sub>a</sub> máxima permitida para a temperatura média T<sub>m</sub> máxima especificada do sensor

Valores para equipamentos usados em áreas classificadas: Documentação Ex (XA) para o equipamento separada.

|                                      | Não isolado    |                 |              | Isolado          |                |                    |                |                    |
|--------------------------------------|----------------|-----------------|--------------|------------------|----------------|--------------------|----------------|--------------------|
|                                      | A              |                 | В            |                  | А              |                    | В              |                    |
| Versão                               | Ta             | T <sub>m</sub>  | Ta           | T <sub>m</sub>   | T <sub>a</sub> | T <sub>m</sub>     | T <sub>a</sub> | T <sub>m</sub>     |
| Versão padrão                        | 60 ℃ (140 ℉)   | 150 °C (302 °F) | -            | -                | 60 °C (140 °F) | 110 °C<br>(230 °F) | 55 ℃ (131 ℉)   | 150 °C<br>(302 °F) |
| Versão de<br>temperatura<br>ampliada | 60 °C (140 °F) | 160 ℃ (320 ℉)   | 55 ℃ (131 ℉) | 240 ℃<br>(464 ℉) | 60 ℃ (140 ℉)   | 110 ℃<br>(230 ℉)   | 50 ℃ (122 ℉)   | 240 ℃<br>(464 ℉)   |

| Densidade                              | 0 para 5 000 kg/m <sup>3</sup> (0 para 312 lb/cf)                                                                                                    |
|----------------------------------------|----------------------------------------------------------------------------------------------------|
| Classificações pressão-<br>temperatura | Há uma visão geral das classificações pressão-temperatura para as conexões de processo dentro documento "Informações técnicas"                                                                                                    |
| Invólucro do sensor                    | Para versões padrão com a faixa de temperatura –50 para +150 °C (–58 para +302 °F), o<br>invólucro do sensor é abastecido com gás de nitrogênio seco e protege os componentes<br>eletrônicos e mecânicos por dentro.                                           |
|                                        | Para todas as outras versões de temperatura o invólucro do sensor é abastecido com gás<br>inerte seco.                                                                                                    |
|                                        | Se um tubo medidor falhar (por ex. por causa de características do processo como fluidos corrosivos ou abrasivos), o fluido será inicialmente contido pelo invólucro do sensor.                                                                                |
|                                        | No evento de uma falha no tubo, o nível da pressão interna do invólucro do sensor<br>aumentará de acordo com a pressão do processo em operação. Se o usuário considerar que<br>a pressão de ruptura do Invólucro do sensor não fornece uma margem de segurança |

adequada, o equipamento pode ser equipado com um disco de ruptura. Isso evita que uma pressão excessivamente alta se forme dentro do invólucro do sensor. Portanto, o uso de um disco de ruptura é altamente recomendado em aplicações envolvendo altas pressões de gases, e particularmente em aplicações nas quais a pressão do processo é maior que 2/3 da pressão de ruptura do invólucro do sensor.

Se houver a necessidade de drenar o meio vazando para um equipamento de descarga, o sensor deve ser equipado com um disco de ruptura. Conecte a descarga à conexão rosqueada adicional .

Se o sensor estiver para ser purgado com gás (detecção de gases), ele deverá ser equipado com conexões de purga.

1 Não abra as conexões de purga a menos que o confinamento possa ser abastecido imediatamente com um gás seco e inerte. Use somente baixa pressão para purgar.

Pressão máxima:

- DN 08 a 150 (3/8 a 6"): 5 bar (72.5 psi)
- DN 250 (10"):
  - Temperatura da mídia  $\leq$  100 °C (212 °F): 5 bar (72.5 psi)
  - Temperatura da mídia > 100 °C (212 °F): 3 bar (43.5 psi)

#### Pressão de ruptura do invólucro do sensor

As seguintes pressões de ruptura do invólucro do sensor são válidas somente para equipamentos padrão e/ou equipamentos com conexões de purga fechadas (não abertas/ como entregues).

Se um equipamento equipado com conexões de purga(código de pedido para "Opções do sensor", opção CH "Conexão de purga") estiver conectado a um sistema de purga, a pressão máxima é determinada pelo próprio sistema de purga ou pelo equipamento, dependendo de qual componente apresenta classificação de pressão mais baixa.

Se o equipamento tiver um disco de ruptura (código de pedido para "Opção de sensor", opção CA "Disco de ruptura"), a pressão de disparo do disco de ruptura é decisiva .

A pressão de ruptura do invólucro do sensor se refere a uma pressão interna típica que é alcançada antes de uma falha mecânica do invólucro do sensor e que foi determinada durante testes de tipo. A declaração de teste de tipo correspondente pode ser solicitada junto com o equipamento (código de pedido para "Aprovações adicionais", opção LN "Pressão de ruptura do invólucro do sensor, teste de tipo").

| DN   |        | Pressão de ruptura do invólucro do sensor |       |
|------|--------|-------------------------------------------|-------|
| [mm] | [pol.] | [bar]                                     | [psi] |
| 8    | 3⁄/8   | 400                                       | 5800  |
| 15   | 1/2    | 350                                       | 5070  |
| 25   | 1      | 280                                       | 4060  |
| 40   | 11/2   | 260                                       | 3770  |
| 50   | 2      | 180                                       | 2610  |
| 80   | 3      | 120                                       | 1740  |
| 100  | 4      | 95                                        | 1370  |
| 150  | 6      | 75                                        | 1080  |
| 250  | 10     | 50                                        | 720   |

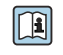

Para informações a respeito das dimensões, consulte a seção "Construção mecânica" do documento "Informações técnicas"

| Diago do munturo       | Deve sumenter e rível de segureras uma versão de equipemente sem um disse de muture                                                                                                    |  |  |
|------------------------|----------------------------------------------------------------------------------------------------|--|--|
|                        | com uma pressão de disparo de 10 para 15 bar (145 para 217.5 psi)pode ser usada (código do pedido para "Opção de sensor", opção CA "disco de ruptura").                                   |  |  |
|                        | O uso dos discos de ruptura não pode ser combinado com a jaqueta de aquecimento disponível separadamente.                                                                                 |  |  |
|                        | Para informações a respeito das dimensões do disco de ruptura: consulte a seção<br>"Construção mecânica" do documento "Informações técnicas"                                              |  |  |
| Limite de vazão        | Selecione o diâmetro nominal otimizando entre a faixa de vazão necessária e a perda de pressão permitida.                                                                                 |  |  |
|                        | Para uma visão geral dos valores em escala real da faixa de medição, consulte a seção<br>"Faixa de medição" → 🖺 109                                                                       |  |  |
|                        | <ul> <li>O valor mínimo recomendado em escala real é de aprox. 1/20 do valor máximo em<br/>escala real</li> </ul>                                                                         |  |  |
|                        | <ul> <li>Na maioria das aplicações, 20 para 50 % do valor máximo em escala real pode ser<br/>considerado ideal</li> </ul>                                                                 |  |  |
|                        | <ul> <li>Um valor baixo em escala real deve ser selecionado para o meio abrasivo (tais como líquidos com sólidos confinados): velocidade de vazão &lt; 1 m/s (&lt; 3 ft/s).</li> </ul>    |  |  |
|                        | <ul> <li>Para medição de gás, aplicam-se as seguintes regras:</li> <li>A velocidade de vazão nos tubos de medição não deve ultrapassar metade da velocidade do som (0.5 Mach).</li> </ul> |  |  |
|                        | • A máxima vazão mássica depende da densidade do gás: fórmula $ ightarrow$ 🗎 109                                                                                                    |  |  |
|                        | Para calcular o limite de fluxo, use a ferramenta de dimensionamento<br>Applicator $\Rightarrow \cong 106$                                                                                |  |  |
| Perda de pressão       | Para calcular a perda de carga, use a ferramenta de dimensionamento Applicator $\Rightarrow \cong 106$                                                                                    |  |  |
|                        | Promass F com perda de pressão reduzida: código do pedido para "Opção do sensor", opção<br>CE "perda de pressão reduzida"                                                                 |  |  |
| Pressão do sistema     | → 🖹 21                                                                                                    |  |  |
| i i coouo uo oioteiniu |                                                                                                    |  |  |

# 16.10 Construção mecânica

Design, dimensões

Para saber as dimensões e os comprimentos de instalação do equipamento, consulte o documento "Informações técnicas", seção "Construção mecânica"

Peso

Todos os valores (excluindo o peso do material da embalagem) referem-se aos equipamentos com flanges EN/DIN PN 40. Especificações de peso incluindo o transmissor: código do pedido para "Invólucro", opção A "Compacto, revestido em alumínio".

#### Peso em unidades SI

| DN [mm] | Peso [kg] |
|---------|-----------|
| 8       | 9         |
| 15      | 10        |
| 25      | 12        |
| 40      | 17        |
| 50      | 28        |
| 80      | 53        |
| 100     | 94        |
| 150     | 152       |
| 250     | 398       |

#### Peso em unidades US

| DN [pol.] | Peso [lbs] |
|-----------|------------|
| 3/8       | 20         |
| 1/2       | 22         |
| 1         | 26         |
| 1½        | 37         |
| 2         | 62         |
| 3         | 117        |
| 4         | 207        |
| 6         | 335        |
| 10        | 878        |

Materiais

#### Invólucro do transmissor

- Código de pedido para "Invólucro", opção A "Compacto, revestido em alumínio": Alumínio, AlSi10Mg, revestido
- **Código** de pedido do equipamento para "invólucro", opção B: "Compacto higiênico, aço inoxidável":
  - Versão higiênica, aço inoxidável 1.4301 (304)
  - Opcional: código de pedido para "Recurso do sensor", opção CC
- Versão higiênica para máxima resistência à corrosão: aço inoxidável 1.4404 (316L)
  Código de pedido do equipamento para "Invólucro", opção C: "Ultracompacto, higiênico, inoxidável":
  - Versão higiênica, aço inoxidável 1.4301 (304)
  - Opcional: código de pedido para "Recurso do sensor", opção CC
- Versão higiênica para máxima resistência à corrosão: aço inoxidável 1.4404 (316L)
  Material de janela para display local opcional (→ 
  <sup>(⇒)</sup> 126):
  - Código de pedido para "Invólucro", opção A: vidro
  - Código de pedido para "Invólucro", opção **B** e **C**: plástico

#### Entradas para cabo/prensa-cabos

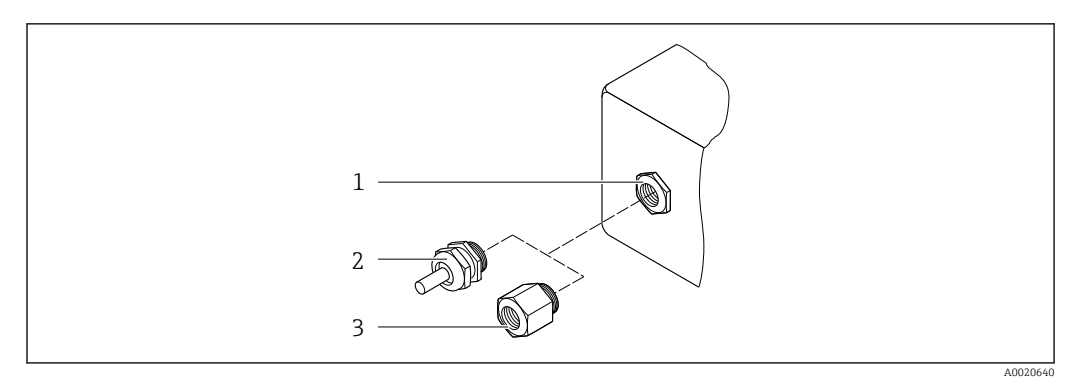

19 Possíveis entradas para cabo/prensa-cabos

- 1 Rosca fêmea M20 × 1,5
- 2 Prensa-cabo M20 × 1,5
- 3 Adaptador para entrada para cabos com rosca fêmea G <sup>1</sup>/<sub>2</sub>" ou NPT <sup>1</sup>/<sub>2</sub>"

#### Código de pedido para "Invólucro", opção A "Compacto, revestido em alumínio"

As diversas entradas para cabo são adequadas para áreas classificadas e não classificadas.

| Entrada para cabo/prensa-cabo                           | Material        |
|---------------------------------------------------------|-----------------|
| Prensa-cabo M20 × 1,5                                   |                 |
| Adaptador ara entrada para cabo com rosca fêmea G ½"    | Latão niquelado |
| Adaptador para entrada para cabo com rosca fêmea NPT ½" |                 |

Código de pedido do equipamento para "Invólucro", opção B "Compacto, higiênico, aço inoxidável"

As diversas entradas para cabo são adequadas para áreas classificadas e não classificadas.

| Entrada para cabo/prensa-cabo                           | Material                      |
|---------------------------------------------------------|-------------------------------|
| Prensa-cabo M20 × 1,5                                   | Aço inoxidável, 1.4404 (316L) |
| Adaptador ara entrada para cabo com rosca fêmea G ½"    |                               |
| Adaptador para entrada para cabo com rosca fêmea NPT ½" |                               |

#### Conector do equipamento

| Conexão elétrica | Material                                                                                                    |
|------------------|----------------------------------------------------------------------------------------------------|
| Conector M12x1   | <ul> <li>Soquete: Aço inoxidável 1.4404 (316L)</li> <li>Contato do invólucro: Poliamida</li> <li>Contatos: latão banhado a ouro</li> </ul> |

#### Invólucro do sensor

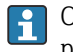

O material do invólucro do sensor depende da opção selecionada no código de pedido para "Material do tubo medidor, superfície molhada".

| Código de pedido para "Material do tubo medidor,<br>superfície molhada" | Material                                                                                                    |
|-------------------------------------------------------------------------|----------------------------------------------------------------------------------------------------|
| Opções HA, SA, SD, TH                                                   | <ul> <li>Superfície externa resistente a ácidos e alcalinos</li> <li>Aço inoxidável 1,4301 (304)</li> </ul>           |
|                                                                         | Com código do pedido para "Opção do sensor",<br>opção CC "316L Invólucro do sensor": aço<br>inoxidável, 1,4404 (316L) |
| Opções SB, SC, SE, SF                                                   | <ul><li>Superfície externa resistente a ácidos e alcalinos</li><li>Aço inoxidável 1,4301 (304)</li></ul>              |

#### Tubos de medição

- DN 8 a 100 (3/8 a 4"): aço inoxidável, 1.4539 (904L); Manifold: aço inoxidável, 1.4404 (316/316L)
- DN 150 (6"), DN 250 (10"): aço inoxidável, 1.4404 (316/316L); Manifold: aço inoxidável, 1.4404 (316/316L)
- DN 8 a 250 (3/8 a 10"): Liga C22, 2.4602 (UNS N06022); Manifold: Liga C22, 2.4602 (UNS N06022)

#### Conexões de processo

- Flanges de acordo com EN 1092-1 (DIN2501) / de acordo com ASME B 16.5 / de acordo com JIS B2220:
  - Aço inoxidável, 1,4404 (F316/F316L)
  - Liga C22, 2.4602 (UNS N06022)
  - Flanges soltos: aço inoxidável, 1.4301 (F304); partes úmidas Liga C22
- Todas as outras conexões de processo: Aço inoxidável, 1.4404 (316/316L)

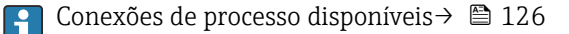

#### Lacres

Conexões de processo soldadas sem vedações internas

| Conexões de processo     | Conexões de flange fixo:                                                                                                    |  |  |  |
|--------------------------|----------------------------------------------------------------------------------------------------|--|--|--|
|                          | <ul> <li>Flange EN 1092-1 (DIN 2501)</li> <li>Flange EN 1092-1 (DIN 2512N)</li> <li>Comprimentos Namur em conformidade com NE 132</li> </ul>                                                            |  |  |  |
|                          |                                                                                                    |  |  |  |
|                          | <ul> <li>Flange ASME B16.5</li> </ul>                                                                                                    |  |  |  |
|                          | Flange IIS B2220                                                                                                    |  |  |  |
|                          | <ul> <li>Flange DIN 11864-2 Formulário A, flange com entalhe DIN 11866 série A</li> </ul>                                                                                                    |  |  |  |
|                          | <ul> <li>Conexões de braçadeiras:</li> </ul>                                                                                                    |  |  |  |
|                          | Braçadeira Tri-Clamp (tubos OD), DIN 11866 série C                                                                                                    |  |  |  |
|                          | <ul> <li>Rosqueado:</li> </ul>                                                                                                    |  |  |  |
|                          | <ul> <li>Rosca DIN 11851, DIN 11866 série A</li> </ul>                                                                                                    |  |  |  |
|                          | <ul> <li>Rosca SMS 1145</li> </ul>                                                                                                    |  |  |  |
|                          | Rosca ISO 2853, ISO 2037 Rosca DIN 11066, 1 Farmer lária A DIN 11066 aária A                                                                                                    |  |  |  |
|                          | <ul> <li>Rosca DIN 11864-1 Formulario A, DIN 11866 Serie A</li> <li>Conevãos VCO:</li> </ul>                                                                                                    |  |  |  |
|                          | ■ CONEXCES VCC.                                                                                                    |  |  |  |
|                          | ■ 12-VCO-4                                                                                                    |  |  |  |
|                          | Notoriole de conquía de presence                                                                                                    |  |  |  |
|                          | i Materiais de collexao do processo                                                                                                    |  |  |  |
|                          |                                                                                                    |  |  |  |
| Rugosidade da superfície | Todos os dados relacionam-se às peças em contato com fluido. A seguinte qualidade de                                                                                                    |  |  |  |
|                          | rugosidade da superfície pode ser solicitada.                                                                                                    |  |  |  |
|                          | • Não polida                                                                                                    |  |  |  |
|                          | • Ra $_{máx.} = 0.76 \mu\text{m} (30 \mu\text{in})$                                                                                                    |  |  |  |
|                          | • Ra máx. = 0.38 $\mu$ m (15 $\mu$ in)<br>• Da = 0.38 $\mu$ m (15 $\mu$ in) eletropolido                                                                                                    |  |  |  |
|                          | • Ra <sub>máx.</sub> – 0.58 µm (15 µm) eletropolido                                                                                                    |  |  |  |
|                          |                                                                                                    |  |  |  |
|                          | 16.11 Interface humana                                                                                                    |  |  |  |
|                          |                                                                                                    |  |  |  |
| Display local            | O display local está disponível somente com o seguinte código de pedido do equipamento:                                                                                                    |  |  |  |
|                          | Courgo de pedido para Display, Operação, Opção <b>D</b> . 4 minitas, numinitado, via comunicação                                                                                                    |  |  |  |
|                          | Elemento do display                                                                                                    |  |  |  |
|                          | <ul> <li>Display de cristal líquido com 4 línhas e 16 caracteres por línha.</li> <li>Iluminação brança do fundo:: muda para vormelha no caso do falhas do equipamento.</li> </ul>                       |  |  |  |
|                          | <ul> <li>Infininação branca de rundo, indua para vermenta no caso de ramas do equipamento.</li> <li>O formato para exibição das variáveis medidas e variáveis de status pode ser configurado</li> </ul> |  |  |  |
|                          | individualmente.                                                                                                    |  |  |  |
|                          | ■ Temperatura ambiente permitida para o display: -20 para +60 °C (-4 para +140 °F). As                                                                                                    |  |  |  |
|                          | leituras do display podem ser prejudicadas em temperaturas fora da faixa de                                                                                                    |  |  |  |
|                          | temperatura.                                                                                                    |  |  |  |
|                          |                                                                                                    |  |  |  |

#### Desconectando o display local do módulo eletrônico principal

No caso da versão do invólucro "Compacto, com revestimento em alumínio", o display local deve ser desconectado apenas manualmente do módulo eletrônico principal. No caso das versões de invólucro "Compacto, higiênico, inoxidável" e "Ultra compacto, higiênico e inoxidável", o display local é integrado na tampa do invólucro e desconectado do módulo eletrônico principal quando a tampa do invólucro é aberta.

Versão do invólucro: "Compacto, revestido em alumínio"

O display local é plugado ao módulo eletrônico principal. A conexão eletrônica entre o display local e o módulo eletrônico principal é estabelecida através de um cabo de conexão.

Para alguns trabalhos realizados no medidor (por exemplo, conexão elétrica), é recomendável desconectar o display local do módulo eletrônico principal:

1. Pressione as travas laterais da tela local.

2. Remova o display local do módulo eletrônico principal. Preste atenção ao comprimento do cabo de conexão ao fazê-lo.

Assim que o trabalho tiver sido concluído, conecte novamente o display local.

Operação remota

#### Através da rede PROFIBUS DP

Essa interface de comunicação está disponível em versões do equipamento com PROFIBUS DP.

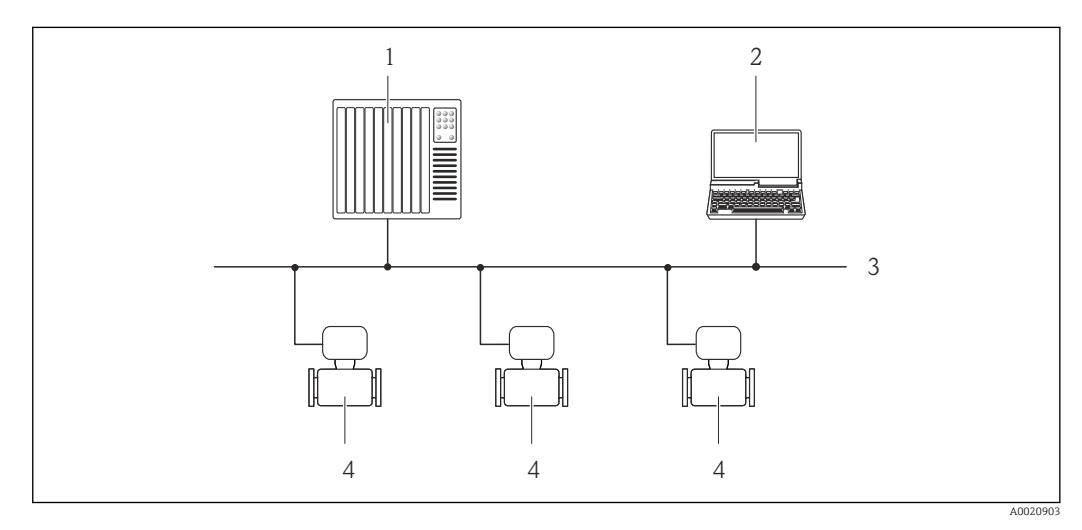

🖸 20 Opções para operação remota através da rede PROFIBUS DP

- Sistema de automação
- 2 Computador com cartão de rede PROFIBUS
- 3 Rede PROFIBUS DP
- 4 Medidor

1

Interface de operação

#### Através da interface de operação (CDI-RJ45)

#### PROFIBUS DP

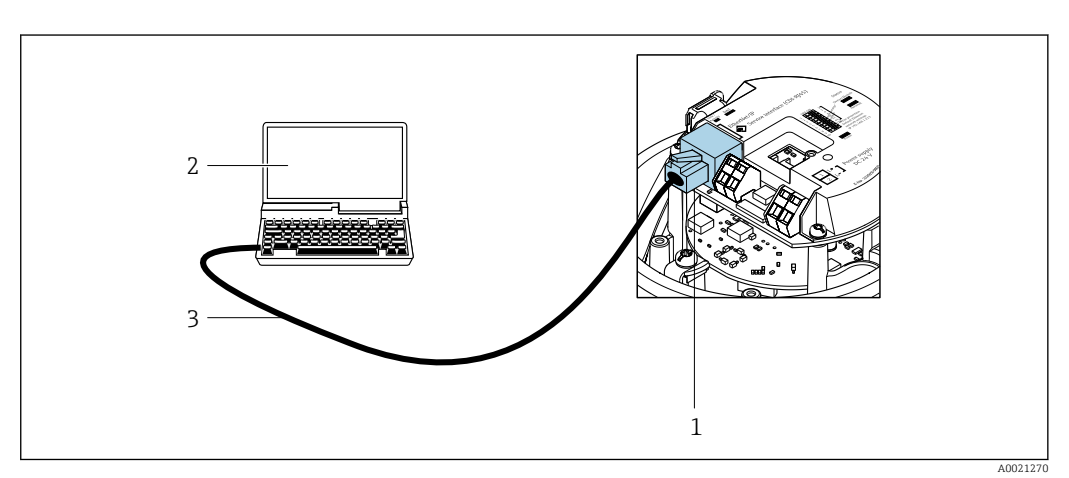

🖸 21 Conexão para o código do pedido para "Saída", opção L: PROFIBUS DP

- 1 Interface operacional (CDI -RJ45) do medidor com acesso ao servidor da web integrado
- 2 Computador com navegador de internet (por ex. Internet Explorer) para acesso ao servidor de rede integrado do equipamento ou com ferramenta de operação "FieldCare", com COM DTM "CDI Comunicação TCP/IP"
- 3 Cabo de conexão Ethernet padrão com conector RJ45

| Idiomas                   | <ul> <li>Podem ser operados nos seguintes idiomas:</li> <li>Através da ferramenta de operação "FieldCare": inglês, alemão, francês, espanhol, italiano, chinês, japonês</li> <li>Através do navegador web<br/>Inglês, alemão, francês, espanhol, italiano, holandês, português, polonês, russo, turco, chinês, japonês, bahasa (indonésio), vietnamita, tcheco, sueco, coreano</li> </ul>                                                                                                    |
|---------------------------|----------------------------------------------------------------------------------------------------|
|                           | 16.12 Certificados e aprovações                                                                                                    |
|                           | Certificados e aprovações disponíveis atualmente podem ser acessados através do configurador do produto.                                                                                                    |
| Identificação CE          | O equipamento atende as diretrizes legais das diretrizes da UE aplicáveis. Elas estão<br>listadas na Declaração de Conformidade EU correspondente junto com as normas<br>aplicadas.                                                                                                    |
|                           | A Endress+Hauser confirma que o equipamento foi testado com sucesso, com base na<br>identificação CE fixada no produto.                                                                                                    |
| Símbolo RCM-tick          | O sistema de medição atende às especificações EMC da "Australian Communications and Media Authority (ACMA)".                                                                                                    |
| Aprovação Ex              | Os equipamentos têm certificado para uso em áreas classificadas e as instruções de<br>segurança relevantes são fornecidas separadamente nas "Instruções de segurança" (XA). A<br>etiqueta de identificação faz referência a este documento.                                                                                                    |
| Compatibilidade sanitária | <ul> <li>Aprovação 3-A</li> <li>Somente medidores com código de pedido para "Aprovações adicionais", opção LP "3A" possuem a aprovação 3-A.</li> <li>A aprovação 3-A se refere ao medidor.</li> <li>Ao instalar o medidor, assegure-se de que nenhum líquido possa se acumular do lado de fora do medidor.<br/>Transmissores remotos devem ser instalados em conformidade com o Padrão 3-A.</li> <li>Acessórios (por ex. jaqueta térmica, cobertura de proteção contra fatores climáticos, unidade de suporte de parede) devem ser instalados em conformidade com o Padrão 3-A.</li> <li>Todos os acessórios podem ser limpos. A desmontagem pode ser necessária em certas circunstâncias.</li> <li>Testado para EHEDG</li> <li>Somente equipamentos com o código de pedido para "Aprovações adicionais", opção LT "EHEDG" foram testados e estão em conformidade com o EHEDG.</li> <li>Para estar em conformidade com o EHEDG, o equipamento deve ser usado com conexões de processo de acordo com o documento de posição da EHEDG chamado "Easy Cleanable Pipe Couplings and Process Connections" (Acoplamentos de Tubos de Fácil Limpeza e Conexões de Processo) (www.ehedg.org).</li> </ul> |

| Compatibilidade<br>farmacêutica       | <ul> <li>FDA 21 CFR 177</li> <li>USP &lt;87&gt;</li> <li>USP &lt;88&gt; Classe VI 121 °C</li> <li>Certificado de conformidade TSE/BSE</li> <li>cGMP</li> </ul>                                                                                                    |
|---------------------------------------|----------------------------------------------------------------------------------------------------|
|                                       | Equipamentos com o código de pedido "Teste, Certificado", opção JG "Conformidade com as especificações derivadas da cGMP, declaração" atende aos requisitos do cGMP a respeito de superfícies de partes úmidas, design, FDA 21 CFR material em conformidade, teste USP Classe VI, e conformidade TSE/BSE.                                                                                                    |
|                                       | Uma declaração do fabricante específica do número de série é entregue junto com o<br>equipamento.                                                                                                    |
| Certificação PROFIBUS                 | Interface PROFIBUS                                                                                                    |
|                                       | <ul> <li>O medidor é certificado e registrado pela PNO (PROFIBUS User Organization). O sistema de medição atende aos requisitos das especificações a seguir:</li> <li>Certificado de acordo com o PROFIBUS PA Profile 3.02</li> <li>O equipamento também pode ser operado com equipamentos certificados de outros fabricantes (interoperabilidade)</li> </ul>                                                                                                    |
| Diretriz de equipamento de<br>pressão | <ul> <li>Com a identificação PED/G1/x (x = categoria) na etiqueta de identificação do sensor, a Endress+Hauser confirma a conformidade com as "Exigências Essenciais de Segurança", especificadas no Apêndice I da Diretrizes de Equipamentos de Pressão 2014/68/UE.</li> <li>Equipamentos que não apresentam esta marca (PED) são designados e fabricados de acordo com as boas práticas de engenharia. Atendem os requisitos do artigo 4º do parágrafo 3 da Diretriz de Equipamentos de Pressão 2014/68/UE. A faixa de aplicação está indicada nas tabelas 6 a 9 no Anexo II da Diretriz de Equipamentos de Pressão 2014/68/UE.</li> </ul>                                                                                                    |
| Outras normas e diretrizes            | <ul> <li>EN 60529<br/>Graus de proteção dos gabinetes (código IP)</li> <li>IEC/EN 60068-2-6<br/>Influências ambientais: Procedimento de teste - Teste Fc: vibrar (senoidal).</li> <li>IEC/EN 60068-2-31<br/>Influências ambientais: Procedimento de teste - Teste Ec: impactos devido ao manuseio<br/>brusco, primariamente para equipamentos.</li> <li>EN 61010-1<br/>Especificações de segurança para equipamentos elétricos para medição, controle e uso de<br/>laboratório - especificações gerais</li> <li>IEC/EN 61326<br/>Emissão em conformidade com especificações Classe A. Compatibilidade<br/>eletromagnética (especificações EMC).</li> <li>NAMUR NE 21<br/>Compatibilidade Eletromagnética (EMC) de processo industrial e equipamento de<br/>controle de laboratório</li> <li>NAMUR NE 32<br/>Retenção de dados em casos de uma falha na alimentação em campo e instrumentos de<br/>controle com microprocessadores</li> <li>NAMUR NE 43<br/>Padronização do nível de sinal para informação de defeito de transmissores digitais com<br/>sinal de saída analógico.</li> <li>NAMUR NE 53<br/>Software dos equipamentos de campo e equipamentos de processamento de sinal com<br/>componentes eletrônicos digitais</li> </ul> |

NAMUR NE 80

A aplicação da diretriz dos equipamentos de pressão nos equipamentos de controle do processo

- NAMUR NE 105
   Especificações para integração de equipamentos fieldbus em ferramentas de engenharia para equipamentos de campo
- NAMUR NE 107
   Auto-monitoramento e diagnóstico de equipamentos de campo
- NAMUR NE 131
- Especificações para equipamentos de campo para aplicações padrão
- NAMUR NE 132
  - Medidor de massa Coriolis
- NACE MR0103 Materiais resistentes à fragilização causada por sulfuretos em ambientes corrosivos de refino de petróleo.
- NACE MR0175/ISO 15156-1
  - Materiais para uso em ambientes de confinamento de H2S em produção de petróleo e gás.

# 16.13 Pacotes de aplicação

Existem diversos pacotes de aplicação diferentes disponíveis para melhorar a funcionalidade do dispositivo. Estes pacotes podem ser necessários para tratar de aspectos de segurança ou exigências específicas de alguma aplicação.

Os pacotes de aplicação podem ser solicitados com o equipamento ou subsequentemente através da Endress+Hauser. Informações detalhadas sobre o código de pedido em questão estão disponíveis em nosso centro de vendas local Endress+Hauser ou na página do produto do site da Endress+Hauser: www.endress.com.

Informações detalhadas sobre os pacotes de aplicação: Documentação Especial para o equipamento → 🗎 132

| Heartbeat Technology | Pacote                                | Descrição                                                                                                    |
|----------------------|---------------------------------------|----------------------------------------------------------------------------------------------------|
|                      | Heartbeat Verification<br>+Monitoring | <ul> <li>Heartbeat Verification Atende à exigência de uma verificação que possa ser comprovada de acordo com o DIN ISO 9001:2008 Capítulo 7.6 a) "Controle do equipamento de monitoramento e medição". <ul> <li>Teste funcional no estado instalado sem interrupção do processo.</li> <li>Resultados da verificação que pode ser comprovada sob encomenda, inclusive um relatório.</li> <li>Processo de teste simples através da operação local ou de outras interfaces operacionais.</li> <li>Avaliação clara do ponto de medição (passou/não passou) com uma elevada cobertura do teste dentro do quadro das especificações do fabricante. </li> <li>Extensão dos intervalos de calibração de acordo com a avaliação de risco do operador.</li> </ul></li></ul> |
|                      |                                       | <ul> <li>Heartbeat Monitoring</li> <li>Fornece dados de forma contínua, algo característico do princípio de medição, para um sistema de monitoramento das condições externas com a finalidade de realizar uma manutenção preventiva ou a análise do processo. Estes dados permitem que o operador:</li> <li>Tire conclusões - usando estes dados e outras informações - sobre o impacto que as influências do processo (como corrosão, abrasão, incrustação, etc.) têm ao longo do tempo do desempenho da medição.</li> <li>Agende manutenção a tempo.</li> <li>Monitore o processo ou a qualidade do produto, ex. bolsões de gás, .</li> </ul>                                                                                                    |

| Pacote       | Descrição                                                                                                    |
|--------------|----------------------------------------------------------------------------------------------------|
| Concentração | Cálculo e resultado das concentrações do fluido                                                                                                    |
|              | <ul> <li>A densidade medida é convertida na concentração de uma substância de uma mistura binária usando o pacote de aplicativo "Concentração":</li> <li>Opção de fluidos predefinidos (ex.: várias soluções de açúcar, ácidos, alcalinos, sais, etanol etc.)</li> <li>Unidades comuns ou definidas pelo usuário (°Brix, °Plato, % massa, % volume, mol/l etc.) para aplicações padrões.</li> <li>Cálculo de concentração a partir das tabelas definidas pelo usuário.</li> <li>Os valores medidos são produzidos através de saídas digitais e analógicas do</li> </ul> |
|              | Pacote         Concentração                                                                                                    |

| Densidade especial Pacote | Pacote             | Descrição                                                                                                    |
|---------------------------|--------------------|----------------------------------------------------------------------------------------------------|
|                           | Densidade especial | Muitas aplicações usam a densidade como principal valor medido para<br>monitoramento da qualidade ou para controlar os processos. O equipamento mede<br>a densidade do fluido de forma padrão e disponibiliza este valor para o sistema de<br>controle.<br>O pacote de aplicação da "Densidade Especial" oferece medição de densidade de alta<br>precisão sobre uma ampla gama de densidades e temperaturas, principalmente<br>para aplicações sujeitas a diversas condições de processo. |

## 16.14 Acessórios

■ Visão geral dos acessórios disponíveis para solicitação → ■ 105

## 16.15 Documentação adicional

Para as características gerais do escopo da documentação técnica associada, consulte o seguinte:

- W@M Device Viewer (www.endress.com/deviceviewer): insira o número de série da etiqueta de identificação
- Endress+Hauser Operations App: digite o número de série da etiqueta de identificação ou analise o código da matriz 2-D (código QR) na etiqueta de identificação

#### Documentação padrão Resumo das instruções de operação

Instruções de operação rápidas para o sensor

| Medidor           | Código da documentação |
|-------------------|------------------------|
| Proline Promass F | KA01261D               |

#### Resumo das instruções de operação do transmissor

| Medidor             | Código da documentação |
|---------------------|------------------------|
| Proline Promass 100 | KA01333D               |

#### Informações técnicas

| Medidor               | Código da documentação |
|-----------------------|------------------------|
| Proline Promass F 100 | TI01034D               |

#### Descrição dos parâmetros do equipamento

| Medidor             | Código da documentação |
|---------------------|------------------------|
| Proline Promass 100 | GP01034D               |

#### Documentação adicional dependente do equipamento

#### Instruções de segurança

| Conteúdo         | Código da documentação |
|------------------|------------------------|
| ATEX/IECEx Ex i  | XA00159D               |
| ATEX/IECEx Ex nA | XA01029D               |
| cCSAus IS        | XA00160D               |
| INMETRO Ex i     | XA01219D               |
| INMETRO Ex nA    | XA01220D               |
| NEPSI Ex i       | XA01249D               |
| NEPSI Ex nA      | XA01262D               |

#### Documentação especial

| Conteúdo                                                | Código da documentação |
|---------------------------------------------------------|------------------------|
| Informações sobre a Diretiva de equipamentos de Pressão | SD00142D               |
| Medição da concentração                                 | SD01152D               |
| Heartbeat Technology                                    | SD01153D               |
| Servidor web                                            | SD01821D               |

#### Instruções de instalação

| Sumário                                                                         | Comentário                                                                                                    |
|---------------------------------------------------------------------------------|----------------------------------------------------------------------------------------------------|
| Instruções de instalação para conjuntos de peças<br>sobressalentes e acessórios | <ul> <li>Acesse as características gerais de todos os conjuntos de peças de reposição disponíveis através do <i>Visualizador de equipamento W@M →</i>          103     </li> <li>Acessórios disponíveis para pedido com Instruções de instalação →          105     </li> </ul> |

# Índice

## Α

| A coaco poro cognito                               | <i>/</i> . ∩ |
|----------------------------------------------------|--------------|
|                                                    | 40           |
|                                                    | 40           |
| Adaptação do comportamento de diagnostico          | 90           |
| Ajuste de parametro                                | 00           |
| Adaptação do medidor as condições de processo      | 82           |
| Administração                                      | 75           |
| Ajuste de sensor                                   | 73           |
| Corte vazão baixo                                  | 69           |
| Detecção de tubo parcialmente cheio                | 70           |
| Entrada analógica                                  | 67           |
| Idioma de operação                                 | 60           |
| Interface de comunicação                           | 65           |
| Meio                                               | 64           |
| Redefinir o equipamento                            | 98           |
| Reinicialização do totalizador                     | 82           |
| Restabelecer o totalizador                         | 82           |
| Simulação                                          | 75           |
| Tag do equipamento                                 | 61           |
| Totalizador                                        | 7/1          |
| Unidadas do sistema                                | /4<br>61     |
|                                                    | 01           |
| Ajustes dos parametros                             | 00           |
| Administração (Submenu)                            | 98           |
| Ajuste do ponto zero (Submenu)                     | /3           |
| Ajuste do sensor (Submenu)                         | /3           |
| Analog inputs (Submenu)                            | 67           |
| Comunicação (Submenu)                              | 65           |
| Configuração (Menu)                                | 61           |
| Configuração avançada (Submenu)                    | 71           |
| Corte de vazão baixa (Assistente)                  | 69           |
| Detecção de tubo parcialmente cheio (Assistente) . | 70           |
| Diagnóstico (Menu)                                 | 96           |
| Informações do equipamento (Submenu)               | 99           |
| Measured variables (Submenu)                       | 79           |
| Selecionar o meio (Submenu)                        | 64           |
| Simulação (Submenu)                                | 75           |
| Totalizador (Submenu)                              | 81           |
| Totalizador 1 para n (Submenu)                     | 74           |
| Totalizer handling (Submenu)                       | 82           |
| Unidades do sistema (Submenu)                      | 61           |
| Valores calculados (Submenu)                       | 71           |
| Web server (Submenu)                               | 45           |
| Ambiente                                           | 17           |
| Posistôncia contra choquo                          | 10           |
| Desistância contra vibração                        | 10           |
|                                                    | .10          |
|                                                    | .10          |
|                                                    | 80.          |
| Applicator                                         | .09          |
| Aprovação 3-A                                      | .28          |
| Aprovação Ex                                       | 28           |
| Aprovações                                         | .28          |
| Aquecimento do sensor                              | 22           |
| Area de status                                     |              |
| Para display de operação                           | 39           |
| Area do display                                    |              |
| Para display de operação                           | 39           |

| Arquivo de equipamento master                                                                                                    |                                                                                                    |
|----------------------------------------------------------------------------------------------------|----------------------------------------------------------------------------------------------------|
| GSD                                                                                                    | 50                                                                                                    |
| Arquivos de descrição do equipamento (DD)                                                                                                    | 50                                                                                                    |
| Assistência técnica da Endress+Hauser                                                                                                    |                                                                                                    |
| Manutenção                                                                                                    | . 102                                                                                                    |
| Reparos                                                                                                    | 103                                                                                                    |
| Δεείστοιτο                                                                                                    | . 105                                                                                                    |
| Corte de vazão baiva                                                                                                    | 69                                                                                                    |
|                                                                                                    | 0)<br>77                                                                                                    |
| Detagação do tubo parcialmento choio                                                                                                    | 70                                                                                                    |
| Autorização do acoreo aos parêmetros                                                                                                    |                                                                                                    |
| Autorização de acesso aos parametros                                                                                                    | 40                                                                                                    |
|                                                                                                    | 40                                                                                                    |
|                                                                                                    | 40                                                                                                    |
| C                                                                                                    |                                                                                                    |
| Caha da conovão                                                                                                    | 77                                                                                                    |
|                                                                                                    | 27                                                                                                    |
|                                                                                                    | 10                                                                                                    |
| Risco residual                                                                                                    | 10                                                                                                    |
| Características de desempenho                                                                                                    | 114                                                                                                    |
| Certificação PROFIBUS                                                                                                    | . 129                                                                                                    |
| Certificado de conformidade TSE/BSE                                                                                                    | 129                                                                                                    |
| Certificado por EHEDG                                                                                                    | . 128                                                                                                    |
| Certificados                                                                                                    | . 128                                                                                                    |
| cGMP                                                                                                    | 129                                                                                                    |
| Chave de proteção contra gravação                                                                                                    | 77                                                                                                    |
| Classe climática                                                                                                    | . 118                                                                                                    |
| Classificações pressão-temperatura                                                                                                    | 120                                                                                                    |
| Código de acesso                                                                                                    | 40                                                                                                    |
| Entrada incorreta                                                                                                    | 40                                                                                                    |
|                                                                                                    |                                                                                                    |
| Código do pedido                                                                                                    | 4, 15                                                                                                    |
| Código do pedido                                                                                                    | 4, 15                                                                                                    |
| Código do pedido                                                                                                    | .4, 15<br>15                                                                                                    |
| Código do pedido                                                                                                    | .4, 15<br>15<br>14                                                                                                    |
| Código do pedido                                                                                                    | .4, 15<br>15<br>14<br>60                                                                                                    |
| Código do pedido                                                                                                    | .4, 15<br>15<br>14<br>60<br>60                                                                                                    |
| Código do pedido                                                                                                    | 4, 15<br>15<br>14<br>. 60<br>. 60<br>. 71                                                                                                    |
| Código do pedido                                                                                                    | 4, 15<br>15<br>14<br>. 60<br>. 60<br>. 71<br>50                                                                                                    |
| Código do pedido                                                                                                    | .4, 15<br>15<br>14<br>60<br>60<br>71<br>50<br>119                                                                                                    |
| Código do pedido                                                                                                    | .4, 15<br>15<br>14<br>60<br>. 71<br>50<br>. 119<br>129                                                                                                    |
| Código do pedido                                                                                                    | .4, 15<br>15<br>14<br>. 60<br>. 60<br>. 71<br>50<br>. 119<br>129<br>128                                                                                                    |
| Código do pedido                                                                                                    | .4, 15<br>15<br>14<br>. 60<br>. 71<br>. 50<br>. 119<br>129<br>128<br>12                                                                                                    |
| Código do pedido                                                                                                    | .4, 15<br>15<br>14<br>60<br>. 71<br>50<br>. 119<br>129<br>128<br>12                                                                                                    |
| Código do pedido                                                                                                    | .4, 15<br>15<br>14<br>60<br>. 71<br>50<br>. 119<br>129<br>128<br>12                                                                                                    |
| Código do pedido       I         Código do pedido estendido       Sensor         Sensor       Transmissor         Comissionamento       Configuração do medidor         Configuração do medidor       Configurações avançadas         Compatibilidade com o modelo anterior       Compatibilidade eletromagnética         Compatibilidade farmacêutica       Compatibilidade sanitária         Compatibilidade sanitária       Compatibilidade sanitária         Componentes do equipamento       Comportamento de diagnóstico         Explicação       Símbolos                                                                                                    | .4, 15<br>15<br>14<br>. 60<br>. 71<br>50<br>. 119<br>129<br>128<br>12<br>. 87<br>. 87                                                                                                    |
| Código do pedido                                                                                                    | .4, 15<br>15<br>14<br>. 60<br>. 71<br>50<br>. 119<br>129<br>128<br>12<br>. 87<br>. 87<br>. 87                                                                                                    |
| Código do pedido       I         Código do pedido estendido       Sensor         Sensor       Transmissor         Comissionamento       Configuração do medidor         Configuração do medidor       Configurações avançadas         Compatibilidade com o modelo anterior       Compatibilidade eletromagnética         Compatibilidade farmacêutica       Compatibilidade sanitária         Compatibilidade sanitária       Componentes do equipamento         Comportamento de diagnóstico       Explicação         Símbolos       Símbolos         Conceito de operação       Conduções de armazenamento                                                                                                    | .4, 15<br>15<br>14<br>. 60<br>. 71<br>50<br>. 119<br>129<br>128<br>12<br>. 87<br>. 87<br>. 87<br>. 38<br>38                                                                                                    |
| Código do pedido       I         Código do pedido estendido       Sensor         Sensor       Transmissor         Comissionamento       Configuração do medidor         Configurações avançadas       Configurações avançadas         Compatibilidade com o modelo anterior       Compatibilidade eletromagnética         Compatibilidade sanitária       Compatibilidade sanitária         Compatibilidade sanitária       Componentes do equipamento         Comportamento de diagnóstico       Explicação         Símbolos       Símbolos         Conceito de operação       Condições de armazenamento                                                                                                    | .4, 15<br>15<br>14<br>60<br>. 71<br>50<br>. 119<br>129<br>128<br>12<br>. 87<br>. 87<br>38<br>17                                                                                                    |
| Código do pedido                                                                                                    | .4, 15<br>15<br>14<br>. 60<br>. 71<br>. 50<br>. 119<br>129<br>128<br>. 12<br>. 87<br>. 87<br>. 38<br>. 17                                                                                                    |
| Código do pedido       I         Código do pedido estendido       Sensor         Sensor       Transmissor         Comissionamento       Configuração do medidor         Configuração do medidor       Configurações avançadas         Compatibilidade com o modelo anterior       Compatibilidade eletromagnética         Compatibilidade farmacêutica       Compatibilidade farmacêutica         Compatibilidade sanitária       Componentes do equipamento         Comportamento de diagnóstico       Explicação         Símbolos       Conceito de operação         Condições de armazenamento       Condições de instalação         Aquecimento do sensor       Dimonçãos do instalação                                                                                                    | .4, 15<br>15<br>14<br>. 60<br>. 71<br>50<br>. 119<br>129<br>128<br>12<br>. 87<br>. 87<br>. 38<br>17<br>. 22<br>. 21                                                                                                    |
| Código do pedido                                                                                                    | .4, 15<br>15<br>14<br>. 60<br>. 71<br>. 50<br>. 119<br>129<br>128<br>. 12<br>. 87<br>. 38<br>38<br>17<br>. 22<br>21                                                                                                    |
| Código do pedido       Image: Código do pedido estendido         Sensor       Transmissor         Comissionamento       Configuração do medidor         Configuração do medidor       Configurações avançadas         Compatibilidade com o modelo anterior       Compatibilidade eletromagnética         Compatibilidade farmacêutica       Compatibilidade farmacêutica         Compatibilidade sanitária       Compatibilidade sanitária         Componentes do equipamento       Comportamento de diagnóstico         Explicação       Símbolos         Conceito de operação       Condições de armazenamento         Condições de instalação       Aquecimento do sensor         Dimensões de instalação       Disco de ruptura                                                                                                    | .4, 15<br>15<br>14<br>. 60<br>. 71<br>. 50<br>. 119<br>129<br>128<br>. 12<br>. 87<br>. 38<br>12<br>. 87<br>. 38<br>17<br>. 22<br>21<br>23                                                                                                    |
| Código do pedido                                                                                                    | .4, 15<br>15<br>14<br>. 60<br>. 71<br>50<br>. 119<br>129<br>128<br>12<br>. 87<br>. 38<br>12<br>. 87<br>. 38<br>17<br>. 22<br>21<br>23<br>22                                                                                                    |
| Código do pedido       Image: Código do pedido estendido         Sensor       Image: Código do pedido estendido         Sensor       Image: Código do medidor         Transmissor       Comissionamento         Configuração do medidor       Image: Código do medidor         Configurações avançadas       Image: Configurações avançadas         Compatibilidade com o modelo anterior       Image: Compatibilidade eletromagnética         Compatibilidade farmacêutica       Image: Compatibilidade sanitária         Compatibilidade sanitária       Image: Componentes do equipamento         Comportamento de diagnóstico       Explicação         Explicação       Image: Conceito de operação         Condições de armazenamento       Image: Condições de instalação         Dimensões de instalação       Image: Condições de instalação         Disco de ruptura       Image: Condição de instalação         Disco de instalação       Image: Condição de instalação         Orienta eño       Image: Condição de instalação                                                                                                    | .4, 15<br>15<br>14<br>. 60<br>. 71<br>50<br>. 119<br>129<br>128<br>12<br>. 87<br>. 38<br>12<br>. 87<br>. 38<br>17<br>. 22<br>21<br>23<br>22<br>21<br>23                                                                                                    |
| Código do pedido       Image: Código do pedido estendido         Sensor       Transmissor         Transmissor       Comissionamento         Configuração do medidor       Configurações avançadas         Compatibilidade com o modelo anterior       Compatibilidade eletromagnética         Compatibilidade sanitária       Compatibilidade farmacêutica         Compatibilidade sanitária       Compatibilidade sanitária         Componentes do equipamento       Comportamento de diagnóstico         Explicação       Símbolos         Conceito de operação       Condições de armazenamento         Condições de instalação       Aquecimento do sensor         Dimensões de instalação       Disco de ruptura         Isolamento térmico       Local de instalação         Orientação       Condições                                                                                                    | .4, 15<br>15<br>14<br>. 60<br>. 71<br>50<br>. 119<br>129<br>128<br>. 12<br>. 87<br>. 87<br>. 38<br>. 12<br>. 22<br>. 21<br>. 23<br>. 22<br>. 19<br>. 20                                                                                                    |
| Código do pedido       Image: Código do pedido estendido         Sensor       Image: Código do medido         Transmissor       Comissionamento         Comissionamento       Image: Código do medidor         Configuração do medidor       Configurações avançadas         Compatibilidade com o modelo anterior       Image: Código do medidor         Compatibilidade com o modelo anterior       Image: Código do medidor         Compatibilidade sanitária       Image: Código do medidor         Compatibilidade sanitária       Image: Código do medidor         Compatibilidade sanitária       Image: Código do medidor         Componentes do equipamento       Image: Código do medidor         Comportamento de diagnóstico       Explicação         Explicação       Image: Código do medidor         Símbolos       Image: Código do medidor         Condições de armazenamento       Image: Código do medidor         Condições de instalação       Image: Código do medidor         Disco de ruptura       Isolamento térmico       Image: Código do medidor         Isolamento térmico       Image: Código do medidor       Image: Código do medidor         Passagens de admissão e de saída       Image: Código do medidor       Image: Código do medidor | .4, 15<br>15<br>14<br>. 60<br>. 71<br>50<br>. 119<br>129<br>128<br>12<br>. 87<br>. 87<br>. 38<br>12<br>. 87<br>. 38<br>12<br>. 22<br>21<br>23<br>22<br>19<br>20<br>21<br>20<br>21<br>22<br>19<br>22<br>19<br>22<br>19<br>22<br>21<br>22<br>19<br>20<br>21<br>22<br>21<br>22<br>21<br>22<br>22<br>21<br>22<br>22 |
| Código do pedido       Image: Código do pedido estendido         Sensor       Image: Código do medidor         Transmissor       Comissionamento         Comfiguração do medidor       Configurações avançadas         Compatibilidade com o modelo anterior       Compatibilidade eletromagnética         Compatibilidade farmacêutica       Compatibilidade farmacêutica         Compatibilidade sanitária       Compatibilidade sanitária         Componentes do equipamento       Comportamento de diagnóstico         Explicação       Símbolos         Condições de armazenamento       Condições de instalação         Aquecimento do sensor       Dimensões de instalação         Disco de ruptura       Isolamento térmico         Local de instalação       Orientação         Passagens de admissão e de saída       Pressão do sistema                                                                                                    | .4, 15<br>15<br>14<br>. 60<br>. 71<br>. 50<br>. 119<br>129<br>128<br>12<br>. 87<br>. 87<br>. 38<br>12<br>. 87<br>. 38<br>12<br>. 22<br>21<br>23<br>22<br>19<br>20<br>21<br>21<br>21                                                                                                    |

| Proline Promass F | F 100 PROFIBUS DP |
|-------------------|-------------------|
|-------------------|-------------------|

| Vibrações                                   |
|---------------------------------------------|
| Conexão do medidor                          |
| Conexão elétrica                            |
| Commubox FXA291                             |
| Ferramentas de operação                     |
| Através da interface de operação (CDI-RJ45) |
|                                             |
| Através da interface de operação (CDI) 47   |
| Através da rede PROFIBUS DP 46, 127         |
| Grau de proteção                            |
| Medidor                                     |
| Servidor da web                             |
| Conexoes de processo                        |
| Configuração do forma de operação 60        |
| Consumo de corrente                         |
| Consumo de energia 115                      |
|                                             |
| D                                           |
| Dados da versão para o equipamento 50       |
| Dados de transmissão cíclica                |
| Dados técnicos, características gerais 108  |
| Data de fabricação                          |
| Declaração de conformidade                  |
| Definir o código de acesso                  |
| D 11 1 100                                  |

| Dados da versão para o equipamento         | 0      |
|--------------------------------------------|--------|
| Dados de transmissão ciclica               | 4      |
| Dados tecnicos, características gerais 100 | о<br>г |
|                                            | )<br>1 |
|                                            | 17     |
| Deminir o coalgo de acesso                 | /      |
|                                            | U<br>c |
| Desabilitação da proteção contra gravação  | 6      |
| Descarte                                   | 4      |
|                                            | 8      |
| Design                                     | n      |
|                                            | 2<br>0 |
| DeviceCare                                 | 9      |
|                                            | U<br>c |
| Devolução                                  | С      |
| Diagnostico<br>Símbolos                    | 6      |
|                                            | 1      |
| Ver Dimensões de instalação                | T      |
| Ver Dimensoes de instalação                | 0      |
| Direção (vertical, fiorizofilal)           | U<br>E |
| Diretriz de equipamente de pressão         | ך<br>ס |
| Directiz de equipamento de pressao         | 2      |
| Instruções de segurence                    | c      |
| Droggão do dignaro                         | כ<br>ר |
|                                            | 2      |
| Evente de diagnéetice anterior             | 6      |
| Evento de diagnóstico atuais               | 6      |
| Display do oporação                        | a      |
|                                            | 9      |
| ver Display de operação                    |        |
| ver Em estado de alarme                    |        |
| ver Mensagem de diagnóstico                |        |
| Documentação do equipamento                |        |
| Documentação adicional                     | Q      |
|                                            | 0      |
| Função                                     | 6      |
|                                            | J      |

| Símbolos 6                                |
|-------------------------------------------|
| E                                         |
| Elementos de operação                     |
| Entrada                                   |
| Entrada para cabo                         |
| Grau de proteção                          |
| Entradas para cabo                        |
| Dados técnicos                            |
| Equalização potencial                     |
| Erro máximo medido                        |
| Especificações para o pessoal             |
| Esquema elétrico                          |
| Estrutura                                 |
| Menu de operação                          |
| Estrutura do bloco FOUNDATION Fieldbus 52 |
| Etiqueta de identificação                 |
| Sensor                                    |
| Transmissor                               |
|                                           |

# F

| Faixa da temperatura de armazenamento 118   |
|---------------------------------------------|
| Faixa de medição                            |
| Exemplo de cálculo para gás                 |
| Para gases                                  |
| Para líquidos                               |
| Faixa de medição, recomendada               |
| Faixa de temperatura                        |
| Temperatura de armazenamento                |
| Temperatura do meio                         |
| Faixa de vazão operável                     |
| Falha na fonte de alimentação               |
| FDA                                         |
| Ferramentas                                 |
| Conexão elétrica                            |
| Para montagem                               |
| Transporte                                  |
| Ferramentas de conexão                      |
| Ferramentas de fixação                      |
| FieldCare                                   |
| Arquivo de descrição do equipamento (DD) 50 |
| Estabelecimento da conexão                  |
| Funcão                                      |
| Interface de usuário 49                     |
| Filtragem do registro de evento 97          |
| Firmware                                    |
| Data de lancamento 50                       |
| Verção 50                                   |
| Função do documento                         |
|                                             |
| vor Darâmotroc                              |
| Funçãos do usuário 20                       |
| Fullções do dusidilo                        |
| Fullualitetitos do design                   |
| EIIU IIIdXIIIU IIIEUIUU                     |
|                                             |
| G                                           |
| Girando o módulo do display 25              |
| Grau de proteção $2/110$                    |
| Orau de proteção                            |

### Η

| Habilitação da proteção contra gravação | 76 |
|-----------------------------------------|----|
| Histórico do evento                     | 97 |
| Histórico do firmware                   | 01 |

# I

| 1                                                                                                    |
|----------------------------------------------------------------------------------------------------|
| ID do fabricante       50         ID do tipo de equipamento       50         Identificação CE       11, 128         Identificação do medidor       13         Idiomas, opções de operação       128         Influência       128                                                                |
| Pressão média                                                                                                    |
| Design, descrição87, 90Diodos de emissão de luz85Display local86FieldCare88Medidas corretivas93Visão geral93                                                                                                    |
| Inspeção<br>Conexão                                                                                                    |
| Instruções especiais de conexao       32         Instruções especiais de instalação       23         Compatibilidade sanitária       23         Integração do sistema       50         Invólucro do sensor       120         Isolamento galvânico       111         Isolamento térmico       22 |
| L<br>Lançamento de software                                                                                                    |

| Limite de vazão                                      |
|------------------------------------------------------|
| Limpeza                                              |
| Esterilização no local, do inglês, "Sterilization in |
| place" (SIP)                                         |
| Limpeza externa                                      |
| Limpeza interior                                     |
| Limpeza no local, do inglês, "Cleaning in place"     |
| (CIP) 102                                            |
| Limpeza CIP                                          |
| Limpeza externa                                      |
| Limpeza interior                                     |
| Limpeza SIP                                          |
| Lista de diag                                        |
| Lista de eventos                                     |
| Lista de verificação                                 |
| Verificação pós-conexão                              |
| Verificação pós-instalação                           |
| Local de instalação                                  |
| Localização de falhas                                |
| Geral                                                |
|                                                      |
| M                                                    |

| Marcas registradas . |  | 8 |
|----------------------|--|---|
|----------------------|--|---|

| Materiais    1      Medição e teste do equipamento    1 | .24<br>.02 |
|---------------------------------------------------------|------------|
| Fechamente                                              | 00         |
| Recorrer                                                | 88         |
| Medidor                                                 | 00         |
| Configuração                                            | 60         |
| Conversão                                               | 03         |
| Descarte 1                                              | 04         |
| Design                                                  | 12         |
| Instalação do sensor                                    | 25         |
| Preparação da conexão elétrica                          | 30         |
| Preparação para instalação                              | 24         |
| Removendo                                               | .04        |
| Reparos                                                 | .03        |
| Mensagem de diagnóstico                                 | 86         |
| Mensagens de erro                                       |            |
| ver Mensagens de diagnóstico                            |            |
| Menu                                                    |            |
| Configuração                                            | 61         |
| Diagnóstico                                             | 96         |
| Operação                                                | 79         |
| Menu de operação                                        |            |
| Estrutura                                               | 37         |
| Menus, submenus                                         | 37         |
| Submenus e funções de usuário                           | 38         |
| Menus                                                   | <b>(</b> 0 |
| Para a configuração para medidor                        | 60<br>71   |
| Para configurações específicas                          | /1         |
| Minisseletoras                                          |            |
| ver Chave de proteção contra gravação                   |            |
|                                                         | 50         |
| EMPTI_MODULE                                            | 55         |
| Entrada discreta                                        | 58         |
| Saída analógica                                         | 57         |
| Saída discreta                                          | 59         |
| Totalizador                                             |            |
| SETTOT MODETOT TOTAL                                    | 57         |
| SETTOT TOTAL                                            | 56         |
| TOTAL                                                   | 56         |
| Módulo de entrada analógica                             | 55         |
| Módulo de entrada discreta                              | 58         |
| Módulo de saída analógica                               | 57         |
| Módulo de saída discreta                                | 59         |
| Módulo dos componentes eletrônicos de E/S 12,           | 30         |
| Módulo dos componentes eletrônicos principais           | 12         |
| Módulo EMPTY_MODULE                                     | 59         |
| Módulo SETTOT_MODETOT_TOTAL                             | 57         |
| Modulo SETTOT_TOTAL                                     | 56         |
|                                                         | 56         |

## Ν

### Nome do equipamento

| Sensor              |
|---------------------|
| Transmissor         |
| Normas e diretrizes |
| Número de série     |
|                     |

| 0                                                                                                    |                                                                                                    |
|----------------------------------------------------------------------------------------------------|----------------------------------------------------------------------------------------------------|
| Opções de operação                                                                                                    | . 36                                                                                                    |
| Operação                                                                                                    | 79                                                                                                    |
| Operação remota                                                                                                    | 127                                                                                                    |
| <b>x</b> J                                                                                                    |                                                                                                    |
| P                                                                                                    |                                                                                                    |
| Pacotes de aplicação                                                                                                    | 130                                                                                                    |
| Passagem de admissão                                                                                                    | 21                                                                                                    |
| Passagens de saída                                                                                                    | 21                                                                                                    |
| Peças de reposição                                                                                                    | 103                                                                                                    |
| Perda de pressão                                                                                                    | 122                                                                                                    |
| Peso                                                                                                    |                                                                                                    |
| Transporte (observação)                                                                                                    | . 17                                                                                                    |
| Unidades SI                                                                                                    | 123                                                                                                    |
| Unidades US                                                                                                    | 123                                                                                                    |
|                                                                                                    | 114                                                                                                    |
|                                                                                                    | 30                                                                                                    |
| Preparações de instalação                                                                                                    | 24                                                                                                    |
| Pressão uo sistemia                                                                                                    | Ζ1                                                                                                    |
| r ressau illeula<br>Influência                                                                                                    | 116                                                                                                    |
| Princínio de medição                                                                                                    | 100                                                                                                    |
| Projeto do sistema                                                                                                    | 100                                                                                                    |
| Sistema de medição                                                                                                    | 108                                                                                                    |
| ver Projeto do medidor                                                                                                    | 100                                                                                                    |
| Proteção contra ajustes de parâmetro                                                                                                    | . 76                                                                                                    |
| Proteção contra gravação                                                                                                    |                                                                                                    |
| Através de código de acesso                                                                                                    | 77                                                                                                    |
| Por meio da chave de proteção contra gravação                                                                                                    | . 77                                                                                                    |
| Proteção contra gravação de hardware                                                                                                    | 77                                                                                                    |
|                                                                                                    | • • •                                                                                                    |
| _                                                                                                    | . , ,                                                                                                    |
| R                                                                                                    | . , ,                                                                                                    |
| <b>R</b><br>Recalibração                                                                                                    | 102                                                                                                    |
| <b>R</b><br>Recalibração<br>Recebimento                                                                                                    | . ,,<br>102<br>. 13                                                                                                    |
| <b>R</b><br>Recalibração<br>Recebimento<br>Regulamento de Materiais para Contato com                                                                                                    | 102<br>. 13                                                                                                    |
| <b>R</b><br>Recalibração<br>Recebimento<br>Regulamento de Materiais para Contato com<br>Alimentos                                                                                                    | 102<br>. 13<br>128                                                                                                    |
| <b>R</b><br>Recalibração                                                                                                    | 102<br>. 13<br>128<br>103                                                                                                    |
| <b>R</b> Recalibração Recebimento Regulamento de Materiais para Contato com Alimentos Reparo Reparo de um equipamento Reparo de um equipamento                                                                                                    | 102<br>. 13<br>128<br>103<br>103                                                                                                    |
| R<br>Recalibração .<br>Recebimento .<br>Regulamento de Materiais para Contato com<br>Alimentos .<br>Reparo .<br>Reparo de um equipamento .<br>Reparo do equipamento .<br>Reparo do equipamento .                                                                                                    | 102<br>. 13<br>128<br>103<br>103<br>103                                                                                                    |
| R<br>Recalibração                                                                                                    | 102<br>. 13<br>128<br>103<br>103<br>103                                                                                                    |
| R<br>Recalibração                                                                                                    | 102<br>. 13<br>128<br>103<br>103<br>103                                                                                                    |
| R<br>Recalibração .<br>Recebimento .<br>Regulamento de Materiais para Contato com<br>Alimentos .<br>Reparo .<br>Reparo de um equipamento .<br>Reparo de quipamento .<br>Reparos<br>Observações .<br>Repetibilidade .<br>Resistência contra choque                                                                                                    | 102<br>. 13<br>128<br>103<br>103<br>103<br>103<br>115                                                                                                    |
| R<br>Recalibração .<br>Recebimento .<br>Regulamento de Materiais para Contato com<br>Alimentos .<br>Reparo .<br>Reparo de um equipamento .<br>Reparo do equipamento .<br>Reparos<br>Observações .<br>Repetibilidade .<br>Resistência contra choque .<br>Resistência contra vibração                                                                                                    | 102<br>. 13<br>128<br>103<br>103<br>103<br>103<br>115<br>119                                                                                                    |
| R<br>Recalibração .<br>Recebimento .<br>Regulamento de Materiais para Contato com<br>Alimentos .<br>Reparo .<br>Reparo de um equipamento .<br>Reparo do equipamento .<br>Reparos<br>Observações .<br>Repetibilidade .<br>Resistência contra choque .<br>Resistência contra vibração .<br>Revisão do equipamento                                                                                                    | 102<br>. 13<br>128<br>103<br>103<br>103<br>103<br>115<br>119<br>118<br>50                                                                                           |
| <b>R</b> Recalibração         Recebimento         Regulamento de Materiais para Contato com         Alimentos         Reparo         Reparo de um equipamento         Reparo do equipamento         Reparos         Observações         Resistência contra choque         Resistência contra vibração         Revisão do equipamento         Resistência contra vibração         Revisão do equipamento                                                                                                    | 102<br>. 13<br>128<br>103<br>103<br>103<br>115<br>119<br>118<br>50<br>126                                                                                           |
| R<br>Recalibração                                                                                                    | 102<br>. 13<br>128<br>103<br>103<br>103<br>103<br>115<br>119<br>118<br>50<br>126                                                                                    |
| <b>R</b> Recalibração         Recebimento         Regulamento de Materiais para Contato com         Alimentos         Reparo         Reparo de um equipamento         Reparo do equipamento         Reparos         Observações         Repetibilidade         Resistência contra choque         Revisão do equipamento         Revisão do equipamento         Resistência contra vibração         Revisão do equipamento         S                                                                                                    | 102<br>. 13<br>128<br>103<br>103<br>103<br>103<br>115<br>119<br>118<br>50<br>126                                                                                    |
| <b>R</b> Recalibração         Recebimento         Regulamento de Materiais para Contato com         Alimentos         Reparo         Reparo de um equipamento         Reparo do equipamento         Reparos         Observações         Repetibilidade         Resistência contra choque         Revisão do equipamento         Rugosidade da superfície                                                                                                    | 102<br>. 13<br>128<br>103<br>103<br>103<br>115<br>119<br>118<br>50<br>126<br>110                                                                                    |
| <b>R</b> Recalibração         Recebimento         Regulamento de Materiais para Contato com         Alimentos         Reparo         Reparo de um equipamento         Reparo do equipamento         Reparos         Observações         Resistência contra choque         Resistência contra vibração         Reugosidade da superfície         S         Saída         Segurança                                                                                                    | 102<br>. 13<br>128<br>103<br>103<br>103<br>103<br>115<br>119<br>118<br>50<br>126<br>9                                                                               |
| <b>R</b> Recalibração         Recebimento         Regulamento de Materiais para Contato com         Alimentos         Reparo         Reparo de um equipamento         Reparo do equipamento         Reparos         Observações         Repetibilidade         Resistência contra choque         Revisão do equipamento         Revisão do equipamento         Revisão do equipamento         Rugosidade da superfície         S         Saída         Segurança         Segurança da operação                                                                                                    | 102<br>. 13<br>128<br>103<br>103<br>103<br>103<br>115<br>119<br>118<br>50<br>126<br>9<br>100                                                                        |
| <b>R</b> Recalibração         Recebimento         Regulamento de Materiais para Contato com         Alimentos         Reparo         Reparo de um equipamento         Reparo do equipamento         Reparos         Observações         Repetibilidade         Resistência contra choque         Revisão do equipamento         Rugosidade da superfície         S         Saída         Segurança         Segurança do produto                                                                                                    | 102<br>. 13<br>128<br>103<br>103<br>103<br>103<br>115<br>119<br>118<br>50<br>126<br>110<br>9<br>10<br>11                                                            |
| <b>R</b> Recalibração         Recebimento         Regulamento de Materiais para Contato com         Alimentos         Reparo         Reparo de um equipamento         Reparo do equipamento         Reparos         Observações         Repetibilidade         Revisão do equipamento         Revisão do equipamento         Revisão do equipamento         Rugosidade da superfície         Saída         Segurança         Segurança do produto         Segurança no local de trabalho                                                                                                    | 1022<br>. 13<br>103<br>103<br>103<br>103<br>103<br>103<br>103<br>115<br>119<br>118<br>50<br>126<br>110<br>9<br>10<br>11<br>9                                        |
| R         Recalibração         Recebimento         Regulamento de Materiais para Contato com         Alimentos         Reparo         Reparo de um equipamento         Reparo do equipamento         Reparos         Observações         Observações         Resistência contra choque         Revisão do equipamento         Rugosidade da superfície         S         Saída         Segurança         Segurança do produto         Segurança no local de trabalho                                                                                                    | 102<br>. 13<br>128<br>103<br>103<br>103<br>103<br>115<br>119<br>118<br>50<br>126<br>110<br>9<br>10<br>11<br>. 10                                                    |
| R         Recalibração         Recebimento         Regulamento de Materiais para Contato com         Alimentos         Reparo         Reparo de um equipamento         Reparo do equipamento         Reparos         Observações         Observações         Resistência contra choque         Resistência contra vibração         Revisão do equipamento         Rugosidade da superfície         S         Saída         Segurança         Segurança do produto         Segurança no local de trabalho         Sensor         Instalação                                                                                                    | 102<br>. 13<br>128<br>103<br>103<br>103<br>103<br>103<br>103<br>103<br>115<br>119<br>118<br>50<br>126<br>110<br>9<br>10<br>111<br>. 10                              |
| R         Recalibração         Recebimento         Regulamento de Materiais para Contato com         Alimentos         Reparo         Reparo de um equipamento         Reparo do equipamento         Reparos         Observações         Repetibilidade         Resistência contra choque         Resistência contra vibração         Revisão do equipamento         Rugosidade da superfície         S         Saída         Segurança         Segurança do peração         Segurança do produto         Sensor         Instalação         Símbolo RCM-tick                                                                                                    | 102<br>. 13<br>103<br>103<br>103<br>103<br>103<br>103<br>115<br>119<br>118<br>50<br>126<br>110<br>9<br>10<br>111<br>. 100<br>25<br>128                              |
| R         Recalibração         Recebimento         Regulamento de Materiais para Contato com         Alimentos         Reparo         Reparo de um equipamento         Reparo do equipamento         Reparos         Observações         Repetibilidade         Resistência contra choque         Resistência contra vibração         Revisão do equipamento         Rugosidade da superfície         S         Saída         Segurança         Segurança do produto         Segurança no local de trabalho         Simbolo RCM-tick         Simbolo RCM-tick                                                                                                    | 102<br>. 13<br>128<br>103<br>103<br>103<br>103<br>103<br>115<br>119<br>118<br>50<br>126<br>110<br>9<br>10<br>111<br>. 10<br>25<br>128                               |
| R         Recalibração         Recebimento         Regulamento de Materiais para Contato com         Alimentos         Reparo         Reparo de um equipamento         Reparo do equipamento         Reparos         Observações         Repetibilidade         Resistência contra choque         Resistência contra vibração         Revisão do equipamento         Rugosidade da superfície         S         Saída         Segurança         Segurança no local de trabalho         Sensor         Instalação         Símbolo RCM-tick         Símbolos         Na área de status do display local                                                                        | 1022<br>. 13<br>128<br>103<br>103<br>103<br>103<br>103<br>103<br>103<br>103<br>103<br>115<br>119<br>119<br>126<br>110<br>9<br>10<br>111<br>. 100<br>25<br>128<br>39 |
| R         Recalibração         Recebimento         Recebimento         Regulamento de Materiais para Contato com         Alimentos         Reparo         Reparo de um equipamento         Reparo do equipamento         Reparos         Observações         Repetibilidade         Resistência contra choque         Resistência contra vibração         Revisão do equipamento         Rugosidade da superfície         S         Saída         Segurança         Segurança do produto         Segurança no local de trabalho         Sensor         Instalação         Símbolo RCM-tick         Simbolos         Na área de status do display local         Para bloqueio | 1022<br>. 13<br>128<br>103<br>103<br>103<br>103<br>115<br>119<br>118<br>50<br>126<br>110<br>9<br>10<br>111<br>. 10<br>25<br>128<br>39<br>. 39                       |

| Para comportamento de diagnóstico                                                                                                    |
|----------------------------------------------------------------------------------------------------|
| Para comunicação                                                                                                    |
| Para número do canal de medição                                                                                                    |
| Para sinal de status                                                                                                    |
| Para variável medida                                                                                                    |
| Sinais de status                                                                                                    |
| Sinal de saída                                                                                                    |
| Sinal no alarme                                                                                                    |
| Sistema de medição 108                                                                                                    |
| Sobre este documento 6                                                                                                    |
| Status de bloqueio do equipamento 79                                                                                                    |
|                                                                                                    |
| Administração 75.09                                                                                                    |
| Auministração                                                                                                    |
| Ajuste do ponto zero                                                                                                    |
| Ajuste do sensor                                                                                                    |
| Analog inputs                                                                                                    |
| Comunicação                                                                                                    |
| Configuração avançada                                                                                                    |
| Informações do equipamento                                                                                                    |
| Lista de eventos                                                                                                    |
| Measured variables                                                                                                    |
| Selecionar o meio                                                                                                    |
| Simulação                                                                                                    |
| Totalizador                                                                                                    |
| Totalizador 1 para n                                                                                                    |
| Totalizer handling 82                                                                                                    |
| Unidades do sistema                                                                                                    |
| Valor medido                                                                                                    |
| Valores calculados 71                                                                                                    |
|                                                                                                    |
| Variáveis de processo 71                                                                                                    |
| Variáveis de processo                                                                                                    |
| Variáveis de processo    71      Visão geral    38      Web server    45                                                                                                    |
| Variáveis de processo                                                                                                    |
| Variáveis de processo71Visão geral38Web server45Substituição102                                                                                                    |
| Variáveis de processo                                                                                                    |
| Variáveis de processo                                                                                                    |
| Variáveis de processo                                                                                                    |
| Variáveis de processo                                                                                                    |
| Variáveis de processo                                                                                                    |
| Variáveis de processo                                                                                                    |
| Variáveis de processo                                                                                                    |
| Variáveis de processo                                                                                                    |
| Variáveis de processo71Visão geral38Web server45Substituição6Componentes do equipamento103T102Tarefas de manutenção102Temperatura de armazenamento17Temperatura do meio116Influência116Tempo de resposta113                                                                                                    |
| Variáveis de processo71Visão geral38Web server45Substituição6Componentes do equipamento103T102Tarefas de manutenção102Temperatura de armazenamento17Temperatura do meio116Influência116Tempo de resposta113Terminais113                                                                                                    |
| Variáveis de processo71Visão geral38Web server45Substituição6Componentes do equipamento103T102Tarefas de manutenção102Temperatura de armazenamento17Temperatura do meio116Influência116Tempo de resposta113Terminais113Totalizador113                                                                                                    |
| Variáveis de processo71Visão geral38Web server45Substituição6Componentes do equipamento103T102Tarefas de manutenção102Temperatura de armazenamento17Temperatura do meio116Influência116Tempo de resposta113Terminais113Totalizador74                                                                                                    |
| Variáveis de processo71Visão geral38Web server45Substituição6Componentes do equipamento103T102Tarefas de manutenção102Temperatura de armazenamento17Temperatura do meio116Influência116Tempo de resposta113Terminais113Totalizador74Operação82                                                                                                    |
| Variáveis de processo71Visão geral38Web server45Substituição6Componentes do equipamento103T102Tarefas de manutenção102Temperatura de armazenamento17Temperatura do meio116Influência116Tempo de resposta116Terminais113Totalizador74Operação82Reset82                                                                                                    |
| Variáveis de processo71Visão geral38Web server45Substituição6Componentes do equipamento103T102Temperatura de armazenamento102Temperatura do meio116Influência116Tempo de resposta116Teminais113Totalizador74Operação82Reset82Transmissor82                                                                                                    |
| Variáveis de processo71Visão geral38Web server45Substituição6Componentes do equipamento103T102Tarefas de manutenção102Temperatura de armazenamento17Temperatura do meio116Influência116Tempo de resposta116Terminais113Totalizador74Configuração82Reset82Transmissor82Conexão dos cabos de sinal30                                                                                             |
| Variáveis de processo71Visão geral38Web server45Substituição103TTarefas de manutenção102Temperatura de armazenamento17Temperatura do meio116Influência116Tempo de resposta116Terminais113Totalizador74Operação82Reset82Transmissor30Girando o módulo do display25                                                                                                    |
| Variáveis de processo71Visão geral38Web server45Substituição6Componentes do equipamento103T102Tarefas de manutenção102Temperatura de armazenamento17Temperatura do meio116Influência116Tempo de resposta116Terminais113Totalizador74Operação82Reset82Transmissor82Conexão dos cabos de sinal30Girando o módulo do display25Transporte do medidor17                                             |
| Variáveis de processo71Visão geral38Web server45Substituição6Componentes do equipamento103TTarefas de manutenção102Temperatura de armazenamento17Temperatura do meio116Influência116Tempo de resposta113Terminais113Totalizador74Operação82Reset82Transmissor30Girando o módulo do display25Transporte do medidor17Tubo descendente19                                                          |
| Variáveis de processo71Visão geral38Web server45Substituição103 <b>T</b> Tarefas de manutenção102Temperatura de armazenamento17Temperatura do meio116Influência116Tempo de resposta116Terminais113Totalizador74Operação82Reset82Transmissor30Girando o módulo do display25Transporte do medidor17Tubo descendente19                                                                            |
| Variáveis de processo71Visão geral38Web server45Substituição103TTarefas de manutenção102Temperatura de armazenamento17Temperatura do meio116Influência116Tempo de resposta116Terminais113Totalizador74Operação82Reset82Transmissor30Girando o módulo do display25Transporte do medidor17UU                                                                                                    |
| Variáveis de processo71Visão geral38Web server45Substituição103TTarefas de manutenção102Temperatura de armazenamento17Temperatura do meio116Influência116Tempo de resposta116Terminais113Totalizador74Configuração74Operação82Reset82Transmissor82Conexão dos cabos de sinal30Girando o módulo do display25Transporte do medidor17UUso do medidor                                              |
| Variáveis de processo71Visão geral38Web server45Substituição103 <b>T</b> 103 <b>T</b> 102Tempenatura de armazenamento102Temperatura do meio116Influência116Tempo de resposta116Terminais113Totalizador74Configuração74Operação82Reset82Transmissor25Transporte do medidor17Tubo descendente19 <b>U</b> Uso do medidorUso do medidor9                                                           |
| Variáveis de processo71Visão geral38Web server45Substituição103TComponentes do equipamentoTarefas de manutenção102Temperatura de armazenamento17Temperatura do meio116Influência116Tempo de resposta116Terminais113Totalizador113Configuração74Operação82Reset82Transmissor30Girando o módulo do display25Transporte do medidor17Tubo descendente19UUso do medidorUso incorreto9Uso incorreto9 |

| USP classe VI                                        |
|------------------------------------------------------|
| V                                                    |
| Valores do display                                   |
| Para status de bloqueio                              |
| Valores medidos                                      |
| ver Variáveis de processo                            |
| Variáveis de processo                                |
| Calculadas                                           |
| Medida                                               |
| Verificação da função                                |
| Verificação pós conexão (lista de verificação) 34    |
| Verificação pós-instalação 60                        |
| Verificação pós-instalação (lista de verificação) 26 |
| Verifique                                            |
| Instalação                                           |
| Vibrações                                            |
| Visualização do Equipamento W@M 13                   |
| W                                                    |
| W@M 102.103                                          |
| W@M Device Viewer                                    |

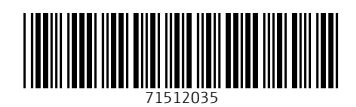

www.addresses.endress.com

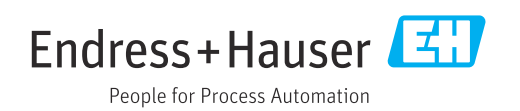